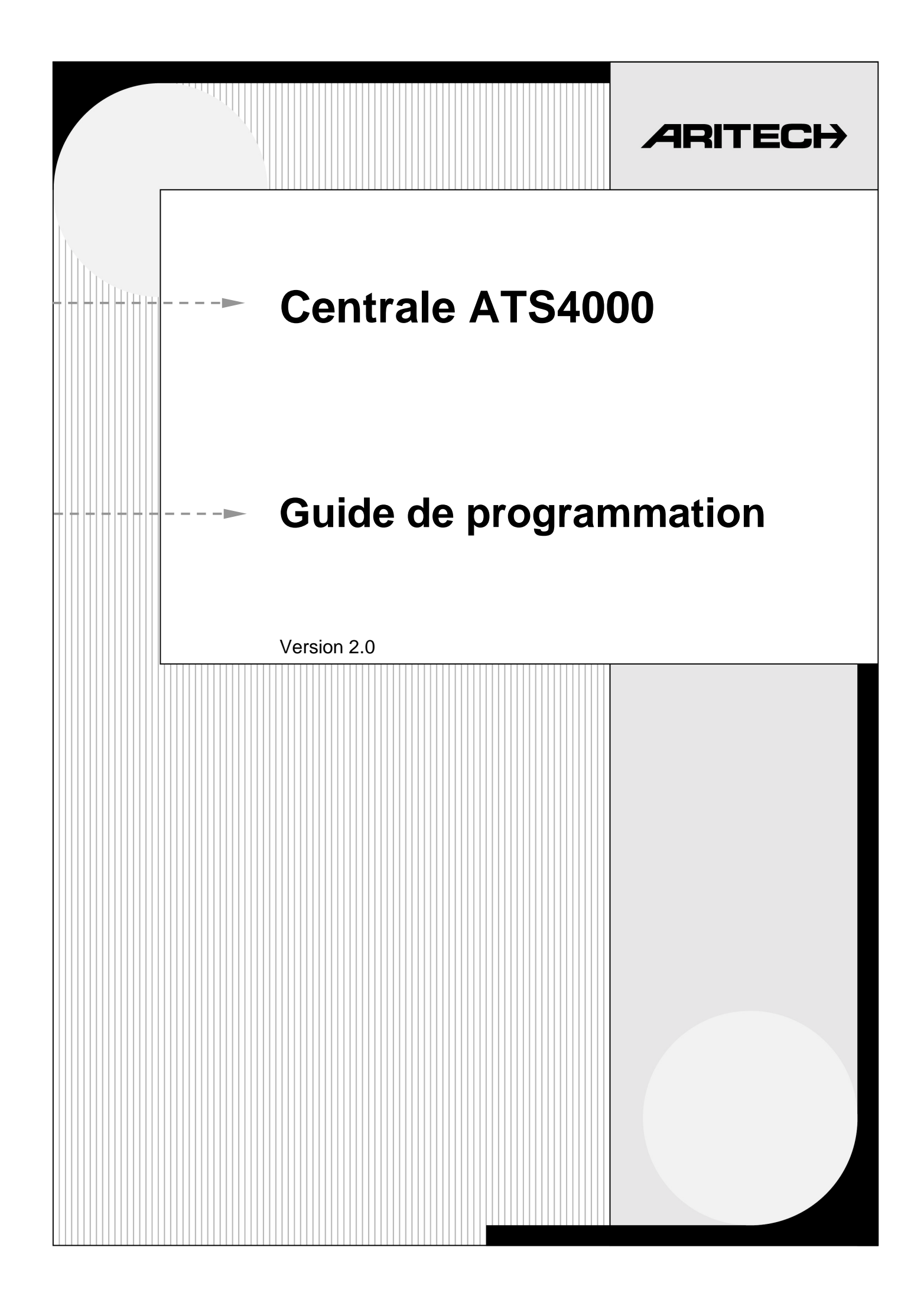

Aritech est un département d'Interlogix B.V.

#### COPYRIGHT

© 2001 Interlogix B.V.. Tous droits réservés. Interlogix B.V. n'autorise la reproduction de ce manuel que dans le cadre d'un usage interne. Interlogix B.V. se réserve le droit de modifier sans préavis le contenu du présent ouvrage.

## TABLE DES MATIERES

|    | Paramétrage        | de base                                      | 8                   |
|----|--------------------|----------------------------------------------|---------------------|
|    | Paramétrage        | avancé                                       | 9                   |
|    | Accès au mer       | nu de programmation de l'installateur        | 11                  |
|    | Programmatic       | on des options de menu                       | 12                  |
|    |                    |                                              |                     |
| 1. | Base de doni       | nées de zone                                 | 13                  |
|    | 1.1. Numéro        | o de zone                                    | 13                  |
|    | 1.1.1.             | Nom de zone                                  | 13                  |
|    | 1.1.2.             | Type de zone                                 | 14                  |
|    | 1.1.3.             | Transmission                                 | 33                  |
|    | 1.1.4.             | Transmettre alarme à centrale de réception 1 | 33                  |
|    | 1.1.5.             | Transmettre alarme à centrale de réception 2 | 33                  |
|    | 1.1.6.             | Transmettre alarme à centrale de réception 3 | 33                  |
|    | 1.1.7.             | Transmettre alarme à centrale de réception 4 | 33                  |
|    | 1.1.8.             | Activer écoute pour cette zone               | 34                  |
|    | 1.1.9.             | Activer RAZ ingénieur sur alarme             | 34                  |
|    | 1.1.10.            | Activer RAZ ingénieur sur autoprotection     | 34                  |
|    | 1.1.11.            | Interdire l'exclusion zone                   | 34                  |
|    | 1.1.12.            | Sélectionner message vocal 1 à 4             | 35                  |
|    | 1.1.13.            | Affectation à un groupe / groupe d'alarme    | 35                  |
|    | 1.1.14             | Options de test                              |                     |
|    | 1 1 15             | Lien de zone                                 | 37                  |
|    | 1.1.16.            | Lien sirène                                  | 38                  |
|    | 1.1.17.            | Buzzer de clavier                            |                     |
|    | 1.1.18.            | Activer tous les liens                       |                     |
|    | 1.1.19.            | Alarme mode armé active lien 2               |                     |
|    | 1.1.20.            | Alarme mode armé active lien 3               |                     |
|    | 1.1.21.            | Alarme mode armé active lien 4               |                     |
|    | 1.1.22.            | Alarme mode armé active lien 5               |                     |
|    | 1.1.23.            | Alarme mode désarmé active lien 6.           |                     |
|    | 1.1.24.            | Alarme mode désarmé active lien 7            | 39                  |
|    | 1.1.25.            | Alarme mode 24 heures active lien 8          | 39                  |
|    | 1.1.26.            | Alarme mode armé active lien 9               | 39                  |
|    | 1.1.27.            | Alarme mode armé active lien 10              | 39                  |
|    | 1.1.28.            | Alarme mode armé active lien 11              | 40                  |
|    | 1.1.29.            | Alarme mode désarmé active lien 13           | 40                  |
|    | 1.1.30.            | Si la zone s'ouvre, activer son lien ?       | 40                  |
|    | 1.1.31.            | Active lien caméra du groupe associé         | 40                  |
|    | 1.1.32.            | Imprimer si zone ouverte?                    | 40                  |
| 2  | Basa da dan        | néos do groupo                               | 11                  |
| 2. | 2 1 Sélectio       | nees de groupe :                             |                     |
|    | 2.1. 3616011       | Nom de groupe                                | 41                  |
|    | 2.1.1.             | Temporisation entrée/sortie                  | /11                 |
|    | 2.1.2.             | Lien siràne                                  | /12                 |
|    | 2.1.3.             | Désarmé active lien                          | 42<br>12            |
|    | 2.1.4.             | Lien zone ouverte                            | 42<br>12            |
|    | 2.1.5.             |                                              | 42<br>12            |
|    | 2.1.0.             | Alarme puit augun lien                       | 42<br>12            |
|    | 2.1.7.             | Alarme jour aucun lien                       | 42<br>12            |
|    | 2.1.0.             | Alarme locale augun lien                     | <u>ייי</u><br>גע    |
|    | 2.1.3.             | Lien de sortie                               | 43<br>//3           |
|    | 2.1.10.            | Lien d'entrée                                | +3<br>⊿2            |
|    | ∠<br>2.1.11.       | Lien d'avertissement                         | רד<br>גו∕           |
|    | 2.1.12.<br>2 1 1 2 | Lien a avenussement                          | 43<br>/2            |
|    | 2.1.13.            | Lien pré-alarme                              | +3<br>11            |
|    | 2.1.14.            | Tranche horaire arrêt anticiné               | ++<br>1 /           |
|    | 2.1.13.            | Durée de l'arrêt automatique                 | ++<br>41            |
|    | 2.1.10.            | Transmission de message vocal                | <del>44</del><br>44 |
|    | 2.1.17.            | Transmettre à la centrale 1                  |                     |
|    |                    |                                              |                     |

|    |       | 2.1.19.         | Transmettre à la centrale 2                 | 45       |
|----|-------|-----------------|---------------------------------------------|----------|
|    |       | 2.1.20.         | Transmettre à la centrale 3                 | 45       |
|    |       | 2.1.21.         | Transmettre à la centrale 4                 | 45       |
|    |       | 2.1.22.         | Activer écoute                              | 45       |
|    |       | 2.1.23.         | Transmettre défauts de sortie               | 45       |
|    |       | 2.1.24.         | Transmission d'alarme A&B (ACPO)            | 45       |
|    |       | 2.1.25.         | Empêcher marche si exclusion totale         | 46       |
| 3  | Clavi | ers ( RA        | S)                                          | 46       |
| •  | 31    | Scruter         | RAS                                         | 46       |
|    | 3.2   | Program         | nmer RAS                                    | 47       |
|    | 0     | 3.2.1.          | Numéro de groupe d'alarme                   | 47       |
|    |       | 3.2.2.          | Menu Groupe d'alarme                        | 47       |
|    |       | 3.2.3.          | Lien de porte                               | 47       |
|    |       | 3.2.4.          | Carte sortie n°                             | 48       |
|    |       | 3.2.5.          | Clavier LCD                                 | 48       |
|    |       | 3.2.6.          | Bascule l'état des groupes                  | 49       |
|    |       | 3.2.7.          | Touche ENTER active la porte                | 50       |
|    |       | 3.2.8.          | Tout code d'alarme active porte             | 50       |
|    |       | 3.2.9.          | Afficher shunt sur LCD                      | 50       |
|    |       | 3.2.10.         | Marche/arrêt par une touche                 | 51       |
|    |       | 3.2.11.         | Carte arrête le groupe seulement            | 51       |
|    |       | 3.2.12.         | La carte fait la marche/arrêt de groupe     | 51       |
|    |       | 3.2.13.         | RAZ sans code                               | 52       |
|    |       | 3.2.14.         | Arrêt uniquement                            | 52       |
|    |       | 3.2.15.         | Buzzers en entrée/sortie                    | 52       |
|    |       | 3.2.16.         | Blocage minuté sur codes incorrects         | 52       |
| 4  | DGP   |                 |                                             | 53       |
|    | 4.1.  | DGP à           | scruter                                     | 53       |
|    |       | 4.1.1.          | Type de DGP                                 | 53       |
| _  | -     |                 |                                             |          |
| 5. | Grou  | pes d'al        | arme                                        | 54       |
|    | 5.1.  | Numero          | de groupe d'alarme                          | 55       |
|    |       | 5.1.1.          | Nom de groupe d'alarme                      | 56       |
|    |       | 5.1.Z.          | Groupes allectes                            | 50       |
|    |       | 5.1.5.<br>E 1 1 | Groupe d'alarme anchable aux utilisateurs ? | 00<br>57 |
|    |       | 5.1.4.<br>5.1.5 | Liste des groupes                           | 57       |
|    |       | 5.1.5.          | Liste des groupes                           | 57       |
|    |       | 5.1.0.          | DUE contrainte utilises ?                   | 52       |
|    |       | 518             | NAZ dialines systeme par coue               | 50       |
|    |       | 5.1.0.          | Marche et RAZ uniquement                    | 50       |
|    |       | 5 1 10          | Arrât uniquement                            | 50       |
|    |       | 5 1 11          | RAZ alarme uniquement                       | 59       |
|    |       | 5 1 12          | Exclure toutes zones ouvertes               | 60       |
|    |       | 5 1 13          | Marche forcée si zones ouvertes             | 60       |
|    |       | 5.1.14.         | Empêcher arrêt forcé                        | 60       |
|    |       | 5.1.15.         | Liaison modem possible ?                    | 61       |
|    |       | 5.1.16.         | Restriction de groupe d'alarme 1            | 61       |
|    |       | 5.1.17.         | Restriction de groupe d'alarme 2            | 61       |
|    |       | 5.1.18.         | Restriction de groupe d'alarme 3            | 61       |
|    |       | 5.1.19.         | Restriction de groupe d'alarme 4            | 62       |
|    |       | 5.1.20.         | Restriction de groupe d'alarme 5            | 62       |
|    |       | 5.1.21.         | Restriction de groupe d'alarme 6            | 62       |
|    |       | 5.1.22.         | Restriction de groupe d'alarme 7 – Urgence  | 62       |
|    |       | 5.1.23.         | Restriction de groupe d'alarme 8 – Compteur | 62       |
|    |       | 5.1.24.         | Pas de marche auto si arrêt total           | 63       |
|    |       | 5.1.25.         | Options de menu Utilisateur                 | 63       |
|    |       | 5.1.26.         | Tranche horaire                             | 64       |
|    |       | 5.1.27.         | Groupe d'alarme alterné                     | 64       |
| 6. | Time  | rs              |                                             | 65       |
|    | 6.1   | Restrict        | tion de groupe d'alarme 1 Durée d'arrêt     | 65       |
|    | 6.2.  | Restrict        | tion de groupe d'alarme 2 Durée d'arrêt     | 65       |
|    | -     |                 |                                             |          |

|    | 6.3.  | Restriction de groupe d'alarme 3 Durée d'arrêt     | 65 |
|----|-------|----------------------------------------------------|----|
|    | 6.4.  | Restriction de groupe d'alarme 4 Durée d'arrêt     | 65 |
|    | 6.5.  | Restriction de groupe d'alarme 5 Durée d'arrêt     | 66 |
|    | 6.6.  | Restriction de groupe d'alarme 6 Durée d'arrêt     | 66 |
|    | 6.7.  | Restriction de groupe d'alarme 7 Durée d'arrêt     | 66 |
|    | 6.8.  | Restr. de groupe d'alarme 8 ** NON UTILISÉE **     | 66 |
|    | 6.9.  | Durée test manuel                                  | 66 |
|    | 6.10. | Durée de test à l'armement                         | 67 |
|    | 6.11. | Temps d'avertissement                              | 67 |
|    | 6.12. | Temps d'alarme retardée                            | 67 |
|    | 6.13. | Durée de suspicion                                 | 68 |
|    | 6.14. | Durée technicien                                   | 68 |
|    | 6.15. | Délai de rappel                                    | 68 |
|    | 6.16. | Durée test de zone seule                           | 68 |
|    | 6.17. | Durée d'ouverture porte                            | 69 |
|    | 6.18. | Durée du lien pendant test                         | 69 |
|    | 6.19. | Durée sirènes                                      | 69 |
|    | 6.20. | Retards défaut secteur                             | 69 |
|    | 6.21. | Retard d'envoi des alarmes d'entrée/sortie         | 70 |
|    | 6.22. | Retard envoi A/B (ACPO)                            | 70 |
| 7  | Ontio | ns du système                                      | 70 |
| •• | 7.1.  | Groupes sélectionnés pour arrêt total              | 70 |
|    | 7.2.  | Niveau bande basse                                 | 71 |
|    | 7.3.  | Niveau bande haute (terminée)                      | 71 |
|    | 7.4.  | Mode de test                                       | 72 |
|    | 7.5.  | Carte de sortie                                    | 72 |
|    | 7.6.  | Texte de zone                                      | 73 |
|    | 7.7.  | Préfixe code alarme                                | 73 |
|    | 7.8.  | Délai avant rotation du texte LCD                  | 73 |
|    | 7.9.  | Vitesse de défilement du texte LCD                 | 74 |
|    | 7.10. | Mode AL/AP activé                                  | 74 |
|    | 7.11. | Réinclusion automatique                            | 74 |
|    | 7.12. | Affichage zone                                     | 75 |
|    | 7.13. | Nom utilisateurs                                   | 75 |
|    | 7.14. | AP système active sirène et Flash                  | 75 |
|    | 7.15. | Acquitter alarmes système                          | 76 |
|    | 7.16. | Test de sirène                                     | 76 |
|    | 7.17. | Arrêt caméra par code seul                         | 76 |
|    | 7.18. | Pas de marche auto après salle forte               | 77 |
|    | 7.19. | Désactiver LED des RAS                             | 77 |
|    | 7.20. | Code non visible                                   | 77 |
|    | 7.21. | Désactiver LED clignotante                         | 78 |
|    | 7.22. | 2 utilisateurs pour créer code                     | 78 |
|    | 7.23. | Afficher alarme instantanément                     | 78 |
|    | 7.24. | Sirène active uniquement après défaut transmission | 79 |
|    | 7.25. | Options financières                                | 79 |
|    | 7.26. | Montre attribut code                               | 79 |
|    | 7.27. | Blocage alarme retardée                            | 80 |
|    | 7.28. | Extension de zone installée                        | 80 |
|    | 7.29. | Exclure alarme et AP                               | 80 |
|    | 7.30. | Transmettre alarmes multiples                      | 81 |
|    | 7.31. | Restaurations multiples                            | 81 |
|    | 7.32. | RAZ demandée sur alarmes système                   | 81 |
|    | 7.33. | RA∠ demandee sur AP système                        | 81 |
|    | 7.34. | Decalage d'utilisateur                             | 82 |
|    | 7.35. | Valeur de resistance de fin de ligne               | 82 |
|    | 7.36. | Mode contrainte                                    | 82 |
|    | 1.37. | I ype sirene                                       | 83 |
| 8. | Réarr | nement                                             | 84 |
|    | 8.1.  | Durée de RAZ auto                                  | 84 |
|    |       | 8.1.1. Groupe d'alarme RAZ                         | 84 |
|    |       |                                                    |    |

| 9. Communications        |                                                                                                    |                                                                                                    |  |  |
|--------------------------|----------------------------------------------------------------------------------------------------|----------------------------------------------------------------------------------------------------|--|--|
|                          | 9.1. Numéro PABX                                                                                                    | 84                                                                                                    |  |  |
|                          | 9.2. Numéro MSN                                                                                                    | 85                                                                                                    |  |  |
|                          | 9.3. Numérotation DTMF                                                                                                    | 85                                                                                                    |  |  |
|                          | 9.4. Activer surveillance de ligne                                                                                                    | 85                                                                                                    |  |  |
|                          | 9.5. Surveiller tonalité de service                                                                                                    | 85                                                                                                    |  |  |
|                          | 9.6. Extensions SIA 3 chiffres                                                                                                    | 85                                                                                                    |  |  |
|                          | 9.7. Selection de la centrale de reception a programmer                                                                                                    | 86                                                                                                    |  |  |
|                          | 9.7.1. Selection du format de transmission                                                                                                    | 86                                                                                                    |  |  |
|                          | 9.7.2. Entrer le premier numero de telephone                                                                                                    | 86                                                                                                    |  |  |
|                          | 9.7.3. Entrer le deuxierne numero de telephone                                                                                                    | 80                                                                                                    |  |  |
|                          | 9.7.4. Entrer le numero de compte de systeme                                                                                                    | 01                                                                                                    |  |  |
|                          | 9.0. Otiliser les torialités de modern dell pour SIA                                                                                                    | 07<br>88                                                                                                    |  |  |
| 9.10. Ecoute             |                                                                                                    |                                                                                                    |  |  |
|                          | 9.10. Leouis-                                                                                                    | 88                                                                                                    |  |  |
|                          | 9 12 Utiliser interface RNIS analogique                                                                                                    | 88                                                                                                    |  |  |
|                          |                                                                                                    |                                                                                                    |  |  |
| 10.                      | Programmer mots                                                                                                    | 89                                                                                                    |  |  |
|                          | 10.1. Programmer mots                                                                                                    | 89                                                                                                    |  |  |
| 11.                      | Version                                                                                                    | 94                                                                                                    |  |  |
|                          | 11.1. Sélection du module pour information                                                                                                    | 94                                                                                                    |  |  |
| 10                       |                                                                                                    | 05                                                                                                    |  |  |
| 12.                      |                                                                                                    |                                                                                                    |  |  |
| 13.                      | Tranches horaires                                                                                                    | 95                                                                                                    |  |  |
|                          | 13.1. Sélectionner tranche horaire                                                                                                    | 96                                                                                                    |  |  |
|                          | 13.1.1. Programmer heure de début, heure                                                                                                    | 96                                                                                                    |  |  |
|                          | 13.1.2. Programmer heure de début, minutes                                                                                                    | 96                                                                                                    |  |  |
|                          | 13.1.3. Programmer heure de fin, heures                                                                                                    | 96                                                                                                    |  |  |
|                          | 13.1.4. Programmer heure de fin, minutes                                                                                                    | 97                                                                                                    |  |  |
|                          | 13.1.5. Jours                                                                                                    | 97                                                                                                    |  |  |
| 14.                      | Défaut usine                                                                                                    | 97                                                                                                    |  |  |
|                          | 14.1. Sélectionner l'option par défaut                                                                                                    | 97                                                                                                    |  |  |
| 15                       | Restrictions de groupe d'alarme                                                                                                    | 98                                                                                                    |  |  |
| 10.                      | Restriction de groupe d'alarme                                                                                                    | 98                                                                                                    |  |  |
|                          | 15.1 Numéro de restriction de groupe d'alarme                                                                                                    | 100                                                                                                    |  |  |
|                          | 15.1.1 Nom de restriction de groupe d'alarme                                                                                                    | 100                                                                                                    |  |  |
|                          | 15.1.2. Groupe à arrêt minuté 1                                                                                                    | 100                                                                                                    |  |  |
|                          | 15.1.3. Groupe à armer/acquitter 1                                                                                                    | 100                                                                                                    |  |  |
|                          | 15.1.4. Arrêt minuté alterné 2                                                                                                    | 101                                                                                                    |  |  |
|                          | 15.1.5. Marche/acquis alterné 2                                                                                                    | 103                                                                                                    |  |  |
|                          | 15.1.6. Arrêt minuté alterné 3                                                                                                    | 103                                                                                                    |  |  |
|                          | 15.1.7. Marche/acquis alterné 3                                                                                                    | 103                                                                                                    |  |  |
| 16                       |                                                                                                    |                                                                                                    |  |  |
| 10.                      | l ien vers sortie                                                                                                    | 103                                                                                                    |  |  |
|                          | Lien vers sortie                                                                                                    | <b> 103</b>                                                                                                  |  |  |
|                          | Lien vers sortie<br>16.1. Numéro de sortie<br>16.1.1. Numéro lien                                                                                                    | <b> 103</b><br>104<br>104                                                                                    |  |  |
|                          | Lien vers sortie                                                                                                    | <b> 103</b><br>104<br>104<br>104                                                                             |  |  |
|                          | Lien vers sortie                                                                                                    | <b> 103</b><br>104<br>104<br>104<br>105                                                                      |  |  |
|                          | Lien vers sortie                                                                                                    | <b>103</b><br>104<br>104<br>104<br>105<br>105                                                                |  |  |
| 47                       | Lien vers sortie                                                                                                    | <b>103</b><br>104<br>104<br>104<br>105<br>105                                                                |  |  |
| 17.                      | Lien vers sortie                                                                                                    | 103<br>104<br>104<br>104<br>105<br>105<br>105                                                                |  |  |
| 17.                      | Lien vers sortie                                                                                                    | 103<br>104<br>104<br>104<br>105<br>105<br>105<br>105                                                         |  |  |
| 17.                      | Lien vers sortie                                                                                                    | 103<br>104<br>104<br>104<br>105<br>105<br>105<br>105<br>106                                                  |  |  |
| 17.                      | Lien vers sortie         16.1. Numéro de sortie         16.1.1. Numéro lien         16.1.2. Tranche horaire pour contrôle de sortie         16.1.3. Active ou inactive pendant tranche horaire         16.1.4. Sortie inversée         Marche / arrêt automatique         17.1. Marche / arrêt automatique         17.1.2. Groupe alarme pour marche/arrêt automatique         Litilisation conjointe des restrictions de groupe d'alarme et de la fonction marche/arrêt                                                                                                    | 103<br>104<br>104<br>104<br>105<br>105<br>105<br>106<br>106<br>106                                           |  |  |
| 17.                      | Lien vers sortie         16.1. Numéro de sortie         16.1.1. Numéro lien         16.1.2. Tranche horaire pour contrôle de sortie         16.1.3. Active ou inactive pendant tranche horaire         16.1.4. Sortie inversée         Marche / arrêt automatique         17.1. Marche / arrêt automatique         17.1.2. Groupe alarme pour marche/arrêt automatique         Utilisation conjointe des restrictions de groupe d'alarme et de la fonction marche/arrêt                                                                                                    | 103<br>104<br>104<br>104<br>105<br>105<br>105<br>106<br>106<br>107                                           |  |  |
| 17.<br>18.               | Lien vers sortie         16.1. Numéro de sortie         16.1.1. Numéro lien         16.1.2. Tranche horaire pour contrôle de sortie         16.1.3. Active ou inactive pendant tranche horaire         16.1.4. Sortie inversée         Marche / arrêt automatique         17.1. Marche / arrêt automatique         17.1.2. Groupe alarme pour marche/arrêt automatique         Utilisation conjointe des restrictions de groupe d'alarme et de la fonction marche/arrêt         Salles fortes                                                                                                  | 103<br>104<br>104<br>104<br>105<br>105<br>105<br>106<br>106<br>107<br>108                                    |  |  |
| 17.<br>18.<br>19.        | Lien vers sortie                                                                                                    | 103<br>104<br>104<br>104<br>105<br>105<br>105<br>105<br>106<br>106<br>107<br>108<br>109                      |  |  |
| 17.<br>18.<br>19.        | <ul> <li>Lien vers sortie</li></ul>                                                                                                    | 103<br>104<br>104<br>104<br>105<br>105<br>105<br>106<br>106<br>107<br>108<br>109                             |  |  |
| 17.<br>18.<br>19.<br>20. | <ul> <li>Lien vers sortie</li></ul>                                                                                                    | 103<br>104<br>104<br>104<br>105<br>105<br>105<br>105<br>105<br>106<br>106<br>107<br>108<br>109<br>109<br>110 |  |  |
| 17.<br>18.<br>19.<br>20. | Lien vers sortie         16.1. Numéro de sortie         16.1.1. Numéro lien         16.1.2. Tranche horaire pour contrôle de sortie         16.1.3. Active ou inactive pendant tranche horaire         16.1.4. Sortie inversée         Marche / arrêt automatique         17.1. Marche / arrêt automatique         17.1.1. Marche / arrêt automatique         17.1.2. Groupe alarme pour marche/arrêt automatique         Utilisation conjointe des restrictions de groupe d'alarme et de la fonction marche/arrêt         Salles fortes         19.1. Groupes liés         20.1. Code système | 103<br>104<br>104<br>104<br>105<br>105<br>105<br>105<br>106<br>106<br>107<br>108<br>109<br>109<br>110        |  |  |

|     | 20.2. Offset carte 1                                                                                                    | . 110                                                                                                    |
|-----|----------------------------------------------------------------------------------------------------|----------------------------------------------------------------------------------------------------|
|     | 20.3. Code systeme 2                                                                                                    | .111                                                                                                    |
| 21  | Shunt de zone                                                                                                    | 111                                                                                                    |
| 21. | 21.1 Numéro de shunt                                                                                                    | 111                                                                                                    |
|     | 21.1.1. Numéro de zone à shunter                                                                                                    | . 111                                                                                                    |
|     | 21.1.2. Numéro de sortie pour lancer le shunt                                                                                                    | . 112                                                                                                    |
|     | 21.1.3. Durée du shunt                                                                                                    | . 112                                                                                                    |
|     | 21.1.4. Durée d'avertissement du Shunt                                                                                                    | .112                                                                                                    |
|     | 21.1.5. Numero de lien de snunt                                                                                                    | .113                                                                                                    |
|     | 21.1.0. LIEH 0 avenussement                                                                                                    | 113                                                                                                    |
|     | 21.1.8. Zone shuntée si désarmé                                                                                                    | .113                                                                                                    |
|     | 21.1.9. Zone shuntée si armé                                                                                                    | . 114                                                                                                    |
|     | 21.1.10. Zone refermée annule shunt                                                                                                    | . 114                                                                                                    |
|     | 21.1.11. Anti rebond 2 secondes                                                                                                    | . 114                                                                                                    |
|     | 21.1.12. Zone shuntée en E/S                                                                                                    | . 115                                                                                                    |
|     | 21.1.13. Consigner la zone                                                                                                    | . 115                                                                                                    |
| 22. | Sortie valide tranche horaire                                                                                                    | . 116                                                                                                    |
|     | 22.1. Tranche horaire                                                                                                    | . 116                                                                                                    |
|     | 22.1.1. Sortie à suivre                                                                                                    | . 116                                                                                                    |
| 23. | Scruter les erreurs                                                                                                    | . 117                                                                                                    |
|     | 23.1. Type de module                                                                                                    | . 117                                                                                                    |
| 24. | U/D vers autre module                                                                                                    | . 118                                                                                                    |
|     | 24.1. Télécharger option                                                                                                    | . 118                                                                                                    |
|     | 24.2. Afficher état, Décharger                                                                                                    | . 118                                                                                                    |
|     | 24.3. Télécharger tout                                                                                                    | . 119                                                                                                    |
| 25. | Afficher dernière carte                                                                                                    | . 119                                                                                                    |
| 26. | Menu réservé                                                                                                    | . 119                                                                                                    |
| 27. | Menu réservé                                                                                                    | . 120                                                                                                    |
| 28. | Vers autres modules                                                                                                    | . 120                                                                                                    |
|     | 28.1. Type de module                                                                                                    | . 120                                                                                                    |
|     | 28.2. Sélectionner le module à programmer                                                                                                    | . 120                                                                                                    |
| 29. |                                                                                                    |                                                                                                    |
| 20. | Connexion vers III AN                                                                                                    | 121                                                                                                    |
|     | 29.1. Connexion TITAN distante ?                                                                                                    | <b>. 121</b><br>. 121                                                                                                    |
|     | 29.1. Connexion TITAN distante ?<br>29.2. Connexion TITAN distante si armé                                                                                                    | . <b>121</b><br>. 121<br>. 121                                                                                                    |
|     | 29.1. Connexion TITAN distante ?<br>29.2. Connexion TITAN distante si armé<br>29.3. Arrêt des groupes à distance ?                                                                                                    | . <b>121</b><br>. 121<br>. 121<br>. 121<br>. 121                                                                                                    |
|     | 29.1. Connexion TITAN distante ?                                                                                                    | . <b>121</b><br>. 121<br>. 121<br>. 121<br>. 121<br>. 122                                                                                                    |
|     | 29.1. Connexion TITAN distante ?                                                                                                    | . <b>121</b><br>. 121<br>. 121<br>. 121<br>. 122<br>. 122                                                                                                    |
|     | 29.1. Connexion TITAN distante ?<br>29.2. Connexion TITAN distante si armé                                                                                                    | . <b>121</b><br>. 121<br>. 121<br>. 121<br>. 122<br>. 122<br>. 122<br>. 122                                                                                                    |
|     | <ul> <li>29.1. Connexion TITAN distante ?</li> <li>29.2. Connexion TITAN distante si armé</li></ul>                                                                                                    | . <b>121</b><br>. 121<br>. 121<br>. 121<br>. 122<br>. 122<br>. 122<br>. 123<br>. 123                                                                                                    |
|     | Connexion Vers ITTAN         29.1. Connexion TITAN distante ?         29.2. Connexion TITAN distante si armé         29.3. Arrêt des groupes à distance ?         29.4. Connexion TITAN locale ?         29.5. Connexion par modem ?         29.6. Transmettre les alarmes à TITAN ?         29.7. Transmettre les accès à TITAN ?         29.8. N° appel de l'ordinateur         29.9 Numéro d'appel                                                                                                    | . <b>121</b><br>. 121<br>. 121<br>. 121<br>. 122<br>. 122<br>. 122<br>. 123<br>. 123<br>. 123                                                                                                    |
|     | Connexion Vers ITTAN         29.1. Connexion TITAN distante ?         29.2. Connexion TITAN distante si armé         29.3. Arrêt des groupes à distance ?         29.4. Connexion TITAN locale ?         29.5. Connexion par modem ?         29.6. Transmettre les alarmes à TITAN ?         29.7. Transmettre les accès à TITAN ?         29.8. N° appel de l'ordinateur         29.9. Numéro d'appel         29.10. Numéro de contre appel                                                                                                    | . <b>121</b><br>. 121<br>. 121<br>. 122<br>. 122<br>. 122<br>. 122<br>. 123<br>. 123<br>. 123<br>. 123                                                                                                    |
|     | Connexion Vers ITTAN         29.1. Connexion TITAN distante ?         29.2. Connexion TITAN distante si armé         29.3. Arrêt des groupes à distance ?         29.4. Connexion TITAN locale ?         29.5. Connexion par modem ?         29.6. Transmettre les alarmes à TITAN ?         29.7. Transmettre les accès à TITAN ?         29.8. N° appel de l'ordinateur         29.9. Numéro d'appel         29.10.Numéro de contre appel         29.11.Adresse de l'ordinateur                                                                                                    | . <b>121</b><br>. 121<br>. 121<br>. 121<br>. 122<br>. 122<br>. 122<br>. 123<br>. 123<br>. 123<br>. 123<br>. 123                                                                                                    |
|     | Connexion Vers ITTAN         29.1. Connexion TITAN distante ?         29.2. Connexion TITAN distante si armé         29.3. Arrêt des groupes à distance ?         29.4. Connexion TITAN locale ?         29.5. Connexion par modem ?         29.6. Transmettre les alarmes à TITAN ?         29.7. Transmettre les accès à TITAN ?         29.8. N° appel de l'ordinateur         29.9. Numéro d'appel         29.10.Numéro de contre appel         29.11.Adresse de l'ordinateur         29.12.Mot de passe                                                                                                    | . <b>121</b><br>. 121<br>. 121<br>. 121<br>. 122<br>. 122<br>. 122<br>. 123<br>. 123<br>. 123<br>. 123<br>. 123<br>. 123<br>. 123                                                                                                    |
|     | Connexion Vers ITTAN         29.1. Connexion TITAN distante ?         29.2. Connexion TITAN distante si armé         29.3. Arrêt des groupes à distance ?         29.4. Connexion TITAN locale ?         29.5. Connexion par modem ?         29.6. Transmettre les alarmes à TITAN ?         29.7. Transmettre les accès à TITAN ?         29.8. N° appel de l'ordinateur         29.9. Numéro d'appel         29.10. Numéro de contre appel         29.11. Adresse de l'ordinateur         29.12. Mot de passe         29.13. Tentatives de connexion                                                                                                    | . <b>121</b><br>. 121<br>. 121<br>. 122<br>. 122<br>. 122<br>. 123<br>. 123<br>. 123<br>. 123<br>. 123<br>. 124<br>. 124                                                                                                    |
|     | Connexion vers ITTAN         29.1. Connexion TITAN distante ?         29.2. Connexion TITAN distante si armé         29.3. Arrêt des groupes à distance ?         29.4. Connexion TITAN locale ?         29.5. Connexion par modem ?         29.6. Transmettre les alarmes à TITAN ?         29.7. Transmettre les accès à TITAN ?         29.8. N° appel de l'ordinateur         29.9. Numéro d'appel         29.10.Numéro de contre appel         29.11.Adresse de l'ordinateur         29.12.Mot de passe         29.13.Tentatives de connexion         29.14.Nombre de sonneries                                                                                                    | . <b>121</b><br>. 121<br>. 121<br>. 122<br>. 122<br>. 122<br>. 122<br>. 123<br>. 123<br>. 123<br>. 123<br>. 123<br>. 123<br>. 124<br>. 124                                                                                           |
|     | Connexion vers ITTAN         29.1. Connexion TITAN distante ?         29.2. Connexion TITAN distante si armé         29.3. Arrêt des groupes à distance ?         29.4. Connexion TITAN locale ?         29.5. Connexion par modem ?         29.6. Transmettre les alarmes à TITAN ?         29.7. Transmettre les accès à TITAN ?         29.8. N° appel de l'ordinateur         29.9. Numéro d'appel         29.10. Numéro de contre appel         29.11. Adresse de l'ordinateur         29.13. Tentatives de connexion         29.14. Nombre de sonneries         29.15. Nombre d'appels avant réponse                                                                                                    | . <b>121</b><br>. 121<br>. 121<br>. 122<br>. 122<br>. 122<br>. 122<br>. 123<br>. 123<br>. 123<br>. 123<br>. 123<br>. 123<br>. 124<br>. 124<br>. 124<br>. 124                                                                         |
|     | Connexion vers TITAN         29.1. Connexion TITAN distante ?         29.2. Connexion TITAN distante si armé         29.3. Arrêt des groupes à distance ?         29.4. Connexion TITAN locale ?         29.5. Connexion par modem ?         29.6. Transmettre les alarmes à TITAN ?         29.7. Transmettre les accès à TITAN ?         29.8. N° appel de l'ordinateur         29.9. Numéro d'appel         29.10. Numéro de contre appel         29.11. Adresse de l'ordinateur         29.12.Mot de passe         29.13. Tentatives de connexion         29.14. Nombre d'appels avant réponse.         29.15. Nombre d'appels avant réponse.                                                                                                    | . <b>121</b><br>. 121<br>. 121<br>. 122<br>. 122<br>. 122<br>. 122<br>. 123<br>. 123<br>. 123<br>. 123<br>. 123<br>. 123<br>. 124<br>. 124<br>. 124<br>. 124<br>. 125                                                                |
| 30. | Connexion vers ITTAN         29.1. Connexion TITAN distante ?         29.2. Connexion TITAN distante si armé         29.3. Arrêt des groupes à distance ?         29.4. Connexion TITAN locale ?         29.5. Connexion par modem ?         29.6. Transmettre les alarmes à TITAN ?         29.7. Transmettre les accès à TITAN ?         29.8. N° appel de l'ordinateur         29.9. Numéro d'appel         29.11. Adresse de l'ordinateur         29.12. Mot de passe         29.13. Tentatives de connexion         29.14. Nombre de sonneries         29.15. Nombre d'appels avant réponse         29.16. Discriminateur FAX.                                                                                                    | . 121<br>. 121<br>. 121<br>. 121<br>. 122<br>. 122<br>. 122<br>. 123<br>. 123<br>. 123<br>. 123<br>. 123<br>. 123<br>. 124<br>. 124<br>. 124<br>. 124<br>. 124<br>. 125<br>. 125                                                     |
| 30. | Connexion vers ITTAN         29.1. Connexion TITAN distante ?         29.2. Connexion TITAN distante si armé         29.3. Arrêt des groupes à distance ?         29.4. Connexion TITAN locale ?         29.5. Connexion par modem ?         29.6. Transmettre les alarmes à TITAN ?         29.7. Transmettre les acrès à TITAN ?         29.8. N° appel de l'ordinateur         29.9. Numéro d'appel         29.10. Numéro de contre appel         29.11. Adresse de l'ordinateur         29.12. Mot de passe         29.13. Tentatives de connexion         29.14. Nombre de sonneries         29.15. Nombre d'appels avant réponse         29.16. Discriminateur FAX         Imprimante         30.1. Activer imprimante au fil de l'eau         20.2                                                                                                    | . 121<br>. 121<br>. 121<br>. 122<br>. 122<br>. 122<br>. 122<br>. 123<br>. 123<br>. 123<br>. 123<br>. 123<br>. 123<br>. 123<br>. 124<br>. 124<br>. 124<br>. 124<br>. 125<br>. 125                                                     |
| 30. | Connexion Vers TITAN         29.1. Connexion TITAN distante ?         29.2. Connexion TITAN distante si armé         29.3. Arrêt des groupes à distance ?         29.4. Connexion TITAN locale ?         29.5. Connexion par modem ?         29.6. Transmettre les alarmes à TITAN ?         29.7. Transmettre les accès à TITAN ?         29.8. N° appel de l'ordinateur         29.9. Numéro d'appel         29.10. Numéro de contre appel         29.11. Adresse de l'ordinateur         29.13. Tentatives de connexion         29.14. Nombre de sonneries         29.15. Nombre d'appels avant réponse.         29.16. Discriminateur FAX.         Imprimante                                                                                                    | . 121<br>. 121<br>. 121<br>. 121<br>. 122<br>. 122<br>. 122<br>. 123<br>. 123<br>. 123<br>. 123<br>. 123<br>. 123<br>. 123<br>. 124<br>. 124<br>. 124<br>. 124<br>. 124<br>. 125<br>. 125<br>. 125                                   |
| 30. | Connexion Vers TITAN         29.1       Connexion TITAN distante ?         29.2       Connexion TITAN distante si armé         29.3       Arrêt des groupes à distance ?         29.4       Connexion TITAN locale ?         29.5       Connexion par modem ?         29.6       Transmettre les alarmes à TITAN ?         29.7       Transmettre les accès à TITAN ?         29.8       N° appel de l'ordinateur         29.9       Numéro d'appel         29.10       Numéro de contre appel         29.11       Adresse de l'ordinateur         29.12       Mot de passe         29.13       Tentatives de connexion         29.14       Nombre de sonneries         29.15       Nombre d'appels avant réponse         29.16       Discriminateur FAX         Imprimante       Id l'eau         30.1       Activer imprimante au fil de l'eau         30.2       Imprimer évènements d'alarme         30.3       Imprimer hors tranche horaire                                          | . <b>121</b><br>. 121<br>. 121<br>. 122<br>. 122<br>. 122<br>. 122<br>. 123<br>. 123<br>. 123<br>. 123<br>. 123<br>. 123<br>. 123<br>. 123<br>. 124<br>. 124<br>. 124<br>. 124<br>. 124<br>. 125<br>. 125<br>. 125<br>. 126<br>. 126 |
| 30. | Connexion Vers TITAN         29.1       Connexion TITAN distante ?         29.2       Connexion TITAN distante si armé         29.3       Arrêt des groupes à distance ?         29.4       Connexion TITAN locale ?         29.5       Connexion par modem ?         29.6       Transmettre les alarmes à TITAN ?         29.7       Transmettre les accès à TITAN ?         29.8       N° appel de l'ordinateur         29.9       Numéro d'appel         29.10       Numéro de contre appel         29.11       Adresse de l'ordinateur         29.12       Mot de passe         29.13       Tentatives de connexion         29.14       Nombre de sonneries         29.15       Nombre d'appels avant réponse         29.16       Discriminateur FAX         Imprimante       30.1         30.2       Imprimer évènements d'alarme         30.3       Imprimer évènements d'accès         30.4       Imprimer hors tranche horaire         30.5       Imprimer pendant tranche horaire | . 121<br>. 121<br>. 121<br>. 122<br>. 122<br>. 122<br>. 122<br>. 123<br>. 123<br>. 123<br>. 123<br>. 123<br>. 123<br>. 123<br>. 124<br>. 124<br>. 124<br>. 124<br>. 125<br>. 125<br>. 125<br>. 126<br>. 126<br>. 126                 |

| 31.   | Test de batter                | 'ie                                                            | 127 |
|-------|-------------------------------|----------------------------------------------------------------|-----|
|       | 31.1. Sélectio                | nner le test ou le programme de batterie                       | 127 |
|       | 31.1.1.                       | Fréquence du test                                              |     |
|       | 31.1.2.                       | Heure du test                                                  |     |
|       | 31.1.3.                       | Duree du test                                                  |     |
|       | 31.2. Test de                 | batterie manuel                                                |     |
|       | 31.3. Rapport                 | de test de Datterie                                            |     |
|       | 31.4. Selectio                | nner le numero de DGP pour le test de batterie                 |     |
| 32.   | Message LCD                   | ) personnalisé                                                 | 129 |
| 33.   | Programmer                    | prochain entretien                                             |     |
|       | 33.1. Date d'é                | ntretien                                                       | 129 |
|       | 33.2. Messag                  | e d'entretien                                                  | 129 |
| 34    | Programmer                    | evenements système                                             | 130 |
| 04.   | 34.1 Défaut s                 | secteur lien                                                   | 130 |
|       | 34.2. Batterie                | basse lien                                                     |     |
|       | 34.3. Défaut f                | usible lien                                                    |     |
|       | 34.4. Autopro                 | tection lien                                                   | 130 |
|       | 34.5. Défaut s                | sirène lien                                                    | 131 |
|       | 34.6. DGP ex                  | clu lien                                                       | 131 |
|       | 34.7. DGP ho                  | rs ligne lien                                                  | 131 |
|       | 34.8. RAS ho                  | rs ligne lien                                                  | 131 |
|       | 34.9. Contrair                | ite lien                                                       |     |
|       | 34.10.Bande t                 | erminée lien                                                   |     |
|       | 34.11.Defaut t                | ransmission lien                                               |     |
|       | 34.12. Mode te                | st lien                                                        |     |
|       | 34.13.100t am                 | ne llen                                                        | 132 |
|       | 54.14.Duzzei (                |                                                                |     |
| 35.   | Programmer                    | macro logique                                                  | 133 |
|       | 35.1. Numéro                  | de macro                                                       |     |
|       | 35.1.1.                       | Fonction de sortie                                             |     |
|       | 35.1.2.                       | Durée                                                          |     |
|       | 35.1.3.                       | Sortie macro active lien ou zone                               |     |
|       | 35.1.4.                       | Équation de macro logique                                      |     |
|       | 55.1.5.                       |                                                                |     |
| 36.   | Menu réservé                  | ·                                                              | 136 |
| 37.   | Menu réservé                  |                                                                | 136 |
| 38.   | Menu réservé                  |                                                                |     |
| 30    | Monu rósorvó                  |                                                                | 136 |
| 55.   |                               |                                                                |     |
| 40.   | Menu réservé                  | ·                                                              | 136 |
| 41.   | Menu réservé                  | •                                                              | 136 |
| 42.   | Base de donn                  | ées transmission                                               |     |
|       | 42.1. Sélectio                | nner la classe de transmission                                 |     |
|       | 42.1.1.                       | Sélectionner la condition de classe                            |     |
| 40    | Test such                     |                                                                | 400 |
| 43.   |                               | u produju tast                                                 |     |
|       | 43.1. Heule u<br>43.2 Fréquer | u piùcitaliti lest                                             |     |
|       | 43.3 Étendre                  | test d'annel                                                   | 139 |
|       |                               |                                                                |     |
| Liens | actifs                        |                                                                | 140 |
| Trans | smission d'info               | ormations                                                      | 142 |
| Réso  | lution des inci               | dents                                                          | 153 |
|       | Centrale ATS                  | – modèle ATS4000                                               |     |
|       | Claviers LCD -                | — Modèles ATS1100, ATS1105, ATS1120 et ATS1125                 |     |
|       | Clavier à 4 LE                | D et lecteurs de carte magnétique – Modèles ATS1150 et ATS1155 | 155 |
|       | DGP – Modèle                  | es ATS1201, ATS1210                                            | 156 |
|       | Interface d'imp               | primante série – Modèle ATS1802                                | 157 |

| Modules de sortie – Modèles ATS1810, ATS1811, ATS1820 | . 158 |
|-------------------------------------------------------|-------|
| Librairie                                             | . 159 |
| Index                                                 | . 162 |
| Organigramme de programmation                         | . 168 |

## **SEQUENCE DE PROGRAMMATION**

L'ATS4000 est une centrale très versatile dotée de nombreuses options de paramétrage du système en fonction des besoins. Pendant la programmation, il est facile de perdre le fil des opérations, à moins d'utiliser une bonne méthode. Ceci présente également l'avantage d'améliorer l'efficacité de la programmation.

## Paramétrage de base

Cette procédure permet de configurer une centrale ATS en fonction de la programmation la plus courante.

- 1. Faites un plan d'étage et étiquetez toutes les zones, équipements, etc. Utilisez des feuilles de programmation pour recueillir les informations.
- 2. Effectuez le retour aux paramètres usine de la centrale (voir le guide d'installation et de programmation rapide).
- 3. Modifiez le code ingénieur maître à l'aide du menu utilisateur 14, Programmer utilisateurs.
- 4. Entrez l'heure et la date correctes à l'aide du menu utilisateur 15, Heure et date.
- 5. Programmez les mots spécifiques non répertoriés dans la librairie à l'aide du menu utilisateur 10, Programmer mots.
- 6. Si une procédure automatique (telle que l'auto armement) est requise ou si vous désirez que les utilisateurs ne puissent accéder au système qu'à certaines périodes, programmez des tranches horaires à l'aide du menu utilisateur 13, Tranches horaires
- 7. Programmez les options de groupe telles que Noms de groupe et Temps d'entrée/de sortie à l'aide du menu utilisateur 2, Base de données de groupe.
- 8. Paramétrez les groupes d'alarme requis à l'aide du menu utilisateur 5, Groupes d'alarme.
- 9. Programmez la RAS connectée. Commencez par activer la scrutation, puis programmez les paramètres requis par une RAS spécifique à l'aide du menu utilisateur 3, Claviers.
- 10. Une fois les contrôleurs DGP connectés, activez la scrutation et choisissez un type de DGP à l'aide du menu utilisateur 4, DGP.
- 11. Programmez les paramètres de zone (type, nom, options de transmission, etc.) à l'aide du menu utilisateur 1, Base de données de zone.
- 12. Programmez les paramètres du transmetteur à l'aide du menu utilisateur 9, Communications.
- 13. Définissez les options de transmission requises à l'aide du menu 42, Base de données transmission.
- 14. Programmez les paramètres de test d'appel à l'aide du menu 43, Test.
- 15. Programmez les utilisateurs à l'aide du menu utilisateur 14, Programmer utilisateurs.
- 16. Liez les liens avec les sorties, selon les besoins, à l'aide du menu 16, Lien vers sortie.

## Paramétrage avancé

Ces étapes sont obligatoires pour paramétrer un système de base. Les opérations facultatives peuvent être ignorées. Les opérations suivantes peuvent être programmées :

- Dans la plupart des cas, on affecte plusieurs groupes à une zone pour programmer les groupes communs. Certaines fonctions spéciales, telles que la capacité de Arrêt uniquement le groupe commun, requièrent cependant un lien avec un groupe défini à l'aide du menu 19, Groupes liés.
- Lorsque dans certaines conditions vous désirez accorder uniquement un accès limité aux utilisateurs, il peut s'avérer nécessaire de programmer des restrictions de groupe d'alarme à l'aide du menu 15, Restrictions de groupe d'alarme.
- 3. Si un arrêt minuté est requis afin de limiter la durée des arrêts, programmez les paramètres appropriés à l'aide du menu 6, Timers.
- 4. Pour un armement/arrêt automatique, programmez les paramètres appropriés à l'aide du menu 17, Marche/arrêt automatique.
- 5. Programmez les options supplémentaires du système à l'aide du menu 7, Options du système.
- 6. Programmez les options de chargement/déchargement à l'aide du menu 29, Connexion vers TITAN.
- 7. Pour un test batterie extensif, programmez les paramètres appropriés à l'aide du menu 31, Test de batterie.
- 8. Programmez les liens système à l'aide du menu 34, Programmer événements système.
- 9. Si une imprimante est connectée, programmez ses paramètres à l'aide du menu 30, Imprimante.
- 10. Si des sorties sont requises pour activer les tranches horaires, programmez les paramètres appropriés à l'aide du menu 22, Sortie valide tranche horaire.
- 11. Programmez la macro logique requise à l'aide du menu 35, Programmer macro logique.
- 12. Programmez le texte LCD personnalisé à l'aide du menu 32, Message LCD personnalisé.
- 13. Pour une RAZ automatique des alarmes, programmez les paramètres appropriés à l'aide du menu 8, Réarmement.
- 14. Programmez les groupes salle forte à l'aide du menu 18, Salles fortes.
- 15. Programmez les modules distants, tels que l'ATS1170 (RAS à une porte) ou l'ATS1250 (DGP à quatre portes/quatre ascenseurs), à l'aide du menu 28, Vers autres modules.
- 16. Programmez les codes système requis pour contrôler les accès à l'aide du menu 20, Code système.
- 17. Programmez les groupes de porte et d'étage requis à l'aide du menu utilisateur 20, Groupes de porte et d'étage.
- 18. Pour permettre un shunt via des modules de contrôle tels que l'AST1170, programmez les paramètres appropriés à l'aide du menu 21, Shunt de zone.
- 19. Entrez la date de l'entretien suivante (si nécessaire) à l'aide du menu 33, Programmer prochain entretien.

Une fois la programmation terminée, le système doit être testé. Les menus facilitant cette opération sont les suivants :

|     |                                         | Menus utilisateur                                                                                                    |
|-----|-----------------------------------------|----------------------------------------------------------------------------------------------------|
| 1.  | État de centrale                        | Fournit des informations sur le système.                                                                                       |
| 2.  | Zones ouvertes                          | Montre les zones dont l'état est normal (par ex. active ou autoprotégée).                                                      |
| 3.  | Zones en alarme                         | Montre toutes les zones en alarme.                                                                                             |
| 4.  | Zones exclues                           | Montre toutes les zones exclues.                                                                                               |
| 5.  | Historique                              | Liste les évènements survenus.                                                                                                 |
| 6.  | Rapport de test                         | Permet d'obtenir un rapport sur les tests de marche.                                                                           |
| 10. | Exclusion                               | Exclut une zone.                                                                                                    |
| 11. | Fin d'exclusion                         | Réinclut une zone préalablement exclue.                                                                                        |
| 12. | Tester zone                             | Teste une zone spécifique.                                                                                                    |
| 13. | Démarrer test automatique               | Permet d'effectuer un test de marche automatique.                                                                              |
| 16. | Ré-inclure/exclure RAS/DGP              | Exclut ou réinclut une RAS ou un DGP.                                                                                          |
| 22. | Ouvrir porte                            | Ouvre une porte pour la durée d'impulsion gâche programmée.                                                                    |
| 23. | Ouvrir, refermer, bloquer,<br>débloquer | Permet de déverrouiller les portes jusqu'à leur<br>verrouillage suivant à l'aide du même menu.<br>Exclut ou valide les portes. |
|     |                                         | Menus installateur                                                                                                    |
| 11. | Version                                 | Affiche le numéro de version d'une RAS, d'un DGP                                                                               |

| 11. Version                     | Affiche le numéro de version d'une RAS, d'un DGP ou de la centrale.                                                         |
|---------------------------------|----------------------------------------------------------------------------------------------------|
| 12. Test voyants                | Active toutes les LED sur toutes les RAS.                                                                                   |
| 14. Retour aux paramètres usine | Réinitialise tout ou partie des paramètres selon leur valeur d'usine par défaut.                                            |
| 23. Scruter les erreurs         | Affiche les erreurs de communication éventuellement survenues sur le bus de données du système.                             |
| 25. Afficher dernière carte     | Affiche le code système et le n <sup>o</sup> de carte en cas<br>d'utilisation d'une RAS à une porte telle que<br>l'ATS1170. |
|                                 |                                                                                                    |

## **PROGRAMMATION DES OPTIONS**

## Accès au menu de programmation de l'installateur

Le système ATS est programmé depuis le menu Installateur qui n'est accessible que lorsque le système est désarmé.

### Comment désarmer le système

- 1. Appuyez sur 1122 (code NIP du gestionnaire) puis sur [OFF].
- 2. Appuyez sur 0 et [ENTER].

#### Comment accéder au menu de programmation de l'installateur

1. Commencez par cet affichage LCD :

Aucune alarme dans ce groupe Code :

2. Entrez [MENU\*] 1278 (code de l'ingénieur principal) et appuyez sur [ENTER].

L'affichage suivant apparaît :

"0"- Sortie, "ENTER"- Bas "\*"- Haut 0-Sortie, Menu :

3. Appuyez sur **19** et **[ENTER]**.

L'affichage suivant apparaît :

Menu Installation 0-Sortie, Menu :

Vous pouvez maintenant sélectionner l'option de menu à programmer. Pour voir l'organigramme de programmation répertoriant toutes les options disponibles, reportez-vous à la page 168.

Dans le manuel, le numéro des chapitres et des sections correspond à celui des options de menu. Par exemple, le chapitre 1 décrit le menu 1 "Base de données de zone".

Vous pouvez facilement vous déplacer entre les options en appuyant sur les touches suivantes :

| [ENTER] ou [#] ou [↓]            | Défilement vers le bas, option par option.                        |
|----------------------------------|-------------------------------------------------------------------|
| [MENU*] ou [*] ou [1]            | Défilement vers le haut, option par option.                       |
| Numéro de menu et [ENTER] ou [#] | Sélection directe d'une option de menu.                           |
| [0] et [ENTER] ou [#]            | Sortie du menu de programmation et retour<br>au menu utilisateur. |

## Programmation des options de menu

#### Contenu de l'affichage LCD

L'affichage LCD du clavier comporte deux lignes de caractères contenant différentes informations.

- Informations sur le système
   1: Bureau 4 Porte 20 Contact Mot de texte :
- Instructions et caractères pouvant
   être saisis au clavier

#### Programmation des options de menu

Après avoir sélectionné l'option de menu appropriée, vous pouvez généralement la programmer à l'aide de la procédure standard, telle qu'elle est décrite ci-dessous dans *Comment programmer*.

### Comment programmer

La méthode de programmation dépend des options : certaines requièrent une valeur, d'autres une simple sélection OUI/NON.

#### Comment programmer des valeurs

| ? [ENTER] | Entrez la nouvelle information et validez par ENTER.                                                                         |
|-----------|----------------------------------------------------------------------------------------------------|
| [ENTER]   | Appuyez de nouveau sur la touche ENTER pour enregistrer l'information affichée et passer à l'affichage de l'option suivante. |

#### Comment programmer des options OUI/NON

[MENU\*]Appuyez sur la touche MENU\* pour alterner entre ces deux valeurs.[ENTER]Appuyez sur la touche ENTER pour enregistrer l'information affichée<br/>et passer à l'affichage de l'option suivante.

- Certaines options de programmation autorisent l'entrée de plusieurs valeurs ; c'est notamment le cas de l'option d'affectation de groupes à des zones. Dans ce cas, il suffit d'entrer une valeur et d'appuyer sur [ENTER] pour ajouter ou supprimer l'option.
- Certains menus de programmation requièrent l'entrée de valeurs spécifiques, tandis que d'autres permettent d'opérer une simple sélection OUI/NON. Les lignes de programmation contenant des options OUI/NON autorisent généralement aussi l'activation de la touche 0 pour sauter un certain nombre d'options. Dans ce cas c'est la seconde ligne de l'affichage LCD qui indique si la touche 0 peut être utilisée.
- Les menus de programmation tels que 'Scruter RAS', 'Scruter' ou 'Temps d'entrée' indiquent l'état des valeurs en cours. Pour les mettre à jour, appuyez sur [MENU\*].

Lorsque la programmation d'une option ne suit pas cette procédure, les touches (supplémentaires) disponibles sont décrites dans la section *Comment programmer* de l'option.

## **1. BASE DE DONNEES DE ZONE**

Cette section de programmation permet de définir tous les paramètres de zone. Chaque zone correspond à une entrée physique sur la centrale, à un DGP ou à une extension enfichable.

## 1.1. Numéro de zone

Base de données de zone Zone :

Sélectionnez le numéro de la zone appropriée ; il est compris entre 1 et 256 et dépend de son emplacement dans le système.

### Comment programmer

Voir Comment programmer page 12 pour plus de détails sur les touches utilisables.

( Une liste des numéros de zone figure dans le manuel d'installation de la centrale.

#### 1.1.1. Nom de zone

1: Bureau 4 Porte 2 Contact Mot de texte :

Une fois le numéro correct sélectionné, vous devez donner à la zone un nom qui permettra à l'utilisateur final de l'identifier en cas d'alarme. Sans nom approprié, l'utilisateur final serait incapable de vérifier les problèmes signalés dans une zone déterminée.

Un nom de zone peut inclure 4 mots extraits de la librairie (les mots de texte), séparés chacun par un numéro de 3 chiffres compris entre 1 et 255 (la variable de texte). Si le numéro est superflu, entrez une valeur nulle : il ne sera pas utilisé et les mots seront séparés par un espace. Les variables de texte ne s'utilisent que conjointement avec un mot de texte. La longueur totale du nom ne doit pas excéder 36 caractères.

Les noms de zone sont extraits de la librairie qui en contient 900 en tout, identifiés chacun par un numéro qui doit être entré lors de la programmation (voir *Tableau 12 : Librairie* page 90). Lorsqu'un mot n'existe pas, vous pouvez l'ajouter à la librairie programmable à l'aide du menu *10* Programmer mots qui contient 100 mots devant être programmés avant de pouvoir être utilisés.

Exemples : Bureau 4 Porte 1 Contact Bureau 4 Porte 2 Contact Immeuble 6 Groupe 4 Salle 1 Porte 6 Immeuble 6 Groupe 4 Porte droite

#### Comment programmer des noms de zone

[MENU\*] Permet de passer au mot ou à la variable appropriée.

- ? [ENTER] Permet de valider la nouvelle information entrée.
- **0 [ENTER]** Permet de supprimer le mot ou la variable. Tous les mots ou variables placés après ce point seront effacés.
- **[ENTER]** Appuyez de nouveau sur la touche ENTER pour enregistrer l'information affichée et passer à l'affichage de l'option suivante.

#### Utilisation de vos propres mots

Si la librairie ne contient pas les mots désirés, vous pouvez les programmer dans le menu *Programmer mots*. Notez que cette procédure doit précéder l'utilisation des mots concernés.

### 1.1.2. Type de zone

1 : Type 3 ; Entrée/sortie contrôlée Type

Le type d'une zone détermine exactement son fonctionnement dans des circonstances données. Chaque type correspond à un fonctionnement différent. La plupart requièrent un groupe, mais ceux qui affectent l'état des groupes (à savoir les types 6, 31, 34 et 35) requièrent des groupes d'alarme.

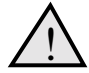

Le type de la zone est important et influence la plus grande partie de la programmation restante et des fonctions du système. Par conséquent, vous devez le programmer avec le plus grand soin.

#### Armé et Désarmé

Cette option concerne l'état d'un groupe. Le terme Armé signifie que certains types de zone provoquent une alarme lorsque le groupe est Armé. D'autres types de zone, par contre, déclenchent des alarmes lorsque le groupe est Désarmé.

#### Alarmes d'autoprotection

Lorsque l'option 'alarme/autoprotection' (voir Options du système, page 70) est réglée sur OUI, un circuit ouvert sur la plupart des types de zone déclenche une alarme d'autoprotection. Lorsqu'elle est réglée sur NON, par contre, un circuit ouvert a les mêmes effets qu'une zone activée.

Les types de zone ne servant pas à générer des alarmes, par exemple 'technique' ou 'caméra', ne produisent pas d'alarmes autoprotection.

#### Temps d'entrée/de sortie

Lorsque la programmation d'une zone affectée à plusieurs groupes prévoit des temps d'entrée/sortie différents, le temps utilisé pour cette zone est celui le plus long.

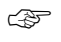

#### Comment programmer

Voir Comment programmer, page 12 pour plus de détails sur les touches utilisables.

Les types de zone 'comptage clichés' (types 23-26 et 36-39) doivent toujours être directement connectés aux zones de la centrale ATS et non du contrôleur DGP.

#### Comment lire la liste

La liste des types de zone se répartit en plusieurs tableaux :

- Tableau 1. Types de zone générant des alarmes lorsque le ou les groupes sont désarmés
- Tableau 2. Types de zone générant des alarmes lorsque le ou les groupes sont armés
- Tableau 3. Types de zone affectant l'état (armé/désarmé) des groupes
- Tableau 4. Types de zone affectant les fonctions caméra
- Tableau 5. Types de zone affectant les liens techniques ou de lien
- Tableau 6. Autres types de zone

Certains types apparaissent dans plusieurs tableaux, car ils génèrent des alarmes ou sont utilisés quelle que soit la condition prévalant. Par exemple, le type Porte feu génère des alarmes (locales) qu'il soit armé ou désarmé.

Chaque type de zone indique :

- le numéro de la zone
- le type de la zone
- une description de sa fonctionnalité avec, si nécessaire, des exemples à l'appui
- les liens (dans la Base de données de zone) pouvant être activés quand la zone est armée ; lorsque le lien apparaît, il est activé s'il est programmé ; les liens disponibles sont SIRÈNE, ARMÉ, DÉSARMÉ, 24H, ZONE et CAMÉRA.
- les liens (dans la Base de données de zone) pouvant être activés quand la zone est désarmée ; lorsque le lien apparaît, il est activé s'il est programmé ; les liens disponibles sont SIRÈNE, ARMÉ, DÉSARMÉ, 24H, ZONE et CAMÉRA.

| Zone<br>N° 🛈 | Type de zone<br>Ø | Description<br>🔞                                                             |                                                     |                                                  |                             |                          |                  |              |
|--------------|-------------------|------------------------------------------------------------------------------|-----------------------------------------------------|--------------------------------------------------|-----------------------------|--------------------------|------------------|--------------|
| 1.           | Alarme jour       | <ul> <li>Génère<br/>centrale</li> <li>Ne gén</li> <li>Exemple : t</li> </ul> | e une alari<br>e de récer<br>ère pas d<br>pouton ag | me lorsque<br>otion.<br>'alarme lors<br>ression. | le groupe e<br>sque le grou | st désarmé<br>pe est arm | et signale<br>é. | le lien à la |
|              |                   | DÉSARMER                                                                     | 4                                                   |                                                  | DÉSARMÉ                     | 24 H                     | ZONE             | CAMÉRA       |
|              |                   | ARMER                                                                        | 6                                                   |                                                  |                             |                          |                  |              |

#### Tableau 1. Types de zone générant des alarmes lorsque le ou les groupes sont désarmés

| Zone<br>N° | Type de zone                       | Description                                                                                                    |                                                                                                    |                                                                                                    |                                                                                                    |                                                                                                    |                                                                                               |                                            |  |
|------------|------------------------------------|----------------------------------------------------------------------------------------------------|----------------------------------------------------------------------------------------------------|----------------------------------------------------------------------------------------------------|----------------------------------------------------------------------------------------------------|----------------------------------------------------------------------------------------------------|-----------------------------------------------------------------------------------------------|--------------------------------------------|--|
| 1.         | Alarme jour                        | <ul> <li>Génère<br/>l'événe</li> <li>Ne gér</li> <li>Exemple :</li> </ul>                                                   | e une alari<br>ement à la<br>nère pas d<br>bouton ag                                                          | me lorsque<br>centrale de<br>'alarme lors<br>ression.                                                             | le groupe e<br>réception.<br>sque le grou                                                                               | est désarmé<br>upe est arm                                                                            | et signale<br>é.                                                                              |                                            |  |
|            |                                    | DÉSARMER                                                                                                    |                                                                                                    |                                                                                                    | DÉSARMÉ                                                                                                    | 24 H                                                                                                  | ZONE                                                                                          | CAMÉRA                                     |  |
|            |                                    | ARMER                                                                                                    |                                                                                                    |                                                                                                    |                                                                                                    |                                                                                                    |                                                                                               |                                            |  |
| 5.         | Alarme 24/24                       | • Génère<br>Exemple :                                                                                                    | Génère une alarme quel que soit l'état du groupe.<br>xemple : alarmes système, incendie, alarme panique       |                                                                                                    |                                                                                                    |                                                                                                    |                                                                                               |                                            |  |
|            |                                    | DÉSARMER                                                                                                    | ZONE                                                                                                    | CAMÉRA                                                                                                    |                                                                                                    |                                                                                                    |                                                                                               |                                            |  |
|            |                                    | ARMER                                                                                                    | SIRÈNE                                                                                                    | ARMÉ                                                                                                    |                                                                                                    | 24 H                                                                                                  | ZONE                                                                                          |                                            |  |
| 8.         | Jour = retardée/nuit =<br>générale | <ul> <li>Lance<br/>d'acqu<br/>récepti<br/>pendar</li> <li>Génère</li> <li>Exemple :<br/>Remarque<br/>Voir Timers</li> </ul> | le 'temps (<br>is pendant<br>on. Si une<br>nt ce délai<br>e une alarr<br>bouton ag<br>: vous dev<br>s page 65 | d'alarme re<br>t ce temps :<br>deuxième<br>, alarme et<br>me général<br>ression sur<br>vez progran<br>pour plus d | tardée' et g<br>: alarme et f<br>alarme sur<br>transmissic<br>e vol lorsqu<br>un guichet<br>nmer l'optio<br>le détails. | énère à la f<br>transmission<br>une autre z<br>in immédiat<br>e le groupe<br>en comptar<br>n Temps d' | in de celui-<br>n à la centr<br>one identiq<br>e.<br>est armé.<br>nt plusieurs<br>alarme reta | ci si pas<br>ale de<br>ue a lieu<br>urdée. |  |
|            |                                    | DÉSARMER                                                                                                    |                                                                                                    |                                                                                                    | DÉSARMÉ                                                                                                    | 24 H                                                                                                  | ZONE                                                                                          | CAMÉRA                                     |  |
|            |                                    | ARMER                                                                                                    | SIRÈNE                                                                                                    | ARMÉ                                                                                                    |                                                                                                    | 24 H                                                                                                  | ZONE                                                                                          |                                            |  |

| Zone<br>N° | Type de zone                         |                                                                                                    |                                                                                                    |                                                                                                    | Descriptio                                                                                                    | n                                                                                                    |                                                                                                    |                                                                       |
|------------|--------------------------------------|----------------------------------------------------------------------------------------------------|----------------------------------------------------------------------------------------------------|----------------------------------------------------------------------------------------------------|----------------------------------------------------------------------------------------------------|----------------------------------------------------------------------------------------------------|----------------------------------------------------------------------------------------------------|-----------------------------------------------------------------------|
| 11.        | Jour = retardée/<br>nuit = rien      | <ul> <li>Lance<br/>d'acqui<br/>réception<br/>pendar</li> </ul>                                                                                                    | le 'temps<br>is pendant<br>on. Si une<br>nt ce délai                                                                                                    | d'alarme re<br>t ce temps :<br>deuxième<br>, alarme et                                                                                                    | tardée' et g<br>: alarme et f<br>alarme sur<br>transmissio                                                                                                    | énère à la f<br>transmissio<br>une autre z<br>on immédiat                                                                                       | in de celui-<br>n à la centr<br>cone identic<br>re.                                                                               | ci si pas<br>ale de<br>jue a lieu                                     |
|            |                                      | <ul> <li>Ne gén</li> </ul>                                                                                                    | ère pas d                                                                                                    | 'alarme lors                                                                                                    | sque le grou                                                                                                    | upe est arm                                                                                                    | é.                                                                                                    |                                                                       |
|            |                                      | Exemple : I                                                                                                    | bouton ag                                                                                                    | ression.                                                                                                    |                                                                                                    |                                                                                                    |                                                                                                    |                                                                       |
|            |                                      | Remarque<br>Voir Timers                                                                                                    | <i>:</i> vous dev<br>s page 65                                                                                                    | vez progran<br>pour plus d                                                                                                    | nmer l'optio<br>le détails.                                                                                                    | n Temps d'                                                                                                    | alarme reta                                                                                                    | ardée.                                                                |
|            |                                      | DÉSARMER                                                                                                    |                                                                                                    |                                                                                                    | DÉSARMÉ                                                                                                    | 24 H                                                                                                    | ZONE                                                                                                    | CAMÉRA                                                                |
| 15         | Porte feu                            | ARMER     Génère                                                                                                    | l<br>e une alari                                                                                                    | ne locale lo                                                                                                    | orsaue le ar                                                                                                    | oupe est dé                                                                                                    | ésarmé.                                                                                                    |                                                                       |
|            |                                      | Active a<br>groupe<br>Lien ac<br>Cette a<br>[ENTE]<br>clavier,<br>Si la zo<br>à l'issu<br>• Génère<br>Exemple : i<br>Remarque<br>Voir Timers<br>DÉSARMER<br>ARMER | automatiq<br>s d'alarme<br>ctivé est ce<br>alarme loca<br>R]" ou "CC<br>afin d'arr<br>one est tou<br>e du temp<br>e une alarn<br>ssues de<br>: vous dev<br>s page 65 | uement le la<br>e (quelle que<br>elui de la zo<br>ale peut êtr<br>DDE UTILIS<br>êter le buzz<br>jours ouver<br>s 'Durée de<br>me lorsque<br>secours ou<br>vez program<br>pour plus d | puzzer sur l<br>le soit la pro<br>one.<br>e acquittée<br>SATEUR [O<br>zer et acquit<br>te, elle géné<br>e rappel ala<br>le groupe e<br>portes de s<br>nmer l'optio<br>le détails.<br>DÉSARMÉ | es claviers<br>ogrammatio<br>FF] GROUI<br>tter le lien.<br>èrera une no<br>rme locale'<br>est activé.<br>secours<br>on Durée de<br>24 H<br>24 H | affectées a<br>in des Liens<br>"[ENTER] [<br>PE [ENTER<br>ouvelle alar<br>si program<br>rappel alar<br><b>zone</b><br><b>ZONE</b> | ux mêmes<br>s). Le seul<br>ENTER] 0<br>t]" sur le<br>me locale<br>mé. |
| 21.        | Porte feu avec code                  | Génère                                                                                                    | e une alari                                                                                                    | me locale lo                                                                                                    | orsque le gr                                                                                                    | oupe est dé                                                                                                    | ésarmé san                                                                                                    | s activer                                                             |
|            |                                      | Le seu<br>UTILIS<br>• Génère<br>Exemple : i                                                                                                    | l moyen d<br>ATEUR [(<br>e une aları<br>issues de                                                                                                    | 'acquitter co<br>DFF] GROL<br>me lorsque<br>secours ou                                                                                                    | ette alarme<br>JPE [ENTE<br>le groupe e<br>portes de s                                                                                                    | est d'entre<br>R]" sur le cl<br>est armé.<br>secours                                                                                            | r "CODE<br>avier.                                                                                                    |                                                                       |
|            |                                      | DÉSARMER                                                                                                    |                                                                                                    |                                                                                                    | DÉSARMÉ                                                                                                    | 24 H                                                                                                    | ZONE                                                                                                    | CAMÉRA                                                                |
| 22.        | Jour=retardée<br>RAZ/nuit = générale | ARMER<br>• Lance<br>d'acqui<br>réceptie<br>pendar<br>Si la zo<br>s'acqui<br>• Génère<br>• Exemp<br>Remarque<br>Voir Timers                                        | SIRÈNE<br>le 'temps d<br>is pendant<br>on. Si une<br>nt ce délai<br>one se refe<br>tte.<br>e une alarr<br>de : boutor<br>: vous dev<br>s page 65                     | ARMÉ<br>d'alarme re<br>t ce temps<br>deuxième<br>, alarme et<br>erme à l'éta<br>me lorsque<br>n agression<br>vez progran<br>pour plus d                                              | tardée' et g<br>alarme et f<br>alarme sur<br>transmissio<br>t normal pe<br>le groupe e<br>nmer l'optio<br>le détails.                                                                        | énère à la f<br>transmissio<br>une autre z<br>on immédiat<br>endant le dé<br>est armé.<br>on Temps d'                                           | in de celui-<br>n à la centr<br>cone identic<br>re.<br>lai, l'alarme                                                              | ci si pas<br>ale de<br>jue a lieu<br>e                                |
|            |                                      | DESARMER<br>ARMER                                                                                                    | SIRÈNE                                                                                                    | ARMÉ                                                                                                    | DESARMÉ                                                                                                    | 24 H<br>24 H                                                                                                    | ZONE                                                                                                    | CAMÈRA                                                                |

| Zone<br>N° | Type de zone                                 |                                                                                                    |                                                                                                    | Descriptio                                                                                                    | n                                                                                                    |                                                                                                    |                                                                         |  |  |  |  |
|------------|----------------------------------------------|----------------------------------------------------------------------------------------------------|----------------------------------------------------------------------------------------------------|----------------------------------------------------------------------------------------------------|----------------------------------------------------------------------------------------------------|----------------------------------------------------------------------------------------------------|-------------------------------------------------------------------------|--|--|--|--|
| 29.        | 24/24 avec RAZ auto                          | <ul> <li>Génère une a<br/>S'acquitte autorite</li> </ul>                                                                                                    | <ul> <li>Génère une alarme quel que soit l'état du groupe.</li> <li>S'acquitte automatiquement à la fermeture de la zone.</li> </ul>                                                                                                    |                                                                                                    |                                                                                                    |                                                                                                    |                                                                         |  |  |  |  |
|            |                                              | Exemple : détecte                                                                                                    | ur de bris de 🤉                                                                                                    | glace ou dé                                                                                                    | tecteur de f                                                                                                    | umée.                                                                                                    |                                                                         |  |  |  |  |
|            |                                              | DÉSARMER                                                                                                    |                                                                                                    | DÉSARMÉ                                                                                                    | 24 H                                                                                                    | ZONE                                                                                                    | CAMÉRA                                                                  |  |  |  |  |
|            |                                              | ARMER SIRÈN                                                                                                    | E ARMÉ                                                                                                    |                                                                                                    | 24 H                                                                                                    | ZONE                                                                                                    |                                                                         |  |  |  |  |
| 30.        | Porte feu RAZ auto                           | <ul> <li>Génère une a<br/>à la centrale d</li> </ul>                                                                                                    | arme lorsque<br>e réception.                                                                                                    | le groupe e                                                                                                    | est désarmé                                                                                                    | , sans sign                                                                                                    | aler le lien                                                            |  |  |  |  |
|            |                                              | Le seul moyer<br>UTILISATEUF<br>Si la zone se i<br>automatiquem                                                                                                    | n d'accuser ré<br>2 [OFF] GROL<br>eferme à l'éta<br>ent acquittée.                                                                                                    | ception de cette alarme est d'entrer "CODE<br>JPE [ENTER]" sur le clavier.<br>It normal pendant le délai, l'alarme est                                                                   |                                                                                                    |                                                                                                    |                                                                         |  |  |  |  |
|            |                                              | Génère une a                                                                                                    | arme lorsque                                                                                                    | le groupe e                                                                                                    | est armé.                                                                                                    |                                                                                                    |                                                                         |  |  |  |  |
|            |                                              | Exemple : issues                                                                                                    | emple : issues de secours ou portes de secours                                                                                                    |                                                                                                    |                                                                                                    |                                                                                                    |                                                                         |  |  |  |  |
|            |                                              | DÉSARMER                                                                                                    |                                                                                                    | DÉSARMÉ                                                                                                    | 24 H                                                                                                    | ZONE                                                                                                    | CAMÉRA                                                                  |  |  |  |  |
|            |                                              | ARMER SIRÈN                                                                                                    | E ARMÉ                                                                                                    |                                                                                                    | 24 H                                                                                                    | ZONE                                                                                                    |                                                                         |  |  |  |  |
|            |                                              | <ul> <li>Court-circuit</li> <li>Normal</li> <li>Alarme</li> <li>Ouvert</li> </ul> Exemple : centres est disponible. Un                                                                             | génération d<br>pas d'alarme<br>exclusion (pa<br>alarme d'aute<br>commerciaux<br>contact clé pe                                                                                                    | iune alarme<br>as de génér<br>oprotection<br>dans lesqu<br>ermet alors                                                                                                    | ation d'aları<br>ıels une seu<br>d'exclure la                                                                                                    | mes)<br>ule zone pa<br>zone.                                                                                                    | r magasin                                                               |  |  |  |  |
|            |                                              |                                                                                                    |                                                                                                    | DESARME                                                                                                    | 24 H                                                                                                    | ZONE                                                                                                    | CAMERA                                                                  |  |  |  |  |
| 40.        | Jour=retardée +<br>caméra /<br>nuit=générale | <ul> <li>ARMER SIRÈN</li> <li>Lorsque le gro<br/>– Court-circuit</li> <li>Normal<br/>– Normal<br/>– Alarme</li> <li>Génère une a<br/><i>Remarque :</i> vous<br/>Voir <i>Timers</i> page</li> </ul> | E ARMÉ<br>upe est désau<br>Active les ca<br>Une fois la z<br>continuent à<br>Pas d'alarme<br>Lance le 'ten<br>de celui ci si<br>transmission<br>alarme sur u<br>délai, alarme<br>Alarme d'aut<br>arme général<br>devez prograr<br>55 pour plus c | rmé, il gère<br>méras dans<br>opérer pen<br>2.<br>nps d'alarm<br>pas d'acqu<br>à la centra<br>ne autre zo<br>e et transmis<br>oprotection<br>e vol lorsqu<br>nmer l'optio<br>le détails. | 24 H<br>les fonction<br>s les groupe<br>e, les sortie<br>dant la duré<br>e retardée'<br>is pendant d<br>le de récept<br>ne identique<br>ssion imméd<br>e le groupe<br>n Temps d' | ZONE<br>as suivantes<br>es affectés a<br>pour camé<br>e de suspid<br>et génère à<br>ce temps: a<br>tion. Si une<br>e a lieu pen<br>diate.<br>e est armé.<br>alarme reta | à la zone.<br>ras<br>cion.<br>la fin<br>larme et<br>deuxième<br>dant ce |  |  |  |  |
|            |                                              |                                                                                                    |                                                                                                    | DESARME                                                                                                    | 24 H<br>24 년                                                                                                    |                                                                                                    | CAMERA                                                                  |  |  |  |  |
|            |                                              |                                                                                                    |                                                                                                    | 1                                                                                                    | 24 H                                                                                                    |                                                                                                    | 1                                                                       |  |  |  |  |

| Zone<br>N° | Type de zone                    |                                                                                                    |                                                            |                                                       | Descriptio                                                 | n                                                    |                                               |                                       |  |
|------------|---------------------------------|----------------------------------------------------------------------------------------------------|------------------------------------------------------------|-------------------------------------------------------|------------------------------------------------------------|------------------------------------------------------|-----------------------------------------------|---------------------------------------|--|
| 41.        | Porte feu Entrée/Sortie         | • Gén                                                                                                    | ère une alar                                               | me locale lo                                          | orsque le gr                                               | oupe est dé                                          | ésarmé.                                       |                                       |  |
|            |                                 | Déclenche le buzzer sur tous les claviers affectés aux mêmes groupes d'alarme (quelle que soit la programmation des liens). Le seul lien activé est celui de la zone.                                            |                                                            |                                                       |                                                            |                                                      |                                               |                                       |  |
|            |                                 | Cett<br>[EN <sup>-</sup><br>clavi                                                                                                    | e alarme loc<br>'ER]" ou "C0<br>er, afin d'arr             | ale peut êtr<br>DDE UTILIS<br>êter le buzz            | e acquittée<br>SATEUR [O<br>cer et acqui                   | en entrant<br>FF] GROUI<br>tter le lien.             | "[ENTER] [<br>PE [ENTER                       | ENTER] 0<br>{]" sur le                |  |
|            |                                 | Si la<br>fin d                                                                                                    | zone reste o<br>u délai de 'ra                             | ouverte, elle<br>appel alarm                          | e génèrera<br>e locale' pro                                | era une nouvelle alarme locale à la<br>2' programmé. |                                               |                                       |  |
|            |                                 | <ul> <li>L'armement du groupe déclenche la tempo de sortie et cette<br/>temporisée. Si la zone reste ouverte en fin de tempo de sorti<br/>d'entrée se lance et une alarme sera générée en fin de temp</li> </ul> |                                                            |                                                       |                                                            |                                                      |                                               |                                       |  |
|            |                                 | Exemple                                                                                                    | xemple : Porte feu servant aussi à entrer dans les locaux. |                                                       |                                                            |                                                      |                                               |                                       |  |
|            |                                 | <i>Remarq</i><br>Voir <i>Bas</i><br>(voir <i>Tin</i>                                                                                                    | <i>le :</i> vous de<br>e de donnée<br>ers page 65          | vez progran<br>es <i>de group</i><br>).               | nmer les op<br>e page 41 e                                 | etions Minut<br>et Durée de                          | eur d'entrée<br>rappel alar                   | e/de sortie<br>me locale              |  |
|            |                                 | DÉSARM                                                                                                    | R                                                          |                                                       |                                                            |                                                      | ZONE                                          |                                       |  |
|            |                                 | ARMER                                                                                                    | SIRÈNE                                                     | ARMÉ                                                  |                                                            | 24 H                                                 | ZONE                                          |                                       |  |
| 42.        | Porte feu-code<br>Entrée/Sortie | Gén     le bu     Le s                                                                                                    | ère une alar<br>izzer des cla<br>eul moyen d               | me locale lo<br>aviers.<br>'acquitter co              | ette alarme                                                | oupe est dé<br>est d'entrei                          | ésarmé san<br>r "CODE                         | s activer                             |  |
|            |                                 | <ul> <li>L'arr<br/>temp<br/>d'en</li> </ul>                                                                                                    | nement du g<br>porisée. Si la<br>rrée se lance             | proupe décle<br>l zone reste<br>e et une ala          | enche la ter<br>ouverte en<br>rme sera ge                  | mpo de sort<br>i fin de temp<br>énérée en fi         | tie et cette z<br>po de sortie<br>in de tempo | zone est<br>, la tempo<br>) d'entrée. |  |
|            |                                 | Exemple                                                                                                    | : Porte feu                                                | servant aus                                           | si à entrer                                                | dans les loc                                         | caux.                                         |                                       |  |
|            |                                 | <i>Remarq</i><br>Voir <i>Bas</i>                                                                                                    | le : vous de<br>e de donnée                                | vez progran<br>es <i>de group</i>                     | nmer l'optic<br>e page 41 p                                | n Timer d'e<br>pour plus de                          | entrée/de so<br>e détails.                    | ortie.                                |  |
|            |                                 | DÉSARMI                                                                                                    | R                                                          |                                                       | DÉSARMÉ                                                    | 24 H                                                 | ZONE                                          | CAMÉRA                                |  |
|            |                                 | ARMER                                                                                                    | SIRÈNE                                                     | ARMÉ                                                  |                                                            | 24 H                                                 | ZONE                                          |                                       |  |
| 44.        | Porte feu-code /<br>2 codes     | <ul> <li>Gén</li> <li>Le s</li> </ul>                                                                                                    | ère une alar<br>eul moyen d                                | me locale lo<br>'acquitter co                         | orsque le gr<br>ette alarme                                | oupe est dé<br>est d'entrei                          | ésarmé.<br>r "CODE                            |                                       |  |
|            |                                 | UTIL                                                                                                    | ISATEUR [(                                                 | DFF] GROL                                             | JPE [ENTE                                                  | R]" sur le cl                                        | avier.                                        |                                       |  |
|            |                                 | <ul> <li>Gén<br/>être<br/>de g<br/>néce</li> </ul>                                                                                                    | ère une alar<br>désactivée l<br>roupe d'alar<br>ssairement | me lorsque<br>orsque deu<br>me parvieni<br>dans le mê | le groupe e<br>x utilisateur<br>nent à entre<br>me groupe) | est armé, ma<br>s soumis à<br>er leur code           | ais la zone<br>des restrict<br>utilisateur    | peut<br>ions<br>(pas                  |  |
|            |                                 | Exemple                                                                                                    | : issue ou p                                               | orte de sec                                           | ours.                                                      |                                                      |                                               |                                       |  |
|            |                                 | Remarq<br>Groupes<br>groupe c                                                                                                    | <i>ue :</i> vous de<br>, page 54) e<br>l'alarme, pag       | vez progran<br>t Restrictior<br>ge 98).               | nmer les op<br>ns de group                                 | otions Group<br>e d'alarme                           | oes d'alarm<br>(voir Restri                   | e (voir<br>ctions de                  |  |
|            |                                 | DÉSARM                                                                                                    | R                                                          |                                                       | DÉSARMÉ                                                    | 24 H                                                 | ZONE                                          | CAMÉRA                                |  |
|            |                                 | ARMER                                                                                                    | SIRÈNE                                                     | ARMÉ                                                  |                                                            | 24 H                                                 | ZONE                                          |                                       |  |

| Zone<br>N° | Type de zone                            | Description                                                                                                    |                                                                                                    |                                             |                                           |                          |                              |           |  |  |
|------------|-----------------------------------------|----------------------------------------------------------------------------------------------------|----------------------------------------------------------------------------------------------------|---------------------------------------------|-------------------------------------------|--------------------------|------------------------------|-----------|--|--|
| 46.        | Alarme jour sans                        | • Génère                                                                                                    | une alarr                                                                                                    | ne sans sir                                 | ène lorsque                               | e le groupe              | est désarm                   | é.        |  |  |
|            | sirène / nuit=générale                  | Génère                                                                                                    | une alarr                                                                                                    | ne générale                                 | e vol lorsqu                              | e le groupe              | est armé.                    |           |  |  |
|            |                                         | DÉSARMER                                                                                                    |                                                                                                    |                                             | DÉSARMÉ                                   | 24 H                     | ZONE                         | CAMÉRA    |  |  |
|            |                                         | ARMER                                                                                                    | SIRÈNE                                                                                                    | ARMÉ                                        |                                           | 24 H                     | ZONE                         |           |  |  |
| 47.        | Jour=alarme + caméra /<br>nuit=générale | <ul> <li>Lorsque<br/>pour car<br/>caméras</li> </ul>                                                                                                    | <ul> <li>Lorsque le groupe est désarmé, génère une alarme et active les<br/>pour caméras. Une fois la zone revenue à l'état normal, les sortion<br/>caméras continuent à opérer pendant la durée de suspicion.</li> </ul> |                                             |                                           |                          |                              |           |  |  |
|            |                                         | Génère                                                                                                    | une alarr                                                                                                    | ne générale                                 | e lorsque le                              | groupe est               | armé.                        |           |  |  |
|            |                                         | DÉSARMER                                                                                                    |                                                                                                    |                                             | DÉSARMÉ                                   | 24 H                     | ZONE                         | CAMÉRA    |  |  |
|            |                                         | ARMER                                                                                                    | SIRÈNE                                                                                                    | ARMÉ                                        |                                           | 24 H                     | ZONE                         |           |  |  |
| 56.        | Porte feu-code sauf<br>TH 41            | Lorsque la tr<br>suivante :<br>• Génère                                                                                                    | orsque la tranche horaire virtuelle 41 est invalide, la zone a la fonction<br>uivante :<br>Génère une alarme locale lorsque le groupe est désarmé,                                                                        |                                             |                                           |                          |                              |           |  |  |
|            |                                         | <ul> <li>sans transmission à la centrale de reception.</li> <li>Le seul moyen d'acquitter cette alarme est d'entrer "CODE<br/>UTILISATEUR [OFF] GROUPE [ENTER]" sur le clavier.</li> <li>Génère une alarme lorsque le groupe est armé.</li> </ul> |                                                                                                    |                                             |                                           |                          |                              |           |  |  |
|            |                                         | Lorsque la tr                                                                                                    | ranche ho                                                                                                    | oraire 41 es                                | st valide, la                             | zone est dé              | ésactivée.                   |           |  |  |
|            |                                         | <i>Exemple :</i> is                                                                                                    | sue ou p                                                                                                    | orte de sec                                 | ours.                                     |                          |                              |           |  |  |
|            |                                         | <i>Remarque :</i><br>locale (Min).<br>sortie (voir L                                                                                                    | vous dev<br>(voir Tin<br>ien vers                                                                                                    | vez progran<br>ners, page (<br>sortie, page | nmer l'optio<br>65) et lier la<br>è 103). | n Durée de<br>tranche ho | rappel alar<br>praire 41 à u | me<br>Jne |  |  |
|            |                                         | DÉSARMER                                                                                                    |                                                                                                    |                                             | DÉSARMÉ                                   | 24 H                     | ZONE                         | CAMÉRA    |  |  |
|            |                                         | ARMER                                                                                                    | SIRÈNE                                                                                                    | ARMÉ                                        |                                           | 24 H                     | ZONE                         |           |  |  |
| 59.        | 24/24 exclu par TH 41                   | Lorsque la tr                                                                                                    | ranche ho                                                                                                    | oraire 41 es                                | st invalide, l                            | a zone a la              | fonction su                  | ivante :  |  |  |
|            |                                         | Génère                                                                                                    | une alarr                                                                                                    | me quel que                                 | e soit l'état o                           | du groupe.               |                              |           |  |  |
|            |                                         | Lorsque la tr                                                                                                    | ranche ho                                                                                                    | oraire 41 es                                | st valide, la                             | zone est dé              | ésactivée.                   |           |  |  |
|            |                                         | DÉSARMER                                                                                                    |                                                                                                    |                                             | DÉSARMÉ                                   | 24 H                     | ZONE                         | CAMÉRA    |  |  |
|            |                                         | ARMER                                                                                                    | SIRÈNE                                                                                                    | ARMÉ                                        |                                           | 24 H                     | ZONE                         |           |  |  |

## Tableau 2. Types de zone générant des alarmes lorsque le ou les groupes sont armés

| Zone<br>N° | Type de zone                        |                                                                                                    | Description                                                                                             |                                                                                          |                                                                                       |                                                                                          |                                                                                    |                                        |  |  |
|------------|-------------------------------------|----------------------------------------------------------------------------------------------------|----------------------------------------------------------------------------------------------------|------------------------------------------------------------------------------------------|---------------------------------------------------------------------------------------|------------------------------------------------------------------------------------------|------------------------------------------------------------------------------------|----------------------------------------|--|--|
| 2.         | Alarme armée                        | • Neg                                                                                                    | génère pas d                                                                                            | l'alarme lors                                                                            | sque le grou                                                                          | upe est dés                                                                              | armé.                                                                              |                                        |  |  |
|            |                                     | • Gén                                                                                                    | ère une alar                                                                                            | me lorsque                                                                               | le groupe e                                                                           | est armé.                                                                                |                                                                                    |                                        |  |  |
|            |                                     | Exemple                                                                                                    | e : porte intei                                                                                         | rne, détecte                                                                             | ur de mouv                                                                            | ement pass                                                                               | sif à infraro                                                                      | uge.                                   |  |  |
|            |                                     | DÉSARMI                                                                                                    |                                                                                                    | ADMÉ                                                                                     |                                                                                       |                                                                                          | 7015                                                                               |                                        |  |  |
| 2          | Entrác/cortio contrôláo             |                                                                                                    |                                                                                                    |                                                                                          |                                                                                       | 24 H                                                                                     | ZONE                                                                               |                                        |  |  |
| 5.         |                                     | <ul> <li>Cette zone est temporisée pendant la temporisation de sortie. Si la<br/>zone est ouverte une fois le système armé, la temporisation d'entrée<br/>est lancée et une alarme sera générée en fin de temporisation si le<br/>groupe n'est pas désarmé.</li> </ul> |                                                                                                    |                                                                                          |                                                                                       |                                                                                          |                                                                                    |                                        |  |  |
|            |                                     | La zone                                                                                                    | doit être fer                                                                                           | mée au mor                                                                               | ment de l'ar                                                                          | mement du                                                                                | groupe.                                                                            |                                        |  |  |
|            |                                     | Exemple                                                                                                    | xemple : porte principale.                                                                              |                                                                                          |                                                                                       |                                                                                          |                                                                                    |                                        |  |  |
|            |                                     | <i>Remarq</i><br>sortie.<br>Voir Bas                                                                                                    | <i>ue :</i> vous de<br>se de donnée                                                                     | vez progran<br>es de group                                                               | nmer l'optic<br>e page 41 p                                                           | n Temporis<br>pour plus de                                                               | ation d'ent                                                                        | rée/de                                 |  |  |
|            |                                     |                                                                                                    | ER                                                                                                    | ADMÉ                                                                                     |                                                                                       | 24 11                                                                                    | 20115                                                                              |                                        |  |  |
| 4          | Zone d'accès                        | Ne (                                                                                                    |                                                                                                    |                                                                                          | saue le aroi                                                                          | ine est dés                                                                              | armé                                                                               | <u> </u>                               |  |  |
|            | controlee                           | Gén<br>entro<br>La zone<br>Exemple<br>Remarq<br>Voir Bas                                                                                                    | ère une alar<br>ée/sortie n'es<br>doit être fern<br>e : détecteur<br>ue : vous de<br>se de donnée<br>ER | me si le gro<br>st active. Co<br>mée au mor<br>de mouven<br>vez progran<br>es de group   | upe est arn<br>ommunéme<br>ment de l'ar<br>nent passif<br>nmer l'optic<br>e page 41 p | né, et si aud<br>ent appelée<br>mement du<br>à infrarouge<br>on Temps d'<br>pour plus de | cune tempo<br>boucle suiv<br>groupe.<br>e dans l'ent<br>'entrée/de s<br>e détails. | orisation<br>/euse.<br>rée.<br>sortie. |  |  |
|            |                                     | ARMER                                                                                                    | SIRÈNE                                                                                                  | ARMÉ                                                                                     |                                                                                       | 24 H                                                                                     | ZONE                                                                               |                                        |  |  |
| 5.         | Alarme 24/24                        | • Gén                                                                                                    | ère une alar                                                                                            | me quel que                                                                              | e soit l'état                                                                         | du groupe.                                                                               |                                                                                    |                                        |  |  |
|            |                                     | Exemple                                                                                                    | e : alarmes s                                                                                           | ystème, inc                                                                              | endie, alarr                                                                          | me panique                                                                               | •                                                                                  |                                        |  |  |
|            |                                     | DÉSARMI<br>ARMER                                                                                                    | ER<br>SIRÈNE                                                                                            | ARMÉ                                                                                     | DÉSARMÉ                                                                               | 24 H<br>24 H                                                                             | ZONE                                                                               | CAMÉRA                                 |  |  |
| 8.         | Jour = retardée/<br>nuit = générale | <ul> <li>Land<br/>d'ac<br/>réce<br/>pend</li> <li>Gén</li> <li>Exemple</li> </ul>                                                                                                    | ce le 'temps<br>quis pendan<br>ption. Si une<br>dant ce délai<br>ère une alar<br>e : bouton ag          | d'alarme re<br>t ce temps :<br>e deuxième<br>i, alarme et<br>me général-<br>iression sur | tardée' et g<br>alarme et<br>alarme sur<br>transmissic<br>e vol lorsqu<br>un guichet  | énère à la f<br>transmissio<br>une autre z<br>on immédiat<br>le le groupe<br>en comptai  | in de celui-<br>n à la centr<br>cone identic<br>e.<br>e est armé.<br>nt plusieurs  | ci si pas<br>ale de<br>que a lieu      |  |  |
|            |                                     | <i>Remarq</i><br>Voir Tim                                                                                                    | <i>ue :</i> vous de<br>ers page 65                                                                      | vez progran<br>pour plus d                                                               | nmer l'optic<br>le détails po                                                         | n Temps d'<br>our plus de                                                                | 'alarme reta<br>détails.                                                           | ardée.                                 |  |  |
|            |                                     | DÉSARM                                                                                                    |                                                                                                    |                                                                                          | DÉSARMÉ                                                                               | 24 H                                                                                     | ZONE                                                                               | CAMÉRA                                 |  |  |
|            |                                     | ARMER                                                                                                    | SIRÈNE                                                                                                  | ARMÉ                                                                                     |                                                                                       | 24 H                                                                                     | ZONE                                                                               |                                        |  |  |

| Zone<br>N° | Type de zone        |                                                                                                    |                                                                                                    |                                        |                                              | Description                               | n                                        |                            |                         |  |
|------------|---------------------|----------------------------------------------------------------------------------------------------|----------------------------------------------------------------------------------------------------|----------------------------------------|----------------------------------------------|-------------------------------------------|------------------------------------------|----------------------------|-------------------------|--|
| 13.        | Entrée /sortie      | • Ne                                                                                                    | e gén                                                                                                    | ère pas d                              | 'alarme lors                                 | sque le grou                              | pe est dés                               | armé.                      |                         |  |
|            | classique           | <ul> <li>L'a</li> <li>zor</li> <li>sor</li> <li>fois</li> </ul>                                                                          | <ul> <li>L'armement du groupe déclenche le tempo de sortie et l'activation de la<br/>zone ne génère pas d'alarme. Si la zone est activée et si le temps de<br/>sortie a expiré, le système déclenche le temporisation d'entrée. Une<br/>fois le délai de sortie écoulé, une alarme est générée.</li> </ul> |                                        |                                              |                                           |                                          |                            |                         |  |
|            |                     | La zone peut être activée au moment de l'armement du groupe.                                                                             |                                                                                                    |                                        |                                              |                                           |                                          |                            |                         |  |
|            |                     | Exemp                                                                                                    | ole : d                                                                                                    | contact ou                             | i porte prino                                | cipale.                                   |                                          |                            |                         |  |
|            |                     | <i>Remar</i><br>Voir B                                                                                                    | Remarque : vous devez programmer l'option Temps d'entrée/de sortie.<br>/oir Base de données de zone page 13 pour plus de détails.                                                                                                    |                                        |                                              |                                           |                                          |                            |                         |  |
|            |                     | DÉSARI<br>ARME                                                                                                    | MER<br>ER                                                                                                    | SIRÈNE                                 | ARMÉ                                         |                                           | 24 H                                     | ZONE                       |                         |  |
| 14.        | Zone d'accès        | • Ne                                                                                                    | e gén                                                                                                    | ère pas d                              | 'alarme lors                                 | sque le grou                              | ipe est dés                              | armé.                      |                         |  |
|            | classique           | • C'é<br>sui                                                                                                    | est la<br>iveus                                                                                                    | a zone d'a<br>se.                      | ccès classi                                  | que. Comm                                 | unément a                                | opelée bou                 | cle                     |  |
|            |                     | La zon                                                                                                    | a zone peut être activée au moment de l'armement du groupe.                                                                                                    |                                        |                                              |                                           |                                          |                            |                         |  |
|            |                     | Exemple : détecteur de mouvement passif à infrarouge dans un coul                                                                        |                                                                                                    |                                        |                                              |                                           |                                          |                            |                         |  |
|            |                     | <i>Remarque :</i> vous devez programmer l'option Temps d'entrée/de sortie.<br>Voir Base de données de zone page 13 pour plus de détails. |                                                                                                    |                                        |                                              |                                           |                                          |                            |                         |  |
|            |                     | DÉSARI<br>ARME                                                                                                    | MER<br>ER                                                                                                    | SIRÈNE                                 | ARMÉ                                         |                                           | 24 H                                     | ZONE                       |                         |  |
| 15.        | Porte feu           | Génère une alarme locale lorsque le groupe est désarr                                                                                    |                                                                                                    |                                        |                                              |                                           |                                          |                            | <u>.</u>                |  |
|            |                     | Ac<br>gro<br>Lie                                                                                                    | tive a<br>oupe<br>en ac                                                                                                    | automatiq<br>s d'alarme<br>tivé est ce | uement le l<br>e (quelle qu<br>elui de la zo | ouzzer sur le<br>le soit la pro<br>one.   | es claviers<br>ogrammatio                | affectées a<br>n des Liens | ux mêmes<br>s). Le seul |  |
|            |                     | Ce<br>[El<br>cla                                                                                                    | ette a<br>NTEF<br>ivier,                                                                                                    | larme loca<br>R]" ou "CC<br>afin d'arr | ale peut êtr<br>DDE UTILIS<br>êter le buzz   | e acquittée<br>SATEUR [O<br>zer et acquit | en entrant<br>FF] GROUI<br>tter le lien. | "[ENTER] [<br>PE [ENTER    | ENTER] 0<br>{]" sur le  |  |
|            |                     | Si l<br>à l'                                                                                                    | la zo<br>'issu                                                                                                    | ne est tou<br>e du temp                | jours ouver<br>s 'Durée de                   | te, elle géné<br>e rappel ala             | èrera une no<br>rme locale'              | ouvelle alar<br>si program | me locale<br>mé.        |  |
|            |                     | • Gé                                                                                                    | énère                                                                                                    | e une alarr                            | me lorsque                                   | le groupe e                               | est activé.                              |                            |                         |  |
|            |                     | Exemp                                                                                                    | ole : i                                                                                                    | ssues de                               | secours ou                                   | portes de s                               | secours                                  |                            |                         |  |
|            |                     | Remar<br>locale.                                                                                                    | <i>rque</i><br>Voir                                                                                                    | : vous dev<br>Timers pa                | vez prograr<br>age 65 pou                    | nmer l'optio<br>Ir plus de dé             | n Durée de<br>tails.                     | rappel alaı                | me                      |  |
|            |                     | DÉSARMER DÉSARMÉ 24 H ZONE                                                                                                    |                                                                                                    |                                        |                                              |                                           |                                          |                            |                         |  |
| 21.        | Porte feu avec code | • Gé<br>le l                                                                                                    | ènère<br>buzz                                                                                                    | e une aları<br>er des cla              | me locale lo<br>viers.                       | orsque le gr                              | oupe est dé                              | ésarmé san                 | s activer               |  |
|            |                     | Le seul moyen d'acquitter cette alarme est d'entrer "CODE<br>UTILISATEUR [OFF] GROUPE [ENTER]" sur le clavier.                           |                                                                                                    |                                        |                                              |                                           |                                          |                            |                         |  |
|            |                     | • Gé                                                                                                    | ènère                                                                                                    | e une alarr                            | me lorsque                                   | le groupe e                               | est armé.                                |                            |                         |  |
|            |                     | Exemp                                                                                                    | ole : i                                                                                                    | ssues de                               | secours ou                                   | portes de s                               | secours                                  |                            |                         |  |
|            |                     |                                                                                                    | MER<br>FR                                                                                                    |                                        | ΔDMÉ                                         | DÉSARMÉ                                   | 24 H                                     | ZONE                       | CAMÉRA                  |  |
|            | l                   | ARIVIE                                                                                                    | N                                                                                                    | SINEINE                                |                                              |                                           |                                          |                            |                         |  |

| Zone<br>N° | Type de zone                         |                                                                                                    |                                                                                                    |                                                          | Description                                                | n                                                        |                                                    |                                   |  |  |
|------------|--------------------------------------|----------------------------------------------------------------------------------------------------|----------------------------------------------------------------------------------------------------|----------------------------------------------------------|------------------------------------------------------------|----------------------------------------------------------|----------------------------------------------------|-----------------------------------|--|--|
| 22.        | Jour=retardée<br>RAZ/nuit = générale | Lance d'acqui     réception     pendar                                                                                                    | le 'temps o<br>is pendant<br>on. Si une<br>nt ce délai                                                         | d'alarme re<br>t ce temps :<br>deuxième<br>, alarme et   | tardée' et g<br>: alarme et t<br>alarme sur<br>transmissio | énère à la f<br>transmissio<br>une autre z<br>n immédiat | in de celui-<br>n à la centr<br>cone identic<br>e. | ci si pas<br>ale de<br>jue a lieu |  |  |
|            |                                      | Si la zo<br>s'acqui                                                                                                    | Si la zone se referme à l'état normal pendant le délai, l'alarme<br>s'acquitte.                                |                                                          |                                                            |                                                          |                                                    |                                   |  |  |
|            |                                      | Génère                                                                                                    | Génère une alarme lorsque le groupe est armé.                                                                  |                                                          |                                                            |                                                          |                                                    |                                   |  |  |
|            |                                      | Exemp                                                                                                    | le : boutor                                                                                                    | n agression                                              |                                                            |                                                          |                                                    |                                   |  |  |
|            |                                      | Remarque<br>Voir Timers                                                                                                    | Remarque : vous devez programmer l'option Temps d'alarme retardée<br>/oir Timers page 65 pour plus de détails. |                                                          |                                                            |                                                          |                                                    |                                   |  |  |
|            |                                      | DÉSARMER                                                                                                    |                                                                                                    |                                                          | DÉSARMÉ                                                    | 24 H                                                     | ZONE                                               | CAMÉRA                            |  |  |
|            |                                      | ARMER                                                                                                    | SIRÈNE                                                                                                    | ARMÉ                                                     |                                                            | 24 H                                                     | ZONE                                               |                                   |  |  |
| 28.        | Alarme nuit RAZ auto                 | Ne gén                                                                                                    | Ne génère pas d'alarme lorsque le groupe est désarmé.                                                          |                                                          |                                                            |                                                          |                                                    |                                   |  |  |
|            |                                      | Génère     automa                                                                                                    | e une aları<br>atiquemen                                                                                       | me lorsque<br>t lorsque la                               | le groupe e<br>zone revie                                  | est armé. S'<br>nt à l'état no                           | acquitte<br>ormal.                                 |                                   |  |  |
|            |                                      | Exemple : (                                                                                                    | détecteur                                                                                                    | de bris de g                                             | glace.                                                     |                                                          |                                                    |                                   |  |  |
|            |                                      | DÉSARMER                                                                                                    |                                                                                                    |                                                          |                                                            |                                                          |                                                    |                                   |  |  |
|            |                                      | ARMER                                                                                                    | SIRÈNE                                                                                                    | ARMÉ                                                     |                                                            | 24 H                                                     | ZONE                                               |                                   |  |  |
| 29.        | 24/24 avec RAZ auto                  | Génère une alarme quel que soit l'état du groupe. S'acquitte<br>automatiquement lorsque la zone revient à l'état normal.                                                              |                                                                                                    |                                                          |                                                            |                                                          |                                                    |                                   |  |  |
|            |                                      | Exemple : o                                                                                                    | détecteur                                                                                                    | de bris de ç                                             | glace ou dét                                               | tecteur de f                                             | umée.                                              |                                   |  |  |
|            |                                      |                                                                                                    | SIRÈNE                                                                                                    | ARMÉ                                                     | DESARME                                                    | 24 H<br>24 H                                             | ZONE                                               | CAMERA                            |  |  |
| 30.        | Porte feu RAZ auto                   | <ul> <li>Génère<br/>à la cer</li> </ul>                                                                                                    | e une aları<br>ntrale de r                                                                                     | me lorsque                                               | le groupe e                                                | est désarmé                                              | , sans sign                                        | aler le lien                      |  |  |
|            |                                      | Le seul<br>UTILIS<br>Si la zc<br>automa                                                                                                    | l moyen d<br>ATEUR [C<br>one se refe<br>atiquemen                                                              | 'accuser ré<br>DFF] GROL<br>erme à l'éta<br>t acquittée. | ception de c<br>JPE [ENTEI<br>t normal pe                  | cette alarme<br>R]" sur le cl<br>ndant le dé             | e est d'entro<br>avier.<br>lai, l'alarme           | er "CODE<br>e est                 |  |  |
|            |                                      | Génère                                                                                                    | e une aları                                                                                                    | me lorsque                                               | le groupe e                                                | st armé.                                                 |                                                    |                                   |  |  |
|            |                                      | Exemple : i                                                                                                    | ssues de                                                                                                    | secours ou                                               | portes de s                                                | secours.                                                 |                                                    |                                   |  |  |
|            |                                      | DÉSARMER                                                                                                    |                                                                                                    |                                                          | DÉSARMÉ                                                    | 24 H                                                     | ZONE                                               | CAMÉRA                            |  |  |
|            |                                      | ARMER                                                                                                    | SIRÈNE                                                                                                    | ARMÉ                                                     |                                                            | 24 H                                                     | ZONE                                               |                                   |  |  |
| 33.        | Auto shunt + 4 états                 | Ce type de<br>des états s                                                                                                    | zone requ<br>uivants :                                                                                         | uiert un câb                                             | lage différe                                               | nt. La zone                                              | peut prend                                         | lre l'un                          |  |  |
|            |                                      | <ul> <li>Court-circuit génération d'une alarme</li> <li>Normal pas d'alarme</li> <li>Actif exclusion (pas de génération d'alarmes)</li> <li>Ouvert alarme d'autoprotection</li> </ul> |                                                                                                    |                                                          |                                                            |                                                          |                                                    |                                   |  |  |
|            |                                      | <i>Exemple :</i> est disponi                                                                                                    | centres co<br>ble. Un co                                                                                       | mmerciaux<br>ntact clé pe                                | a dans lesqu<br>ermet alors                                | iels une sei<br>d'exclure la                             | ule zone pa<br>zone.                               | r magasin                         |  |  |
|            |                                      | DÉSARMER                                                                                                    |                                                                                                    |                                                          | DÉSARMÉ                                                    | 24 H                                                     | ZONE                                               | CAMÉRA                            |  |  |
|            |                                      | ARMER                                                                                                    | SIRÈNE                                                                                                    | ARMÉ                                                     |                                                            | 24 H                                                     | ZONE                                               |                                   |  |  |

| Zone<br>N° | Type de zone                                 |                                                                                                    |                                                                                                    |                                                                                                    | Descriptio                                                                                                    | n                                                                                                    |                                                                                                    |                                                                                                    |
|------------|----------------------------------------------|----------------------------------------------------------------------------------------------------|----------------------------------------------------------------------------------------------------|----------------------------------------------------------------------------------------------------|----------------------------------------------------------------------------------------------------|----------------------------------------------------------------------------------------------------|----------------------------------------------------------------------------------------------------|----------------------------------------------------------------------------------------------------|
| 40.        | Jour=retardée +<br>caméra /<br>nuit=générale | <ul> <li>Lorsque le groupe est désarmé, il gère les fonctions suivantes :         <ul> <li>Court-circuit</li> <li>Active les caméras dans les groupes affectés à la zor<br/>Une fois la zone normale, les sortie pour caméras<br/>continuent à opérer pendant la durée de suspicion.</li> <li>Normal</li> <li>Pas d'alarme.</li> <li>Actif</li> <li>Lance le 'temps d'alarme retardée' et génère à la fin o<br/>celui ci si pas d'acquis pendant ce temps: alarme et<br/>transmission à la centrale de réception. Si une deuxiè<br/>alarme sur une autre zone identique a lieu pendant ce<br/>délai, alarme et transmission immédiate.</li> <li>Ouvert</li> <li>Alarme d'autoprotection.</li> </ul> </li> <li>Génère une alarme générale vol lorsque le groupe est armé.</li> </ul> |                                                                                                    |                                                                                                    |                                                                                                    |                                                                                                    |                                                                                                    |                                                                                                    |
|            |                                              |                                                                                                    |                                                                                                    | pour pius u                                                                                                    |                                                                                                    | 24 Ц                                                                                                    | ZONE                                                                                                    | CAMÉDA                                                                                                    |
|            |                                              | ARMER                                                                                                    | SIRÈNE                                                                                                    | ARMÉ                                                                                                    | DESARME                                                                                                    | 24 H<br>24 H                                                                                                    | ZONE                                                                                                    | CAWERA                                                                                                    |
| ÷1.        |                                              | Décler<br>d'alarn<br>activé<br>Cette a<br>[ENTE<br>clavier<br>Si la zo<br>fin du o<br>• L'arme<br>tempo<br>d'entré<br><i>Exemple :</i><br><i>Remarque</i><br>sortie (Voir<br>locale Loca<br><u>DÉSARMER</u>                                                                                                    | ache le buz<br>ne (quelle<br>est celui d<br>alarme loca<br>R]" ou "CC<br>, afin d'arr<br>one reste d<br>délai de 'ra<br>ement du g<br>risée. Si la<br>e se lance<br>Porte feu s<br>: vous dev<br>Base de d<br>al alarm re<br>SIRÈNE | zzer sur tou<br>que soit la p<br>e la zone.<br>ale peut être<br>DDE UTILIS<br>êter le buzz<br>puverte, elle<br>zone reste<br>e et une ala<br>servant aus<br>vez progran<br>données de<br>minder time<br>ARMÉ | s les clavie<br>programma<br>e acquittée<br>SATEUR [O<br>er et acquit<br>e locale' pro<br>e locale' pro<br>enche la ter<br>ouverte en<br>rme sera ge<br>si à entrer o<br>nmer les op<br>e zone page<br>e (voir Time | rs affectés a<br>tion des lier<br>en entrant<br>FF] GROUI<br>tter le lien.<br>une nouvell<br>ogrammé.<br>mpo de sort<br>fin de temp<br>énérée en fi<br>dans les loc<br>tions Temp<br>e 13) et Duro<br>ers, page 65<br>24 H | aux mêmes<br>ns). Le seu<br>"[ENTER] [<br>PE [ENTER]<br>e alarme lo<br>ie et cette z<br>co de sortie<br>n de tempo<br>caux.<br>porisation d'<br>ée de rappe<br>j).<br>ZONE<br>ZONE | s groupes<br>  lien<br>ENTER] 0<br>cale à la<br>cale à la<br>cone est<br>, la tempo<br>o d'entrée.<br>entrée/de<br>el alarme |
| 42.        | Porte feu-code<br>Entrée/Sortie              | <ul> <li>Génère<br/>le buzz</li> <li>Le seu<br/>UTILIS</li> <li>L'arme<br/>tempor<br/>d'entré</li> <li>Exemple :</li> <li>Remarque<br/>sortie.</li> <li>Voir Base de<br/>DÉSARMER</li> </ul>                                                                                                    | e une alari<br>zer des cla<br>BATEUR [C<br>ement du g<br>risée. Si la<br>se se lance<br>Porte feu s<br>.: vous dev<br>de donnée                                                                                                    | me locale lo<br>viers.<br>dacquitter ce<br>DFF] GROL<br>roupe décle<br>zone reste<br>e et une ala<br>servant aus<br>vez progran<br>s de zone p                                                               | orsque le gr<br>ette alarme<br>IPE [ENTEI<br>enche la ter<br>ouverte en<br>rme sera ge<br>si à entrer o<br>nmer l'optio<br>page 13 pou<br>DÉSARMÉ                                                                   | oupe est dé<br>est d'entrei<br>R]" sur le cl<br>mpo de sort<br>fin de temp<br>énérée en fi<br>dans les loc<br>an Temporis<br>ur plus de d<br>24 H<br>24 H                                                                  | esarmé san<br>r "CODE<br>avier.<br>ie et cette z<br>to de sortie<br>in de tempo<br>caux.<br>cation d'entr<br>tétails.<br>ZONE                                                      | s activer<br>zone est<br>, la tempo<br>o d'entrée.<br>rée/de<br><u>CAMÉRA</u>                                                |

| Zone<br>N° | Type de zone                               |                                                                    |                                                                     |                                                                          | Descriptio                                                                     | n                                                         |                                                           |                                 |  |  |  |
|------------|--------------------------------------------|--------------------------------------------------------------------|---------------------------------------------------------------------|--------------------------------------------------------------------------|--------------------------------------------------------------------------------|-----------------------------------------------------------|-----------------------------------------------------------|---------------------------------|--|--|--|
| 44.        | Porte feu-code / 2                         | Génère                                                             | e une alari                                                         | me locale lo                                                             | orsque le gr                                                                   | oupe est dé                                               | sarmé.                                                    |                                 |  |  |  |
|            | codes                                      | Le seu<br>UTILIS                                                   | ıl moyen d<br>SATEUR [(                                             | 'acquitter ce<br>DFF] GROL                                               | ette alarme<br>IPE [ENTE                                                       | est d'entrei<br>R]" sur le cl                             | <sup>.</sup> "CODE<br>avier.                              |                                 |  |  |  |
|            |                                            | <ul> <li>Génère<br/>être dé<br/>de gro<br/>nécess</li> </ul>       | e une alari<br>ésactivée l<br>upe d'alari<br>sairement              | me lorsque<br>orsque deu<br>me parvienr<br>dans le mêi                   | le groupe e<br>x utilisateur<br>nent à entre<br>me groupe)                     | est armé, ma<br>s soumis à<br>er leur code                | ais la zone<br>des restrict<br>utilisateur                | peut<br>ions<br>(pas            |  |  |  |
|            |                                            | Exemple :                                                          | issue ou p                                                          | orte de sec                                                              | ours.                                                                          |                                                           |                                                           |                                 |  |  |  |
|            |                                            | <i>Remarque</i><br><i>Groupes</i> , p<br>groupe d'a                | oes d'alarm<br>ir Restrictic                                        | e (voir<br>ns de                                                         |                                                                                |                                                           |                                                           |                                 |  |  |  |
|            |                                            | DÉSARMER                                                           |                                                                     |                                                                          | DÉSARMÉ                                                                        | 24 H                                                      | ZONE                                                      | CAMÉRA                          |  |  |  |
|            |                                            | ARMER                                                              | SIRÈNE                                                              | ARMÉ                                                                     |                                                                                | 24 H                                                      | ZONE                                                      |                                 |  |  |  |
| 45.        | Jour=lien/nuit=2 codes                     | Active                                                             | le lien zon                                                         | e lorsque le                                                             | e groupe es                                                                    | t désarmé.                                                |                                                           |                                 |  |  |  |
|            |                                            | Génère<br>être dé<br>de gro<br>nécess<br>Remarque                  | e une alari<br>ésactivée l<br>upe d'alari<br>sairement              | me lorsque<br>orsque deu<br>me parvienr<br>dans le mêi<br>vez progran    | le groupe e<br>x utilisateur<br>nent à entre<br>me groupe)<br>nmer les op      | est armé, ma<br>s soumis à<br>er leur code<br>tions Group | ais la zone<br>des restrict<br>utilisateur<br>bes d'alarm | peut<br>ions<br>(pas<br>e (voir |  |  |  |
|            |                                            | <i>Groupes</i> , p<br>groupe d'a                                   | bage 54) e<br>Iarme, paç                                            | t Restrictior<br>ge 98).                                                 | ns groupe d                                                                    | 'alarme (vo                                               | ir Restrictic                                             | ns de                           |  |  |  |
|            |                                            | DÉSARMER                                                           |                                                                     | ADMÉ                                                                     |                                                                                |                                                           | ZONE                                                      |                                 |  |  |  |
|            |                                            |                                                                    |                                                                     |                                                                          |                                                                                | 24 H                                                      |                                                           | <u> </u>                        |  |  |  |
| 46.        | Alarme jour sans<br>sirène / nuit=générale | <ul> <li>Genera</li> <li>Génèra</li> </ul>                         | Génère une alarme générale vol lorsque le groupe est armé.          |                                                                          |                                                                                |                                                           |                                                           |                                 |  |  |  |
|            |                                            | DÉSARMER                                                           |                                                                     |                                                                          | DÉSARMÉ                                                                        | 24 H                                                      | ZONE                                                      | CAMÉRA                          |  |  |  |
|            |                                            | ARMER                                                              | SIRÈNE                                                              | ARMÉ                                                                     |                                                                                | 24 H                                                      | ZONE                                                      |                                 |  |  |  |
| 47.        | Jour=alarme + caméra<br>/ nuit=générale    | Lorsqu<br>pour caméra                                              | ue le group<br>améras. U<br>as continu                              | e est désar<br>ne fois la zo<br>ent à opére                              | mé, génère<br>one revenue<br>r pendant la                                      | e une alarm<br>e à l'état no<br>a durée de s              | e et active l<br>rmal, les so<br>suspicion.               | es sorties<br>orties pour       |  |  |  |
|            |                                            | Génèr                                                              | e une alar                                                          | me générale                                                              | e lorsque le                                                                   | groupe est                                                | armé.                                                     |                                 |  |  |  |
|            |                                            | DÉSARMER<br>ARMER                                                  | SIRÈNE                                                              | ARMÉ                                                                     | DÉSARMÉ                                                                        | 24 H<br>24 H                                              | ZONE                                                      | CAMÉRA                          |  |  |  |
| 56.        | Porte feu-code sauf<br>TH 41               | Lorsque la suivante :                                              | tranche h                                                           | oraire virtue                                                            | elle 41 est ir                                                                 | nvalide, la z                                             | one a la foi                                              | nction                          |  |  |  |
|            |                                            | • Genero<br>transm                                                 | e une alari<br>hission à la                                         | ne locale lo<br>centrale de                                              | e réception.                                                                   | oupe est de                                               | esarme, sar                                               | IS                              |  |  |  |
|            |                                            | Le seu<br>UTILIS                                                   | II moyen d<br>SATEUR [(                                             | 'acquitter ce<br>DFF] GROU                                               | ette alarme<br>IPE [ENTE                                                       | est d'entrei<br>R]" sur le cl                             | "CODE<br>avier.                                           |                                 |  |  |  |
|            |                                            | <ul> <li>Génère</li> </ul>                                         | e une alari                                                         | me lorsque                                                               | le aroupe e                                                                    | st armé.                                                  |                                                           |                                 |  |  |  |
|            |                                            | Conten                                                             |                                                                     | nio loloquo                                                              |                                                                                |                                                           |                                                           |                                 |  |  |  |
|            |                                            | Lorsque la                                                         | tranche h                                                           | oraire 41 es                                                             | st valide, la                                                                  | zone est dé                                               | sactivée.                                                 |                                 |  |  |  |
|            |                                            | Lorsque la<br>Exemple :                                            | tranche h<br>issue ou p                                             | oraire 41 es<br>orte de sec                                              | st valide, la<br>ours.                                                         | zone est dé                                               | esactivée.                                                |                                 |  |  |  |
|            |                                            | Lorsque la<br>Exemple :<br>Remarque<br>locale (Min<br>sortie (voir | tranche h<br>issue ou p<br>: vous dev<br>h). (voir Tin<br>Lien vers | oraire 41 es<br>orte de sec<br>vez progran<br>ners, page<br>sortie, page | st valide, la<br>ours.<br>nmer l'optio<br>65) et lier la<br>è 103).            | zone est dé<br>n Durée de<br>i tranche ho                 | esactivée.<br>rappel alar<br>raire 41 à t                 | me<br>Ine                       |  |  |  |
|            |                                            | Lorsque la<br>Exemple :<br>Remarque<br>locale (Min<br>sortie (voir | tranche h<br>issue ou p<br>: vous dev<br>). (voir Tin<br>Lien vers  | oraire 41 es<br>orte de sec<br>vez progran<br>ners, page<br>sortie, page | st valide, la<br>ours.<br>nmer l'optio<br>65) et lier la<br>e 103).<br>DÉSARMÉ | zone est dé<br>n Durée de<br>tranche ho<br>24 H           | esactivée.<br>rappel alar<br>praire 41 à u<br>ZONE        | me<br>une<br>CAMÉRA             |  |  |  |

| Zone<br>N° | Type de zone                |                                                                                              |                                                          |                                                       | Descriptio                                  | n                                                     |                                   |             |  |
|------------|-----------------------------|----------------------------------------------------------------------------------------------|----------------------------------------------------------|-------------------------------------------------------|---------------------------------------------|-------------------------------------------------------|-----------------------------------|-------------|--|
| 59.        | 24/24 exclu par TH 41       | Lorsque la                                                                                   | tranche h                                                | oraire 41 es                                          | st invalide, l                              | a zone a la                                           | fonction su                       | ivante :    |  |
|            |                             | Génère                                                                                       | e une alarr                                              | me quel qu                                            | e soit l'état                               | du groupe.                                            |                                   |             |  |
|            |                             | Lorsque la                                                                                   | tranche h                                                | oraire 41 es                                          | st valide, la                               | zone est dé                                           | ésactivée.                        |             |  |
|            |                             | <i>Remarque</i><br>locale (voir<br>(voir Lien v                                              | <i>:</i> vous dev<br>Timers, p<br>ers sortie,            | vez prograr<br>age 65) et<br>page 103)                | nmer l'optio<br>lier la trancl              | n Durée de<br>ne horaire 4                            | rappel alai<br>1 à une so         | rme<br>rtie |  |
|            |                             | DÉSARMER                                                                                     |                                                          |                                                       | DÉSARMÉ                                     | 24 H                                                  | ZONE                              | CAMÉRA      |  |
|            |                             | ARMER                                                                                        | SIRÈNE                                                   | ARMÉ                                                  |                                             | 24 H                                                  | ZONE                              |             |  |
| 61.        | Maintien entrée/sortie      | Ne gén                                                                                       | ère pas d                                                | 'alarme qua                                           | and le group                                | be est à l'ar                                         | rêt.                              |             |  |
|            |                             | • Zone c de la m                                                                             | onsidérée<br>lise en ma                                  | comme la<br>arche.                                    | zone entrée                                 | e / sortie de                                         | vant être fe                      | ermée lors  |  |
|            |                             | La tran                                                                                      | La transmission a lieu à la fin de la temporisation E/S. |                                                       |                                             |                                                       |                                   |             |  |
|            |                             | Exemple :p                                                                                   | orte d'ent                                               | rée.                                                  |                                             |                                                       |                                   |             |  |
|            |                             | DÉSARMER                                                                                     |                                                          |                                                       |                                             |                                                       |                                   |             |  |
|            |                             | ARMER                                                                                        | SIRÈNE                                                   | ARMÉ                                                  |                                             | 24 H                                                  | ZONE                              |             |  |
| 02.        | Maintien acces              | <ul> <li>Xe gen</li> <li>Zone c<br/>mise ei</li> <li>La tran</li> <li>Exemple :ir</li> </ul> | onsidérée<br>n marche.<br>smission a                     | comme la<br>comme la<br>a lieu à la fi<br>derrière la | zone d'acce<br>in de la tem<br>porte d'entr | ès devant ê<br>porisation E<br>ée.                    | tre fermée<br>E/S.                | lors de la  |  |
|            |                             |                                                                                              | -                                                        |                                                       |                                             |                                                       |                                   |             |  |
|            |                             | DÉSARMER                                                                                     |                                                          |                                                       |                                             |                                                       |                                   |             |  |
|            |                             | ARMER                                                                                        | SIRÈNE                                                   | ARMÉ                                                  |                                             | 24 H                                                  | ZONE                              |             |  |
| 63.        | Maintien E/S classique      | <ul> <li>Ne gén</li> <li>Zone c</li> <li>La tran</li> </ul>                                  | ière pas d<br>onsidérée<br>smission a                    | 'alarme qua<br>comme la<br>a lieu à la fi             | and le group<br>zone entrée<br>in de la tem | be est à l'ar<br>e / sortie cla<br>porisation F       | rêt.<br>Issique.<br>E/S.          |             |  |
|            |                             |                                                                                              |                                                          |                                                       |                                             |                                                       |                                   |             |  |
|            |                             |                                                                                              | SIDÈNE                                                   | ARMÉ                                                  |                                             | 24 日                                                  | ZONE                              |             |  |
| 64.        | Maintien accès<br>classique | <ul> <li>Ne gén</li> <li>Zone c</li> <li>La tran</li> </ul>                                  | ière pas d<br>onsidérée<br>smission a                    | 'alarme qua<br>comme la<br>a lieu à la fi             | and le group<br>zone d'accè<br>n de la tem  | 24 H<br>be est à l'ar<br>ès classique<br>porisation E | <u>2002</u><br>rêt.<br>e.<br>E/S. | <u> </u>    |  |
|            |                             | DÉSARMER                                                                                     |                                                          |                                                       |                                             |                                                       |                                   |             |  |
|            |                             | ARMER                                                                                        | SIRÈNE                                                   | ARMÉ                                                  |                                             | 24 H                                                  | ZONE                              |             |  |

Tableau 3. Types de zone affectant l'état (armé/désarmé) des groupes

| Zone<br>n° | Type de zone               | Description                                                                                                    |  |  |  |  |  |  |  |
|------------|----------------------------|----------------------------------------------------------------------------------------------------|--|--|--|--|--|--|--|
| 6.         | Clé pulsée                 | C'est la zone clé pulsée classique qui exécutera les fonctions marche / arrêt de groupe .                                                                                                    |  |  |  |  |  |  |  |
|            |                            | Ce type de zone utilise un groupe d'alarme pour exécuter les fonctions armement/arrêt.                                                                                                    |  |  |  |  |  |  |  |
|            |                            | <i>Exemple :</i> contact clé situé près de la porte principale.                                                                                                    |  |  |  |  |  |  |  |
|            |                            | <i>Remarque :</i> vous devez programmer l'option Groupes d'alarme voir Groupes, page 54).                                                                                                    |  |  |  |  |  |  |  |
|            |                            | DÉSARMER       ARMER                                                                                                    |  |  |  |  |  |  |  |
| 12.        | Relance tempo de<br>sortie | Contact impulsionnel relançant la temporisation de sortie pour tous les groupes affectés à la zone.                                                                                                    |  |  |  |  |  |  |  |
|            |                            | Exemple : contact clé situé près de la porte principale.                                                                                                    |  |  |  |  |  |  |  |
|            |                            | <i>Remarque :</i> vous devez programmer l'option Groupes d'alarme (voir <i>Groupes</i> , page 54).                                                                                                    |  |  |  |  |  |  |  |
|            |                            | DÉSARMER ARMER                                                                                                    |  |  |  |  |  |  |  |
| 31.        | Clé marche/arrêt           | C'est la zone clé marche / arrêt classique servant à armer ou à désarmer<br>les groupes. Lorsque la zone est :                                                                                                    |  |  |  |  |  |  |  |
|            |                            | En défaut, les groupes s'arment.                                                                                                    |  |  |  |  |  |  |  |
|            |                            | Normal, les groupes se désarment.                                                                                                    |  |  |  |  |  |  |  |
|            |                            | Ce type de zone utilise un groupe d'alarme pour exécuter les fonctions armement/arrêt.                                                                                                    |  |  |  |  |  |  |  |
|            |                            | <i>Exemple :</i> serrure marche/ arrêt servant à armer ou à désarmer des groupes.                                                                                                    |  |  |  |  |  |  |  |
|            |                            | <i>Remarque :</i> vous devez programmer l'option Groupes d'alarme (voir <i>Groupes</i> , page 54).                                                                                                    |  |  |  |  |  |  |  |
|            |                            | DÉSARMER                                                                                                    |  |  |  |  |  |  |  |
| .34        | Lance marche               | Boîtier à clé marche/arrêt ayant une fonction spéciale :                                                                                                    |  |  |  |  |  |  |  |
| 54.        | automatique/arrêt          | <ul> <li>Son passage de l'état normal à l'état actif déclenche le temps<br/>d'avertissement pour la restriction affecté au groupe d'alarme.<br/>Une fois le délai écoulé, le groupe s'arme.</li> </ul>                              |  |  |  |  |  |  |  |
|            |                            | Son passage de l'état actif à l'état normal désarme les groupes.                                                                                                    |  |  |  |  |  |  |  |
|            |                            | <i>Exemple :</i> contact clé dans un grand bâtiment, avec indication de l'armement du groupe.                                                                                                    |  |  |  |  |  |  |  |
|            |                            | <i>Remarque :</i> vous devez programmer les options Groupes d'alarme (voir <i>Groupes</i> , page 54), Restrictions groupe d'alarme (voir Restrictions de groupe d'alarme, page 98) et Temps d'avertissement (voir Timers, page 65). |  |  |  |  |  |  |  |
|            |                            | DÉSARMER       ARMER                                                                                                    |  |  |  |  |  |  |  |

| Zone<br>n°                                                                                                   | Type de zone         |                                                                                                    |                                                                                                    | Descriptio                                                                                              | n                                                                    |                                                           |                                 |
|----------------------------------------------------------------------------------------------------|----------------------|----------------------------------------------------------------------------------------------------|----------------------------------------------------------------------------------------------------|----------------------------------------------------------------------------------------------------|----------------------------------------------------------------------|-----------------------------------------------------------|---------------------------------|
| 35.                                                                                                    | Lance marche         | Boîtier à clé marche/arrêt ayant une fonction spéciale :                                                                                                    |                                                                                                    |                                                                                                    |                                                                      |                                                           |                                 |
|                                                                                                    | automatique/arrêt    | <ul> <li>Son passage de l'état normal à l'état actif déclenche le temps<br/>d'avertissement pour la restriction affecté au groupe d'alarme.<br/>Une fois le délai écoulé, le groupe s'arme.</li> </ul>                             |                                                                                                    |                                                                                                    |                                                                      |                                                           | nps<br>me.                      |
|                                                                                                    |                      | <ul> <li>Son passage action.</li> </ul>                                                                                                    | de l'état ac                                                                                          | tif à l'état n                                                                                          | ormal ne dé                                                          | eclenche au                                               | cune                            |
| <i>Exemple :</i> contact clé dans un grand bâtiment, avec indication de l'imminence de l'armement du groupe. |                      |                                                                                                    |                                                                                                    |                                                                                                    |                                                                      |                                                           |                                 |
|                                                                                                    |                      | <i>Remarque :</i> vous devez programmer les options Groupes d'alarme (vo<br><i>Groupes</i> , page 54), Restrictions groupe d'alarme (voir Restrictions de<br>groupe d'alarme, page 98) et Temps d'avertissement (voir Timers, page |                                                                                                    |                                                                                                    |                                                                      |                                                           | e (voir<br>s de<br>page 65).    |
|                                                                                                    |                      | DÉSARMER<br>ARMER                                                                                                    |                                                                                                    |                                                                                                    |                                                                      |                                                           |                                 |
| 33.                                                                                                    | Auto shunt + 4 états | Ce type de zone requi<br>des états suivants :<br>– Court-circuit gé<br>– Normal pa<br>– Actif ex<br>– Ouvert ala<br><i>Exemple :</i> centres cou<br>est disponible. Un cou<br>DÉSARMER                                             | iert un câb<br>enération d'<br>is d'alarme<br>clusion (pa<br>arme d'auto<br>mmerciaux<br>ntact clé pe | lage différe<br>une alarme<br>as de génér<br>oprotection<br>dans lesqu<br>ermet alors<br><b>DÉSARMÉ</b> | nt. La zone<br>ation d'alari<br>iels une sei<br>d'exclure la<br>24 H | peut prend<br>mes)<br>ule zone pa<br>zone.<br><b>ZONE</b> | Ire l'un<br>r magasin<br>CAMÉRA |
|                                                                                                    |                      | ARMER SIRÈNE                                                                                                    | ARMÉ                                                                                                  |                                                                                                    | 24 H                                                                 | ZONE                                                      |                                 |

## Tableau 4. Types de zone affectant les fonctions caméra

| Zone<br>N° | Type de zone                |                                                                        |                                                                                                    | Descriptio                   | n                        |                           |             |
|------------|-----------------------------|------------------------------------------------------------------------|----------------------------------------------------------------------------------------------------|------------------------------|--------------------------|---------------------------|-------------|
| 7.         | Zone de suspicion<br>caméra | <ul> <li>Lorsque cette<br/>qui lui sont af</li> </ul>                  | Lorsque cette zone est activée, les caméras placées dans les groupes<br>qui lui sont affectés sont activées. |                              |                          |                           | groupes     |
|            |                             | <ul> <li>Lorsque cette<br/>groupes qui la<br/>de suspicion.</li> </ul> | zone est dés<br>ui sont affecté                                                                              | activée, les<br>s continuent | caméras pl<br>à opérer p | acées dans<br>endant la d | les<br>urée |
|            |                             | Exemple : boutor                                                       | suspicion.                                                                                                   |                              |                          |                           |             |
|            |                             | <i>Remarque :</i> vous<br>Voir Timers page                             | devez progra<br>65 pour plus (                                                                               | mmer l'optic<br>de détails.  | n Durée de               | suspicion.                |             |
|            |                             | DÉSARMER                                                               |                                                                                                    |                              |                          |                           | CAMÉRA      |
|            |                             | ARMER                                                                  |                                                                                                    |                              |                          |                           |             |

| Zone<br>N° | Type de zone           | Description                                                                                                    |
|------------|------------------------|----------------------------------------------------------------------------------------------------|
| 9.         | Acquis zones retardées | <ul> <li>Acquitte une zone d'alarme retardée si celle ci est revenue à l'état<br/>normal.</li> </ul>                                                                                                    |
|            |                        | <ul> <li>Acquitte une zone d'alarme retardée lorsque le timer de retard<br/>fonctionne encore (et que par conséquent aucune alarme confirmée<br/>n'a été activée).</li> </ul>                                                                                                    |
|            |                        | <ul> <li>Arrête le fonctionnement des sorties caméras si la zone est activée<br/>alors que le délai de retard n'a pas encore expiré.</li> </ul>                                                                                                    |
|            |                        | Exemple : bouton RAZ permettant l'acquittement rapide d'une alarme.                                                                                                    |
|            |                        | <i>Remarque :</i> Les types de zone avec retard sont : 8, 11, 22 et 40.                                                                                                    |
|            |                        | DÉSARMER                                                                                                    |
|            |                        | ARMER                                                                                                    |
| 23.        | Compteur caméra 1      | Utilisé pour incrémenter le compteur de clichés de la caméra 1 en connectant<br>un contact normalement ouvert sur cette zone. L'incrémentation est provoquée<br>par le passage de l'état de la zone de NO à NF.                                                                             |
|            |                        | Concerne uniquement les zones sur la centrale ATS.                                                                                                    |
|            |                        | DÉSARMER                                                                                                    |
|            |                        |                                                                                                    |
| 24.        | Compteur caméra 2      | Utilisé pour incrémenter le compteur de clichés de la caméra 2 en connectant<br>un contact normalement ouvert sur cette zone. L'incrémentation est provoquée<br>par le passage de l'état de la zone de NO à NF.         Concerne uniquement les zones sur la centrale ATS.         DÉSARMER |
|            |                        | ARMER                                                                                                    |
| 25.        | Compteur caméra 3      | Utilisé pour incrémenter le compteur de clichés de la caméra 3 en connectant<br>un contact normalement ouvert sur cette zone. L'incrémentation est provoquée<br>par le passage de l'état de la zone de NO à NF.                                                                             |
|            |                        | Concerne uniquement les zones sur la centrale ATS.                                                                                                    |
|            |                        | DÉSARMER                                                                                                    |
|            | -                      |                                                                                                    |
| 26.        | Compteur caméra 4      | Utilisé pour incrémenter le compteur de clichés de la caméra 4 en connectant<br>un contact normalement ouvert sur la zone. L'incrémentation est provoquée<br>par le passage de l'état de la zone de NO à NF.                                                                                |
|            |                        | Concerne uniquement les zones sur la centrale ATS.                                                                                                    |
|            |                        | DÉSARMER                                                                                                    |
|            |                        | ARMER                                                                                                    |
| 36.        | Compteur caméra 5      | Utilisé pour incrémenter le compteur de clichés de la caméra 5 en connectant<br>un contact normalement ouvert sur la zone. L'incrémentation est provoquée<br>par le passage de l'état de la zone de NO à NF.                                                                                |
|            |                        |                                                                                                    |
|            |                        |                                                                                                    |

| Zone<br>N° | Type de zone               | Description                                                                                                    |               |
|------------|----------------------------|----------------------------------------------------------------------------------------------------|---------------|
| 37.        | Compteur caméra 6          | Utilisé pour incrémenter le compteur de clichés de la caméra 6 en connecta<br>un contact normalement ouvert sur la zone. L'incrémentation est provoque<br>par le passage de l'état de la zone de NO à NF.                                                                                                    | int<br>ée     |
|            |                            | Concerne uniquement les zones sur la centrale ATS.                                                                                                    |               |
|            |                            | DÉSARMER                                                                                                    |               |
|            |                            | ARMER                                                                                                    |               |
| 38.        | Compteur caméra 7          | Utilisé pour incrémenter le compteur de clichés de la caméra 7 en connecta<br>un contact normalement ouvert sur la zone. L'incrémentation est provoque<br>par le passage de l'état de la zone de NO à NF.<br>Concerne uniquement les zones sur la centrale ATS.                                                                                                    | ınt<br>ée     |
|            |                            | DÉSARMER                                                                                                    |               |
|            |                            |                                                                                                    |               |
| 33.        |                            | un contact normalement ouvert sur la zone. L'incrémentation est provoque<br>par le passage de l'état de la zone de NO à NF.<br>Concerne uniquement les zones sur la centrale ATS.                                                                                                    | ée            |
| 40         | lour rotordóo i            |                                                                                                    |               |
|            | nuit=générale              | <ul> <li>Court-circuit Active les cameras dans les groupes allectes à la zone<br/>Une fois la zone normale, les sortie pour caméras<br/>continuent à opérer pendant la durée de suspicion.</li> <li>Normal Pas d'alarme.</li> <li>Actif Lance le 'temps d'alarme retardée' et génère à la fin<br/>de celui ci si pas d'acquis pendant ce temps: alarme et<br/>transmission à la centrale de réception. Si une deuxièn<br/>alarme sur une autre zone identique a lieu pendant ce<br/>délai, alarme et transmission immédiate.</li> <li>Ouvert Alarme d'autoprotection.</li> <li>Génère une alarme générale vol lorsque le groupe est armé.</li> <li><i>Remarque :</i> vous devez programmer l'option Temps d'alarme retardée.<br/>Voir <i>Timers</i> page 65 pour plus de détails.</li> </ul> | ∍.<br>t<br>ne |
|            |                            | DÉSARMER DÉSARMÉ 24 H ZONE CAMÉR                                                                                                    | 20            |
|            |                            | ARMER SIRÈNE ARMÉ 24 H ZONE                                                                                                    | <u></u>       |
| 48.        | Caméra 1 Bande             | Génère une alarme lorsque la caméra 1 est à court de film.                                                                                                    |               |
|            | terminée                   | DÉSARMER ZONE                                                                                                    |               |
|            |                            | ARMER ZONE                                                                                                    |               |
| 49.        | Caméra 2 Bande<br>terminée | Génère une alarme lorsque la caméra 2 est à court de film.                                                                                                    |               |
|            |                            | ARMER ZONE ZONE                                                                                                    |               |
| 50.        | Caméra 3 Bande             | Génère une alarme lorsque la caméra 3 est à court de film.                                                                                                    |               |
|            | terminée                   | DÉSARMER ZONE                                                                                                    |               |
|            |                            | ARMER ZONE ZONE                                                                                                    |               |
| 51.        | Caméra 4 Bande             | Génère une alarme lorsque la caméra 4 est à court de film.                                                                                                    |               |
|            | terminée                   | DÉSARMER ZONE                                                                                                    |               |
|            |                            | ARMER ZONE                                                                                                    |               |

| Zone<br>N° | Type de zone   |                     |             | Descriptio | n                  |
|------------|----------------|---------------------|-------------|------------|--------------------|
| 52.        | Caméra 5 Bande | Génère une alarme l | orsque la c | améra 5 es | t à court de film. |
|            | terminée       | DÉSARMER            |             |            | ZONE               |
|            |                | ARMER               |             |            | ZONE               |
| 53.        | Caméra 6 Bande | Génère une alarme l | orsque la c | améra 6 es | t à court de film. |
|            | terminee       | DÉSARMER            |             |            | ZONE               |
|            |                | ARMER               |             |            | ZONE               |
| 54.        | Caméra 7 Bande | Génère une alarme l | orsque la c | améra 7 es | t à court de film. |
|            | terminée       | DÉSARMER            |             |            | ZONE               |
|            |                | ARMER               |             |            | ZONE               |
| 55.        | Caméra 8 Bande | Génère une alarme l | orsque la c | améra 8 es | t à court de film. |
|            | terminee       | DÉSARMER            |             |            | ZONE               |
|            |                | ARMER               |             |            | ZONE               |

## Tableau 5. Types de zone affectant les liens techniques ou de lien

| Zone<br>N° | Type de zone                 |                                                                                                    |                                                                                                    | Descriptio                                                   | n                                                        |                                         |                 |
|------------|------------------------------|----------------------------------------------------------------------------------------------------|----------------------------------------------------------------------------------------------------|--------------------------------------------------------------|----------------------------------------------------------|-----------------------------------------|-----------------|
| 20.        | Activation lien seul         | L'activation, l'ouvertu<br>l'activation d'un Lien.                                                                                                    | activation, l'ouverture ou le court-circuit de la zone provoque uniquement<br>activation d'un Lien. |                                                              |                                                          |                                         |                 |
|            |                              | Exemple : sonnette c                                                                                                    | de porte.                                                                                           |                                                              |                                                          |                                         |                 |
|            |                              | DÉSARMER                                                                                                    |                                                                                                    |                                                              |                                                          | ZONE                                    |                 |
|            |                              | ARMER                                                                                                    |                                                                                                    |                                                              |                                                          | ZONE                                    |                 |
| 27.        | Technique transmis           | L'activation, l'ouvertu<br>transmission d'un me<br>normale de la zone p<br><i>Exemple :</i> alarme de                                                                                                    | ire ou le co<br>essage à la<br>provoque la<br>températu                                             | urt-circuit de<br>centrale de<br>transmissio<br>re sur un co | e la zone pr<br>réception.<br>on d'un mes<br>ongélateur. | ovoque la<br>Le retour à<br>sage de fin | la<br>d'alarme. |
|            |                              | DÉSARMER                                                                                                    |                                                                                                    |                                                              |                                                          | ZONE                                    |                 |
|            |                              | ARMER                                                                                                    |                                                                                                    |                                                              |                                                          | ZONE                                    |                 |
| 32.        | Jour = rien /<br>nuit = lien | <ul> <li>N'exécute aucun</li> <li>Active le lien de :</li> <li><i>Exemple :</i> alarme de<br/>un buzzer (une sonn</li> </ul>                                                                                                | e action lor<br>zone lorsqu<br>températur<br>ette).                                                 | sque le gro<br>le le groupe<br>re placée si                  | upe est dés<br>e est armé.<br>ur un congé                | armé.<br>lateur et dé                   | clenchant       |
|            |                              | DÉSARMER                                                                                                    |                                                                                                    |                                                              |                                                          |                                         |                 |
|            |                              | ARMER                                                                                                    |                                                                                                    |                                                              |                                                          | ZONE                                    |                 |
| 43.        | Jour = lien / nuit = rien    | <ul> <li>Active le lien de zone lorsque le groupe est désarmé.</li> <li>N'exécute aucune action lorsque le groupe est armé.</li> <li><i>Exemple :</i> déclenchement d'un buzzer en cas d'ouverture d'un placard.</li> </ul> |                                                                                                    |                                                              |                                                          |                                         |                 |
|            |                              | DÉSARMER                                                                                                    |                                                                                                    |                                                              |                                                          | ZONE                                    |                 |
|            |                              | ARMER                                                                                                    |                                                                                                    |                                                              |                                                          |                                         |                 |

| Zone<br>N° | Type de zone                 |                                                                                                    |                                                      | Descriptio                                                 | n                                        |                                            |                      |
|------------|------------------------------|----------------------------------------------------------------------------------------------------|------------------------------------------------------|------------------------------------------------------------|------------------------------------------|--------------------------------------------|----------------------|
| 45.        | Jour = lien / nuit = 2       | Active le lien de zone lorsque le groupe est désarmé.                                                                                                    |                                                      |                                                            |                                          |                                            |                      |
|            | codes                        | <ul> <li>Génère une alari<br/>être désactivée le<br/>de groupe d'alari<br/>nécessairement</li> </ul>                                                                                                    | me lorsque<br>orsque deu<br>me parvien<br>dans le mê | le groupe e<br>x utilisateur<br>nent à entre<br>me groupe) | st armé, ma<br>s soumis à<br>r leur code | ais la zone<br>des restrict<br>utilisateur | peut<br>ions<br>(pas |
|            |                              | <i>Remarque :</i> vous devez programmer les options Groupes d'alarme (voir <i>Groupes</i> , page 54) et Restrictions de groupe d'alarme (voir Restrictions de groupe d'alarme, page 101).                                                                                                    |                                                      |                                                            |                                          |                                            |                      |
|            |                              | DÉSARMER                                                                                                    |                                                      |                                                            |                                          | ZONE                                       |                      |
|            |                              | ARMER SIRÈNE                                                                                                    | ARMÉ                                                 |                                                            | 24 H                                     | ZONE                                       |                      |
| 57.        | Technique transmis-<br>texte | L'ouverture ou la mise en autoprotection de la zone provoque l'envoi d'un<br>message à la centrale de réception et l'affichage d'un texte au clavier. Un<br>message de fin d'alarme est envoyé une fois la zone revenue à l'état normal.<br><i>Exemple :</i> alarme de température sur un congélateur.<br><i>Remarque :</i> vous devez programmer l'option Texte de lien (voir Options du<br>système page 73). |                                                      |                                                            |                                          |                                            |                      |
|            |                              |                                                                                                    |                                                      |                                                            |                                          |                                            |                      |
| 58.        | Technique texte              | ARMER       ZONE         L'ouverture ou le court-circuit de la zone provoque l'affichage d'un texte au clavier. <i>Exemple :</i> alarme de température sur un congélateur. <i>Remarque :</i> vous devez programmer l'option Texte de lien (voir <i>Options du système</i> page 70).                                                                                                    |                                                      |                                                            |                                          | i texte au                                 |                      |
|            |                              | DÉSARMER                                                                                                    |                                                      |                                                            |                                          | ZONE                                       |                      |
|            |                              | ARMER                                                                                                    |                                                      |                                                            |                                          | ZONE                                       |                      |

## Tableau 6. Autres types de zone

| Zone<br>N° | Type de zone                       |                                                                                  |                             | Descriptio                   | n                          |                                      |                           |  |
|------------|------------------------------------|----------------------------------------------------------------------------------|-----------------------------|------------------------------|----------------------------|--------------------------------------|---------------------------|--|
| 0.         | Zone désactivée                    | La zone n'est pas util                                                           | lisée et ne g               | génère auc                   | une alarme                 |                                      |                           |  |
|            |                                    | Connectez toujours une résistance FDL à la zone.                                 |                             |                              |                            |                                      |                           |  |
|            |                                    | DÉSARMER                                                                         |                             |                              |                            |                                      |                           |  |
|            |                                    | ARMER                                                                            |                             |                              |                            |                                      |                           |  |
| 9.         | Acquis zones<br>retardées          | Acquitte un type normal.                                                         | d'alarme re                 | tardée lors                  | que la zone                | passe à l'é                          | etat                      |  |
|            |                                    | <ul> <li>Acquitte un type<br/>fonctionne encorr<br/>n'a été activée).</li> </ul> | d'alarme re<br>e (et que pa | tardée lors<br>ar conséque   | que le timer<br>ent aucune | <sup>.</sup> de retard<br>alarme con | firmée                    |  |
|            |                                    | Arrête le fonction<br>le délai de retard                                         | nement de<br>n'a pas en     | s caméras<br>core expiré     | si la zone e               | st activée a                         | llors que                 |  |
|            |                                    | Exemple : bouton RA                                                              | Z permetta                  | int l'annulat                | ion rapide o               | d'une alarm                          | e.                        |  |
|            |                                    | Remarque : Les type                                                              | s de zone a                 | avec retard                  | sont : 8, 11               | , 22 et 40.                          |                           |  |
|            |                                    | DÉSARMER                                                                         |                             |                              |                            |                                      |                           |  |
|            |                                    | ARMER                                                                            |                             |                              |                            |                                      |                           |  |
| 10.        | NE PAS utiliser                    | N'utilisez PAS ce typ                                                            | e de zone.                  |                              |                            |                                      |                           |  |
|            |                                    | DÉSARMER                                                                         |                             |                              |                            |                                      |                           |  |
|            |                                    |                                                                                  |                             |                              |                            |                                      |                           |  |
| 16.        | Alarme locale +<br>message clavier | Ce type de zone est l<br>la centrale ATS. Il gé                                  | nutilisé dar<br>nère une a  | ns les versio<br>larme local | ons comme<br>e et active l | rciales stan<br>e buzzer de          | idards de<br>es claviers. |  |
|            |                                    | DÉSARMER                                                                         |                             |                              |                            | ZONE                                 |                           |  |
|            |                                    | ARMER                                                                            |                             |                              |                            |                                      |                           |  |
| 17.        | NE PAS utiliser                    | N'utilisez PAS ce typ                                                            | e de zone.                  |                              |                            |                                      |                           |  |
|            |                                    | DÉSARMER                                                                         |                             |                              |                            |                                      |                           |  |
|            |                                    | ARMER                                                                            |                             |                              |                            |                                      |                           |  |
| 18.        | Alarme locale +<br>message clavier | Génère une alarme la mêmes groupes.                                              | ocale. Activ                | e le buzzer                  | des clavier                | s affectés a                         | aux                       |  |
|            |                                    | Active la LED de défa                                                            | aut sur tous                | les clavier                  | s.                         |                                      |                           |  |
|            |                                    | DÉSARMER                                                                         |                             |                              |                            | ZONE                                 |                           |  |
|            |                                    | ARMER                                                                            |                             |                              |                            |                                      |                           |  |
| 19.        | Active LED                         | Active la LED de défa                                                            | aut sur tous                | les clavier                  | s                          |                                      |                           |  |
|            |                                    | DÉSARMER                                                                         |                             |                              |                            |                                      |                           |  |
|            |                                    | ARMER                                                                            |                             |                              |                            |                                      |                           |  |

### 1.1.3. Transmission

÷

Sélectionnez l'événement ou le code à transmettre lorsque la zone génère une alarme. Le code réellement transmis dépend du protocole choisi, ainsi que des classe et sousclasse sélectionnées (protocole contact ID). La classe indique l'événement à transmettre (alarme, panique, technique, médicale, incendie). La sous-classe différencie les conditions transmises (activation, fin d'activation, éjection, fin d'éjection...). Par exemple, la classe Panique contient les codes ID de contact 120 à 122 (correspondant aux liens PA et HA dans la nomenclature de la SIA). Voir *Tableau 13. Aperçu des liens signalés par sous-classe* page 142.

#### Comment programmer

Voir Comment programmer, page 12, pour plus de détails sur les touches utilisables.

Voir Communications (page 84), Base de données transmission (page 137) et Transmission d'informations page 142.

# 1.1.4. Transmettre alarme à centrale de réception 1

OUI - Transmettre alarme à centrale de réception 1 \* - Modifier 0-Passer

Cette option permet d'indiquer si une alarme doit être transmise à la centrale de réception 1 ou pas.

#### Comment programmer

Voir Comment programmer, page 12, pour plus de détails sur les touches utilisables.

## 1.1.5. Transmettre alarme à centrale de réception 2

Voir Transmettre alarme à centrale de réception 1

# 1.1.6. Transmettre alarme à centrale de réception 3

Voir Transmettre alarme à centrale de réception 1

# 1.1.7. Transmettre alarme à centrale de réception 4

Voir Transmettre alarme à centrale de réception 1.

OUI - Transmettre alarme à centrale de réception 2 \* - Modifier 0-Passer

OUI - Transmettre alarme à centrale de réception 3 \* - Modifier 0-Passer

OUI - Transmettre alarme à centrale de réception 4 \* - Modifier 0-Passer

1: 100 - Alarme médicale Transmission :

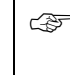

#### 1.1.8. Activer écoute pour cette zone

NON – Activer écoute \* - Modifier 0-Passer

La sélection de l'option OUI permet l'écoute en cas d'alarme sur cette zone.

| OUI | L'écoute est activée pour cette zone.       |
|-----|---------------------------------------------|
| NON | L'écoute n'est pas activée pour cette zone. |

### Comment programmer

Voir Comment programmer, page 12, pour plus de détails sur les touches utilisables.

#### 1.1.9. Activer RAZ ingénieur sur alarme

NON – RAZ ingénieur sur alarme \* - Modifier 0-Passer

Menu servant à bloquer le système après alarme sur cette zone. Si l'option est sur OUI, L'utilisateur ne pourra pas remettre en service son système tant que le technicien ne sera pas venu sur le site afin d'effectuer un reset du système (accès mode programmation). Si l'option est sur non, aucun blocage sur cette zone.

| OUI  | La RAZ ingénieur est activée pour les alarmes dans cette zone. |
|------|----------------------------------------------------------------|
| NON  | La RAZ ingénieur est désactivée.                               |
| ۍ کې | Comment programmer                                             |

Voir Comment programmer, page 12, pour plus de détails sur les touches utilisables.

# 1.1.10. Activer RAZ ingénieur sur autoprotection

NON – RAZ ingénieur sur autoprotection \* - Modifier 0-Passer

Menu servant à bloquer le système après autoprotection sur cette zone. Si l'option est sur OUI, L'utilisateur ne pourra pas remettre en service son système tant que le technicien ne sera pas venu sur le site afin d'effectuer un reset du système (accès mode programmation). Si l'option est sur non, aucun blocage sur cette zone.

| OUI | La RAZ ingénieur est activée pour les alarmes d'autoprotection dans cette<br>zone. |
|-----|------------------------------------------------------------------------------------|
| NON | La RAZ ingénieur est désactivée.                                                   |
|     |                                                                                    |

#### Comment programmer

Voir Comment programmer, page 12, pour plus de détails sur les touches utilisables.

#### 1.1.11. Interdire l'exclusion zone

NON – Interdire l'exclusion zone \* - Modifier 0-Passer

Cette option permet d'autoriser les utilisateurs à exclure la zone.

| NON | Cette zone peut être exclue.        |
|-----|-------------------------------------|
| OUI | Cette zone ne peut pas être exclue. |

#### Comment programmer

Voir Comment programmer, page 12, pour plus de détails sur les touches utilisables.
### 1.1.12. Sélectionner message vocal 1 à 4

Message vocal 1 à 4 N° msg.:

Entrez le message vocal à transmettre (à condition que le protocole vocal soit programmé, voir *Communications* page 84).

Comment programmer

Voir Comment programmer, page 12, pour plus de détails sur les touches utilisables.

# 1.1.13. Affectation à un groupe / groupe d'alarme

1, 2, 3, 7, 8 Groupe :

Pour qu'une zone puisse fonctionner correctement une fois activée, elle doit être affectée à un groupe ou à un groupe d'alarme. La nécessité de programmer ce groupe ou ce groupe d'alarme dépend du type de la zone (les types 6, 31, 34 et 35 requièrent un groupe d'alarme).

#### Groupe :

La zone a besoin d'un groupe et d'une centrale de réception à qui envoyer des informations d'alarme, ainsi que de la possibilité d'être acquittée lorsqu'une alarme se produit. Affectez le groupe à la zone qui doit transmettre les alarmes une fois activée et vérifiez que l'état du groupe (armé ou désarmé) correspond aux exigences du type de zone.

La fonction de la zone dépend du type de zone sélectionné pendant la programmation.

#### Groupe commun :

Les groupes communs sont dotés de zones qui ne doivent déclencher des alarmes que lorsque tous les groupes sont armés. Par exemple, lorsque la porte principale d'un bâtiment donne accès à deux groupes, elle doit être définie comme groupe commun.

Pour créer des zones dans un groupe commun, vous disposez de deux méthodes. La première consiste à affecter plusieurs groupes à une zone : celle-ci ne peut alors déclencher des alarmes que si tous les groupes répondent à la condition prévue (armés ou désarmés). La zone est désarmée dès lors qu'un groupe l'est aussi. Cette méthode utilise la temporisation d'entrée/sortie la plus longue.

La seconde méthode repose sur la définition d'un lien avec un groupe (voir Groupes liés, page 109). Dans ce cas, le groupe commun est un groupe supplémentaire qui s'arme dès que les groupes liés sont armés. Il peut être désarmé séparément et dispose de ses propres temporisations d'entrée/sortie.

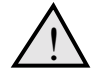

Vous DEVEZ affecter au moins un groupe à la zone. Il est en effet impossible d'acquitter une alarme d'une zone qui n'est affectée à aucun groupe.

#### Groupe d'alarme :

Les groupes d'alarme sont affectés aux zones effectuant des contrôles d'alarme. Ils ne concernent que les types de zone 6, 31, 34 et 35.

La fonction d'un groupe d'alarme dépend du type de zone sélectionné pendant la programmation. Ces types servent, par l'intermédiaire de contacts clé et autres mécanismes, à armer/désarmer des groupes (et contraignent donc la zone à agir comme un utilisateur entrant un code de contrôle d'alarme).

C D

#### Comment programmer

Voir Comment programmer, page 12, pour plus de détails sur les touches utilisables.

Les groupes d'alarme ne peuvent être affectés que s'ils ont été préalablement programmés dans Groupes (page 54).

### 1.1.14. Options de test

1 : 2, Auto test à l'arrêt Type de test :

Utilisez cette fonction pour sélectionner les procédures de test automatique de chaque zone. Le test des zones s'effectue à l'aide des tests au désarmement et à l'armement, mais vous pouvez aussi recourir à une procédure manuelle.

Le système dispose de cinq procédures de test identifiées chacune par un numéro de référence qui permet de les inclure dans une programmation. Voir le Tableau 7 pour une description de chaque type de test.

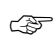

#### Comment programmer

Voir Comment programmer, page 12, pour plus de détails sur les touches utilisables.

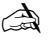

cette fonction reste invalide tant que le mode de test n'est pas correctement programmé dans les Options du système (voir page 70).

Pendant le test à l'armement, le lien de test (lien 16) est activé pendant la moitié de Durée du lien pendant test (voir Timers, page 65). Utilisez-le pour activer des modules générant des alarmes, par exemple des détecteurs dans des salles fortes. L'autre moitié sert à permettre au module de revenir à l'état normal.

Tableau 7 : Liste des options de type de test

| Numéro de<br>référence | Nom du type<br>de test              | Description                                                                                                    |
|------------------------|-------------------------------------|----------------------------------------------------------------------------------------------------|
| 0                      | Aucun test<br>requis                | Programmer une zone avec le type de test 0 (zéro), afin de l'exclure à la fois des tests lors de l'armement et au désarmement, ainsi que des rapports de test. Notez que la zone n'est pas exclue pendant les tests de marche.                                              |
|                        |                                     | <i>Exemple :</i> bouton de contrainte restant opérationnel en mode test, couvercle de sirène et boîtier autoprotégé.                                                                                                    |
| 1                      | Testée<br>manuellement<br>à l'arrêt | Programmer une zone avec le type de test 1, afin de l'inclure dans le test de marche au désarmement du groupe et par le menu utilisateur 13. La zone est inhibée pendant le test effectué sur l'un des groupes qui lui sont affectés. <i>Exemple :</i> bouton agression     |
| 2                      | Auto test à<br>l'arrêt              | Programmer une zone avec le type de test 2, afin de l'inclure dans le test<br>lors de la mise en service du groupe. Si la zone a déjà été activée groupe à<br>l'arrêt, elle est considérée comme testée et n'a pas à être retestée lors de la<br>mise en service du groupe. |
|                        |                                     | Exemple : détecteurs de mouvement passif à infrarouge, portes.                                                                                                    |
| 3                      | Doit être<br>testée                 | Programmer une zone avec le type de test 3, afin de l'inclure dans le test<br>lors de la mise en service du groupe même si elle a été activée pendant<br>l'arrêt du groupe.                                                                                                 |
|                        |                                     | Exemple : toute zone devant impérativement être testée.                                                                                                    |
| 4                      | Lien 13<br>pendant test<br>manuel   | Programme une zone avec le type de test 4, afin d'activer le lien 13 pendant le test de marche à l'arrêt du groupe et par le menu utilisateur 13 uniquement.                                                                                                    |
|                        |                                     | Ce type de test sert aux modules de test activés par des types de zone<br>d'alarme jour (tels que les boutons agression). Le module doit déjà être<br>programmé pour pouvoir être activé par un Lien 13 généré par une alarme<br>jour.                                      |

| Numéro de<br>référence | Nom du type<br>de test                      | Description                                                                                                    |
|------------------------|---------------------------------------------|----------------------------------------------------------------------------------------------------|
| 5                      | Lien<br>préalarme<br>lors du test<br>manuel | <ul> <li>Programmer une zone avec le type de test 5, afin d'activer le lien de préalarme du groupe pendant le test de marche par le menu utilisateur 13 uniquement.</li> <li>Ce type de test sert à tester les modules activés pendant le délai d'alarme retardée (par exemple, une LED placée à un endroit discret et signalant à l'utilisateur que le bouton agression est actif).</li> <li>Le numéro du lien de pré-lien est programmé dans la Base de données de zone (voir page 13).</li> </ul> |

### 1.1.15. Lien de zone

Aucun lien zone Lien :

Vous pouvez programmer des actions communément appelés 'Liens', à raison d'un maximum de 15 liens pour chaque zone.

Ces liens sont activés lorsque la zone est en alarme (à moins qu'il ne s'agisse du lien de la zone elle même). Les circonstances provoquant la génération d'une alarme par une zone dépendent du type de ladite zone. Les liens activés par une zone dépendent :

- De quels liens ont été affectés à la zone.
- De la concordance entre la période de validité des liens et le moment de l'alarme. Un lien peut en effet être actif :
  - 24 heures,
  - uniquement pendant la période d'arrêt d'un ou plusieurs groupes affectés à la zone,
  - uniquement pendant la période d'armement d'un ou plusieurs groupes affectés à la zone.
- De l'activation (à l'aide de OUI) de l'option "Activer tous les liens 24/24 heures", auquel cas tous les liens sont actifs 24/24 heures.
- Les types de zone 0, 6, 7, 9, 10, 12, 16, 17, 18, 19, 23, 24, 25, 26, 27, 31, 34, 35, 36, 37, 38, 39, 48, 49, 50, 51,52, 53, 54 et 55 n'activent aucun lien.
- Les types de zone 7, 16, 18, 27, 48, 49, 50, 51,52, 53, 54 et 55 activent uniquement le lien de la zone.

Pour plus de détails sur les Liens, voir Liens page 123.

Comment programmer les liens

Chaque lien porte un numéro compris entre 16 et 255.

Voir Comment programmer, page 12, pour plus de détails sur les touches utilisables.

Les liens (Lien) numérotés entre 1 et 16 sont prédéfinis. N'utilisez pas ces liens ailleurs que dans le système, même s'ils ne sont pas affectés à des zones. Voir aussi Liens page 123.

OUI – Lien sirène, Active le lien caméra du groupe associé ? \*- Modifier 0-Passer

### 1.1.16. Lien sirène

Sélectionnez cette option si vous désirez activer le lien de sirène, tel qu'il a été affecté dans Base de données de zone (voir page 34).

| OUI           | Le lien sirène indiqué dans la base de données de groupe est activé lorsque la<br>zone génère une alarme et tous les groupes affectés à la zone sont armés. |
|---------------|----------------------------------------------------------------------------------------------------|
| NON           | Le lien de sirène ne sera pas activé par une alarme dans cette zone.                                                                                        |
| ¢7 (          | Comment programmer                                                                                                    |
| <i>\</i><br>נ | oir <i>Comment programmer</i> , page 12, pour plus de détails sur les touches utilisables.                                                                  |
|               | Pour que le lien de sirène fonctionne, vous devez aussi programmer le numére du                                                                             |

Pour que le lien de sirène fonctionne, vous devez aussi programmer le numéro du lien dans la base de données de groupe pour chaque groupe activant des sirènes affecté à la zone. Voir Base de données de zone (page 13).

Voir aussi *Lien de zone*.

### 1.1.17. Buzzer de clavier

Le buzzer de clavier peut être activé pendant une alarme.

| OUI | Lorsque la zone génère une alarme, le buzzer du clavier contrôlant les groupes affectés à la zone est activé. |
|-----|----------------------------------------------------------------------------------------------------|
| NON | Une alarme dans la zone ne déclenche pas le buzzer.                                                           |

Voir aussi Lien de zone.

### 1.1.18. Activer tous les liens

NON – Activer tous les liens \*- Modifier 0-Passer

NON – Buzzer de clavier \*- Modifier 0-Passer

Sert à activer tous les liens en cas d'alarme.

| OUI | Tous les liens d'alarme armés et désarmés sont activés lorsque la zone génère une alarme, quel que soit l'état du groupe. |
|-----|----------------------------------------------------------------------------------------------------|
| NON | Les liens d'alarme armés et désarmés sont activés en fonction de l'état des groupes affectés à la zone.                   |

Voir aussi *Lien de zone.* 

| 1.1.19. | Alarme mode armé active lien 2 |  |
|---------|--------------------------------|--|
|         |                                |  |

OUI –Alarme mode armé active lien 2 \* - Modifier 0-Passer

| OUI | Le lien 2 est activé lorsque la zone génère une alarme et si le groupe est armé. |
|-----|----------------------------------------------------------------------------------|
| NON | Le lien 2 n'est pas activé.                                                      |

Voir aussi Lien de zone.

### **1.1.20.** Alarme mode armé active lien 3 Voir Alarme mode armé active lien 2.

**1.1.21.** Alarme mode armé active lien 4 Voir Alarme mode armé active lien 2.

### 1.1.22. Alarme mode armé active lien 5

1.1.23. Alarme mode désarmé active lien 6

Voir aussi Lien de zone.

1.1.24. Alarme mode désarmé active lien 7

1.1.25. Alarme mode 24 heures active lien 8

OUI

NON

Voir Alarme mode armé active lien 2.

qui lui sont affectés est désarmé.

Le lien 6 n'est pas activé.

Voir Alarme mode désarmé active lien 6.

NON - Alarme mode désarmé active lien 6

\* - Modifier 0-Passer

Le lien 6 est activé lorsque la zone génère une alarme et si l'un des groupes

NON - Alarme mode désarmé active lien 7 \* - Modifier 0-Passer

> NON - Alarme mode 24 heures active lien 8 \* - Modifier 0-Passer

OUI Le lien 8 est activé lorsque la zone génère une alarme, quel que soit l'état du ou des groupes affectés à cette zone.

NON Le lien 8 n'est pas activé.

Voir aussi Lien de zone.

### 1.1.26. Alarme mode armé active lien 9

1.1.27. Alarme mode armé active lien 10

Voir Alarme mode armé active lien 2.

Voir Alarme mode armé active lien 2.

NON - Alarme mode armé active lien 10 \* - Modifier 0-Passer

39

NON - Alarme mode armé active lien 9

- Modifier 0-Passer

NON - Alarme mode armé active lien 4 \* - Modifier 0-Passer

NON - Alarme mode armé active lien 5 \* - Modifier 0-Passer

NON –Alarme mode armé active lien 3 \* - Modifier 0-Passer

### 1.1.28. Alarme mode armé active lien 11

Voir Alarme mode armé active lien 2.

#### 1.1.29. Alarme mode désarmé active lien 13

Voir Alarme mode désarmé active lien 6.

Si la zone s'ouvre, activer son lien ?

NON – Si la zone s'ouvre, activer son lien ? - Modifier 0-Passer

NON - Active Lien caméra du groupe

- Modifier 0-Passer

OUI Le lien de zone est activé quand la zone est ouverte, quel que soit l'état du ou des groupes affectés à cette zone. NON Le lien de zone n'est activé que si la zone génère une alarme.

Voir aussi Lien de zone.

1.1.30.

#### 1.1.31. Active lien caméra du groupe associé

- Le Lien caméra programmé dans la base de données de groupe est activé OUI chaque fois que la zone génère une alarme et que le groupe est désarmé. NON Le Lien caméra n'est pas activé.
- Pour que le Lien caméra puisse fonctionner, vous devez également programmer son numéro (dans la base de données de groupe) pour chaque groupe doté de caméras affecté à la zone. Voir Base de données de zone (page 13).

Pour activer le Lien caméra lorsque le groupe est armé, réglez Activer tous les liens sur OUI.

Voir aussi Lien de zone.

### 1.1.32. Imprimer si zone ouverte ?

NON Imprimer si zone ouverte ? - Modifier 0-Passer

| Commont avoaronmor |                                                                   |  |
|--------------------|-------------------------------------------------------------------|--|
| NON                | L'ouverture de la zone n'est pas être imprimée ou envoyée à TITAN |  |
| OUI                | L'ouverture de la zone est imprimée ou envoyée à TITAN            |  |

### Comment programmer

Voir Comment programmer, page 12, pour plus de détails sur les touches utilisables.

NON - Alarme mode armé active lien 11 - Modifier 0-Passer

NON – Alarmemode désarmé active lien 13

- Modifier 0-Passer

# **2. BASE DE DONNEES DE GROUPE**

Chaque groupe peut être programmé avec un certain nombre d'options telles que son nom, ses temps d'entrée/sortie, ses liens, etc. Avant d'aller plus loin, sélectionnez le groupe à programmer.

## 2.1. Sélectionner le groupe à programmer

Entrez le numéro du groupe approprié.

Base de donnée de groupe N° groupe :

Nom gpe : 0260, Atelier Nº mot :

### 2.1.1. Nom de groupe

Chaque groupe peut être programmé avec un nom servant à l'identifier.

Les mots composant le nom sont sélectionnés dans une liste déjà stockée dans le système ATS. Ils peuvent provenir soit de la liste standard disponible (voir la librairie page 90), soit d'une liste personnalisée que vous avez programmée (voir Programmation de mots).

L'affichage montre le nom du groupe en cours, précédé de son numéro de référence.

### Comment programmer un nom

Les noms sont programmés à l'aide d'un numéro de référence identifiant un mot. Une fois ce numéro entré, le nom apparaît derrière.

Voir Comment programmer, page 12, pour plus de détails sur les touches utilisables.

### 2.1.2. Temporisation entrée/sortie

Groupe 1 : > Tps sortie 60 Tps entrée 30 Quitter :

Chaque groupe dispose de ses propres temporisations d'entrée/sortie. Les temporisations de sortie permettent aux utilisateurs armant un groupe de quitter les locaux sans générer d'alarme (via des zones d'accès ou d'entrée/sortie). Une fois le délai (mesuré par les temporisations) écoulé, les alarmes peuvent se produire. L'entrée dans les locaux via une zone d'entrée/sortie déclenche le temporisation d'entrée ; un utilisateur peut alors désarmer le groupe avant l'expiration du délai sans générer d'alarme.

Chaque groupe peut être programmé avec un temps d'entrée/sortie, à condition d'être affecté à une zone de type 3, 4, 13, 14, 41 ou 41 (accès ou entrée/sortie). Cependant, le temps d'entrée peut uniquement s'utiliser avec les types de zone 3, 13, 41 et 42 (entrée/sortie).

Derrière le numéro du groupe, un numéro et une lettre 'l' ou 'O' indiquent respectivement le nombre de secondes restant pour quitter le groupe et si le délai en cours est du type entrée (l) ou sortie (O).

Les valeurs de temporisations d'entrée/sortie sont comprises entre 0 et 255 secondes.

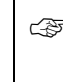

### Comment programmer

Voir Comment programmer, page 12, pour plus de détails sur les touches utilisables.

Lorsque les zones sont affectées à plus d'un groupe, le système utilise le temps d'entrée/sortie le plus long. Voir Base de données de zone page 13.

Groupe 1 Lien – Sirène 1 Lien :

### 2.1.3. Lien sirène

Les groupes sont capables d'activer différents liens, tels qu'ils sont répertoriés dans la Base de données de zone. Notez que ces liens sont activés par un événement du groupe et non par un événement survenu dans une zone particulière.

Le lien de sirène est activé dès qu'une zone dont l'option Lien - Sirène est réglée sur OUI génère une alarme. Chaque groupe peut avoir sa propre sirène (utilisant différents liens selon les groupes). Voir Lien.

F Comment programmer

Voir Comment programmer, page 12, pour plus de détails sur les touches utilisables.

Lien :

### 2.1.4. Désarmé active lien

2.1.5. Lien zone ouverte

Actif lorsque le groupe est désarmé.s'inverse à l'armement.

Voir aussi Lien sirène.

Groupe 1 Actif aucun lien Lien :

Groupe 1 Désarmé aucun lien

Sert à indiquer si une zone du groupe est ouverte, à l'exclusion des zones clé et celles servant aux caméras ou celles de type Inutilisé.

Voir aussi Lien sirène.

2.1.6. Lien exclu

Une zone dans ce groupe a été exclue.

Voir aussi Lien sirène.

2.1.7. Alarme nuit aucun lien

Activé en cas d'alarme lorsque le groupe est armé.

Voir aussi Lien sirène.

Groupe 1 Alarme jour Aucun Lien Lien :

### 2.1.8. Alarme jour aucun lien

Activé en cas d'alarme lorsque le groupe est désarmé.

Voir aussi Lien sirène.

Groupe 1 Exclu aucun lien

Ex :voyant système OK

Lien :

Lien :

Groupe 1 Alarme nuit aucun lien

Ex : Sortie marche / arrêt

Groupe 1 alarme locale aucun lien Lien :

### 2.1.9. Alarme locale aucun lien

Activé en cas d'alarmes locales depuis des issues de secours et des types de zone 'Alarme locale + message clavier' dans le groupe.

Voir aussi Lien sirène.

Concerne les types de zone 15, 16, 18, 21, 30, 41, 42, 44 et 56. Voir Base de données de zone Tableau 1 à Tableau 6 (page 15 - 32) pour plus de détails.

Groupe 1 Tempo de sortie aucun lien Lien :

### 2.1.10. Lien de sortie

Activé pendant la temporisation de sortie dans le groupe.

Voir aussi Lien sirène.

Groupe 1 Tempo d'entrée aucun lien Lien :

### 2.1.11. Lien d'entrée

Activé pendant la temporisation d'entrée dans le groupe.

Voir aussi Lien sirène.

Groupe 1 Avertissement aucun lien Lien :

### 2.1.12. Lien d'avertissement

S'active quand :

- La temporisation de restriction de groupe d'alarme est déclenché et que le groupe est sur le point de s'armer.
- Le mode de test est en cours et que le test est sur le point de se terminer.

Voir aussi Lien sirène.

### 2.1.13. Lien caméra

Groupe 1 Caméra aucun lien Lien :

Activé lorsqu'une zone dont le lien caméra est réglé sur OUI génère une alarme et que le groupe est désarmé. Sert à contrôler les caméras. Pour acquitter ce lien, il suffit d'appuyer sur [ENTER] [ENTER] 0 [ENTER].

Pour savoir comment activer le Lien caméra lorsque le groupe est désarmé, voir Activer tous les liens et Active lien caméra (page 40).

Voir aussi Lien sirène.

Groupe 1 Tempo pré-alarme aucun lien Lien :

### 2.1.14. Lien pré-alarme

Indique qu'une zone d'alarme jour retardée est active et que la temporisation d'alarme retardée est active. Permet de fournir une indication visuelle d'une alarme possible.

Voir aussi Lien sirène.

Groupe 1 Tranche horaire invalide : 0 Entrez TH :

### 2.1.15. Tranche horaire arrêt anticipé

Sert à générer un rapport lorsque le groupe est désarmé en dehors de cette tranche horaire.

Le message est envoyé selon le protocole de transmission prévu.

### Comment programmer

Voir Comment programmer, page 12, pour plus de détails sur les touches utilisables.

### 2.1.16. Durée de l'arrêt automatique

Groupe 1 Durée de l'arrêt automatique : 0 Mins Entrez min. :

Lorsque vous utilisez des restrictions de groupe d'alarme, l'une des options disponibles est de désarmer un groupe pour une certaine durée applicable à condition que la valeur de l'option Durée d'arrêt soit différente de '0'. Voir *Restrictions de groupe d'alarme*.

### Comment programmer

Voir Comment programmer, page 12, pour plus de détails sur les touches utilisables.

Lorsque la Durée d'arrêt de la restriction du groupe d'alarme est réglée sur 0, afin d'indiquer que le groupe ne doit pas se réarmer, le paramètre "Durée d'arrêt" s'applique à ce groupe (voir Timers page 69 pour plus de détails).

### 2.1.17. Transmission de message vocal

Message vocal 1 à 4 N° msg. :

Sélectionnez le message vocal qui signalera l'armement, l'arrêt ou l'accès d'un groupe en dehors des heures normales (si le protocole vocal est programmé, voir *Communications* page 84).

#### Ś

#### Comment programmer

Voir Comment programmer, page 12, pour plus de détails sur les touches utilisables.

2.1.18. Transmettre à la centrale 1

OUI – Transmettre à CS1 \* - Modifier 0-Passer

OUI Envoie les marche/arrêt, ainsi que les reports de mise en marche à la centrale de réception 1.

## NON N'envoie rien à la centrale de réception 1.

### Comment programmer

Voir Comment programmer, page 12, pour plus de détails sur les touches utilisables.

### 2.1.19. Transmettre à la centrale 2

Voir Transmettre à la centrale 1.

#### 2.1.20. Transmettre à la centrale 3

Voir Transmettre à la centrale 1.

#### 2.1.21. Transmettre à la centrale 4

Voir Transmettre à la centrale 1.

NON – Activer écoute - Modifier 0-Passer

### 2.1.22. Activer écoute

Utilisez cette option pour activer l'écoute dans ce groupe en cas de marche/arrêt ou d'accès à une heure tardive.

| OUI                | Active l'écoute pour ce groupe.    |  |
|--------------------|------------------------------------|--|
| NON                | Désactive l'écoute pour ce groupe. |  |
| Comment programmer |                                    |  |

Voir Comment programmer, page 12, pour plus de détails sur les touches utilisables.

## 2.1.23. Transmettre défauts de sortie

NON – Transmettre défauts de sortie - Modifier 0-Passer

Un défaut de sortie se produit lorsqu'une zone d'accès ou de sortie est encore ouverte alors que le temps de sortie est terminé. Le système génère alors une alarme et transmet un événement à la centrale de télésurveillance.

OUL Active la transmission des défauts de sortie.

NON Désactive la transmission des défauts de sortie.

#### ŝ Comment programmer

Voir Comment programmer, page 12, pour plus de détails sur les touches utilisables.

#### Transmission d'alarme A&B (ACPO) 2.1.24.

NON – Transmission d'alarme AB (ACPO) - Modifier 0-Passer

Fonction spéciale permettant à l'ACPO de transmettre des alarmes vérifiées.

Lorsque la première zone s'active, une alarme est transmise à la centrale de télésurveillance. Lorsqu'une seconde zone s'active au cours du délai A vers B, une alarme vérifiée est transmise. Dans les autres cas, c'est une alarme normale qui est transmise.

| OUI            | Active les transmissions d'alarmes A&B vérifiées.    |  |
|----------------|------------------------------------------------------|--|
| NON            | Désactive les transmissions d'alarmes A&B vérifiées. |  |
| ) <sup>3</sup> | Comment programmer                                   |  |
|                | /oir aussi Retard envoi A/R (ACPO) nage 70           |  |

Voir aussi Retard envoi A/B (ACPO) page 70.

OUI – Transmettre à CS2 - Modifier 0-Passer

OUI – Transmettre à CS3 - Modifier 0-Passer

OUI – Transmettre à CS4 - Modifier 0-Passer

### 2.1.25. Empêcher marche si exclusion totale

NON – Empêcher marche si exclusion totale \* - Modifier 0-Passer

Pour empêcher qu'un groupe puisse s'armer lorsque toutes ses zones sont exclues, réglez cette option sur OUI.

| OUI | Ne permet pas d'armer les groupes dont toutes les zones sont exclues. |
|-----|-----------------------------------------------------------------------|
|-----|-----------------------------------------------------------------------|

NON Permet d'armer les groupes dont toutes les zones sont exclues.

### Comment programmer

Voir Comment programmer, page 12, pour plus de détails sur les touches utilisables.

# 3. CLAVIERS (RAS)

Les claviers sont des modules permettant de contrôler les opérations système telles que l'armement ou l'arrêt d'un groupe. Selon le type de la station, certaines fonctions supplémentaires sont disponibles : affichages LCD, menus de réglage de la date/heure, etc. Le terme RAS est l'acronyme de l'anglais "Remote Arming Station" (station d'armement distante).

## 3.1. Scruter RAS

L A

| 1, 2, 3: 4  |
|-------------|
| Scruter RAS |

Chaque station d'armement doit être scrutée pour pouvoir être utilisée. Pour ajouter une RAS à la liste des stations distantes à scruter, il suffit d'entrer l'adresse de son dipswitch. Les RAS dont la scrutation est superflue peuvent être éffacées de la liste en entrant de nouveau l'adresse de leur dipswitch.

L'affichage montre la RAS actuellement enregistrée. Son numéro est suivi d'un signe "," ou ":" selon qu'elle est en ligne ou hors ligne (c'est-à-dire inaccessible au système).

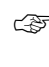

#### Comment programmer

Voir Comment programmer, page 12, pour plus de détails sur les touches utilisables.

Call Lorsque les RAS ou les DGP [Data Gathering Panels] sont en ligne, ils peuvent générer des alarmes système et d'autoprotection. Inversement, lorsqu'ils sont hors ligne aucune alarme système et d'autoprotection ne se produit.

### 3.2. Programmer RAS

Détails de station d'armement N° RAS :

Une fois la RAS inscrite sur la liste des stations à scruter (et la touche [ENTER] enfoncée), elle peut être programmée.

3

Comment programmer

Voir Comment programmer, page 12, pour plus de détails sur les touches utilisables.

### 3.2.1. Numéro de groupe d'alarme

RAS : 2 Grpe-Alrm. : 2-RAS / porte ppal(e) Grpe alrm. :

Vous devez définir un groupe d'alarme pour indiquer les groupes contrôlables par cette RAS.

Seules les options se retrouvant à la fois dans le groupe d'alarme du RAS et dans celui des utilisateurs peuvent être exécutées sur ce RAS.

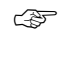

#### Comment programmer

Voir Comment programmer, page 12, pour plus de détails sur les touches utilisables.

Voir menu 5, Groupes d'alarme page 54 pour plus de détails sur le mode de fonctionnement des groupes d'alarme.

### 3.2.2. Menu Groupe d'alarme

RAS: 2 Grpe alrm. : 1-Aucun accès Menu Grpe-Alrm. :

Ce menu détermine les actions autorisées sur un RAS. Si le contrôle d'alarme n'est pas autorisé, utilisez donc ce groupe. Il peut éventuellement compter plus de groupes que le groupe d'alarme. L'utilisateur ne contrôle pas les alarmes de ces groupes, mais peut par exemple visualiser l'état de leurs zones.

Si le menu groupe alarme est programmé avec la valeur - 1 - Aucun accès, alors le clavier utilise le groupe d'alarme de groupe en tant que menu Groupe d'alarme.

### Comment programmer

Voir Comment programmer, page 12, pour plus de détails sur les touches utilisables.

#### 3.2.3. Lien de porte

RAS 2 : Lien sans porte Lien :

En présence d'une porte devant être déverrouillée via le RAS, entrez le lien approprié ici. Ce lien peut être affecté à une sortie et sera activé au moment de l'entrée d'un code valide sur le clavier.

La liste des codes valides dépend de la configuration choisie dans *Touche ENTER active la porte (page 50)*, Tout code d'alarme active porte (page 50) et *Préfixe code alarme (page 73)*.

Le lien est actif pendant le menu 6 Timers (voir page 65).

F

#### Comment programmer

Voir Comment programmer, page 12, pour plus de détails sur les touches utilisables.

RAS 3 Peut voir carte de sortie Carte sortie :

### 3.2.4. Carte sortie n°

Les claviers dotés d'interfaces de lecteur de carte disposent d'une sortie OUT. Pour la contrôler, vous devez affecter un numéro de carte de 8 sorties au RAS. La première sortie sur la carte de sortie est également la sortie OUT du RAS. Chaque activation de cette première sortie provoque donc aussi celle de la sortie OUT.

Le numéro de la carte de sortie entré ici ne doit pas forcément être disponible physiquement.

Lorsque deux RAS ont le même groupe de carte de sortie et lorsque l'utilisateur a placé les deux portes dans son groupe de porte, les deux relais se commutent simultanément.

(F)

#### Comment programmer

Voir Comment programmer, page 12, pour plus de détails sur les touches utilisables.

### 3.2.5. Clavier LCD

OUI – Clavier LCD \* - Modifier 0-Passer

| est    | donc indispensable pour pouvoir utiliser la station. |
|--------|------------------------------------------------------|
| NON Ce | clavier n'est pas de type LCD.                       |

Voir le Tableau 8 page 48 pour plus de détails sur les options disponibles avec les claviers.

### Comment programmer

Voir Comment programmer, page 12, pour plus de détails sur les touches utilisables.

Tableau 8 : Programmation des claviers

|        |                                         | Claviers               |                        |                   |                  |  |
|--------|-----------------------------------------|------------------------|------------------------|-------------------|------------------|--|
|        | Fonction programmable                   | ATS 1100/<br>1110/1120 | ATS 1105/<br>1115/1125 | ATS 1150/<br>1155 | ATS1170/<br>1180 |  |
| 3.2.5  | Clavier LCD                             | Y                      | Y                      | N                 | N                |  |
| 3.2.6  | Bascule l'état des groupes              | N                      | N                      | O*                | 0                |  |
| 3.2.7  | Touche ENTER active la porte            | 0                      | 0                      | 0                 | N                |  |
| 3.2.8  | Tout code d'alarme active porte         | 0                      | 0                      | 0                 | N                |  |
| 3.2.9  | Afficher shunt sur LCD                  | 0                      | 0                      | N                 | N                |  |
| 3.2.10 | Marche/arrêt par une touche             | O#                     | O#                     | N                 | N                |  |
| 3.2.11 | Carte arrête le groupe seulement        | N                      | 0                      | N                 | 0                |  |
| 3.2.12 | La carte fait la marche/arrêt de groupe | Ν                      | Ο                      | N                 | 0                |  |
| 3.2.13 | RAZ sans code                           | 0                      | 0                      | 0                 | N                |  |
| 3.2.14 | Arrêt uniquement                        | 0                      | 0                      | 0                 | 0                |  |

#### Signification des codes du Tableau 8 :

| Y | Doit être réglé sur OUI                                                                                                    |
|---|----------------------------------------------------------------------------------------------------|
| Ν | Doit être réglé sur NON                                                                                                    |
| 0 | Optionnel                                                                                                    |
| * | L'option "Basculer contrôle de clavier" n'est PAS recommandée                                                                                                    |
| # | ATTENTION ! Lorsqu'une Clavier LCD sert de station principale et que l'option<br>"Armer via une touche" est réglée sur OUI ; le système doit être programmé de<br>manière à ce que les groupes 9 à 16 ne puissent jamais être armés. |

### 3.2.6. Bascule l'état des groupes

NON – Bascule l'état des groupes \* - Modifier 0-Passer

Cette option permet aux utilisateurs de contrôler l'armement des claviers dotés d'un lecteur de carte.

| OUI | Les touches [ON] et [OFF] ont perdu leur fonction. Pour un contrôle de l'armement, vous devez entrer un code utilisateur suivi de [ON], [OFF] ou [ENTER]. Si une liste de groupes s'affiche, il suffit d'appuyer sur le numéro du groupe et sur [ENTER] pour alterner entre les états du groupe. Si aucune liste ne s'affiche, l'état du ou des groupes change immédiatement par effet de bascule. |
|-----|----------------------------------------------------------------------------------------------------|
| NON | Contrôle d'armement ordinaire.                                                                                                    |
| -   |                                                                                                    |

A vutilisez pas cette option si Touche ENTER active la porte est réglé sur OUI.

Voir le Tableau 8 page 48 pour plus de détails sur les options disponibles pour les claviers.

Voir le Tableau 9 pour plus de détails sur l'utilisation de lecteurs de carte dans le cadre d'un contrôle d'alarme.

### Comment programmer

Voir Comment programmer, page 12, pour plus de détails sur les touches utilisables.

|  | Tableau 9 : Utilisation | de lecteurs de ca | arte dans le cadre | d'un contrôle | d'armement |
|--|-------------------------|-------------------|--------------------|---------------|------------|
|--|-------------------------|-------------------|--------------------|---------------|------------|

|                                             | Options de programmation      |               |                   |                                 |  |
|---------------------------------------------|-------------------------------|---------------|-------------------|---------------------------------|--|
| Fonction                                    | Clavier<br>en mode<br>bascule | Carte<br>auto | Carte<br>toujours | Remarques                       |  |
| Carte OFF – désarme<br>Carte ON – Arme      | NON                           | NON           | NON               | ATS1155, ATS1105<br>UNIQUEMENT  |  |
| Carte – désarme<br>Carte ON – Arme          | NON                           | OUI           | NON               | Pas d'armement sur<br>ATS1130   |  |
| Carte – désarme<br>Carte – Arme             | OUI                           | NON           | OUI               |                                 |  |
| Carte ENTER – désarme<br>Carte ENTER – Arme | OUI                           | NON           | NON               | ATS1170 + ATS1180<br>uniquement |  |

L'utilisation de cette option n'est pas recommandée.

### 3.2.7. Touche ENTER active la porte

OUI – Touche ENTER active la porte \* - Modifier 0-Passer

- OUI En cas d'utilisation de claviers LCD, le recours à la touche [ON] et [OFF] pour les résultats du contrôle d'alarme permet d'obtenir une interface utilisateur plus claire. Il fournit aussi une option d'ouverture de porte au clavier à l'aide de la touche [ENTER].
- NON La touche [ENTER] déverrouille la porte, affiche les résultats du contrôle d'alarme et acquitte les alarmes.

Voir le Tableau 8 page 48 pour plus de détails sur les options disponibles avec les claviers.

### Comment programmer

Voir Comment programmer, page 12, pour plus de détails sur les touches utilisables.

Réglez cette option sur OUI pour obtenir une meilleure interface utilisateur sur les claviers LCD.

NON – Tout code d'alarme active porte \* - Modifier 0-Passer

### 3.2.8. Tout code d'alarme active porte

| OUI | L'entrée de codes utilisateur comportant des instructions de contrôle d'alarme<br>et de groupes de porte provoque le déverrouillage de la porte. |
|-----|----------------------------------------------------------------------------------------------------|
| NON | L'entrée de codes utilisateur comportant des instructions de contrôle d'alarme provoque le déverrouillage de la porte.                           |

Voir le Tableau 8 page 48 pour plus de détails sur les options disponibles avec les claviers.

### Comment programmer

Voir Comment programmer, page 12, pour plus de détails sur les touches utilisables.

L'utilisateur doit disposer d'un contrôle d'alarme et d'un groupe de porte.

### 3.2.9. Afficher shunt sur LCD

Ś

NON – Afficher shunt sur LCD \* - Modifier 0-Passer

| OUI | Une zone shuntée provoque l'apparition du texte 'Zone shuntée' sur l'affichage. |
|-----|---------------------------------------------------------------------------------|
| NON | Une zone shuntée ne provoque pas d'apparition de message sur l'affichage.       |

Voir le Tableau 8 page 48 pour plus de détails sur les options disponibles avec les claviers.

### Comment programmer

Voir Comment programmer, page 12, pour plus de détails sur les touches utilisables.

#### NON – Marche/arrêt par une touche \* - Modifier 0-Passer

### 3.2.10. Marche/arrêt par une touche

OUIPermet d'armer ou de désarmer les groupes en appuyant sur leur numéro.NONActive le contrôle d'alarme normal.

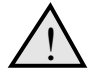

Cette option concerne uniquement les groupes 1 à 8.

Voir le Tableau 8 page 48 pour plus de détails sur les options disponibles avec les claviers.

```
æ
```

#### Comment programmer

Voir Comment programmer, page 12, pour plus de détails sur les touches utilisables.

### 3.2.11. Carte arrête le groupe seulement

NON – Carte arrête le groupe seulement \* - Modifier 0-Passer

| OUI | Permet aux cartes de désarmer les groupes sans recours à la touche [OFF].         |
|-----|-----------------------------------------------------------------------------------|
| NON | Seule la porte est déverrouillée, à moins La carte fait la marche/arrêt de groupe |
|     | ne soit réglé sur OUI ou que la touche [ON]/[OFF] soit utilisée.                  |

Voir le Tableau 8 page 48 pour plus de détails sur les options disponibles avec les claviers.

Ś

### Comment programmer

Voir Comment programmer, page 12, pour plus de détails sur les touches utilisables.

### 3.2.12. La carte fait la marche/arrêt de groupe

NON – La carte fait la marche/arrêt de groupe \* - Modifier 0-Passer

OUIPermet aux cartes de désarmer les groupes sans recours aux touches<br/>[ON]/[OFF], à condition que Bascule l'état des groupes soit réglé sur OUI.NONActive le contrôle d'alarme normal.

Voir le Tableau 8 page 48 pour plus de détails sur les options disponibles avec les claviers.

(F)

#### Comment programmer

Voir Comment programmer, page 12, pour plus de détails sur les touches utilisables.

Le groupe d'alarme de l'utilisateur de la carte et le groupe d'alarme de le clavier (équipée d'un lecteur de carte) doivent tous deux autoriser les fonctions d'armement et d'arrêt pour que la carte puisse servir à armer ou à désarmer.

### 3.2.13. RAZ sans code

NOn – RAZ sans code \* - Modifier 0-Passer

| OUI | Permet aux utilisateurs d'acquitter les alarmes en appuyant sur<br>[ENTER][ENTER] (montrer les alarmes) puis sur 0 [ENTER]. Les groupes en |
|-----|----------------------------------------------------------------------------------------------------|
|     | alarme doivent être affectes au groupe d'alarme des claviers.                                                                              |
| NON | Ne permet d'acquitter les alarmes qu'à l'aide d'un code utilisateur.                                                                       |

Voir le Tableau 8 page 48 pour plus de détails sur les options disponibles avec les claviers.

### Comment programmer

Voir Comment programmer, page 12, pour plus de détails sur les touches utilisables.

### 3.2.14. Arrêt uniquement

NON – Arrêt uniquement \* - Modifier 0-Passer

OUI Les utilisateurs soumis à des restrictions de groupe d'alarme peuvent uniquement désarmer les groupes ou retarder leur armement automatique. Cette option ne concerne pas les groupes d'alarme comportant des restrictions d'armement et d'acquittement.

NON Ne définit pas de restrictions.

Voir le Tableau 8 page 48 pour plus de détails sur les options disponibles avec les claviers.

### Comment programmer

Voir Comment programmer, page 12, pour plus de détails sur les touches utilisables.

### 3.2.15. Buzzers en entrée/sortie

OUI – Buzzers en entrée/sortie \* - Modifier 0-Passer

| OUI | Active le buzzer pendant les temporisations d'entrée/sortie.    |
|-----|-----------------------------------------------------------------|
| NON | Désactive le buzzer pendant les temporisations d'entrée/sortie. |
| ~   |                                                                 |

### Comment programmer

Voir Comment programmer, page 12, pour plus de détails sur les touches utilisables.

### 3.2.16. Blocage minuté sur codes incorrects

NO – Blocage minuté \* - Modifier 0-Passer

| OUI | En présence d'un code d'autoprotection, la RAS se bloque pendant 90 secondes. |
|-----|-------------------------------------------------------------------------------|
| NON | Transmission uniquement. Le RAS reste disponible.*                            |
|     |                                                                               |

### Comment programmer

Voir Comment programmer, page 12, pour plus de détails sur les touches utilisables.

# 4. DGP

Ce menu active ou désactive les DGP (Data Gathering Panels – boîtiers bus d'extension E/S) et permet aussi de programmer leur type.

## 4.1. DGP à scruter

| 1, 2, 3: 4 |
|------------|
| Scruter :  |

Chaque DGP doit être scruté avant de pouvoir échanger des données avec la centrale ATS. Pour ajouter un DGP à la liste des panneaux à scruter, il suffit d'entrer l'adresse de son dipswitch. Les DGP dont la scrutation est superflue peuvent être effacés de la liste en entrant de nouveau l'adresse de leur dipswitch.

L'affichage montre le DGP actuellement enregistré. Son numéro est suivi d'un signe "," ou " : " selon qu'il est en ligne ou hors ligne (c'est-à-dire inaccessible au système).

÷

#### Comment programmer

Voir Comment programmer, page 12, pour plus de détails sur les touches utilisables.

Lorsque les RAS ou les DGP sont en ligne, ils peuvent générer des alarmes système et d'autoprotection. Inversement, lorsqu'ils sont hors ligne aucune alarme système et d'autoprotection ne se produit.

Une fois le DGP inscrit sur la liste des stations à scruter (et la touche [ENTER] enfoncée), il peut et doit être programmé.

Détails de DGP N° DGP :

Standard Type :

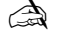

N'affectez pas aux DGP à 4 portes/4 ascenseurs (ATS1250/ATS1260) une adresse supérieure à 12.

Le retrait d'un DGP de la liste des modules à scruter provoque l'acquittement de toutes les alarmes pour les zones et points du système relatifs à l'adresse de ce DGP. Si le numéro de l'adresse du DGP suivant n'est pas scruté, le système acquitte, sur l'ensemble des 32 zones, toutes les adresses appartenant au DGP.

Pour plus de détails sur les adresses et leur numérotation, voir *Zones et sorties affectées à des DGP* (dans le Guide d'installation ATS4000).

### 4.1.1. Type de DGP

Vous devez affecter au DGP scruté l'un des types disponibles suivants :

| N° | Туре             | Type d'ATS                |
|----|------------------|---------------------------|
| 0  | Standard         | ATS1201, ATS1210, ATS1220 |
| 1  | DGP 4 portes     | ATS1250                   |
| 2  | DGP 4 ascenseurs | ATS1260                   |

#### Comment programmer

Voir Comment programmer, page 12, pour plus de détails sur les touches utilisables.

# 5. GROUPES D'ALARME

Ce groupe de programmation permet d'enregistrer des informations sur les groupes d'alarme.

#### Qu'est-ce qu'un groupe d'alarme ?

Un groupe d'alarme est un moyen, pour les utilisateurs, les zones et les claviers, de contrôler le système ATS au niveau des fonctions d'alarme. Chaque groupe d'alarme est doté de groupes, de fonctions, d'options de centrale et de tranches horaires.

Un groupe d'alarme peut être affecté à un utilisateur et à chaque appareil sur lequel celui-ci active une fonction (claviers, portes 17 à 64 et types de zone de contrôle de groupe 6, 31, 34 et 35). Cette méthode permet de définir très souplement la manière dont l'utilisateur accède au système et le contrôle.

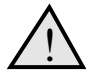

Soyez très prudent lorsque vous modifiez un groupe d'alarme.

Cette opération affecte en effet à la fois les fonctions exécutées par les utilisateurs dans ce groupe d'alarme et celles disponibles sur les claviers et les lecteurs de porte distants de ce même groupe.

# Éléments importants à prendre en considération lors de la programmation d'un groupe d'alarme :

Une fonction fournie à un utilisateur via son groupe d'alarme n'est valide que si :

• Les paramètres des autres sections de programmation du groupe le permettent.

Ainsi, la restriction du contrôle des alarmes système à Restreind à RAZ uniquement est invalide, à moins que le groupe d'alarme n'ait d'abord été autorisé à contrôler le système d'alarme. Si la fonction Restreind à RAZ uniquement est rêglé sur OUI, la fonction Contrôle le système d'alarme doit également être réglé sur OUI.

• Le groupe d'alarme de l'utilisateur doit être paramétré comme le groupe d'alarme de la RAS ou de la porte employée par l'utilisateur.

Par exemple, si la fonction 'liste des groupes' est réglé sur OUI dans le groupe d'alarme de l'utilisateur, il doit l'être aussi dans le groupe d'alarme du RAS ou de la porte. Dans le cas contraire, les groupes ne seront pas listés en cas d'armement/arrêt.

• Le groupe d'alarme de l'utilisateur inclut les groupes affectés au groupe d'alarme du RAS ou de la porte employée par l'utilisateur.

Exemple : Si le groupe d'alarme d'un utilisateur inclut les groupes 1, 2 et 3 et que le groupe d'alarme du RAS ou de la porte inclut les groupes 2 et 3, seules les fonctions de ces groupes sont valides.

 Les tranches horaires affectées à la fois au groupe d'alarme de l'utilisateur et à celui du RAS ou de la porte doivent être valides.

## 5.1. Numéro de groupe d'alarme

Groupe d'alarme \*\*AVERTISSEMENT Grpe-Alrm. :

Chaque groupe d'alarme doit avoir un numéro compris entre 1 et 138.

Les groupes 1 à 10 sont codés en dur dans le système : ils peuvent être affichés mais pas modifiés, dans la mesure où ils contiennent des paramètres de contrôle essentiels ainsi que des paramètres par défaut.

| N°    | Nom                            | Options du menu utilisateur                                     |
|-------|--------------------------------|-----------------------------------------------------------------|
| 1     | Aucun accès                    | Toutes réglées sur Non                                          |
| 2     | RAS / porte ppal(e)            | Toutes réglées sur Oui                                          |
| 3     | Code principal                 | Toutes réglées sur Oui                                          |
| 4     | RAS 8 groupes (1-8)            | Toutes réglées sur Oui                                          |
| 5     | RAS 8 groupes (9-16)           | Toutes réglées sur Oui                                          |
| 6     | Utilisateur principal          | Toutes réglées sur Oui sauf 19                                  |
| 7     | Manager                        | Toutes réglées sur Oui sauf 19                                  |
| 8     | Technicien en chef             | Toutes réglées sur Oui sauf 8-11,14,16-18                       |
| 9     | technicien                     | Toutes réglées sur Oui sauf 8-11,14,16-18 et tranche horaire 25 |
| 10    | Libre                          |                                                                 |
| 11    | Maître utilisateur haut niveau | Toutes réglées sur Oui sauf 19                                  |
| 12    | Maître utilisateur bas niveau  | Toutes réglées sur Oui sauf 1, 5, 9, 10, 11, 14, 15 et 16       |
| 13    | Code utilisateur tout groupe   | Toutes réglées sur Oui sauf 1, 5, 9, 10 et 11                   |
| 14-29 | Groupe un à seize              | Toutes réglées sur Oui sauf 1, 5, 9, 10 et 11                   |

Tableau 10 : Paramètres par défaut des groupes d'alarme

Les groupes d'alarme 14 à 29 concernent les groupes individuels suivants :

| Groupe<br>d'alarme | Groupe | Groupe<br>d'alarme | Groupe | Groupe<br>d'alarme | Groupe |
|--------------------|--------|--------------------|--------|--------------------|--------|
| 14                 | 1      | 19                 | 6      | 24                 | 11     |
| 15                 | 2      | 20                 | 7      | 25                 | 12     |
| 16                 | 3      | 21                 | 8      | 26                 | 13     |
| 17                 | 4      | 22                 | 9      | 27                 | 14     |
| 18                 | 5      | 23                 | 10     | 28                 | 15     |
|                    |        |                    |        | 29                 | 16     |

### CP

### Comment programmer

Voir Comment programmer, page 12, pour plus de détails sur les touches utilisables.

Dans un nouveau système, les groupes d'alarme 11 à 29 sont préprogrammés avec des paramètres standards que vous pouvez modifier en cas de nécessité. Les groupes d'alarme 30 à 138, quant à eux, sont programmables afin de permettre une adaptation aux besoins spécifiques de votre système.

Nom alrm./Grpe : 0297, Ingénieur N°mot :

### 5.1.1. Nom de groupe d'alarme

Chaque groupe d'alarme peut être programmé avec un nom servant à l'identifier.

Les mots composant le nom sont sélectionnés dans une liste déjà stockée dans le système ATS. Ils peuvent provenir soit de la liste standard disponible (voir la librairie page 90), soit d'une liste personnalisée que vous avez programmée (voir Programmer mots page 89).

L'affichage montre le nom du groupe d'alarme en cours, précédé de son numéro de référence.

S (

#### Comment programmer

Voir Comment programmer, page 12, pour plus de détails sur les touches utilisables.

### 5.1.2. Groupes affectés

1,2,3,5,7,8,9, Groupe :

Affectez au groupe d'alarme les groupes qu'il doit contrôler.

G.

Comment programmer

Voir Comment programmer, page 12, pour plus de détails sur les touches utilisables.

# 5.1.3. Groupe d'alarme affichable aux utilisateurs ?

NON-Ce groupe est il affichable aux utilisateurs ? \*-Modifier 0-Passer :

Indique si le groupe d'alarme peut être affecté à des utilisateurs ou uniquement à des zones et à des RAS.

| OUI | Le groupe d'alarme peut être affecté à des utilisateurs. Il apparaît dans la liste des groupes d'alarme lors de la création d'un utilisateur dans le <i>menu utilisateur 14 – Codes utilisateur</i> . Cette option ne concerne pas les groupes d'alarme d'utilisateur alternés. |
|-----|----------------------------------------------------------------------------------------------------|
| NON | Le groupe d'alarme concerne une zone, une porte ou un RAS.                                                                                                    |

### Ē

#### Comment programmer

Voir *Comment programmer*, page 12, pour plus de détails sur les touches utilisables. Appuyez sur 0 pour atteindre les options disponibles du menu utilisateur.

Un groupe d'alarme n'apparaît dans la liste Codes utilisateur que lorsque l'utilisateur créant un nouvel utilisateur dispose au moins des mêmes options (y compris la vérification du groupe d'alarme alterné). Un utilisateur ne peut donc pas créer de code pour un autre utilisateur disposant d'une autorisation de sécurité plus large.

OUI – Contrôle le système d'alarme \*-Modifier 0-Passer :

### 5.1.4. Contrôle le système d'alarme

Cette fonction vous permet d'affecter des fonctions de contrôle du système d'alarme à un utilisateur, une porte ou un RAS. Le contrôle du système doit être activé pour que les utilisateurs puissent armer ou désarmer les groupes affectés au groupe d'alarme.

| OUI | Active le contrôle du système d'alarme. Les utilisateurs, les portes et les RAS peuvent armer ou désarmer les groupes affectés au groupe d'alarme.      |
|-----|----------------------------------------------------------------------------------------------------|
| NON | Désactive le contrôle du système d'alarme. Les fonctions de contrôle des accès et les options sélectionnées dans le menu utilisateur demeurent valides. |

### Comment programmer

Voir *Comment programmer*, page 12, pour plus de détails sur les touches utilisables. Appuyez sur 0 pour atteindre les options disponibles du menu utilisateur.

Wous devez régler cette fonction sur OUI si l'une quelconque des restrictions du groupe d'alarme est aussi réglée sur OUI.

### 5.1.5. Liste des groupes

NON – Liste des groupes ? \*-Modifier 0-Passer :

Cette fonction vous permet d'indiquer si les groupes affectés à un utilisateur s'affichent pendant la procédure d'armement/arrêt.

| OUI | Lorsque l'utilisateur appuie sur [ON] ou [OFF] après avoir entré un code<br>PIN, les groupes qui lui sont affectés s'affichent. Il peut alors choisir le ou<br>les groupes sur lesquels il désire agir. |
|-----|----------------------------------------------------------------------------------------------------|
|     | Cette fonction est utile lorsqu'un utilisateur autorisé à contrôler plusieurs groupes se contente généralement d'en armer/désarmer certains.                                                            |
| NON | Les groupes affectés à l'utilisateur ne s'affichent pas. Les groupes sont<br>immédiatement armés/désarmés dès que l'utilisateur appuie sur [ON] ou [OFF]<br>après avoir entré un code PIN.              |

### Comment programmer

Voir *Comment programmer*, page 12, pour plus de détails sur les touches utilisables. Appuyez sur 0 pour atteindre les options disponibles du menu utilisateur.

### 5.1.6. Code contrainte utilisés ?

NON –Codes contrainte utilisés ? \*-Modifier 0-Passer :

Permet d'utiliser la fonction de contrainte à l'aide d'un code.

| OUI | Permet d'activer la contrainte à l'aide d'un code entré au clavier.                                    |
|-----|----------------------------------------------------------------------------------------------------|
| NON | Ne permet pas d'activer la contrainte. Les codes de contrainte sont traités comme des codes invalides. |

Pour plus de détails sur la contrainte, voir le Guide du gestionnaire.

### Comment programmer

Voir *Comment programmer*, page 12, pour plus de détails sur les touches utilisables. Appuyez sur 0 pour atteindre les options disponibles du menu utilisateur.

#### NON – RAZ alarmes système par code \*-Modifier 0-Passer :

### 5.1.7. RAZ alarmes système par code

Cette fonction permet au groupe d'alarme d'acquitter les alarmes système maintenues : autoprotection du DGP, défaillance de la sirène, batterie basse, échec transmission, etc.

| OUI | Permet à un utilisateur avec ce groupe d'alarme d'acquitter les alarmes système maintenues. |
|-----|---------------------------------------------------------------------------------------------|
| NON | Ne permet pas à un utilisateur d'acquitter les alarmes système maintenues.                  |

### Comment programmer

Voir *Comment programmer*, page 12, pour plus de détails sur les touches utilisables. Appuyez sur 0 pour atteindre les options disponibles du menu utilisateur.

Lorsque cette fonction est réglé sur OUI, Contrôle le système d'alarme doit également être activé, de même que Acquitter alarmes système (voir Options du système, page 70).

### 5.1.8. Ne réinclus pas les zones éjectées

NON – Ne réinclus pas les zones éjectées \*-Modifier 0-Passer :

Cette fonction vous permet d'indiquer si les zones exclues sont réincluses lors de l'arrêt du groupe auquel appartient la zone.

| OUI | L'arrêt du groupe réinclut automatiquement les zones exclues. Utilisé pour le nettoyage, etc. |
|-----|-----------------------------------------------------------------------------------------------|
| NON | L'arrêt du groupe ne réinclut pas automatiquement les zones exclues.                          |

#### (F)

#### Comment programmer

Voir *Comment programmer*, page 12, pour plus de détails sur les touches utilisables. Appuyez sur 0 pour atteindre les options disponibles du menu utilisateur.

Réinclusion automatique dans Options du système (page 70) doit être réglé sur OUI.

#### NON – Marche et RAZ uniquement \*-Modifier 0-Passer :

### 5.1.9. Marche et RAZ uniquement

Restreint le contrôle des alarmes à l'armement et à l'acquittement.

| OUI | Permet uniquement le contrôle des groupes à l'armement et à l'acquittement. |
|-----|-----------------------------------------------------------------------------|
| NON | N'impose pas de restrictions au contrôle des groupes.                       |

#### Comment programmer

Voir *Comment programmer*, page 12, pour plus de détails sur les touches utilisables. Appuyez sur 0 pour atteindre les options disponibles du menu utilisateur.

Réinclusion automatique doit être réglé sur OUI.

### 5.1.10. Arrêt uniquement

NON – Arrêt uniquement \*-Modifier 0-Passer :

Restreint le contrôle des alarmes à l'arrêt.

| OUI | Permet uniquement l'arrêt des groupes.                |
|-----|-------------------------------------------------------|
| NON | N'impose pas de restrictions au contrôle des groupes. |

### Comment programmer

Voir *Comment programmer*, page 12, pour plus de détails sur les touches utilisables. Appuyez sur 0 pour atteindre les options disponibles du menu utilisateur.

Réinclusion automatique doit être réglé sur OUI.

### 5.1.11. RAZ alarme uniquement

NON – RAZ uniquement \*-Modifier 0-Passer :

Restreint le contrôle des alarmes à l'acquittement des alarmes.

| OUI | Permet uniquement l'acquittement des alarmes.         |  |
|-----|-------------------------------------------------------|--|
| NON | N'impose pas de restrictions au contrôle des groupes. |  |

### Comment programmer

Voir *Comment programmer*, page 12, pour plus de détails sur les touches utilisables. Appuyez sur 0 pour atteindre les options disponibles du menu utilisateur.

Réinclusion automatique doit être réglé sur OUI.

### 5.1.12. Exclure toutes zones ouvertes

NON – Exclure toutes zones ouvertes \*-Modifier 0-Passer :

Détermine si les zones ouvertes doivent être automatiquement exclues à l'armement.

| OUI | Lorsque l'alarme s'arme, toutes les zones ouvertes sont automatiquement exclues et le système est armé sans causer d'alarme.                      |  |
|-----|----------------------------------------------------------------------------------------------------|--|
| NON | Le système ne peut pas être armé en présence de zones ouvertes, à moins que Marche forcée ne soit réglé sur OUI (voir l'option de menu suivante). |  |

### Comment programmer

Voir *Comment programmer*, page 12, pour plus de détails sur les touches utilisables. Appuyez sur 0 pour atteindre les options disponibles du menu utilisateur.

### 5.1.13. Marche forcée si zones ouvertes

NON - Marche forcée si zones ouvertes \*-Modifier 0-Passer :

Arme les groupes comportant des zones ouvertes.

| OUI | Le dépistage des zones ouvertes est ignoré : en présence de zones ouvertes<br>lors du lancement de la procédure d'armement, le système procède quand<br>même à l'armement (les zones demeurent actives et, en fonction de leur type<br>peuvent éventuellement déclencher une alarme). |  |
|-----|----------------------------------------------------------------------------------------------------|--|
| NON | Le système ne peut pas être armé en présence de zones ouvertes, à moins que Exclure toute zone ouverte (voir l'option de menu précédente) ne soit réglée sur OUI.                                                                                                    |  |

#### Comment programmer

Voir *Comment programmer*, page 12, pour plus de détails sur les touches utilisables. Appuyez sur 0 pour atteindre les options disponibles du menu utilisateur.

### 5.1.14. Empêcher arrêt forcé

NON – Empêcher arrêt forcé \*-Modifier 0-Passer :

Empêche l'arrêt en présence de zones ouvertes. Cette option s'utilise lorsque le système comporte des types de zone Alarme jour tels que 1 et 11.

| OUI | Le ou les groupes ne peuvent pas être désarmés en présence de zones ouvertes.  |  |
|-----|--------------------------------------------------------------------------------|--|
| NON | Le ou les groupes peuvent être désarmés même en présence de zones<br>ouvertes. |  |

#### 🖙 Cor

Comment programmer

Voir *Comment programmer*, page 12, pour plus de détails sur les touches utilisables. Appuyez sur 0 pour atteindre les options disponibles du menu utilisateur.

### 5.1.15. Liaison modem possible ?

NON – Liaison modem possible par util ? \*-Modifier 0-Passer :

Permet d'accéder à la centrale ATS via un modem .

| OUI II est possible à un utilisateur d'accéder à ce groupe d'alarme via un mod<br>et un terminal VT100 (ou un logiciel d'émulation de terminal). Le RAS 16<br>inclure un groupe d'alarme approprié indiquant les fonctions disponibles<br>(par ex. Alm Grp 2) et être programmée comme Clavier LCD (ne devant<br>être scruté). Cette option ne concerne pas le logiciel de TITAN. |                                                                                                    |  |
|----------------------------------------------------------------------------------------------------|----------------------------------------------------------------------------------------------------|--|
| NON                                                                                                    | L'accès modem via un terminal VT100 (ou un logiciel d'émulation de terminal).<br>n'est pas autorisé pour ce groupe d'alarme.                                                                        |  |
| <b>ک</b> کی ک                                                                                                    | <b>Comment programmer</b><br>oir <i>Comment programmer</i> , page 12, pour plus de détails sur les touches utilisables<br>Appuyez sur 0 pour atteindre les options disponibles du menu utilisateur. |  |

NON – Restriction numéro 1 \*-Modifier 0-Passer :

### 5.1.16. Restriction de groupe d'alarme 1

Les restrictions de groupe d'alarme énoncent certaines limitations. Vous ne pouvez définir qu'une restriction par groupe et vous pouvez éventuellement affecter la même restriction à tous les groupes.

Ces restrictions limitent le contrôle des groupes à l'arrêt minuté ou à l'armement/RAZ.

| OUI | Active les restrictions du groupe d'alarme.    |  |
|-----|------------------------------------------------|--|
| NON | Désactive les restrictions du groupe d'alarme. |  |

### Comment programmer

Voir *Comment programmer*, page 12, pour plus de détails sur les touches utilisables. Appuyez sur 0 pour atteindre les options disponibles du menu utilisateur.

Vous ne pouvez définir qu'une restriction par groupe d'alarme.

A Voir aussi Restrictions de groupe d'alarme page 98.

### 5.1.17. Restriction de groupe d'alarme 2

Voir Restriction de groupe d'alarme 1.

5.1.18. Restriction de groupe d'alarme 3

Voir Restriction de groupe d'alarme 1.

NON – Restriction numéro 2 \*-Modifier 0-Passer :

NON – Restriction numéro 3 \*-Modifier 0-Passer :

- 5.1.19. Restriction de groupe d'alarme 4
- 5.1.20. Restriction de groupe d'alarme 5 Voir Restriction de groupe d'alarme 1.
- 5.1.21. Restriction de groupe d'alarme 6

7 – Urgence

5.1.22.

Voir Restriction de groupe d'alarme 1.

Restriction de groupe d'alarme

NON – Restriction numéro 7 - Urgence -Modifier 0-Passer :

Opère comme la restriction 1 du groupe d'alarme mais, en cas d'arrêt minuté, transmet une alarme d'urgence lors de la remise en marche du groupe.

| OUI | Active les restrictions du groupe d'alarme.    |
|-----|------------------------------------------------|
| NON | Désactive les restrictions du groupe d'alarme. |

#### (F) Comment programmer

Voir Comment programmer, page 12, pour plus de détails sur les touches utilisables. Appuyez sur 0 pour atteindre les options disponibles du menu utilisateur.

Voir aussi Restrictions de groupe d'alarme page 98 et Restriction de groupe d'alarme 1.

#### 5.1.23. Restriction de groupe d'alarme 8 – Compteur

NON - NON - Restriction numéro 8 -Compteur -Modifier 0-Passer :

Opère comme la restriction 1 de groupe d'alarme mais, en cas d'arrêt du groupe, incrémente un compteur. Lorsque le groupe est armé, l'utilisation de ce groupe d'alarme provoque au contraire la décrémentation du compteur : lorsque celui-ci atteint 0, il arme les groupes du groupe d'alarme.

| OUI | OUI Active les restrictions du groupe d'alarme.                                                                         |  |  |
|-----|----------------------------------------------------------------------------------------------------|--|--|
| NON | Désactive les restrictions du groupe d'alarme.                                                                          |  |  |
|     | <b>Comment programmer</b><br>/oir <i>Comment programmer</i> , page 12, pour plus de détails sur les touches utilisables |  |  |

Appuyez sur 0 pour atteindre les options disponibles du menu utilisateur.

Voir aussi Restrictions de groupe d'alarme page 98 et Restriction de groupe d'alarme 1.

62

Voir Restriction de groupe d'alarme 1.

NON – Restriction numéro 4 -Modifier 0-Passer :

NON – Restriction numéro 5 -Modifier 0-Passer :

NON – Restriction numéro 6 -Modifier 0-Passer :

Non – Pas de marche auto si arrêt total \*-Modifier 0-Passer :

### 5.1.24. Pas de marche auto si arrêt total

Empêche le timer de restriction du groupe d'alarme d'armer les groupes lorsqu'un utilisateur sans restriction les a désarmés.

| OUI         | Lorsqu'un groupe a été désarmé et si aucun timer de restriction du groupe d'alarme n'est déjà déclenché, aucun timer de ce type ne peut plus démarrer.                                                                                            |
|-------------|----------------------------------------------------------------------------------------------------|
|             | L'expiration d'un timer de restriction du groupe d'alarme provoque l'armement<br>du groupe. En activant cette option, vous empêchez par conséquent un groupe<br>de s'armer lorsqu'un utilisateur sans restriction de groupe d'alarme l'a désarmé. |
| NON         | Les restrictions ordinaires du groupe d'alarme s'appliquent.                                                                                                    |
| چة <b>(</b> | Comment programmer                                                                                                    |

Voir *Comment programmer*, page 12, pour plus de détails sur les touches utilisables. Appuyez sur 0 pour atteindre les options disponibles du menu utilisateur.

### 5.1.25. Options de menu Utilisateur

Oui - 1. Etat de centrale \*-Modifier 0-Passer :

Détermine si les options du menu utilisateur sont accessibles, dans ce groupe d'alarme, aux utilisateurs ou aux RAS.

Chaque menu utilisateur s'affiche et doit être réglé sur OUI pour pouvoir être disponible au groupe d'alarme. Les menus sélectionnables sont :

| Options du menu utilisateur |                         |     |                                      |
|-----------------------------|-------------------------|-----|--------------------------------------|
| 1.                          | État de centrale        | 13. | Démarrer test automatique            |
| 2.                          | Zones ouvertes          | 14. | Programmer utilisateurs              |
| 3.                          | Zones en alarme         | 15. | Heure et date                        |
| 4.                          | Zones exclues           | 16. | Exclure/ré-inclure RAS/DGP           |
| 5.                          | Historique              | 17. | Activer/Désactiver service           |
| 6.                          | Rapport de test         | 18. | RAZ caméras                          |
| 7.                          | Menu de maintenance     | 19. | Programmation installateur           |
| 8.                          | Compteurs de clichés    | 20. | Groupes de porte et d'étage          |
| 9.                          | Liste des noms de zones | 21. | Vacances                             |
| 10.                         | Exclure zone            | 22. | Ouvrir porte                         |
| 11.                         | Ré-inclure zone         | 23. | Ouvrir, refermer, bloquer, débloquer |
| 12.                         | Tester zone             | 24. | Imprimer historique                  |

Voir le Manuel du gestionnaire pour plus de détails sur chaque option.

Ś Comment programmer

Voir *Comment programmer*, page 12, pour plus de détails sur les touches utilisables. Appuyez sur 0 pour atteindre la Tranche horaire.

Grpe-Alrm. 14 Tranche horaire 4 Tranche horaire :

### 5.1.26. Tranche horaire

Détermine la tranche horaire applicable au groupe d'alarme : celui-ci ne sera valide que si la tranche horaire est valide.

Pour plus de détails sur l'utilisation des tranches horaires, voir *Tranches horaires* (page 95) et *Sortie valide tranche horaire* (page 116).

### Comment programmer

Voir Comment programmer, page 12, pour plus de détails sur les touches utilisables.

### 5.1.27. Groupe d'alarme alterné

Grp 14 grpe alt 12, Nuit Grpe-Alrm. :

Vous pouvez programmer chaque groupe d'alarme avec un groupe alterné utilisé chaque fois que le groupe original est désactivé en raison d'une tranche horaire invalide. Ce groupe alterné peut lui-même inclure d'autres groupes ou menus.

Exemple :

Pendant les heures de travail normales, les utilisateurs peuvent armer et désarmer des groupes depuis une liste. En dehors des heures de travail normales, seuls l'armement et la RAZ des alarmes sont permis (sans affichage d'une liste des groupes).

Ś

#### Comment programmer

Voir Comment programmer, page 12, pour plus de détails sur les touches utilisables.

Les groupes d'alarme alternés peuvent également être programmés avec leur propre groupe alterné et ainsi de suite jusqu'à trois niveaux (le groupe d'origine plus deux groupes alternés). Lorsqu'une fonction est bloquée par la tranche horaire d'un groupe d'alarme, le système vérifie la tranche du groupe suivant, etc.

Lorsque des groupes d'alarme alternés sont actifs et qu'ils sont soumis à des restrictions, celles-ci s'appliquent. Voir aussi Restrictions de groupe d'alarme page 98.

## 6. TIMERS

Programmez dans cette section tous les timers applicables à l'ensemble du système.

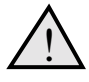

Les timers sont précis à +/- 1 de la valeur entrée, de sorte qu'un délai de 20 secondes peut durer en réalité entre 19 et 21 secondes et qu'il est déconseillé d'entrer des valeurs de 1 seconde ou 1 minute.

Régler un timer sur 0 équivaut à le neutraliser.

### 6.1. Restriction de groupe d'alarme 1 Durée d'arrêt

1 durée d'arrêt est (Min). 0 Heure :

Vous devez programmer les temps individuels (compris entre 0 et 255 minutes) de chacune des restrictions 1 à 7 de groupe d'alarme pour indiquer la durée de l'arrêt. Chaque restriction doit être programmée au niveau de l'arrêt minuté et peut être affectée à un groupe d'alarme.

Comment programmer

Voir Comment programmer, page 12, pour plus de détails sur les touches utilisables.

- En cas de réglage sur 0, le ou les groupes ne sont pas réarmés automatiquement. Voir Restrictions de groupe d'alarme page 98 pour plus de détails.
- En cas de conflit, le délai de la restriction d'alarme est remplacé par le Durée de l'arrêt automatique (éventuellement programmé) dans Base de données de groupe (page 41).

### 6.2. Restriction de groupe d'alarme 2 Durée d'arrêt

Voir Restriction de groupe d'alarme 1.

## 6.3. Restriction de groupe d'alarme 3 Durée d'arrêt

Voir Restriction de groupe d'alarme 1.

### 6.4. Restriction de groupe d'alarme 4 Durée d'arrêt

Voir Restriction de groupe d'alarme 1.

2 durée d'arrêt est (Min). 0 Heure :

3 durée d'arrêt est (Min). 0 Heure :

4 durée d'arrêt est (Min). 0 Heure :

### 6.5. Restriction de groupe d'alarme 5 Durée d'arrêt

Voir Restriction de groupe d'alarme 1.

5 durée d'arrêt est (Min). 0 Heure :

6.6. Restriction de groupe d'alarme 6 Durée d'arrêt

Voir Restriction de groupe d'alarme 1.

6 durée d'arrêt est (Min). 0 Heure :

7 durée d'arrêt est (Min). 0 Heure :

### 6.7. Restriction de groupe d'alarme 7 Durée d'arrêt

Une fois le délai d'arrêt expiré, le ou les groupes sont armés et un événement est envoyé à la centrale de télésurveillance.

Voir Restriction de groupe d'alarme 1 et Restrictions de groupe d'alarme (page 98).

### 6.8. Restr. de groupe d'alarme 8 \*\* NON UTILISÉE \*\*

8 \*\* Inutilisé \*\* Heure :

Le délai d'arrêt de la restriction de groupe d'alarme 8 n'a aucune signification, le système ignorant toutes les valeurs entrées ici. La restriction de groupe d'alarme, lorsqu'elle est utilisée, permet de comptabiliser tous les utilisateurs procédant à un arrêt suivi d'un réarmement. Il est réglé en interne sur 0.

Voir Restrictions de groupe d'alarme (page 98).

### 6.9. Durée test manuel

Ś

Durée test manuel est de (Min). 15 Heure :

Détermine le temps disponible pour effectuer le test à l'arrêt (0 à 255 minutes).

#### Comment programmer

Voir Comment programmer, page 12, pour plus de détails sur les touches utilisables.

Voir Options du système (page 70), et Base de données de zone (page 13) pour plus de détails sur les zones de test.

### 6.10. Durée de test à l'armement

Durée test à l'armement est de (Min). 15 Heure :

Détermine le temps disponible pour effectuer le test à l'armement (0 à 255 minutes).

### Comment programmer

Voir Comment programmer, page 12, pour plus de détails sur les touches utilisables.

### 6.11. Temps d'avertissement

Temps d'avertissement est (Min) 15 Heure :

Si les restrictions de groupe d'alarme sont utilisées et si vous avez programmé des groupes pour un arrêt minuté, un avertissement se fait entendre (à condition qu'un temps d'avertissement ait été programmé) pour signaler que les groupes sont sur le point de s'armer. La durée de ce signal sonore est programmée dans le menu et varie entre 0 et 255 minutes.

En cas de définition d'un temps d'avertissement, une alerte audible se déclenche à titre d'avertissement peu avant l'expiration du délai. Elle DOIT toujours être définie de manière à durer moins longtemps que le temps de restriction de groupe d'alarme le plus court.

### Comment programmer

Voir Comment programmer, page 12, pour plus de détails sur les touches utilisables.

Réglez toujours le temps d'avertissement de manière à ce que sa durée soit inférieure au délai d'arrêt de l'une quelconque des restrictions de groupe d'alarme.

A Voir Restrictions de groupe d'alarme (page 98) et Restriction de groupe d'alarme 1.

### 6.12. Temps d'alarme retardée

Temps d'alarme retardée est de (Sec) 60 Heure :

Détermine le délai (compris entre 0 et 255 secondes) précédant la transmission d'une alarme jour retardée à la centrale de télésurveillance. Ce délai est ignoré lorsqu'un autre type de zone retardée est déjà activé.

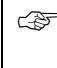

#### Comment programmer

Voir Comment programmer, page 12, pour plus de détails sur les touches utilisables.

Ce délai est utilisable avec les types de zone 8, 11, 22 et 40. Voir Base de données de zone Tableau 1 - Tableau 6 (pages 15 - 32) pour plus de détails.

### 6.13. Durée de suspicion

Durée suspicion est (Sec) 15 Heure :

La durée de suspicion est le laps de temps pendant lequel une caméra continue à fonctionner après le retour d'un type de zone de suspicion à l'état normal. Ce délai est utilisable avec les types de zone 7, 40 et 47. Voir *Comment lire la liste,* page 11, pour plus de détails.

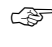

#### Comment programmer

Voir Comment programmer, page 12, pour plus de détails sur les touches utilisables.

Ce délai est utilisable avec les types de zone 7, 40 et 47. Voir Base de données de zone Tableau 1 - Tableau 6 (pages 15 - 32) pour plus de détails.

### 6.14. Durée technicien

Durée technicien est (Min) 30 Heure :

Le menu utilisateur 17 permet aux techniciens d'entretien d'accéder au système. Vous devez affecter à leur groupe d'alarme la tranche horaire 25. Lorsqu'un utilisateur autorise l'accès à un technicien, la tranche horaire 25 demeure valide pendant l'intervention d'entretien (0 à 255 min.).

Comment programmer

Voir Comment programmer, page 12, pour plus de détails sur les touches utilisables.

Voir Groupes (page 54), Tranches horaires (page 95) et le Manuel du gestionnaire.

### 6.15. Délai de rappel

Délai de rappel (Min) 0 Heure :

Cette option permet de définir le délai pouvant séparer l'acquis d'une alarme locale et le redéclenchement de cette alarme, y compris le buzzer clavier (lorsque la cause de l'alarme n'a pas pu être éliminée, zone toujours ouverte).

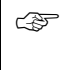

#### Comment programmer

Voir Comment programmer, page 12, pour plus de détails sur les touches utilisables.

Voir Base de données de groupe page 41 et la section du Manuel du gestionnaire consacrée aux alarmes locales.

### 6.16. Durée test de zone seule

Durée test zone seule (Min) 5 Heure :

Entrez ici le temps maximum (0 à 255 minutes) alloué aux tests visant une zone individuelle à l'aide du menu utilisateur 12 *Tester zone*.

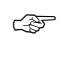

A

#### Comment programmer

Voir Comment programmer, page 12, pour plus de détails sur les touches utilisables.

Voir la section consacrée au menu utilisateur 12 (Tester zone) pour plus de détails.

### 6.17. Durée d'ouverture porte

Durée ouverture porte (Sec) 5 Heure :

Entrez ici le délai pendant lequel les portes seront déverrouillées (à l'aide d'un lien approprié) afin de permettre leur ouverture. Ce délai est le même pour tous les liens de porte déclenchés sur les RAS connectées au système ATS et concerne donc les portes 1 à 16 (puisque les portes 17 à 64 sont connectées à des DGP *ATS1250/1260 4 à quatre portes* et font l'objet d'une programmation individuelle).

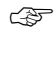

#### Comment programmer

Voir Comment programmer, page 12, pour plus de détails sur les touches utilisables.

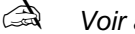

Voir aussi Claviers page 46.

### 6.18. Durée du lien pendant test

Durée Lien pendant test (Sec) 15 Heure :

Indique le temps pendant lequel le lien est déclenché afin d'activer les modules pour effectuer un test à l'armement. Le lien ne sera activé que pendant la moitié du temps programmé, le laps de temps restant permettant au module de revenir à l'état normal.

Le lien utilisé est préréglé sur 16.

### Comment programmer

Voir Comment programmer, page 12, pour plus de détails sur les touches utilisables.

Voir Liens actifs page 140 pour plus de détails sur les liens.

### 6.19. Durée sirènes

Durée sirène définie sur (Min) 3 Heure :

Indique le laps de temps (compris entre 0 et 255 minutes) pendant lequel les pilotes de sirène intégrée sont activés.

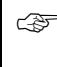

#### Comment programmer

Voir Comment programmer, page 12, pour plus de détails sur les touches utilisables.

Voir Base de données de zone (page 13) et Base de données de groupe (page 41) pour plus de détails.

### 6.20. Retards défaut secteur

Retard secteur (Min) 10 Heure :

Indique le délai (compris entre 0 et 255 minutes) au bout duquel une défaillance de type Défaut secteur est transmise à la centrale de télésurveillance. Entrez "0" si vous désirez une transmission immédiate.

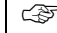

#### Comment programmer

Voir Comment programmer, page 12, pour plus de détails sur les touches utilisables.

Voir aussi Programmer evenements système (page 130) et Communications (page 84).

Retard envoi alarmes E/S (Sec). 0 Heure :

### 6.21. Retard d'envoi des alarmes d'entrée/sortie

Indique le délai (compris entre 0 et 255 minutes) au bout duquel une alarme d'entrée/sortie est transmise à la centrale de télésurveillance. Cette fonction permet éventuellement d'empêcher la transmission des alarmes visant les utilisateurs qui ont des problèmes pour désarmer leur groupe à temps.

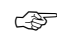

#### Comment programmer

Voir Comment programmer, page 12, pour plus de détails sur les touches utilisables.

## 6.22. Retard envoi A/B (ACPO)

Retard envoi A/B (ACPO) (Sec). 0 Heure:

Indique le délai (compris entre 0 et 255 secondes) pendant lequel le système attend une seconde alarme. Si celle-ci se produit avant la fin du délai, elle est transmise comme alarme vérifiée.

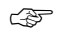

#### Comment programmer

Voir Comment programmer, page 12, pour plus de détails sur les touches utilisables.

Voir aussi Transmission d'alarme A&B (ACPO) dans Base de données de groupe (page 41).

# 7. OPTIONS DU SYSTEME

Ce menu concerne les options communes à l'ensemble du système.

### 7.1. Groupes sélectionnés pour arrêt total

Les types de zone sur 24 heures (alarme jour

ou porte feu) peuvent être totalement désarmés à l'aide de ce menu. Lorsque les groupes entrés ici sont désarmés, les types de zone 24 heures sont exclus. Pour de meilleurs résultats, affectez un groupe commun aux types de zone 24 heures (leur propre groupe plus le groupe programmé ici). Pour désarmer le groupe programmé, il suffit de désactiver le groupe.

16

Arrêt groupes :

Par exemple :

La zone 6 est un détecteur de salle forte. Elle est programmés comme étant du type 5 (24 heures) et affectée aux groupes 1 et 16. Le groupe 16 est programmé pour un arrêt total.

Pendant l'entretien de la salle forte, le groupe 16 est désarmé. A partir de ce moment et jusqu'au réarmement du groupe 16, la zone 6 est désactivée (sauf au niveau des alarmes d'autoprotection). Dans cette configuration, plusieurs scénarios sont envisageables :
| Groupe 1 | Groupe 16 | Comportement de la zone 6                               |
|----------|-----------|---------------------------------------------------------|
| Armé     | Armé      | Fonctionnement normal (comme le type de zone programmé) |
| Désarmé  | Armé      | Fonctionnement normal (comme le type de zone programmé) |
| Armé     | Désarmé   | Zone désactivée (sauf pour l'autoprotection)            |
| Désarmé  | Désarmé   | Zone désactivée (sauf pour l'autoprotection)            |

#### Comment programmer

Voir Comment programmer, page 12, pour plus de détails sur les touches utilisables.

Si vous utilisez cette option, vérifiez que les groupes programmés pour un arrêt total ne peuvent l'être que dans les conditions appropriées.

### 7.2. Niveau bande basse

Niveau bande basse défini sur 0800 Niveau de bande :

Le numéro de niveau de film programmé correspond au nombre de poses ou prises d'image : lorsque ce compteur est atteint, une alarme "film presque terminé" est envoyée à la centrale de télésurveillance. Cette option concerne à la fois les caméras vidéo et les appareils photo.

F

#### Comment programmer

Voir Comment programmer, page 12, pour plus de détails sur les touches utilisables.

Concerne les types de zone 23 à 26 et 36 à 39 (compte caméra). Voir Base de données de zone page 13.

### 7.3. Niveau bande haute (terminée)

Niveau bande haute défini sur 1100 Niveau de bande :

Le numéro de niveau de film programmé correspond au nombre de poses ou prises d'image : lorsque ce compteur est atteint, une alarme "film terminé" est envoyée à la centrale de télésurveillance. Cette option concerne les types de zone 23 à 26 et 36 à 39.

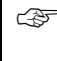

#### Comment programmer

Voir Comment programmer, page 12, pour plus de détails sur les touches utilisables.

Concerne les types de zone 23 à 26 et 36 à 39 (compte caméra). Voir Base de données de zone page 8

## 7.4. Mode de test

1, Auto test à l'arrêt Option :

Ce mode de test de marche détermine le moment où les tests de zones à l'armement ou au désarmement doivent être effectués.

Quatre options sont disponibles et peuvent être programmées à l'aide de leur numéro de référence.

|   | Option                                     | Fonction                                                                                                    |  |
|---|--------------------------------------------|----------------------------------------------------------------------------------------------------|--|
| 0 | Aucun test automatique                     | Pas de tests de marche automatiques. Vous pouvez<br>effectuer un test manuel des à l'aide du menu<br>utilisateur 13, Démarrer test automatique.                                               |  |
| 1 | Auto test à l'arrêt+ test                  | Les tests au désarmement et à l'armement sont activés<br>automatiquement dès que le système est désarmé ou<br>armé.                                                                           |  |
| 2 | Auto test à l'arrêt/obligé à<br>l'armement | Le test à l'armement est activé automatiquement dès<br>que le système est armé. Le test au désarmement ne<br>peut être lancé que depuis le menu utilisateur 13, Démarrer<br>test automatique. |  |
| 3 | Auto test à l'arrêt seul                   | Le test au désarmement est déclenché automatiquement<br>dès que le système est désarmé. Aucun test à<br>l'armement n'est disponible.                                                          |  |

#### Comment programmer

Voir Comment programmer, page 12, pour plus de détails sur les touches utilisables.

- Pour que le test " Démarrer test automatique " puisse fonctionner, le ou les groupes contenant les zones à tester doivent être programmés comme salles fortes. Voir Salles fortes (page 108).
- Cette fonction n'affecte pas le test manuel des zones individuelles (menu utilisateur 12). Voir le Manuel du gestionnaire.

### 7.5. Carte de sortie

(A)

Nombre de cartes de sortie : 2 Nombre :

Entrez le nombre de cartes de sortie connectées à la centrale (J14, voir le Guide d'installation). Chaque carte dispose de 8 sorties disponibles.

Valeurs autorisées :

- 0 Pas de carte de sortie ou une carte 4 relais (ATS1810).
- 1 32 Nombre de cartes de sortie (ATS1811). La carte 16 sorties collecteur ouvert (ATS1820) est vue comme 2 cartes.

N'entrez pas ici le nombre de cartes de sortie connectées aux DGP.

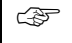

#### Comment programmer

Voir Comment programmer, page 12, pour plus de détails sur les touches utilisables.

Texte de zone No : 0920, Sirènes isolées N° texte :

### 7.6. Texte de zone

Lorsque les types de zone 57 et 58 sont ouvertes, ce texte apparaît sur les claviers LCD. Le texte est emprunté à la librairie de mots et programmé sous forme de numéros de référence. Un texte libre peut être programmé à l'aide de Programmer mots (page 89).

Le texte n'apparaît que lorsque les zones sont ouvertes, par exemple "Congélateur ouvert".

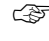

Comment programmer

Voir Comment programmer, page 12, pour plus de détails sur les touches utilisables.

A Voir aussi Base de données de zone page 13 et Programmer mots page 89.

## 7.7. Préfixe code alarme

Aucun préfixe dans code Préfixe Len :

Le préfixe des codes d'alarme permet d'utiliser les codes utilisateur pour contrôler à la fois les accès et les alarmes. Il indique le nombre de chiffres à entrer pour le contrôle d'alarme : en cas de saisie d'un nombre différent, seul le contrôle des accès est activé.

Par exemple :

Si le préfixe de code d'alarme fait deux chiffres et si le code PIN d'un utilisateur est 123456, vous devrez entrer 123456 pour le contrôle d'alarme ou 3456 pour le contrôle des accès. Une valeur comprenant entre 1 et 4 chiffres peut être entrée.

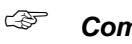

#### Comment programmer

Voir *Comment programmer*, page 12, pour plus de détails sur les touches utilisables.

à

La longueur minimum du code PIN doit être de 4 chiffres. La longueur totale d'un code PIN utilisateur est donc de 4 + le préfixe de code d'alarme.

## 7.8. Délai avant rotation du texte LCD

Délai avant rotation de 0 Durée :

Vous pouvez éventuellement modifier le délai qui doit s'écouler avant que le texte sur l'affichage LCD n'amorce sa rotation. La valeur par défaut (0) correspond à 8.

Toute valeur comprise entre 9 et 15 augmente le délai devant s'écouler avant le début de la rotation du texte.

Toute valeur comprise entre 1 et 7 réduit le délai devant s'écouler avant le début de la rotation du texte.

#### Comment programmer

Voir *Comment programmer*, page 12, pour plus de détails sur les touches utilisables.

Cette option ne peut être programmée que pour les claviers LCD, telles que les ATS1100 ou 1105. Sur les affichages à 40 caractères, la rotation du texte n'est pas utilisée.

## 7.9. Vitesse de défilement du texte LCD

Vitesse de défilement est 0 Durée :

Vous pouvez modifier le délai qui doit s'écouler avant que le texte sur l'affichage LCD n'amorce sa rotation, mais également la vitesse de défilement. Plus la vitesse est élevée, plus le texte est difficile à lire. En revanche une vitesse trop faible risque d'allonger démesurément l'affichage du texte. La valeur par défaut (0) correspond à 8.

Toute valeur comprise entre 9 et 15 augmente la vitesse de rotation du texte.

Toute valeur comprise entre 1 et 7 réduit la vitesse de rotation du texte.

#### Comment programmer

Voir *Comment programmer*, page 12, pour plus de détails sur les touches utilisables.

Cette option ne peut être programmée que pour les claviers LCD, telles que les ATS1100 ou 1105. Sur les affichages à 40 caractères, la rotation du texte est inutilisée.

## 7.10. Mode AL/AP activé

NON – Mode AL/AP \*-Modifier 0 - Passer

Détermine si la Mode AL/AP est utilisée : pour qu'elle fonctionne, chaque zone doit être équipée de deux résistances de 4,7 k $\Omega$ . Ce procédé permet au système de détecter si une zone est dans à l'état normal, ouverte ou autoprotégée .

| OUI | Mode AL/AP utilisé ; Normal = 4k7 ; Autoprotection = Ouvert ou court-circuité ; |
|-----|---------------------------------------------------------------------------------|
|     | Ouvert = 2k35 ou 9k4.                                                           |

NON Pas de mode AL/AP ; Normal = 4k7 ; Alarme = ouvert ou court-circuité.

#### Comment programmer

Voir *Comment programmer*, page 12, pour plus de détails sur les touches utilisables. Appuyez sur 0 pour sauter les options supplémentaires et quitter les options système.

Les résistances de fin de ligne doivent être connectées à la zone. Voir le Guide d'installation.

### 7.11. Réinclusion automatique

NON - Ré-inclusion automatique

- Modifier 0 - Passer

Cette option détermine si les zones sont automatiquement réincluses lorsque le groupe est désarmé. Elle n'est cependant valide que si le groupe d'alarme permet la réinclusion automatique.

| OUI                   | Les zones exclues sont réincluses dès que l'un des groupes affectés à la zone est désarmé. Ceci, afin d'éviter que les zones exclues ne le soient indéfiniment.                                   |
|-----------------------|----------------------------------------------------------------------------------------------------|
| NON                   | Les zones exclues ne sont pas réincluses dès que l'un des groupes affectés à la zone est désarmé.                                                                                                 |
| ک <sup>ت</sup> (<br>۱ | Comment programmer<br>/oir Comment programmer, page 12, pour plus de détails sur les touches utilisables<br>Appuyez sur 0 pour sauter les options supplémentaires et quitter les options système. |
| ``                    |                                                                                                    |

🖾 Voir aussi Groupes page 54

## 7.12. Affichage zone

Cette fonction contrôle la manière dont les noms et les numéros de zone s'affichent sur le LCD en cas d'activation des fonctions utilisateur.

| OUI      | Une zone à la fois s'affiche, même en présence de plusieurs éléments dans la liste des zones à afficher. L'utilisateur est donc tenu de faire défiler les zones.          |
|----------|----------------------------------------------------------------------------------------------------|
|          | Exemple : Active 2. Étage 1 Atelier PIR.                                                                                                    |
| NON      | Les zones s'affichent sous forme de liste de numéros et vous devez<br>sélectionner le numéro approprié pour afficher la zone correspondante.<br>Exemple : Active 1, 2, 3. |
| <b>E</b> | Comment programmer                                                                                                    |
| ١        | /oir Comment programmer, page 12, pour plus de détails sur les touches utilisables                                                                                        |
|          | Appuyez sur 0 pour sauter les options supplémentaires et quitter les options système.                                                                                     |

## 7.13. Nom utilisateurs

OUI – Nom utilisateurs \*-Modifier 0 - Passer

Cette fonction détermine si les utilisateurs ont un nom dans leur code PIN programmé. Seuls les utilisateurs 1 à 200 peuvent bénéficier de cette option (à condition de disposer d'une extension mémoire ATS 1830).

| OUI         | Les invites appropriées à la saisie d'un nom d'utilisateur apparaissent pendant la programmation des codes utilisateur.                                                                            |
|-------------|----------------------------------------------------------------------------------------------------|
| NON         | Les invites appropriées à la saisie d'un nom d'utilisateur n'apparaissent pas pendant la programmation des codes utilisateur.                                                                      |
| ب<br>ج<br>ا | Comment programmer<br>/oir Comment programmer, page 12, pour plus de détails sur les touches utilisables.<br>Appuyez sur 0 pour sauter les options supplémentaires et quitter les options système. |
|             | /oir aussi dans le Manuel du gestionnaire les sections consacrées à la<br>programmation des utilisateurs.                                                                                          |

## 7.14. AP système active sirène et Flash

NO – AP système active sirène et Flash \*- Modifier 0 - Passer

Indique si les alarmes d'autoprotection du système doivent activer la sirène et le flash.

| OUI | Les zones d'autoprotection dédiées sur la centrale ATS et sur les DGP activent la sirène et le flash en cas d'alarme.      |
|-----|----------------------------------------------------------------------------------------------------|
| NON | Les alarmes système provoquent uniquement la transmission d'alarmes et l'activation des liens (éventuellement programmés). |

### Comment programmer

Voir *Comment programmer*, page 12, pour plus de détails sur les touches utilisables. Appuyez sur 0 pour sauter les options supplémentaires et quitter les options système.

NON – Acquitter alarmes système \*-Modifier 0 - Passer

## 7.15. Acquitter alarmes système

Les alarmes système sont RAS/DGP hors-ligne, autoprotection du boîtier, sirène d'autoprotection, défaut de secteur, défaut de fusible, batterie faible, etc.

| OUI | Les alarmes système se bloquent et leur RAZ requiert un code. Si vous réglez<br>l'option sur OUI, vérifiez que les utilisateurs disposant des autorisations<br>requises sont affectés à un groupe d'alarme dans lequel le paramètre " RAZ<br>alarmes système par code " est lui aussi réglé sur OUI. |
|-----|----------------------------------------------------------------------------------------------------|
| NON | Les alarmes système sont automatiquement acquittées et signalent la restauration dès que la condition d'alarme disparaît.                                                                                                    |
|     | Comment programmer<br>Voir <i>Comment programmer</i> , page 12, pour plus de détails sur les touches utilisables.<br>Appuyez sur 0 pour sauter les options supplémentaires et quitter les options système.                                                                                           |
|     | Vous devez programmer le groupe d'alarme des utilisateurs avec " RAZ alarmes                                                                                                    |

## 7.16. Test de sirène

NON – Test de sirène \*-Modifier 0 - Passer

Active un test des sirènes dès le démarrage du test à l'armement.

système par code " réglé sur OUI. Voir Groupes page 54.

| OUI | Les sirènes sont testées pendant trois secondes dès le démarrage du test à l'armement. |
|-----|----------------------------------------------------------------------------------------|
| NON | Les sirènes ne sont pas testées dès le démarrage du test à l'armement.                 |

#### Comment programmer

Voir *Comment programmer*, page 12, pour plus de détails sur les touches utilisables. Appuyez sur 0 pour sauter les options supplémentaires et quitter les options système.

A Voir Mode de test dans Options du système page 70.

## 7.17. Arrêt caméra par code seul

NON – Arrêt caméra par code seul \*-Modifier 0 - Passer

Définit la procédure d'arrêt des caméras. Voir le Manuel du gestionnaire pour plus de détails.

| NON | [ENTER] O ne permet pas d'arrêter les caméras : elles continuent à fonctionner tant qu'un utilisateur doté du pouvoir de les contrôler ne les acquitte pas.                          |
|-----|----------------------------------------------------------------------------------------------------|
| OUI | [ENTER] O permet d'arrêter les caméras (après l'activation de la séquence de touches [ENTER] [ENTER] en vue de générer un JDB "Quick alarm log").                                    |
| ¢F  | Comment programmer                                                                                                    |
|     | Voir <i>Comment programmer</i> , page 12, pour plus de détails sur les touches utilisables.<br>Appuyez sur 0 pour sauter les options supplémentaires et quitter les options système. |
|     | Voir aussi les sections du Manuel du gestionnaire consacrées aux alarmes et aux<br>JDB [journaux de bord] de caméra et d'alarme.                                                     |

## 7.18. Pas de marche auto après salle forte

NON – Pas de marche auto après salle forte \*-Modifier 0 - Passer

Désactive l'option permettant de traiter les groupes comme des salles fortes. En neutralisant cette option, vous empêchez l'armement automatique des groupes non associés à une salle forte.

| OUI  | Désactive la procédure spéciale d'armement automatique des groupes non associés à une salle forte lors de l'armement des salles fortes.                                                                       |
|------|----------------------------------------------------------------------------------------------------|
| NON  | Active la procédure spéciale d'armement automatique des groupes non associés<br>à une salle forte lors de l'armement des salles fortes, à condition que toutes les<br>valeurs applicables soient programmées. |
|      | Comment programmer                                                                                                    |
|      | Voir <i>Comment programmer</i> , page 12, pour plus de détails sur les touches utilisables.<br>Appuyez sur 0 pour sauter les options supplémentaires et quitter les options système.                          |
| A Va | pir Salles fortes page 108.                                                                                                    |

## 7.19. Désactiver LED des RAS

NON – Désactiver LED des RAS \*-Modifier 0 - passer

Désactive les LED au clavier des groupes qui n'ont pas de zone.

| OUI | Désactive toutes les LED des groupes n'ayant pas de zone.             |
|-----|-----------------------------------------------------------------------|
| NON | Active toutes les LED des groupes, même si ceux-ci n'ont pas de zone. |

#### Comment programmer

Voir *Comment programmer*, page 12, pour plus de détails sur les touches utilisables. Appuyez sur 0 pour sauter les options supplémentaires et quitter les options système.

A Voir Base de données de groupe page 41.

## 7.20. Code non visible

C A

NON – Code non visible \*-Modifier 0 - Passer

Désactive l'affichage du code PIN au moment de la programmation des utilisateurs. Cette option ne concerne pas le code Master Installer (Utilisateur 50).

| OUI | Les codes PIN ne sont pas visibles (sauf pour installateur). L'affichage indique<br>"Impossible de voir les codes PIN".                                                                                    |
|-----|----------------------------------------------------------------------------------------------------|
| NON | Les codes PIN sont visibles.                                                                                                    |
| ¢   | Comment programmer<br>/oir <i>Comment programmer</i> , page 12, pour plus de détails sur les touches utilisables.<br>Appuyez sur 0 pour sauter les options supplémentaires et quitter les options système. |
|     | /oir aussi les sections du Manuel du gestionnaire consacrées aux codes de<br>programmation.                                                                                                    |

NON – Désactiver LED clignotante \*-Modifier 0 - Passer

## 7.21. Désactiver LED clignotante

Indique si les LED de groupe doivent clignoter en présence d'une alarme et/ou d'une autoprotection dans le groupe.

| OUI | Les LED de groupe ne clignotent pas en cas d'alarme. |
|-----|------------------------------------------------------|
| NON | Les LED de groupe clignotent en cas d'alarme.        |
|     |                                                      |

LPF

#### Comment programmer

Voir *Comment programmer*, page 12, pour plus de détails sur les touches utilisables. Appuyez sur 0 pour sauter les options supplémentaires et quitter les options système.

## 7.22. 2 utilisateurs pour créer code.

NON – 2 utilisateurs pour créer code. \*-Modifier 0 - Passer

Détermine s'il faut que deux utilisateurs entrent leur code PIN pour activer la programmation des utilisateurs (menu utilisateur 14). L'activation de cette option provoque l'affichage d'une invite à entrer un second code PIN pour accéder aux fonctions.

L'utilisateur 50 (Master code) n'est pas tenu d'avoir un second code pour autoriser l'option.

| OUI | Deux utilisateurs doivent entrer leur code PIN avant que l'accès aux fonctions de programmation des utilisateurs ne soit autorisé.                                                                               |
|-----|----------------------------------------------------------------------------------------------------|
| NON | Aucune validation n'est requise lors de l'entrée dans le menu utilisateur 14,<br><i>Programmer utilisateurs</i> .                                                                                                |
|     | <i>Comment programmer</i><br>Voir <i>Comment programmer</i> , page 12, pour plus de détails sur les touches utilisables<br>Appuyez sur 0 pour sauter les options supplémentaires et quitter les options système. |
|     | Voir le Manuel du gestionnaire pour plus de détails sur la programmation des utilisateurs.                                                                                                    |

## 7.23. Afficher alarme instantanément

NON – Afficher alarme instantanément sur LCD \*-Modifier 0 - Passer

Indique si les alarmes doivent être affichées immédiatement sur le LCD.

| OUI   | Les détails de la première alarme s'affichent instantanément sur la Clavier LCD. Ceux des autres alarmes peuvent être visionnés sur la même station en appuyant deux fois sur la touche [ENTER]. |
|-------|----------------------------------------------------------------------------------------------------|
| NON   | Les détails de toutes les alarmes peuvent être visionnés sur la Clavier LCD en appuyant deux fois sur la touche [ENTER].                                                                         |
| (Jan) | Comment programmer                                                                                                    |
| ١     | Voir Comment programmer, page 12, pour plus de détails sur les touches utilisables                                                                                                    |
|       | Appuyez sur 0 pour sauter les options supplémentaires et quitter les options système                                                                                                    |

# 7.24. Sirène active uniquement après défaut transmission

NON – Sirène active après défaut transmission \*-Modifier 0 - Passer

Lorsque cette option est réglée sur OUI, les liens *de sirène* ne sont activés en cas d'alarme que lorsque la centrale ATS ne parvient pas à communiquer avec la centrale de télésurveillance. L'impossibilité de transmettre (ou FTC pour Fail To Communicate) est enregistrée à la fin de la quatrième tentative de numérotation. La sirène, une fois activée, le reste pendant la durée normale programmée.

| OUI | Les sirènes ne sont activées, en cas d'alarme, que si un FTC survient. |
|-----|------------------------------------------------------------------------|
| NON | Les sirènes sont activées en cas d'alarme.                             |

#### Comment programmer

Voir *Comment programmer*, page 12, pour plus de détails sur les touches utilisables. Appuyez sur 0 pour sauter les options supplémentaires et quitter les options système.

Voir aussi Durée sirènes dans le chapitre Timers (page 65) et Liens actifs (page 140).

## 7.25. Options financières

NON – Options financières \*-Modifier 0 - Passer

Active trois options spéciales (réservées généralement aux banques et institutions financières).

- 1. Les compteurs de film sont activés en mode test d'arrêt.
- 2. Les restrictions 2 ou 6 de groupe d'alarme désactivent les zones d'alarme retardée.
- 3. La longueur minimale des codes PIN est fixée à 5 chiffres.

| OUI | Active les options financières.      |
|-----|--------------------------------------|
| NON | N'active que les options ordinaires. |

#### Comment programmer

liens d'utilisateur spécial.

Voir *Comment programmer*, page 12, pour plus de détails sur les touches utilisables. Appuyez sur 0 pour sauter les options supplémentaires et quitter les options système.

## 7.26. Montre attribut code

NON – Montre attribut code \*-Modifier 0 - Passer

Permet, pendant la programmation des utilisateurs, l'affichage des liens d'utilisateur spécial : fonction deux cartes, Garde, Visiteur, Tracer utilisateur, Carte uniquement, Privilégié et Accès étendu.

| OUI                   | Les liens d'utilisateur spécial s'affichent en séquence après l'écran "Groupes d'étages " pendant la programmation des utilisateurs.                                                                              |
|-----------------------|----------------------------------------------------------------------------------------------------|
| NON                   | Les liens d'utilisateur spécial ne s'affichent pas.                                                                                                    |
| <b>ک</b> کی<br>۱<br>۲ | <i>Comment programmer</i><br>/oir <i>Comment programmer</i> , page 12, pour plus de détails sur les touches utilisables.<br>Appuyez sur 0 pour sauter les options supplémentaires et quitter les options système. |
|                       | oir aussi le Manuel du gestionnaire pour plus de détails sur les utilisateurs et les                                                                                                    |

NON – Blocage alarme retardée \*-Modifier 0 - Passer

## 7.27. Blocage alarme retardée

Cette option concerne uniquement les alarmes jour retardées et maintenues. Lorsqu'elle est réglée sur OUI, une alarme ne peut être acquittée que si la zone est dans son état normal. C'est pourquoi les alarmes d'arrêt maintenues sont BLOQUÉES jusqu'à ce que le module d'alarme soit sorti de son état de maintien [bloqué] (à l'aide d'une RAZ).

| OUI              | Les alarmes jour retardées sont bloquées jusqu'à l'acquittement du module d'alarme (et le retour de la zone à l'état normal).                                                                           |
|------------------|----------------------------------------------------------------------------------------------------|
| NON              | Fonctionnement normal. Les alarmes jour retardées ne sont pas bloquées.                                                                                                    |
| کی کھی<br>V<br>A | <b>Comment programmer</b><br>Joir Comment programmer, page 12, pour plus de détails sur les touches utilisables<br>ppuyez sur 0 pour sauter les options supplémentaires et quitter les options système. |

## 7.28. Extension de zone installée

NON – Extension de zone installée \*-Modifier 0 - Passer

Indique si les extensions de zone (ATS1202) sont connectées à la centrale (ne concerne pas les DGP ATS1201/1210/1220).

| OUI | Des extensions de zone sont connectées à la centrale.        |
|-----|--------------------------------------------------------------|
| NON | Des extensions de zone ne sont pas connectées à la centrale. |

#### Comment programmer

Voir *Comment programmer*, page 12, pour plus de détails sur les touches utilisables. Appuyez sur 0 pour sauter les options supplémentaires et quitter les options système.

A Pour plus de détails sur la connexion des extensions de zone à la centrale, voir le Guide d'installation.

## 7.29. Exclure alarme et AP

NO – Exclure alarme et AP \*-Modifier 0 - Passer

Dans la programmation par défaut, les alarmes

d'autoprotection des zones ne sont pas exclues en cas d'exclusion d'une zone. Cette option, par contre, permet d'exclure à la fois les alarmes vol et les alarmes d'autoprotection dans les zones exclues.

| OUI | L'exclusion d'une zone s'étend à l'autoprotection : aucune alarme d'autoprotection ne se produit.                      |
|-----|----------------------------------------------------------------------------------------------------|
| NON | L'exclusion d'une zone concerne uniquement la partie détection: les alarmes d'autoprotection continuent à se produire. |

#### Comment programmer

Voir *Comment programmer*, page 12, pour plus de détails sur les touches utilisables. Appuyez sur 0 pour sauter les options supplémentaires et quitter les options système.

## 7.30. Transmettre alarmes multiples

NON – Transmettre alarmes multiples \*-Modifier 0 - Passer

Le système est capable de transmettre plusieurs activations survenues sur une zone (en fonction du format de transmission).

| OUI | Transmet chaque activation.                                                    |
|-----|--------------------------------------------------------------------------------|
| NON | Transmet uniquement la première activation: les autres ne sont pas transmises. |

#### Comment programmer

Voir *Comment programmer*, page 12, pour plus de détails sur les touches utilisables. Appuyez sur 0 pour sauter les options supplémentaires et quitter les options système.

### 7.31. Restaurations multiples

NON – Restaurations multiples \*-Modifier 0 - Passer

Le système est capable de transmettre plusieurs restaurations sur une même zone.

| OUI | Transmet une restauration pour chaque activation transmise.                    |
|-----|--------------------------------------------------------------------------------|
| NON | Transmet uniquement une restauration pour chaque zone ayant généré une alarme. |

#### Comment programmer

Voir *Comment programmer*, page 12, pour plus de détails sur les touches utilisables. Appuyez sur 0 pour sauter les options supplémentaires et quitter les options système.

## 7.32. RAZ demandée sur alarmes système

NON – RAZ demandée sur alarmes système \*-Modifier 0 - Passer

| OUI | Un acquittement de niveau technicien est exigé après chaque alarme système. |
|-----|-----------------------------------------------------------------------------|
| NON | Aucun acquittement de niveau techncien n'est exigé.                         |
|     |                                                                             |

#### Comment programmer

Réglez cette option sur OUI si une RAZ ingénieur est requise sur les alarmes système.

Voir *Comment programmer*, page 12, pour plus de détails sur les touches utilisables. Appuyez sur 0 pour sauter les options supplémentaires et quitter les options système.

## 7.33. RAZ demandée sur AP système

NON – RAZ demandée sur AP système \*-Modifier 0 - Passer

Réglez cette option sur OUI si une RAZ

ingénieur est requise sur les alarmes d'autoprotection du système.

| OUI | Un acquittement de niveau technicien est requise après chaque alarme d'autoprotection du système. |
|-----|---------------------------------------------------------------------------------------------------|
| NON | Aucun acquittement de niveau technicien n'est requise.                                            |

÷

#### Comment programmer

Voir *Comment programmer*, page 12, pour plus de détails sur les touches utilisables. Appuyez sur 0 pour sauter les options supplémentaires et quitter les options système.

## 7.34. Décalage d'utilisateur

Décalage utilisateur est 0 Entrez l'offset :

Cette option permet de définir le décalage [offset] utilisé pour transmettre les ID d'utilisateur au logiciel de gestion. Sa valeur est comprise entre 0 et 65536 (+ ou -). L'envoi d'un ID au logiciel provoque l'addition ou la soustraction du décalage. Notez que la centrale utilise en interne l'ID brut (sans décalage).

Comment programmer

Voir *Comment programmer*, page 12, pour plus de détails sur les touches utilisables. Appuyez sur 0 pour sauter les options supplémentaires et quitter les options système.

## 7.35. Valeur de résistance de fin de ligne

Valeur de résistance de fin de ligne : 0 Code :

Cette option sert à affecter la valeur correcte à la résistance FDL (fin de ligne). Sa valeur par défaut est de 4,7 kOhm.

| Option | Valeur de la résistance |
|--------|-------------------------|
| 0      | 10 kOhm                 |
| 1      | 4,7 kOhm                |
| 2      | 2 kOhm                  |

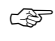

#### Comment programmer

Voir *Comment programmer*, page 12, pour plus de détails sur les touches utilisables. Appuyez sur 0 pour sauter les options supplémentaires et quitter les options système.

## 7.36. Mode contrainte

r A

Mode contrainte Mode :

Définit les modalités de l'activation de la contrainte.

#### Comment programmer

Voir *Comment programmer*, page 12, pour plus de détails sur les touches utilisables. Appuyez sur 0 pour sauter les options supplémentaires et quitter les options système.

Type sirène : Type :

## 7.37. Type sirène

Définit le type de fonctionnement de la sortie sirène de la centrale.

## (F

#### Comment programmer

Voir *Comment programmer*, page 12, pour plus de détails sur les touches utilisables. Appuyez sur 0 pour sauter les options supplémentaires et quitter les options système.

| Option | Type sirène           |
|--------|-----------------------|
| 0      | Modulation            |
| 1      | Tension               |
| 2      | Modulation ou tension |

Si 0 est sélectionné, alors la sortie sirène de la centrale sera modulée.

Si 1 est choisi, une tension sera présente sur la sortie sirène de la centrale en cas d'activation.

Si 2 est choisi, alors les sorties 12,13,14,15 et 16 sont assignées comme sirène.Ces sorties ont la priorité respective 1 à 5 sachant que 1 est supérieur à 5.Cette option permet de faire déclencher la sortie sirène de la centrale de différentes manières en fonction de différents évènements se produisant sur le système, comme incendie, intrusion, carillon,...

Si la sortie 12 est active, la sortie sirène de la centrale présentera une polarité.

Si la sortie 13 est active, la sortie sirène de la centrale présentera une modulation.

Si la sortie 14 est active, la sortie sirène de la centrale présentera une autre modulation.

Si la sortie 15 est active, la sortie sirène de la centrale présentera une modulation 2 tons.

Si la sortie 16 est active, la sortie sirène de la centrale présentera une modulation inversée.

## 8. REARMEMENT

Le réarmement est une fonction permettant d'acquitter automatiquement les alarmes depuis une centrale ATS.

## 8.1. Durée de RAZ auto

Durée de RAZ auto (Mins) : 15 Durée (Mins) :

L'affichage montre le délai de RAZ en cours : le laps de temps séparant le moment où une alarme se produit de celui où elle est acquittée.

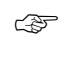

#### Comment programmer

Voir Comment programmer, page 12, pour plus de détails sur les touches utilisables.

#### 8.1.1. Groupe d'alarme RAZ

RAZ Groupe d'alarme : 35, Grpe d'al :

La centrale doit connaître les groupes faisant l'objet d'un réarmement automatique. Pour les lui indiquer, on a recours à un groupe d'alarme.

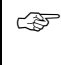

#### Comment programmer

Voir Comment programmer, page 12, pour plus de détails sur les touches utilisables.

à

Voir aussi Groupes page 54.

## 9. COMMUNICATIONS

Ce menu sert à programmer toutes les options de communication applicables à l'ensemble du système.

## 9.1. Numéro PABX

ŝ

\*-Pause, N° tél. PABX :

Un numéro PABX est un préfixe devant précéder tout numéro composé par un transmetteur connecté au réseau téléphonique via un PABX (autocommutateur).

| 2 | Comment programm     | ner un numéro de téléphone                      |
|---|----------------------|-------------------------------------------------|
|   | Appuyez sur la touch | e de clavier suivante pour :                    |
|   | ? [ENTER]            | Entrer le numéro de téléphone.                  |
|   | [MENU*]              | Insérer une pause dans le numéro de téléphone.  |
|   | [MENU*] [ENTER]      | Effacer le numéro de téléphone.                 |
|   | [ENTER]              | Enregistrer et afficher le numéro de téléphone. |
|   |                      |                                                 |

## 9.2. Numéro MSN

\*-Pause, N° tél. : N° MSN :

Si vous disposez d'un dispositif de numérotation RNIS, vous pouvez programmer un numéro MSN [Multiple Subscriber Number] qui sera envoyé au réseau RNIS à chaque fois que vous appelez un ordinateur ou une centrale de télésurveillance.

Voir Numéro

## 9.3. Numérotation DTMF

OUI – Numérotation DTMF \*-Modifier 0 - Passer

Cette option permet de choisir entre une numérotation DTMF ou pulsée. Elle ne concerne pas les dispositifs de numérotation RNIS.

| OUI | Active la numérotation DTMF.     |
|-----|----------------------------------|
| NON | Active la numérotation décimale. |
| _   |                                  |

#### Comment programmer

Voir Comment programmer, page 12, pour plus de détails sur les touches utilisables.

## 9.4. Activer surveillance de ligne

NON – Activer surveillance de ligne \*-Modifier 0 - Passer

Cette option permet d'activer une surveillance de ligne afin de vérifier que la tension du réseau téléphonique ne dépasse pas certaines limites. En cas de dépassement, un défaut de ligne téléphonique est constaté.

| OUI | Active la surveillance de ligne.    |
|-----|-------------------------------------|
| NON | Désactive la surveillance de ligne. |

#### Comment programmer

Voir *Comment programmer*, page 12, pour plus de détails sur les touches utilisables. Appuyez sur 0 pour sauter les options supplémentaires et passer directement aux options de centrale de télésurveillance.

## 9.5. Surveiller tonalité de service

9.6. Extensions SIA 3 chiffres

NON – Surveiller tonalité de service \*-Modifier 0 - Passer

Réservé à un usage ultérieur

OUI – Extensions SIA 3 chiffres \*-Modifier 0 - Passer

Choisissez entre une transmission des codes SIA à 2 ou 3 chiffres. Si vous choisissez l'option 2 chiffres, les nombres supérieurs à 99 sont convertis en 99.

| OUI | Transmission des codes SIA à 3 chiffres. |
|-----|------------------------------------------|
| NON | Transmission des codes SIA à 2 chiffres. |

#### Comment programmer

Voir *Comment programmer*, page 12, pour plus de détails sur les touches utilisables. Appuyez sur 0 pour sauter les options supplémentaires et passer directement aux options de centrale de télésurveillance.

Centrale de réception 1..4 N° CS :

## 9.7. Sélection de la centrale de réception à programmer

Entrez le numéro de la centrale de télésurveillance à programmer.

#### Ś Comment programmer

Voir Comment programmer, page 12, pour plus de détails sur les touches utilisables.

#### 9.7.1. Sélection du format de transmission

Désactivé" N° Format :

Chaque centrale de télésurveillance peut transmettre des informations dans l'un des 5 formats disponibles :

| Format | Nom                                              |
|--------|--------------------------------------------------|
| 1      | Transmetteur TECOM (uniquement pour l'Australie) |
| 2      | DTMF ID de contact - Petit                       |
| 3      | DTMF ID de contact - Grand                       |
| 4      | SIA -Petit                                       |
| 5      | SIA - Grand                                      |

La différence entre " Petit " et " Grand " tient à la quantité de liens système signalée dans le rapport.

Voir aussi Base de données transmission (page 137) et Transmission d'informations (page 142).

Ś

#### Comment programmer

Voir Comment programmer, page 12, pour plus de détails sur les touches utilisables.

#### 9.7.2. Entrer le premier numéro de téléphone

Tél1 : Chaque centrale de réception peut transmettre ses informations à 2 numéros de

téléphone : un numéro principal et un numéro de secours. Cette option sert à entrer le numéro principal.

Voir aussi Numéro

#### 9.7.3. Entrer le deuxième numéro de téléphone

Chaque centrale de réception peut transmettre ses informations à 2 numéros de téléphone : un numéro principal et un numéro de secours. Cette option sert à entrer le numéro de secours.

Voir aussi Numéro

\*-Pause, N° tél. : Tél2:

\*-Pause, N° tél. :

#### 9.7.4. Entrer le numéro de compte de système

Les numéros de compte identifient les

N° compte de système - 0000 N° compte :

systèmes signalant leurs alarmes aux centres de télésurveillances. Le compte système est réservé aux évènements système n'étant pas liés à un groupe spécifique. Les numéros de compte font entre 4 et 6 chiffres de long.

Entrez 0000 si vous ne désirez pas transmettre d'informations système.

#### Comment programmer

Voir Comment programmer, page 12, pour plus de détails sur les touches utilisables.

# 9.7.4.1. Entrer le numéro de compte de groupe 1

"\*"-suivant N° compte de groupe 1- 0000 N° compte :

Programmez ici le code de compte pour le groupe 1. Ce code doit faire entre 4 et 6 chiffres. Si vous ne désirez pas transmettre d'informations pour ce groupe, entrez 0000 comme code de compte.

3

#### Comment programmer

Voir *Comment programmer*, page 12, pour plus de détails sur les touches utilisables. [Menu\*] Sélectionnez le code de compte de groupe suivant

# 9.7.4.2. Entrer les numéros de compte de groupe 2-16

"\*"-Suivant, N° compte de groupe 2- 0000 N° compte :

Programmez ici les codes de compte pour les groupes 2 à 16. Voir *Entrer le numéro de compte de groupe 1.* 

## 9.8. Utiliser les tonalités de modem Bell pour SIA

OUI – modem Bell \*-Modifier 0 - Passer

Cette option permet de choisir entre des tonalités de modem BELL ou CCITT.

| OUI | Utiliser les tonalités de modem BELL pour les transmissions SIA.  |  |
|-----|-------------------------------------------------------------------|--|
| NON | Utiliser les tonalités de modem CCITT pour les transmissions SIA. |  |
|     |                                                                   |  |

Comment programmer

Voir *Comment programmer*, page 12, pour plus de détails sur les touches utilisables. Appuyez sur 0 pour sauter les options supplémentaires et passer directement aux options de centrale de télésurveillance.

## 9.9. Rapport double

NON – Rapport double -Modifier 0 - Passer

Réglez cette option sur OUI si vous devez recevoir un acquis des deux numéros de téléphone.

| OUI | Active la transmission double des informations. |
|-----|-------------------------------------------------|
| NON | Active la transmission simple des informations. |

#### (F) Comment programmer

Voir Comment programmer, page 12, pour plus de détails sur les touches utilisables. Appuyez sur 0 pour sauter les options supplémentaires et passer directement aux options de centrale de réception.

### 9.10. Ecoute

NON – Ecoute -Modifier 0 - Passer

-Modifier 0 - Passer

Indique si l'écoute est autorisée sur cette centrale de télésurveillance

| OUI         | L'écoute est autorisée.                                                                                                    |
|-------------|----------------------------------------------------------------------------------------------------|
| NON         | L'écoute n'est pas autorisée.                                                                                                    |
| V<br>A<br>O | <b>Comment programmer</b><br>/oir <i>Comment programmer</i> , page 12, pour plus de détails sur les touches utilisables<br>appuyez sur 0 pour sauter les options supplémentaires et passer directement aux<br>ptions de centrale de télésurveillance. |

## 9.11. Ne pas transmettre les exclusions

NON-Ne pas transmettre les exclusions

Indique si la centrale de télésurveillance recevra les exclusions.

| OUI | La transmission des exclusions est désactivée. |
|-----|------------------------------------------------|
| NON | La transmission des exclusions est activée.    |

#### Comment programmer

Voir Comment programmer, page 12, pour plus de détails sur les touches utilisables. Appuyez sur 0 pour sauter les options supplémentaires et passer directement aux options de centrale de télésurveillance.

## 9.12. Utiliser interface RNIS analogique

OUI interface RNIS analogique -Modifier 0 - Passer

Si le dispositif de numérotation RNIS communique avec des récepteurs analogiques, réglez cette option sur OUI.

| OUI | Utiliser une transmission analogique. |
|-----|---------------------------------------|
| NON | Utiliser une transmission numérique.  |

#### Comment programmer

Voir Comment programmer, page 12, pour plus de détails sur les touches utilisables. Appuyez sur 0 pour sauter les options supplémentaires et passer directement aux options de centrale de télésurveillance.

## **10. PROGRAMMER MOTS**

La centrale ATS utilise une librairie de mots prédéfinis servant à programmer les noms ou les textes du système : noms de zone, noms de groupe, etc. Ces mots constituent une partie du texte variable apparaissant sur l'affichage LCD.

Tous les mots de la librairie sont identifiés par un numéro de référence compris entre 001 et 899. Voir le *Tableau 12 : Librairie* pour la liste des mots préprogrammés utilisables.

Comme il est impossible de faire figurer tous les mots dans la librairie, le système vous permet d'y entrer 100 mots supplémentaires de votre choix à l'aide du menu Programmer mots. Est considérée comme mot toute combinaison de 16 caractères. Vous pouvez éventuellement y insérer des numéros, des espaces (de manière à classer deux mots sous un même numéro) ou des signes de ponctuation.

### **10.1. Programmer mots**

0900: ARITECH , (\*) - suivant N°mot :

Lorsque vous programmez un mot, commencez par sélectionner le numéro de mot (900 à 999) à utiliser. Si les mots requis sont déjà programmés, appuyez sur [MENU\*] pour faire défiler la liste et sélectionnez le numéro approprié.

Une fois le numéro sélectionné, le mot déjà programmé apparaît et vous pouvez éventuellement le modifier. Pour passer au caractère suivant, appuyez sur [ENTER]. 0900: ARITECH , (\*) - fin <u>A</u>RITECH

Pour modifier un caractère, sélectionnez-le en appuyant sur le bouton de numéro approprié (voir la Figure 1). Pour accepter le caractère, appuyez sur [ENTER]. La longueur maximale du texte est de 16 caractères.

Une fois le texte finalisé, appuyez sur [MENU\*] pour le valider : il apparaît encore une fois pour confirmation. Appuyez de nouveau sur [MENU\*] pour l'accepter définitivement. 0900: ARITECH , (\*) - Fin ARITECH SERVICE DES VENTES \_

Pour supprimer un caractère, sélectionnez un espace (sous [9], voir la Figure 1).

## Comment accéder à un texte personnalisé Appuyez sur la touche de clavier suivante pour :

- [MENU\*] Faire défiler la liste des mots programmables (900 à 999).
- [ENTER] Revenir au menu Programmation.

**? [ENTER]** Entrer le numéro de référence du mot personnalisé que vous désirez modifier/ajouter.

#### Comment programmer ou modifier un texte

Appuyez sur la touche de clavier suivante pour :

- ? [ENTER] Entrer chaque lettre et passer à la position suivante.
- [MENU\*] Enregistrer et afficher le mot. Tous les caractères entre la position du curseur et la fin du champ sont effacés.
- [MENU\*] Une seconde fois pour quitter l'affichage et revenir au premier mot de la liste programmable.

| Figure 1 : Agencement du | clavier pendant la saisie de texte |
|--------------------------|------------------------------------|
|                          |                                    |

| То             | uche à                                                     | active                                                                                                    | <sup>.</sup> pour o                                                                                                    | btenir le                                                                                                    | e caract                                                                                                    | ère                                                                                                    |
|----------------|------------------------------------------------------------|----------------------------------------------------------------------------------------------------|----------------------------------------------------------------------------------------------------|----------------------------------------------------------------------------------------------------|----------------------------------------------------------------------------------------------------|----------------------------------------------------------------------------------------------------|
| 1 <sup>e</sup> | 2 <sup>e</sup>                                             | 3 <sup>e</sup>                                                                                                    | 4 <sup>e</sup>                                                                                                    | 5 <sup>e</sup>                                                                                                    | 6 <sup>e</sup>                                                                                                    | 7 <sup>e</sup>                                                                                                    |
| А              | В                                                          | С                                                                                                    | 1                                                                                                    | а                                                                                                    | b                                                                                                    | С                                                                                                    |
| D              | Е                                                          | F                                                                                                    | 2                                                                                                    | d                                                                                                    | е                                                                                                    | f                                                                                                    |
| G              | Н                                                          | I                                                                                                    | 3                                                                                                    | j                                                                                                    | k                                                                                                    | I                                                                                                    |
| J              | K                                                          | L                                                                                                    | 4                                                                                                    | j                                                                                                    | k                                                                                                    | L                                                                                                    |
| М              | Ν                                                          | 0                                                                                                    | 5                                                                                                    | m                                                                                                    | n                                                                                                    | 0                                                                                                    |
| Р              | Q                                                          | R                                                                                                    | 6                                                                                                    | р                                                                                                    | q                                                                                                    | r                                                                                                    |
| S              | Т                                                          | U                                                                                                    | 7                                                                                                    | S                                                                                                    | t                                                                                                    | U                                                                                                    |
| V              | W                                                          | Х                                                                                                    | 8                                                                                                    | v                                                                                                    | w                                                                                                    | х                                                                                                    |
| Y              | Z                                                          | sp                                                                                                    | 9                                                                                                    | Y                                                                                                    | Z                                                                                                    | sp                                                                                                    |
|                | -                                                          | &                                                                                                    | 0                                                                                                    |                                                                                                    | -                                                                                                    | &                                                                                                    |
|                | To<br>1°<br>A<br>D<br>G<br>J<br>M<br>P<br>S<br>V<br>V<br>Y | Touche à           1°         2°           A         B           D         E           G         H           J         K           M         N           P         Q           S         T           V         W           Y         Z           .         - | Touche à activer           1°         2°         3°           A         B         C           D         E         F           G         H         I           J         K         L           M         N         O           P         Q         R           S         T         U           V         W         X           Y         Z         sp           .         -         & | Touche à activer pour o           1 <sup>e</sup> 2 <sup>e</sup> 3 <sup>e</sup> 4 <sup>e</sup> A         B         C         1           D         E         F         2           G         H         I         3           J         K         L         4           M         N         O         5           P         Q         R         6           S         T         U         7           V         W         X         8           Y         Z         spp         9           .         -         & 0         0 | Touche à activer pour obtenir le           1°         2°         3°         4°         5°           A         B         C         1         a           D         E         F         2         d           G         H         I         3         j           J         K         L         4         j           M         N         O         5         m           P         Q         R         6         p           S         T         U         7         s           V         W         X         8         v           Y         Z         sp         9         Y           .         -         &         0         . | Touche à activer pour obtenir le caract           1°         2°         3°         4°         5°         6°           A         B         C         1         a         b           D         E         F         2         d         e           G         H         I         3         j         k           J         K         L         4         j         k           M         N         O         5         m         n           P         Q         R         6         p         q           S         T         U         7         s         t           V         W         X         8         v         w           Y         Z         sp         9         Y         Z           .         -         &         0         .         - |

(sp=espace)

| Α   |                   |     |                                  |     |                |
|-----|-------------------|-----|----------------------------------|-----|----------------|
| 239 | À                 | 456 | Administration principale        | 290 | Arrêt          |
| 010 | À                 | 205 | Afficher                         | 351 | Arrêt auto     |
| 148 | À côté de         | 476 | Aide professionnelle             | 183 | Arrière        |
| 150 | À côté de         | 005 | Alarme                           | 421 | Art            |
| 247 | À l'étage         | 125 | Alcool                           | 123 | Ascenseur      |
| 004 | A travers         | 318 | Alimentation                     | 265 | Assistant      |
| 002 | Accès             | 295 | Analogique                       | 423 | Associé        |
| 414 | Accès spécial 1   | 437 | Anticipé                         | 460 | Atelier        |
| 415 | Accès spécial 2   | 314 | Appartement                      | 260 | Atelier        |
| 416 | Accès spécial 3   | 034 | Appel                            | 012 | Audio          |
| 413 | Accueil           | 454 | Apprentissage                    | 013 | Auto           |
| 160 | Activé            | 331 | Archives                         | 014 | Automatique    |
| 030 | Activité          | 145 | Argent                           | 234 | Autoprotection |
| 404 | Admin             | 279 | Arme                             | 015 | Aux            |
| 418 | Administration    | 009 | Armement                         |     |                |
| В   |                   |     |                                  |     |                |
| 020 | Baie              | 284 | Bas                              | 377 | Boulangerie 2  |
| 196 | Bancaire          | 028 | Bas                              | 031 | Bouton         |
| 235 | Bande             | 273 | Batterie                         | 382 | Bouton panique |
| 092 | Bande             | 482 | Bibliothèque                     | 539 | BRD            |
| 371 | Banque            | 115 | Bijouterie                       | 267 | BRG            |
| 017 | Bar               | 349 | Boulangerie                      | 266 | Bureau         |
| 361 | Barre panique     | 376 | Boulangerie 1                    | 158 | Bureau         |
| С   |                   |     |                                  |     |                |
| 036 | Cafétéria         | 445 | Circulation générale             | 060 | Comptoir       |
| 033 | Cage              | 538 | Clavier de porte avant, banque 1 | 379 | Comptoir       |
| 039 | Caisse            | 542 | Clavier de porte avant, banque 2 | 453 | Concierge      |
| 408 | Caisse principale | 543 | Clavier porte                    | 250 | Conduit        |
| 236 | Caissier          | 355 | Clé                              | 073 | Conduite       |
| 035 | Caméra            | 353 | Clé isolée                       | 057 | Conférence     |
| 100 | Carburant         | 062 | Client                           | 097 | Congélateur    |
| 283 | Casino            | 272 | Climatisation                    | 024 | Conseil        |
| 042 | Cave              | 050 | Clip                             | 302 | Console        |

| 040                                                                                                    | CCTV                                                                                                    | 090                                                                                                    | Clôture                                                                                                    | 187                                                                                                    | Contact                                                                                                    |
|----------------------------------------------------------------------------------------------------|----------------------------------------------------------------------------------------------------|----------------------------------------------------------------------------------------------------|----------------------------------------------------------------------------------------------------|----------------------------------------------------------------------------------------------------|----------------------------------------------------------------------------------------------------|
| 043                                                                                                    | Central                                                                                                    | 362                                                                                                    | Code utilisateur tout groupe                                                                                                    | 058                                                                                                    | Contact                                                                                                    |
| 163                                                                                                    | Centrale 1                                                                                                    | 197                                                                                                    | Coffre                                                                                                    | 075                                                                                                    | Contrainte                                                                                                    |
| 431                                                                                                    | Centre                                                                                                    | 373                                                                                                    | Coffre fort                                                                                                    | 059                                                                                                    | Contrôle                                                                                                    |
| 144                                                                                                    | Centre                                                                                                    | 032                                                                                                    | Coffret                                                                                                    | 026                                                                                                    | Corps                                                                                                    |
| 481                                                                                                    | Centre de documentation                                                                                                    | 326                                                                                                    | Coffret                                                                                                    | 444                                                                                                    | Corridor                                                                                                    |
| 109                                                                                                    | Chaleur                                                                                                    | 052                                                                                                    | Combinaison                                                                                                    | 206                                                                                                    | Côté                                                                                                    |
| 022                                                                                                    | Chambre                                                                                                    | 428                                                                                                    | Commerce                                                                                                    | 211                                                                                                    | Coulissant                                                                                                    |
| 372                                                                                                    | Chambre                                                                                                    | 271                                                                                                    | Commerce                                                                                                    | 299                                                                                                    | Couloir                                                                                                    |
| 359                                                                                                    | Chambre forte                                                                                                    | 510                                                                                                    | Commerces                                                                                                    | 261                                                                                                    | Cour                                                                                                    |
| 433                                                                                                    | Chambre noire                                                                                                    | 053                                                                                                    | Commercial                                                                                                    | 308                                                                                                    | Cour                                                                                                    |
| 126                                                                                                    | Chargement                                                                                                    | 054                                                                                                    | Communication                                                                                                    | 325                                                                                                    | Couvercle                                                                                                    |
| 027                                                                                                    | Chaufferie                                                                                                    | 374                                                                                                    | Comptabilité                                                                                                    | 061                                                                                                    | Couverture                                                                                                    |
| 046                                                                                                    | Chef                                                                                                    | 003                                                                                                    | Comptable                                                                                                    | 117                                                                                                    | Cuisine                                                                                                    |
| 417                                                                                                    | Chef comptable                                                                                                    | 264                                                                                                    | Comptes                                                                                                    | 309                                                                                                    | Cuve                                                                                                    |
| 469                                                                                                    | Cinéma                                                                                                    | 485                                                                                                    | Comptoir                                                                                                    |                                                                                                    |                                                                                                    |
| П                                                                                                    |                                                                                                    | 1                                                                                                    | -                                                                                                    | 1                                                                                                    | I                                                                                                    |
|                                                                                                    | DAD                                                                                                    | 004                                                                                                    |                                                                                                    | 400                                                                                                    |                                                                                                    |
| 011                                                                                                    | DAB                                                                                                    | 384                                                                                                    | Departement                                                                                                    | 486                                                                                                    | Directeur d'entretien                                                                                                    |
| 111                                                                                                    | Dans                                                                                                    | 001                                                                                                    | Dessus                                                                                                    | 366                                                                                                    | Directeur du magasin                                                                                                    |
| 313                                                                                                    | De                                                                                                    | 064                                                                                                    | Detecteur                                                                                                    | 189                                                                                                    | Distant                                                                                                    |
| 515                                                                                                    | De billet                                                                                                    | 201                                                                                                    | Détecteur                                                                                                    | 449                                                                                                    | Distributeur                                                                                                    |
| 434                                                                                                    | De développement                                                                                                    | 098                                                                                                    | Devant                                                                                                    | 068                                                                                                    | Dock                                                                                                    |
| 184                                                                                                    | De réception                                                                                                    | 065                                                                                                    | DGP                                                                                                    | 304                                                                                                    | Données                                                                                                    |
| 330                                                                                                    | Dècharge                                                                                                    | 494                                                                                                    | Diffuseur                                                                                                    | 503                                                                                                    | Double                                                                                                    |
| 088                                                                                                    | Défaut                                                                                                    | 137                                                                                                    | Directeur                                                                                                    | 191                                                                                                    | Droite                                                                                                    |
| 081                                                                                                    | Demande                                                                                                    | 367                                                                                                    | Directeur adjoint                                                                                                    | 074                                                                                                    | DUALTEK                                                                                                    |
| 518                                                                                                    | Demande de sortie                                                                                                    | 442                                                                                                    | Directeur d'usine                                                                                                    |                                                                                                    |                                                                                                    |
| E                                                                                                    |                                                                                                    |                                                                                                    |                                                                                                    |                                                                                                    |                                                                                                    |
| E                                                                                                    |                                                                                                    |                                                                                                    |                                                                                                    |                                                                                                    |                                                                                                    |
| <b>E</b> 276                                                                                                    | Échec                                                                                                    | 307                                                                                                    | Enregistrer                                                                                                    | 076                                                                                                    | Est                                                                                                    |
| <b>E</b><br>276<br>483                                                                                                    | Échec<br>École                                                                                                    | 307<br>504                                                                                                    | Enregistrer<br>Enseignant                                                                                                    | 076<br>514                                                                                                    | Est<br>Et                                                                                                    |
| <b>E</b><br>276<br>483<br>471                                                                                                    | Échec<br>École<br>École maternelle                                                                                                    | 307<br>504<br>082                                                                                                    | Enregistrer<br>Enseignant<br>Entrée                                                                                                    | 076<br>514<br>118                                                                                                    | Est<br>Et<br>Étage                                                                                                    |
| <b>E</b><br>276<br>483<br>471<br>451                                                                                                    | Échec<br>École<br>École maternelle<br>Économie nationale                                                                                                    | 307<br>504<br>082<br>112                                                                                                    | Enregistrer<br>Enseignant<br>Entrée<br>Entrée                                                                                                    | 076<br>514<br>118<br>094                                                                                                    | Est<br>Et<br>Étage<br>Étage                                                                                                    |
| <b>E</b><br>276<br>483<br>471<br>451<br>270                                                                                                    | Échec<br>École<br>École maternelle<br>Économie nationale<br>Économies                                                                                                    | 307<br>504<br>082<br>112<br>128                                                                                                    | Enregistrer<br>Enseignant<br>Entrée<br>Entrée<br>Entrée                                                                                                    | 076<br>514<br>118<br>094<br>293                                                                                                    | Est<br>Et<br>Étage<br>Étage<br>Étalonnage                                                                                                    |
| <b>E</b><br>276<br>483<br>471<br>451<br>270<br>198                                                                                                    | Échec<br>École<br>École maternelle<br>Économie nationale<br>Économies<br>Écran                                                                                                    | 307<br>504<br>082<br>112<br>128<br>409                                                                                                    | Enregistrer<br>Enseignant<br>Entrée<br>Entrée<br>Entrée<br>Entrée du personnel                                                                                                    | 076<br>514<br>118<br>094<br>293<br>323                                                                                                    | Est<br>Et<br>Étage<br>Étage<br>Étalonnage<br>ETG                                                                                                    |
| E<br>276<br>483<br>471<br>451<br>270<br>198<br>438                                                                                                    | Échec<br>École<br>École maternelle<br>Économie nationale<br>Économies<br>Écran<br>Éducation                                                                                                    | 307<br>504<br>082<br>112<br>128<br>409<br>457                                                                                                    | Enregistrer<br>Enseignant<br>Entrée<br>Entrée<br>Entrée<br>Entrée du personnel<br>Entrée principale                                                                                                    | 076<br>514<br>118<br>094<br>293<br>323<br>500                                                                                                    | Est<br>Et<br>Étage<br>Étage<br>Étalonnage<br>ETG<br>Études                                                                                                    |
| E<br>276<br>483<br>471<br>451<br>270<br>198<br>438<br>078                                                                                                    | Échec<br>École<br>École maternelle<br>Économie nationale<br>Économies<br>Écran<br>Éducation<br>Électrique                                                                                                    | 307<br>504<br>082<br>112<br>128<br>409<br>457<br>440                                                                                                    | Enregistrer<br>Enseignant<br>Entrée<br>Entrée<br>Entrée<br>Entrée du personnel<br>Entrée principale<br>Entrée/Affichage groupe                                                                                                    | 076<br>514<br>118<br>094<br>293<br>323<br>500<br>298                                                                                                    | Est<br>Et<br>Étage<br>Étage<br>Étalonnage<br>ETG<br>Études<br>Évaluation                                                                                                    |
| E<br>276<br>483<br>471<br>451<br>270<br>198<br>438<br>078<br>439                                                                                                    | Échec<br>École<br>École maternelle<br>Économie nationale<br>Économies<br>Écran<br>Éducation<br>Électrique<br>Électronique                                                                                                    | 307<br>504<br>082<br>112<br>128<br>409<br>457<br>440<br>255                                                                                                    | Enregistrer<br>Enseignant<br>Entrée<br>Entrée<br>Entrée<br>Entrée du personnel<br>Entrée principale<br>Entrée/Affichage groupe<br>Entrepôt                                                                                                    | 076<br>514<br>118<br>094<br>293<br>323<br>500<br>298<br>067                                                                                                    | Est<br>Et<br>Étage<br>Étage<br>Étalonnage<br>ETG<br>Études<br>Évaluation<br>Expédition                                                                                                    |
| E<br>276<br>483<br>471<br>451<br>270<br>198<br>438<br>078<br>439<br>049                                                                                                    | Échec<br>École<br>École maternelle<br>Économie nationale<br>Économies<br>Écran<br>Éducation<br>Électrique<br>Électronique<br>Employé                                                                                                    | 307<br>504<br>082<br>112<br>128<br>409<br>457<br>440<br>255<br>083                                                                                                    | Enregistrer<br>Enseignant<br>Entrée<br>Entrée<br>Entrée<br>Entrée du personnel<br>Entrée principale<br>Entrée/Affichage groupe<br>Entrepôt<br>Équipement                                                                                                    | 076<br>514<br>118<br>094<br>293<br>323<br>500<br>298<br>067<br>085                                                                                                    | Est<br>Et<br>Étage<br>Étage<br>Étalonnage<br>ETG<br>Études<br>Évaluation<br>Expédition<br>Expédition                                                                                                    |
| E<br>276<br>483<br>471<br>451<br>270<br>198<br>438<br>078<br>439<br>049<br>368                                                                                                    | Échec<br>École<br>École maternelle<br>Économie nationale<br>Économies<br>Écran<br>Éducation<br>Électrique<br>Électronique<br>Employé<br>Employé                                                                                                    | 307<br>504<br>082<br>112<br>128<br>409<br>457<br>440<br>255<br>083<br>419                                                                                                    | Enregistrer<br>Enseignant<br>Entrée<br>Entrée<br>Entrée<br>Entrée du personnel<br>Entrée principale<br>Entrée/Affichage groupe<br>Entrepôt<br>Équipement<br>Équipements                                                                                                    | 076<br>514<br>118<br>094<br>293<br>323<br>500<br>298<br>067<br>085<br>086                                                                                                   | Est<br>Et<br>Étage<br>Étage<br>Étalonnage<br>ETG<br>Études<br>Évaluation<br>Expédition<br>Extérieur<br>Externe                                                                                                    |
| E<br>276<br>483<br>471<br>451<br>270<br>198<br>438<br>078<br>439<br>049<br>368<br>186                                                                                               | Échec<br>École<br>École maternelle<br>Économie nationale<br>Économies<br>Écran<br>Éducation<br>Électrique<br>Électronique<br>Employé<br>Employé<br>Enregistrement                                                                                                    | 307<br>504<br>082<br>112<br>128<br>409<br>457<br>440<br>255<br>083<br>419<br>222                                                                                                    | Enregistrer<br>Enseignant<br>Entrée<br>Entrée<br>Entrée<br>Entrée du personnel<br>Entrée principale<br>Entrée/Affichage groupe<br>Entrepôt<br>Équipement<br>Équipements<br>Escalier                                                                                                    | 076<br>514<br>118<br>094<br>293<br>323<br>500<br>298<br>067<br>085<br>086<br>286                                                                                            | Est<br>Et<br>Étage<br>Étage<br>Étalonnage<br>ETG<br>Études<br>Évaluation<br>Expédition<br>Extérieur<br>Externe<br>Externe<br>Externe                                                                                                    |
| E<br>276<br>483<br>471<br>451<br>270<br>198<br>438<br>078<br>439<br>049<br>368<br>186<br><b>F</b>                                                                                   | Échec<br>École<br>École maternelle<br>Économie nationale<br>Économies<br>Écran<br>Éducation<br>Électrique<br>Électronique<br>Employé<br>Employé<br>Enregistrement                                                                                                    | 307<br>504<br>082<br>112<br>128<br>409<br>457<br>440<br>255<br>083<br>419<br>222                                                                                                    | Enregistrer<br>Enseignant<br>Entrée<br>Entrée<br>Entrée<br>Entrée du personnel<br>Entrée principale<br>Entrée/ Affichage groupe<br>Entrepôt<br>Équipement<br>Équipements<br>Escalier                                                                                                    | 076<br>514<br>118<br>094<br>293<br>323<br>500<br>298<br>067<br>085<br>086<br>286                                                                                            | Est<br>Et<br>Étage<br>Étage<br>Étalonnage<br>ETG<br>Études<br>Évaluation<br>Expédition<br>Extérieur<br>Externe<br>Externe                                                                                                    |
| E<br>276<br>483<br>471<br>451<br>270<br>198<br>438<br>078<br>439<br>049<br>368<br>186<br><b>F</b>                                                                                   | Échec<br>École<br>École maternelle<br>Économie nationale<br>Économies<br>Écran<br>Éducation<br>Électrique<br>Électronique<br>Employé<br>Employé<br>Enregistrement                                                                                                    | 307<br>504<br>082<br>112<br>128<br>409<br>457<br>440<br>255<br>083<br>419<br>222                                                                                                    | Enregistrer<br>Enseignant<br>Entrée<br>Entrée<br>Entrée<br>Entrée du personnel<br>Entrée principale<br>Entrée/Affichage groupe<br>Entrepôt<br>Équipement<br>Équipements<br>Escalier                                                                                                    | 076<br>514<br>118<br>094<br>293<br>323<br>500<br>298<br>067<br>085<br>086<br>286                                                                                            | Est<br>Et<br>Étage<br>Étage<br>Étalonnage<br>ETG<br>Études<br>Évaluation<br>Expédition<br>Extérieur<br>Externe<br>Externe                                                                                                    |
| E<br>276<br>483<br>471<br>451<br>270<br>198<br>438<br>078<br>439<br>049<br>368<br>186<br><b>F</b><br>021<br>250                                                                     | Échec<br>École<br>École maternelle<br>Économie nationale<br>Économies<br>Écran<br>Éducation<br>Électrique<br>Électronique<br>Employé<br>Employé<br>Enregistrement                                                                                                    | 307<br>504<br>082<br>112<br>128<br>409<br>457<br>440<br>255<br>083<br>419<br>222<br>083<br>419<br>222                                                                                                   | Enregistrer<br>Enseignant<br>Entrée<br>Entrée<br>Entrée<br>Entrée du personnel<br>Entrée du personnel<br>Entrée principale<br>Entrée/ Affichage groupe<br>Entrepôt<br>Équipement<br>Équipements<br>Escalier                                                                                                    | 076<br>514<br>118<br>094<br>293<br>323<br>500<br>298<br>067<br>085<br>086<br>286<br>286<br>286                                                                              | Est<br>Et<br>Étage<br>Étage<br>Étalonnage<br>ETG<br>Études<br>Évaluation<br>Expédition<br>Extérieur<br>Externe<br>Externe<br>Externe                                                                                                    |
| E<br>276<br>483<br>471<br>451<br>270<br>198<br>438<br>078<br>439<br>049<br>368<br>186<br>F<br>021<br>259<br>257                                                                     | Échec<br>École<br>École maternelle<br>Économie nationale<br>Économies<br>Écran<br>Éducation<br>Électrique<br>Électronique<br>Employé<br>Employé<br>Enregistrement                                                                                                    | 307<br>504<br>082<br>112<br>128<br>409<br>457<br>440<br>255<br>083<br>419<br>222<br>080<br>227<br>287                                                                                                   | Enregistrer<br>Enseignant<br>Entrée<br>Entrée<br>Entrée<br>Entrée du personnel<br>Entrée du personnel<br>Entrée principale<br>Entrée/Affichage groupe<br>Entrepôt<br>Équipement<br>Équipements<br>Escalier                                                                                                    | 076<br>514<br>118<br>094<br>293<br>323<br>500<br>298<br>067<br>085<br>086<br>286<br>286<br>286                                                                              | Est<br>Et<br>Étage<br>Étage<br>Étalonnage<br>ETG<br>Études<br>Évaluation<br>Expédition<br>Extérieur<br>Externe<br>Externe<br>Externe<br>Froid<br>Fumée                                                                                                    |
| E<br>276<br>483<br>471<br>451<br>270<br>198<br>438<br>078<br>439<br>049<br>368<br>186<br><b>F</b><br>021<br>259<br>257<br>001                                                       | Échec<br>École<br>École maternelle<br>Économie nationale<br>Économies<br>Écran<br>Éducation<br>Électrique<br>Électronique<br>Employé<br>Employé<br>Enregistrement<br>Faisceau<br>Femmes<br>Fenêtre                                                                                                    | 307<br>504<br>082<br>112<br>128<br>409<br>457<br>440<br>255<br>083<br>419<br>222<br>083<br>227<br>287<br>045                                                                                            | Enregistrer<br>Enseignant<br>Entrée<br>Entrée<br>Entrée<br>Entrée du personnel<br>Entrée du personnel<br>Entrée principale<br>Entrée/ Affichage groupe<br>Entrepôt<br>Équipement<br>Équipements<br>Escalier<br>Fin<br>Flash<br>Fosse                                                                                                    | 076<br>514<br>118<br>094<br>293<br>323<br>500<br>298<br>067<br>085<br>086<br>286<br>286<br>051<br>212                                                                       | Est<br>Et<br>Étage<br>Étage<br>Étalonnage<br>ETG<br>Études<br>Évaluation<br>Expédition<br>Extérieur<br>Externe<br>Externe<br>Froid<br>Fumée                                                                                                    |
| E<br>276<br>483<br>471<br>451<br>270<br>198<br>438<br>078<br>439<br>049<br>368<br>186<br>F<br>021<br>259<br>257<br>091                                                              | Échec<br>École<br>École maternelle<br>Économie nationale<br>Économies<br>Écran<br>Éducation<br>Électrique<br>Électronique<br>Employé<br>Employé<br>Enregistrement<br>Faisceau<br>Femmes<br>Fenêtre<br>Fichier                                                                                                    | 307<br>504<br>082<br>112<br>128<br>409<br>457<br>440<br>255<br>083<br>419<br>222<br>083<br>227<br>287<br>045                                                                                            | Enregistrer<br>Enseignant<br>Entrée<br>Entrée<br>Entrée<br>Entrée du personnel<br>Entrée du personnel<br>Entrée principale<br>Entrée/ Affichage groupe<br>Entrepôt<br>Équipement<br>Équipements<br>Escalier<br>Fin<br>Flash<br>Fosse<br>Frais                                                                                                    | 076<br>514<br>118<br>094<br>293<br>323<br>500<br>298<br>067<br>085<br>086<br>286<br>286<br>286<br>286                                                                       | Est<br>Et<br>Étage<br>Étage<br>Étalonnage<br>ETG<br>Études<br>Évaluation<br>Expédition<br>Extérieur<br>Externe<br>Externe<br>Froid<br>Fumée                                                                                                    |
| E<br>276<br>483<br>471<br>451<br>270<br>198<br>438<br>078<br>439<br>049<br>368<br>186<br>F<br>021<br>259<br>257<br>091<br>G                                                         | Échec<br>École<br>École maternelle<br>Économie nationale<br>Économies<br>Écran<br>Éducation<br>Électrique<br>Électronique<br>Employé<br>Employé<br>Enregistrement<br>Faisceau<br>Femmes<br>Fenêtre<br>Fichier                                                                                                    | 307<br>504<br>082<br>112<br>128<br>409<br>457<br>440<br>255<br>083<br>419<br>222<br>083<br>419<br>222<br>080<br>227<br>287<br>045                                                                       | Enregistrer<br>Enseignant<br>Entrée<br>Entrée<br>Entrée<br>Entrée du personnel<br>Entrée du personnel<br>Entrée principale<br>Entrée/Affichage groupe<br>Entrepôt<br>Équipement<br>Équipements<br>Escalier<br>Fin<br>Flash<br>Fosse<br>Frais                                                                                                    | 076<br>514<br>118<br>094<br>293<br>323<br>500<br>298<br>067<br>085<br>086<br>286<br>286<br>051<br>212                                                                       | Est<br>Et<br>Étage<br>Étage<br>Étalonnage<br>ETG<br>Études<br>Évaluation<br>Expédition<br>Extérieur<br>Externe<br>Externe<br>Froid<br>Fumée                                                                                                    |
| E<br>276<br>483<br>471<br>451<br>270<br>198<br>438<br>078<br>439<br>049<br>368<br>186<br><b>F</b><br>021<br>259<br>257<br>091<br><b>G</b><br>102                                    | Échec<br>École<br>École maternelle<br>Économie nationale<br>Économies<br>Écran<br>Éducation<br>Électrique<br>Électronique<br>Employé<br>Employé<br>Enregistrement<br>Faisceau<br>Femmes<br>Fenêtre<br>Fichier                                                                                                    | 307<br>504<br>082<br>112<br>128<br>409<br>457<br>440<br>255<br>083<br>419<br>222<br>083<br>419<br>222<br>080<br>227<br>287<br>045                                                                       | Enregistrer<br>Enseignant<br>Entrée<br>Entrée<br>Entrée<br>Entrée du personnel<br>Entrée du personnel<br>Entrée principale<br>Entrée/ Affichage groupe<br>Entrepôt<br>Équipement<br>Équipements<br>Escalier<br>Fin<br>Flash<br>Fosse<br>Frais<br>Groupe 16                                                                                          | 076<br>514<br>118<br>094<br>293<br>323<br>500<br>298<br>067<br>085<br>086<br>286<br>286<br>286<br>286<br>286<br>286<br>286                                                  | Est<br>Et<br>Étage<br>Étage<br>Étalonnage<br>ETG<br>Études<br>Évaluation<br>Expédition<br>Extérieur<br>Externe<br>Externe<br>Externe<br>Froid<br>Fumée<br>Groupe Douze                                                                                                    |
| E<br>276<br>483<br>471<br>451<br>270<br>198<br>438<br>078<br>439<br>049<br>368<br>186<br>F<br>021<br>259<br>257<br>091<br>G<br>102<br>507                                           | Échec<br>École<br>École maternelle<br>Économie nationale<br>Économies<br>Écran<br>Éducation<br>Électrique<br>Électronique<br>Employé<br>Employé<br>Enregistrement<br>Faisceau<br>Fenmes<br>Fenêtre<br>Fichier<br>Garage<br>Garage                                                                                | 307<br>504<br>082<br>112<br>128<br>409<br>457<br>440<br>255<br>083<br>419<br>225<br>083<br>419<br>222<br>083<br>227<br>287<br>045<br>287<br>045                                                         | Enregistrer<br>Enseignant<br>Entrée<br>Entrée<br>Entrée<br>Entrée du personnel<br>Entrée du personnel<br>Entrée principale<br>Entrée/ Affichage groupe<br>Entrepôt<br>Équipement<br>Équipements<br>Escalier<br>Fin<br>Flash<br>Fosse<br>Frais<br>Groupe 16<br>Groupe 17                                                                             | 076<br>514<br>118<br>094<br>293<br>323<br>500<br>298<br>067<br>085<br>086<br>286<br>286<br>286<br>286<br>286<br>286<br>286<br>343<br>339                                    | Est<br>Et<br>Étage<br>Étage<br>Étalonnage<br>ETG<br>Études<br>Évaluation<br>Expédition<br>Extérieur<br>Externe<br>Externe<br>Externe<br>Froid<br>Fumée<br>Groupe Douze<br>Groupe Huit                                                                                                    |
| E<br>276<br>483<br>471<br>451<br>270<br>198<br>438<br>078<br>439<br>049<br>368<br>186<br>F<br>021<br>259<br>257<br>091<br>G<br>102<br>507<br>269                                    | Échec<br>École<br>École maternelle<br>Économie nationale<br>Économies<br>Écran<br>Éducation<br>Électrique<br>Électronique<br>Employé<br>Employé<br>Employé<br>Enregistrement<br>Faisceau<br>Fenmes<br>Fenêtre<br>Fichier<br>Garage<br>Garage<br>Garage                                                           | 307<br>504<br>082<br>112<br>128<br>409<br>457<br>440<br>255<br>083<br>419<br>222<br>083<br>419<br>222<br>083<br>227<br>287<br>045<br>045<br>390<br>391<br>392                                           | Enregistrer<br>Enseignant<br>Entrée<br>Entrée<br>Entrée<br>Entrée du personnel<br>Entrée du personnel<br>Entrée principale<br>Entrée/ Affichage groupe<br>Entrepôt<br>Équipement<br>Équipements<br>Escalier<br>Fin<br>Flash<br>Fosse<br>Frais<br>Groupe 16<br>Groupe 18                                                                             | 076<br>514<br>118<br>094<br>293<br>323<br>500<br>298<br>067<br>085<br>086<br>286<br>286<br>286<br>286<br>286<br>286<br>286<br>286<br>286<br>2                               | Est<br>Et<br>Étage<br>Étage<br>Étalonnage<br>ETG<br>Études<br>Évaluation<br>Expédition<br>Extérieur<br>Externe<br>Externe<br>Froid<br>Fumée<br>Groupe Douze<br>Groupe Huit<br>Groupe Neuf                                                                                                    |
| E<br>276<br>483<br>471<br>451<br>270<br>198<br>438<br>078<br>439<br>049<br>368<br>186<br>F<br>021<br>259<br>257<br>091<br>G<br>102<br>507<br>269<br>450                             | Échec<br>École<br>École maternelle<br>Économie nationale<br>Économies<br>Écran<br>Éducation<br>Électrique<br>Électronique<br>Employé<br>Employé<br>Employé<br>Enregistrement<br>Faisceau<br>Fenmes<br>Fenêtre<br>Fichier<br>Garage<br>Garage<br>Garage<br>Garde                                                  | 307<br>504<br>082<br>112<br>128<br>409<br>457<br>440<br>255<br>083<br>419<br>222<br>083<br>419<br>222<br>083<br>227<br>287<br>045<br>287<br>045<br>390<br>391<br>392<br>393                             | Enregistrer<br>Enseignant<br>Entrée<br>Entrée<br>Entrée<br>Entrée du personnel<br>Entrée du personnel<br>Entrée principale<br>Entrée/ Affichage groupe<br>Entrepôt<br>Équipement<br>Équipements<br>Escalier<br>Fin<br>Flash<br>Fosse<br>Frais<br>Groupe 16<br>Groupe 17<br>Groupe 19                                                                | 076<br>514<br>118<br>094<br>293<br>323<br>500<br>298<br>067<br>085<br>086<br>286<br>286<br>286<br>286<br>286<br>286<br>286<br>286<br>286<br>2                               | Est<br>Et<br>Étage<br>Étage<br>Étalonnage<br>ETG<br>Études<br>Évaluation<br>Expédition<br>Extérieur<br>Externe<br>Externe<br>Externe<br>Froid<br>Fumée<br>Groupe Douze<br>Groupe Huit<br>Groupe Neuf<br>Groupe Onze                                                                                         |
| E<br>276<br>483<br>471<br>451<br>270<br>198<br>438<br>078<br>439<br>049<br>368<br>186<br><b>F</b><br>021<br>259<br>257<br>091<br><b>G</b><br>102<br>507<br>269<br>450<br>119        | Échec<br>École<br>École maternelle<br>Économie nationale<br>Économies<br>Écran<br>Éducation<br>Électrique<br>Électronique<br>Employé<br>Employé<br>Employé<br>Enregistrement<br>Faisceau<br>Fenmes<br>Fenêtre<br>Fichier<br>Garage<br>Garage<br>Garage<br>Garde<br>Garde<br>Gauche                               | 307<br>504<br>082<br>112<br>128<br>409<br>457<br>440<br>255<br>083<br>419<br>222<br>083<br>419<br>222<br>083<br>419<br>222<br>083<br>419<br>222<br>287<br>045<br>390<br>391<br>392<br>393<br>394        | Enregistrer<br>Enseignant<br>Entrée<br>Entrée<br>Entrée<br>Entrée du personnel<br>Entrée du personnel<br>Entrée du personnel<br>Entrée du personnel<br>Entrée Affichage groupe<br>Entrepôt<br>Équipement<br>Équipements<br>Escalier<br>Fin<br>Flash<br>Fosse<br>Frais<br>Groupe 16<br>Groupe 17<br>Groupe 18<br>Groupe 19<br>Groupe 20              | 076<br>514<br>118<br>094<br>293<br>323<br>500<br>298<br>067<br>085<br>086<br>286<br>286<br>286<br>286<br>286<br>286<br>286<br>286<br>286<br>2                               | Est<br>Et<br>Étage<br>Étage<br>Étalonnage<br>ETG<br>Études<br>Évaluation<br>Expédition<br>Extérieur<br>Externe<br>Externe<br>Externe<br>Froid<br>Fumée<br>Groupe Douze<br>Groupe Huit<br>Groupe Neuf<br>Groupe Onze<br>Groupe Quatorze                                                                      |
| E<br>276<br>483<br>471<br>451<br>270<br>198<br>438<br>078<br>439<br>049<br>368<br>186<br><b>F</b><br>021<br>259<br>257<br>091<br><b>G</b><br>102<br>507<br>269<br>450<br>119<br>511 | Échec<br>École<br>École maternelle<br>Économie nationale<br>Économies<br>Écran<br>Éducation<br>Électrique<br>Électronique<br>Employé<br>Employé<br>Enregistrement<br>Faisceau<br>Fenmes<br>Fenêtre<br>Fichier<br>Garage<br>Garage<br>Garage<br>Garde<br>Gauche<br>Gaz                                            | 307<br>504<br>082<br>112<br>128<br>409<br>457<br>440<br>255<br>083<br>419<br>222<br>083<br>419<br>222<br>083<br>419<br>222<br>080<br>227<br>287<br>045<br>390<br>391<br>392<br>393<br>394<br>395        | Enregistrer<br>Enseignant<br>Entrée<br>Entrée<br>Entrée<br>Entrée du personnel<br>Entrée du personnel<br>Entrée du personnel<br>Entrée du personnel<br>Entrée Affichage groupe<br>Entrepôt<br>Équipement<br>Équipements<br>Escalier<br>Fin<br>Flash<br>Fosse<br>Frais<br>Groupe 16<br>Groupe 16<br>Groupe 18<br>Groupe 19<br>Groupe 20<br>Groupe 21 | 076<br>514<br>118<br>094<br>293<br>323<br>500<br>298<br>067<br>085<br>086<br>286<br>286<br>286<br>286<br>345<br>349<br>340<br>342<br>345<br>335                             | Est<br>Et<br>Étage<br>Étage<br>Étalonnage<br>ETG<br>Études<br>Évaluation<br>Expédition<br>Extérieur<br>Externe<br>Externe<br>Externe<br>Froid<br>Fumée<br>Groupe Douze<br>Groupe Douze<br>Groupe Muit<br>Groupe Neuf<br>Groupe Onze<br>Groupe Quatorze<br>Groupe Quate                                      |
| E<br>276<br>483<br>471<br>451<br>270<br>198<br>438<br>078<br>439<br>049<br>368<br>186<br>F<br>021<br>259<br>257<br>091<br>G<br>102<br>507<br>269<br>450<br>119<br>511<br>104        | Échec<br>École<br>École maternelle<br>Économie nationale<br>Économies<br>Écran<br>Éducation<br>Électrique<br>Électronique<br>Employé<br>Employé<br>Employé<br>Employé<br>Enregistrement<br>Faisceau<br>Fenmes<br>Fenêtre<br>Fichier<br>Garage<br>Garage<br>Garage<br>Garade<br>Garde<br>Gauche<br>Gaz<br>Général | 307<br>504<br>082<br>112<br>128<br>409<br>457<br>440<br>255<br>083<br>419<br>222<br>083<br>419<br>222<br>083<br>227<br>287<br>045<br>227<br>287<br>045<br>390<br>391<br>392<br>393<br>394<br>395<br>396 | Enregistrer<br>Enseignant<br>Entrée<br>Entrée<br>Entrée<br>Entrée du personnel<br>Entrée du personnel<br>Entrée principale<br>Entrée/ Affichage groupe<br>Entrepôt<br>Équipement<br>Équipements<br>Escalier<br>Fin<br>Flash<br>Fosse<br>Frais<br>Groupe 16<br>Groupe 17<br>Groupe 18<br>Groupe 19<br>Groupe 20<br>Groupe 21<br>Groupe 22            | 076<br>514<br>118<br>094<br>293<br>323<br>500<br>298<br>067<br>085<br>086<br>286<br>286<br>286<br>286<br>286<br>286<br>286<br>345<br>349<br>340<br>342<br>345<br>335<br>346 | Est<br>Et<br>Étage<br>Étage<br>Étalonnage<br>ETG<br>Études<br>Évaluation<br>Expédition<br>Extérieur<br>Externe<br>Externe<br>Externe<br>Froid<br>Fumée<br>Groupe Douze<br>Groupe Douze<br>Groupe Huit<br>Groupe Neuf<br>Groupe Onze<br>Groupe Quatorze<br>Groupe Quatorze<br>Groupe Quatre<br>Groupe Quinze |

| 258  | Grillage                | 398 | Groupe 24                | 338 | Groupe Sept                |
|------|-------------------------|-----|--------------------------|-----|----------------------------|
| 008  | Groupe                  | 399 | Groupe 25                | 337 | Groupe Six                 |
| 303  | Groupe                  | 400 | Groupe 26                | 344 | Groupe Treize              |
| 432  | Groupe                  | 401 | Groupe 27                | 334 | Groupe Trois               |
| 385  | Groupe 11               | 402 | Groupe 28                | 332 | Groupe Un                  |
| 386  | Groupe 12               | 403 | Groupe 29                | 525 | Groupes de personnel 1 à 4 |
| 387  | Groupe 13               | 336 | Groupe Cinq              | 526 | Groupes de personnel 5 à 8 |
| 388  | Groupe 14               | 333 | Groupe Deux              | 315 | Gymnase                    |
| 389  | Groupe 15               | 341 | Groupe Dix               |     |                            |
| Н    |                         |     |                          |     |                            |
| 107  | Hall                    | 238 | Heure                    | 157 | Hors                       |
| 007  | Hangar                  | 110 | Hold-up                  | 143 | Hyper fréquence            |
| 242  | Haut                    | 142 | Hommes                   |     |                            |
| I    |                         |     |                          |     |                            |
| 029  | Immeuble                | 132 | Inférieur                | 281 | Interne                    |
| 311  | Imprimer                | 170 | Infrarouge passif        | 114 | Interne                    |
| 474  | Imprimerie              | 322 | Infrarouge passif 360    | 232 | Interrupteur               |
| 093  | Incendie                | 297 | Ingénierie               | 370 | Intervenant                |
| 095  | Industriel              | 435 | Installations régionales | 354 | Isolation                  |
| 521  | Industriel              | 230 | Intendant                | 524 | Isoler                     |
| 280  | Inertiel                | 113 | Intérieur                |     |                            |
| J, K | κ, L                    |     |                          |     |                            |
| 101  | Jardin                  | 274 | Laiterie                 | 116 | Local                      |
| 099  | Jeux                    | 044 | Le Challenger            | 487 | Local de service           |
| 369  | Jour directeur adjoint  | 182 | Lecteur                  | 130 | Longue portée              |
| 348  | Kiosque                 | 122 | Librairie                | 124 | Lumière                    |
| 472  | Laboratoire             | 217 | Libre                    |     |                            |
| Μ    |                         |     |                          |     |                            |
| 134  | Machine                 | 202 | Entretien                | 141 | Médical                    |
| 203  | Magasin                 | 038 | Maison                   | 356 | MENU DÉROULANT             |
| 225  | Magasin                 | 492 | Maison                   | 516 | Menuiserie                 |
| 441  | Magasin d'équipement    | 139 | Maître                   | 446 | Milieu                     |
| 452  | Magasin d'instruments   | 108 | Manuel                   | 089 | Mode                       |
| 459  | Magasin de matériaux    | 458 | Manuel                   | 147 | Moteur                     |
| 493  | Magasin de sports       | 328 | Marchandise              | 146 | Mouvement                  |
| 509  | Magasin de textiles     | 221 | Marche                   | 254 | Mur                        |
| 425  | Magasin de vrac         | 350 | Marche auto              | 282 | Musée                      |
| 426  | Magasin de vrac central | 055 | Matériel                 | 462 | Musique                    |
| 135  | Magnétique              | 523 | Mécanique                |     | •                          |
| Ν    |                         | 1   |                          | 1   | 1                          |
| 352  | Nettoyage               | 154 | Nord-est                 | 268 | Nouveau                    |
| 121  | Niveau                  | 153 | Nord-ouest               | 151 | Nuit                       |
| 358  | Nombre                  | 155 | Note                     | 296 | Numérique                  |
| 152  | Nord                    | 277 | Nourriture               | 156 | Numéro                     |
| 0    | ,<br>                   |     | ·                        |     | ·                          |
| 159  | Officier                | 056 | Ordinateur               | 161 | Ouvrir                     |
| 138  | Onduleur                | 256 | Ouest                    |     |                            |
| 466  | Orchestral              | 241 | Outil                    |     |                            |

| P    |                              |     |                                           |     |                            |
|------|------------------------------|-----|-------------------------------------------|-----|----------------------------|
| 164  | Panique                      | 529 | Personnel senior                          | 193 | Porte coulissante          |
| 077  | Panne                        | 535 | Personnel senior,<br>2e tranche horaire   | 378 | Porte de réception         |
| 291  | Panne                        | 537 | Personnel senior,<br>3e tranche horaire   | 380 | Porte du personnel         |
| 165  | Parc                         | 534 | Personnel, 2e tranche horaire             | 278 | Porte forcée               |
| 467  | Passage                      | 536 | Personnel, 3 <sup>e</sup> tranche horaire | 465 | Portes                     |
| 166  | Passif                       | 289 | Petit                                     | 463 | Pratique de la musique     |
| 468  | Patrouille                   | 489 | Petit entrepôt                            | 120 | Prêt                       |
| 531  | Patrouille 2                 | 490 | Petit groupe                              | 375 | Prévention en cas de perte |
| 533  | Patrouille 3                 | 072 | Pharmacie                                 | 136 | Principal                  |
| 263  | Pédale                       | 357 | Pièce                                     | 473 | Principal                  |
| 168  | Périmètre                    | 172 | Piscine                                   | 424 | Production                 |
| 321  | Personnel                    | 041 | Plafond                                   | 475 | Production                 |
| 220  | Personnel                    | 288 | Plante                                    | 310 | Production                 |
| 495  | Personnel                    | 171 | Point                                     | 175 | Protection                 |
| 420  | Personnel auxiliaire         | 177 | Pompe                                     | 464 | Proximité                  |
| 530  | Personnel général            | 173 | Port                                      | 174 | Puissance                  |
| 519  | Personnel général 1          | 103 | Portail                                   |     |                            |
| 532  | Personnel général 2          | 069 | Porte                                     |     |                            |
| Q, F | र                            |     |                                           |     |                            |
| 407  | Quai de livraison            | 381 | RAZ automatique                           | 502 | Restaurant                 |
| 365  | Raccordement                 | 185 | Réception                                 | 063 | Retardé                    |
| 178  | Rack                         | 294 | Recherche                                 | 016 | Retour                     |
| 179  | Radio                        | 300 | Récupération                              | 316 | Réunion                    |
| 180  | Raid                         | 133 | Réfectoire                                | 312 | Rez-de-chaussée            |
| 181  | Rampe                        | 479 | Référence                                 | 070 | Rez-de-chaussée            |
| 317  | RAS                          | 188 | Réfrigération                             | 306 | RF                         |
| 540  | RAS de salle forte, banque 1 | 190 | Représentant                              | 522 | Rideau                     |
| 541  | RAS de salle forte, banque 2 | 480 | Reprographie                              | 192 | Route                      |
| 412  | Rayon                        | 406 | Réserve                                   |     |                            |
| S    |                              |     |                                           |     |                            |
| 508  | Saisie temporaire            | 484 | Science                                   | 491 | Spécial                    |
| 411  | Salle                        | 199 | Secrétaire                                | 218 | Sprinkler                  |
| 195  | Salle                        | 285 | Secteur                                   | 544 | SSO                        |
| 066  | Salle à manger               | 447 | Section                                   | 528 | SSO bas                    |
| 477  | Salle d'attente              | 324 | Sécurité                                  | 527 | SSO haut                   |
| 019  | Salle de bains               | 405 | Service                                   | 292 | Standard                   |
| 505  | Salle de classe              | 208 | Signal                                    | 223 | Station                    |
| 427  | Salle de classe              | 478 | Silencieux                                | 224 | Stéréo                     |
| 025  | Salle de conférence          | 209 | Sirène                                    | 226 | Stockage                   |
| 430  | Salle de conférence          | 207 | Sismique                                  | 501 | Studio                     |
| 470  | Salle de jeux                | 127 | Site                                      | 214 | Sud                        |
| 499  | Salle de permanence          | 106 | Sol                                       | 215 | Sud-Est                    |
| 517  | Salle de travail             | 213 | Son                                       | 216 | Sud-Ouest                  |
| 455  | Salle des machines           | 219 | Sonde                                     | 149 | Suivant                    |
| 496  | Salle du personnel           | 023 | Sonnerie                                  | 246 | Supérieur                  |
| 497  | Salle du personnel           | 084 | Sortie                                    | 229 | Supermarché                |
| 249  | Salle forte                  | 360 | Sortie                                    | 162 | Sur                        |
| 429  | Salle informatique           | 512 | Sous                                      | 204 | Surface                    |
| 461  | Salle polyvalente            | 422 | Sous-directeur                            | 231 | Surveillance               |
| 131  | Salon                        | 018 | Sous-sol                                  | 233 | Système                    |
| 167  | SAS                          | 319 | Sous-station                              |     |                            |

| Τ    |              |     |                |     |                    |
|------|--------------|-----|----------------|-----|--------------------|
| 047  | Tabac        | 253 | Tension        | 520 | Tous les DAB       |
| 140  | Tapis        | 443 | Test           | 006 | Tout               |
| 506  | Technicien   | 044 | The Challenger | 436 | Traitement         |
| 301  | Technique    | 176 | Tirer          | 243 | Transmetteur       |
| 320  | Télécom      | 275 | Tiroir         | 327 | Trappe             |
| 169  | Téléphone    | 240 | Toilettes      | 244 | Trappon            |
| 237  | Température  | 194 | Toit           | 228 | Туре               |
| U    |              |     |                |     |                    |
| 245  | Ultrasonique | 498 | Université     | 364 | Utilisateur Maître |
| 488  | Un seul      | 079 | Urgence        | 363 | Utilisateur simple |
| 513  | Unité        | 087 | Usine          |     |                    |
| V, Z |              |     |                |     |                    |
| 248  | Valve        | 329 | Viande         | 410 | Voiture blindée    |
| 200  | Vente        | 252 | Vidéo          | 210 | Volet              |
| 305  | Ventes       | 048 | Ville          | 383 | Volumétrique       |
| 251  | Ventilateur  | 105 | Vitre          | 262 | Zone               |
| 129  | Verrou       | 071 | Voie privée    |     |                    |
| 096  | Vestibule    | 037 | Voiture        |     |                    |

## **11. VERSION**

Cette option permet d'afficher des informations sur la centrale, une RAS ou un DGP.

## 11.1. Sélection du module pour information

Version 1-ATS CP 2-RAS 3-DGP 0-Sortie, Menu:

Chaque module affiche une information différente.

| Option                    | Module          | Information                                                                       |
|---------------------------|-----------------|-----------------------------------------------------------------------------------|
| 1 – Centrale ATS centrale |                 | Copyright<br>Version de l'Eprom<br>Options disponibles<br>Date du build<br>Langue |
|                           |                 | Appuyez sur [ENTER] pour afficher toutes les informations                         |
| 2 - RAS                   | Claviers        | Type et version de la station                                                     |
| 3 - DGP                   | Panneaux<br>DGP | Type et version du DGP                                                            |

Si vous appelez le service technique, il vous demandera probablement certaines de ces informations.

## **12. TEST VOYANTS**

Cette fonction sert à tester toutes les LED du système, y compris celles placées sur les claviers, les lecteurs de carte, etc.

Test Led désactivé Code :

Pour allumer toutes les LED, quittez le menu de programmation, vérifiez les LED puis revenez au menu pour éteindre les LED.

Comment programmer

Appuyez sur la touche de clavier suivante pour :

**Code [ENTER]** Entrer un code utilisateur valide et appuyez de nouveau sur [ENTER] pour activer/désactiver toutes les LED du système.

[ENTER] Revenir au menu de programmation.

à

N'oubliez pas de désactiver de nouveau toutes les LED.

## **13. TRANCHES HORAIRES**

Les tranches horaires [timezones] servent à préciser le moment où certains liens peuvent survenir. Cette fonction permet notamment d'automatiser l'armement des groupes, de désactiver des utilisateurs ou d'activer les sorties afin d'ouvrir une porte.

Les tranches horaires sont affectées à des groupes (d'alarme, de porte, d'étage), des relais/sorties, des timers d'armement/arrêt et des rapports *hors heures d'accès* afin de restreindre/permettre certaines opérations ATS pendant des périodes spécifiques.

Il existe deux types de tranche horaire remplissant tous les deux la même fonction.

- Certaines tranches horaires, dites "programmables", sont programmées avec des horaires spécifiques indiquées dans cette option de menu (numéros 0 à 24).
- D'autres tranches horaires, dites "tranches horaires virtuelles ",(numéro 26 à 41) sont programmées pour être valides en cas d'activation d'une sortie. Voir l'option 22 du menu de programmation, Sortie valide tranche horaire, page 116.
- La tranche horaire 0 (zéro) est une tranche horaire 24/24 heures (toujours valide) et ne peut pas être programmée.

La tranche horaire 25 est une "tranche horaire virtuelle" spéciale qui reste valide tant que " Techn. entretien " est activé ; elle peut s'utiliser pour contrôler les fonctions requises pendant cette période. Pour plus de détails, *voir Durée technicien* dans Timers (page 65), ainsi que la section " Activer/ Désactiver maintenance " dans le *Guide du gestionnaire*.

Les tranches horaires sont numérotées de 1 à 24.

- Chaque tranche horaire se compose de quatre sous-tranches contenant chacune une heure de début et de fin différentes, les jours de la semaine pour lesquels la sous-tranche est valide et une option permettant d'appliquer la sous-zone aux vacances.
- Lorsque l'heure de début d'une tranche horaire correspond à un jour différent de celui de l'heure de fin, vous devez utiliser deux sous-tranches horaires consécutives.
- L'heure 24:00 ou 00:00 n'est pas reconnue comme une heure de fin et permet donc d'étendre une période valide à la tranche horaire suivante.
- La tranche horaire devient valide à partir de l'heure de début de l'un des jours listés dans la même sous-tranche.
- La tranche horaire devient valide à partir de l'heure de fin de l'un des jours listés dans la même sous-tranche.
- La tranche horaire devient invalide lorsque arrive une vacance répertoriée (dans le fichier spécial accessible à l'aide du menu utilisateur 21) sauf lorsque VAC est inclus comme l'un des jours dans la sous-tranche : dans ce cas, la tranche est valide lors de tous les vacances (même lorsque le jour de la semaine correspondant n'est pas inclus dans la sous-tranche).

## 13.1. Sélectionner tranche horaire

TH 1.1 Démarrer – 08:00 Fin – 00:00 Heures de début :

Commencez par sélectionner la tranche horaire à programmer (1 à 24).

| (P) | Comment programmer des tranches horaires         |                                            |  |  |  |  |  |  |  |
|-----|--------------------------------------------------|--------------------------------------------|--|--|--|--|--|--|--|
|     | Appuyez sur la touche de clavier suivante pour : |                                            |  |  |  |  |  |  |  |
|     | [MENU*] Sauter cette tranche horaire.            |                                            |  |  |  |  |  |  |  |
|     | ? [ENTER] Entrer une nouvelle valeur.            |                                            |  |  |  |  |  |  |  |
|     | [ENTER]                                          | Enregistrer les valeurs horaires affichées |  |  |  |  |  |  |  |
|     |                                                  | et passer a ranichage des jours.           |  |  |  |  |  |  |  |

Pour modifier uniquement l'une des valeurs horaires (par exemple changer l'heure de fin de 17:30 à 18:30), vous devez rentrer chaque valeur.

#### 13.1.1. Programmer heure de début, heure

TH 1.1 Démarrer – 08:00 Fin – 00:00 Heures de début :

Commencez par sélectionner l'heure de début de la sous-tranche 1 de la tranche horaire.

#### 13.1.2. Programmer heure de début, minutes

TH 1.1 Démarrer – 08:00 Fin – 00:00 Heures de début :

Entrez les minutes pour l'heure de début de la sous-tranche 1 de la tranche horaire.

#### 13.1.3. Programmer heure de fin, heures

TH 1.1 Démarrer – 08:00 Fin – 00:00 Heures de début :

Entrez les heures pour l'heure de fin de la sous-tranche 1.

TH 1.1 Démarrer – 08:00 Fin – 00:00 Heures de début :

#### 13.1.4. Programmer heure de fin, minutes

Enfin, entrez les minutes pour l'heure de fin de la sous-tranche 1.

#### 13.1.5. Jours

TH 1.1 Jours: --,Lu,Ma,Me,--,--,Fer (1)Di-(8)Fer :

Après avoir entré une période valide pour la sous-tranche horaire, entrez dans l'écran suivant les jours de la semaine et les vacances auxquels la tranche s'applique.

Concernant les jours de la semaine, entrez leur valeur numérique : "1" pour un dimanche, "2" pour un lundi et "8" pour une vacance.

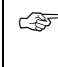

#### Comment programmer

Voir Comment programmer, page 12, pour plus de détails sur les touches utilisables.

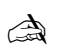

Les affichages suivants montrent les sous-tranches horaires 2 à 4. Programmezles comme la sous-tranche 1.

## **14. DEFAUT USINE**

Il est parfois nécessaire de réinitialiser la centrale avec ses paramètres usine. C'est le cas notamment avant la première programmation d'un système ou avant la reprogrammation d'un système placé hors tension pendant une longue période (plus de 2 semaines).

## 14.1. Sélectionner l'option par défaut

99- Tout, 98-STD, 97-Sortie/Groupes Option :

Sélectionnez les options programmées à ramener à leur paramètre usine.

| 99-Tout               | Réinitialise tous les enregistrements système selon leur paramètre usine. Toute la programmation est effacée.                                                                                                    |
|-----------------------|----------------------------------------------------------------------------------------------------|
| 98-STD (standard)     | Réinitialise une partie des menus de programmation.<br>Les menus réinitialisés sont les suivants :<br>- Base de données de groupe<br>- Groupes d'alarme (11-29)<br>- Timers<br>- Options du système<br>- Réarmement<br>- Tranches horaires<br>- Restrictions de groupe d'alarme<br>- marche/arrêt automatique<br>- Salles fortes<br>- Groupes liés<br>- Sortie valide tranche horaire |
| 97-Sorties et groupes | Réinitialise le lien à générer, les portes et les groupes d'étage.                                                                                                    |

#### Comment programmer

Voir Comment programmer, page 12, pour plus de détails sur les touches utilisables.

## **15.** RESTRICTIONS DE GROUPE D'ALARME

Les restrictions de groupe d'alarme permettent de définir certaines fonctions de contrôle d'alarme pour des groupes d'alarme et de restreindre ce contrôle à "arrêt minuté" et " Marche et acquis uniquement ".

Deux restrictions spéciales sont disponibles :

- urgence
- compteur

La combinaison d'un groupe d'alarme et de sa restriction éventuelle détermine les options de contrôle d'alarme dont dispose un utilisateur (ou un contact clé) : ces options ne sont limitées que si une restriction est programmée et la restriction n'est applicable que si les groupes visés par celle-ci figurent également dans le groupe d'alarme. En d'autres termes, les groupes non inclus dans la restriction mais figurant dans le groupe d'alarme ne sont soumis à aucune restriction (sauf celle éventuellement programmée dans le groupe d'alarme).

Exemples :

- Les gens chargés du nettoyage ne sont autorisés qu'à armer/acquitter les groupes 1, 2 et 3. Ils ne sont pas autoriser à les désarmer. Ils peuvent cependant armer et désarmer le groupe 4 sans aucune restriction. Un groupe d'alarme est programmé avec les groupes 1 à 4 et la restriction de groupe d'alarme 1. La restriction de groupe d'alarme 1 ne prévoit que l'armement et l'acquittement des groupes 1, 2 et 3.
- 2. Un agent de sécurité a le pouvoir de désarmer les groupes 3, 4 et 5 qui se réarment automatiquement ensuite au bout de 15 minutes. Un groupe d'alarme est programmé avec les groupes 3, 4 et 5, ainsi qu'avec la restriction 3 de groupe d'alarme qui prévoit l'arrêt minuté des groupes 3, 4 et 5. Dans les timers, cet arrêt est programmé sur 15 minutes.

## Restriction de groupe d'alarme

#### 1. Groupes à arrêt minuté

L'option arrêt minuté s'applique aux groupes affectés à un groupe d'alarme et programmés comme *Groupe à arrêt minuté* dans le menu *Restriction de groupe d'alarme*.

| Restrictions groupe d'alarme 1 à 6 :<br>En cas d'arrêt des groupes<br>programmés et du déclenchement du<br>timer. | <ul> <li>Les groupes s'arment de nouveau dès que<br/>le timer expire, à moins que d'autres timers<br/>ne soient encore en cours d'exécution.</li> <li>Les utilisateurs peuvent armer le groupe<br/>en réentrant leur code, à condition que<br/>l'affichage n'indique pas <i>Fin.</i> Si d'autres<br/>timers sont en cours d'exécution et si vous<br/>rentrez le code, cette restriction spécifique<br/>de groupe d'alarme est effacée mais le<br/>groupe n'est pas armé.</li> </ul> |
|----------------------------------------------------------------------------------------------------|----------------------------------------------------------------------------------------------------|
|                                                                                                    | <ul> <li>Les utilisateurs peuvent allonger le délai<br/>du timer en réentrant leur code lorsque<br/>l'affichage indique <i>Fin</i> pour leur restriction<br/>de groupe d'alarme.</li> </ul>                                                                                                    |
|                                                                                                    | <ul> <li>Un buzzer se déclenche, à titre<br/>d'avertissement, dès que le timer s'arrête<br/>et que le groupe est sur le point de<br/>s'armer.</li> </ul>                                                                                                    |

| Restriction de groupe d'alarme 7 -<br>Urgence:<br>Fonction spéciale réservée aux<br>agents de sécurité effectuant leur<br>ronde à intervalles réguliers. |   | Même chose que pour les restrictions de<br>groupe d'alarme 1 à 6, si ce n'est que<br>lorsque le timer expire et que les groupes<br>se réarment, un événement "Urgence" est<br>transmis à la centrale de télésurveillance. |  |  |
|----------------------------------------------------------------------------------------------------|---|----------------------------------------------------------------------------------------------------|--|--|
| Restriction de groupe d'alarme 8 -<br>Compteur:                                                                                                    |   | Lorsqu'un utilisateur entre son code sur un RAS d'entrée, la centrale incrémente un compteur d'une unité.                                                                                                    |  |  |
| Fonction spéciale tenant le décompte<br>des utilisateurs par groupe.                                                                                     |   | L'affichage montre toujours le nombre d'utilisateurs restants.                                                                                                    |  |  |
|                                                                                                    |   | Lorsqu'un utilisateur entre son code sur un<br>RAS de sortie, la centrale décrémente le<br>compteur d'une unité.                                                                                                    |  |  |
|                                                                                                    | • | Lorsque le compteur atteint 0, le groupe s'arme.                                                                                                    |  |  |
|                                                                                                    | • | Les timers sont toujours désactivés dans<br>la restriction 8 de groupe d'alarme.                                                                                                    |  |  |
|                                                                                                    |   | Le système peut compter jusqu'à 255<br>utilisateurs par groupe.                                                                                                    |  |  |

#### 2. Groupes à armer/acquitter

Seules les fonctions d'armement/acquittement s'appliquent aux groupes affectés à un groupe d'alarme et programmés comme *Groupe à armer/acquitter* dans le menu *Restriction de groupes d'alarme*. Lorsqu'un utilisateur entre un code, il arme les groupes programmés, même si des timers sont en cours d'exécution (mais il ne peut pas les désarmer), ou il acquitte les alarmes dans les groupes programmés.

#### 3. Groupes à arrêt minuté et armer/acquitter

Les fonctions d'armement/acquittement s'appliquent aux groupes affectés à un groupe d'alarme programmés à la fois comme *Groupe à arrêt minuté* et comme *Groupe à armer/acquitter*.

Lorsqu'un utilisateur entre un code, toutes les fonctions d'arrêt minuté s'appliquent. Lorsque ce même utilisateur entre de nouveau son code, la fonction d'armement/acquittement s'applique et le système est armé même si des timers sont en cours d'exécution.

#### 4. Aucune restriction de groupe d'alarme affectée

Les groupes affectés à un groupe d'alarme mais non inclus dans le menu *restriction de groupes d'alarme* sont dotés des fonctions standards de contrôle des alarmes système, telles qu'elles sont indiquées dans le groupe d'alarme, par exemple : code [ON]/ [OFF] servant à armer/désarmer, etc.

- 1. Programmez le délai mesuré par le timer dans Timers (page 65) ou dans la Base de données de zone (page 13). Un délai nul (zéro) équivaut à une désactivation du timer de la restriction de groupe d'alarme : celle-ci s'applique exactement de la même manière, si ce n'est qu'aucun timer ne se déclenche et que les groupes ne sont pas armés à l'expiration d'un délai.
  - 2. Programmez le temps d'avertissement qui apparaîtra sur l'affichage et déclenchera une alerte sonore dans Timers (page 65).
  - 3. Affectez la restriction aux groupes d'alarme dans le menu Groupes (page 54).

4. Les utilisateurs ne peuvent pas activer les restrictions de groupe d'alarme, à moins que leur clavier local ne soit soumis aux mêmes restrictions dans son groupe d'alarme.

## 15.1. Numéro de restriction de groupe d'alarme

Restriction de groupe d'alarme Numéro :

Nom : 0352, Nettoyage

Commencez par sélectionner la restriction de groupe d'alarme à programmer (à l'aide de son numéro compris entre 1 et 8).

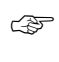

Comment programmer

Voir Comment programmer, page 12, pour plus de détails sur les touches utilisables.

N° mot :

#### 15.1.1. Nom de restriction de groupe d'alarme

Sélectionnez le nom d'une restriction de groupe d'alarme dans la liste des mots déjà stockés dans le système ATS. Ces mots peuvent provenir soit de la liste standard disponible (voir *Tableau 12 : Librairie* page 90), soit d'une liste personnalisée que vous avez programmée (option 10 du menu de programmation, Programmer mots, page 89.

Programmez le nom de la restriction à l'aide du numéro de référence du mot choisi, en essayant de trouver un mot suffisamment évocateur.

#### Comment programmer

Voir Comment programmer, page 12, pour plus de détails sur les touches utilisables.

#### 15.1.2. Groupe à arrêt minuté 1

1,2,3,6,7, 1, Arrêt min :

Lorsqu'un utilisateur entre un code, les groupes programmés sont désarmés et un timer est déclenché. Pour que la fonction soit activée, le ou les groupes listés dans cette option doivent également l'être dans le groupe d'alarme soumis à la restriction et le contrôle du système d'alarme doit être activé.

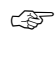

#### Comment programmer

Voir Comment programmer, page 12, pour plus de détails sur les touches utilisables.

1,2,3,4,5, 1, Mar/acq :

😂 Voir aussi Groupes page 54.

#### 15.1.3. Groupe à armer/acquitter 1

Lorsqu'un utilisateur entre un code, les groupes programmés sont armés ou les alarmes acquittées. Pour qu'une fonction soit activée, le ou les groupes listés dans cette option doivent également l'être dans le groupe d'alarme soumis à la restriction et le contrôle du système d'alarme doit être activé.

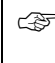

#### Comment programmer

Voir Comment programmer, page 12, pour plus de détails sur les touches utilisables.

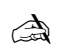

Voir aussi Groupes page 54.

9,10, 2, Arrêt min :

#### 15.1.4. Arrêt minuté alterné 2

Comme expliqué dans Groupes page 54, il est possible de définir des groupes d'alarme alterné qui servent lorsque le groupe original est indisponible en raison d'une tranche horaire invalide.

Lorsqu'un groupe d'alarme alternatif actif est soumis à une restriction, celle-ci s'applique.

#### Par exemple :

Trois groupes d'alarme ont été définis :

| Ontion                         | GROUPE D'ALARME |      |              |
|--------------------------------|-----------------|------|--------------|
| Οριίοπ                         | 32              | 33   | 34           |
| Groupe                         | 1, 2            | 1, 2 | 1            |
| Restriction de groupe d'alarme | 4               | 4    | 4            |
| Tranche horaire                | 1               | 2    | 0            |
| Autre groupe d'alarme          | 33              | 34   | 1 ( = aucun) |

La restriction 4 de groupe d'alarme est programmée comme suit :

| Option                    | Standard | 1 <sup>er</sup> groupe<br>alterné | 2 <sup>e</sup> groupe<br>alterné |
|---------------------------|----------|-----------------------------------|----------------------------------|
| Groupes à arrêt minuté    | -        | 2                                 | 1                                |
| Groupes à armer/acquitter | 2        | -                                 | -                                |

Le groupe d'alarme 32 est affecté à l'utilisateur 1. Le groupe d'alarme 33 est affecté à l'utilisateur 2.

#### Scénarios :

La tranche horaire 1 est valide :

L'utilisateur 1 dispose du groupe d'alarme 32 moyennant la restriction 4 standard. Il contrôle donc totalement le groupe 1 et peut armer et acquitter le groupe 2. La tranche horaire 1 n'affecte pas le groupe d'alarme 32 (= utilisateur 2).

La tranche horaire 1 est invalide mais la tranche horaire 2 est valide :

L'utilisateur 1 dispose du premier groupe d'alarme alterné (33) moyennant la restriction 4 standard. Il contrôle donc totalement le groupe 1 et peut procéder au désarmement minuté du groupe 2.

L'utilisateur 2 dispose du groupe d'alarme 33 moyennant la restriction 4 standard. Il contrôle donc totalement le groupe 1 et peut armer et acquitter le groupe 2.

#### Les tranches horaires 1 et 2 sont invalides :

L'utilisateur 1 dispose du second groupe d'alarme alterné (34) moyennant la restriction 4. Il peut procéder à au désarmement minuté du groupe 1 et n'a aucun contrôle sur le groupe 2.

L'utilisateur 2 dispose du premier groupe d'alarme alterné (33) moyennant la restriction 4. Il exerce un contrôle total sur le groupe 1 et aucun contrôle sur le groupe 2.

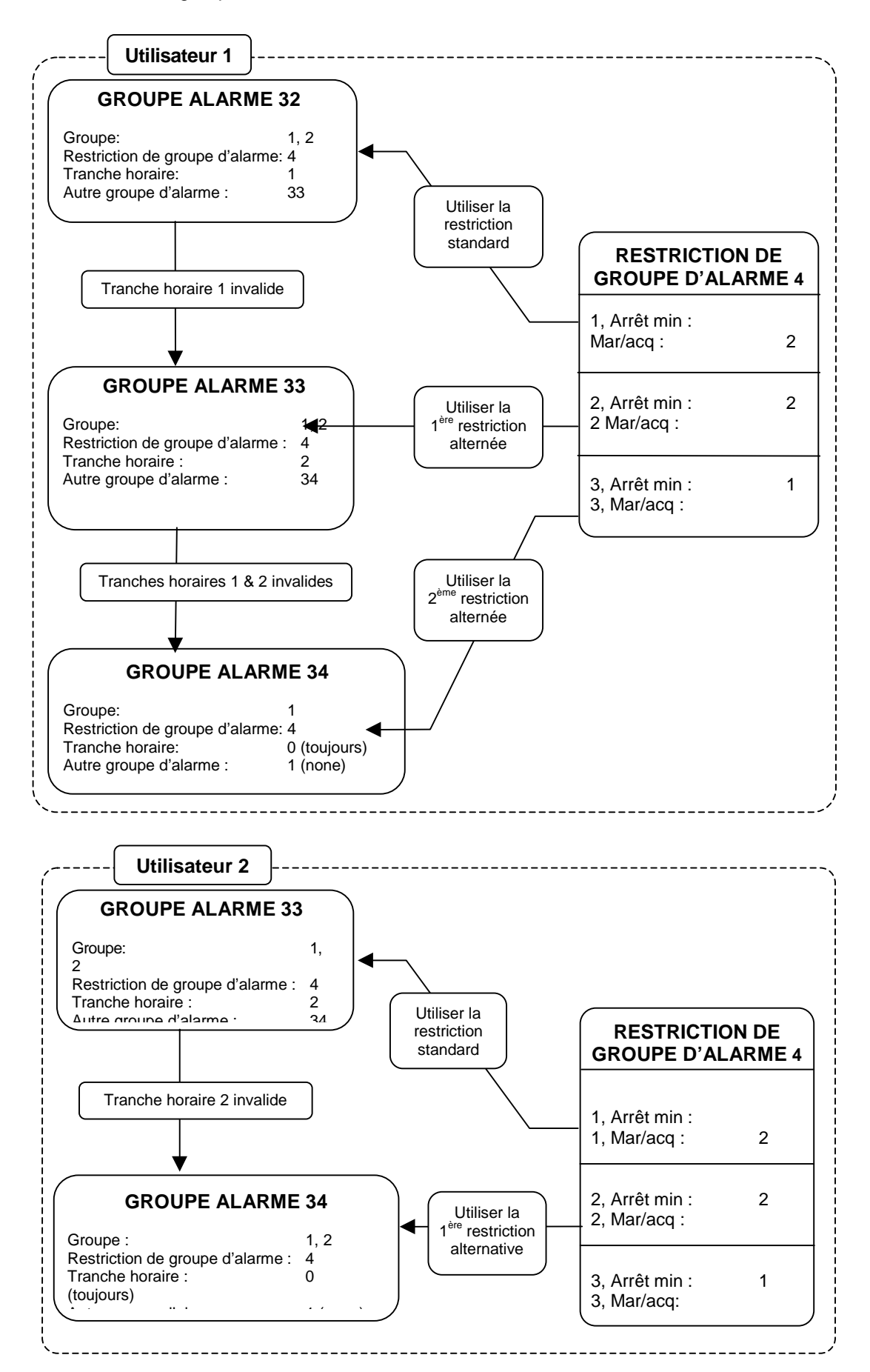

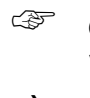

Comment programmer

Voir Comment programmer, page 12, pour plus de détails sur les touches utilisables.

A Voir aussi Groupes page 54 et Groupe à arrêt minuté.

#### 15.1.5. Marche/acquis alterné 2.

Voir Groupe à armer/acquitter alterné 1

9,10, 2, Mar/acq :

12, 3, Arrêt min :

Voir Groupe à arrêt minuté 1

#### 15.1.7. Marche/acquis alterné 3.

15.1.6. Arrêt minuté alterné 3.

Voir Groupe à armer/acquitter alterné 1

12, 3, Mar/acq :

## **16.** LIEN VERS SORTIE

Cette section de programmation permet de lier des évènements à des sorties disponibles sous forme de cartes relais (ATS1810, ATS1811) ou de collecteurs ouverts (ATS1820) et ce, via des liens virtuels.

Avant qu'un lien ne puisse réellement activer une sortie, un certain nombre de conditions doivent être réunies :

- La tranche horaire doit être valide (si elle est programmée).
- La logique de sortie définit la manière dont la sortie se comporte lorsque la tranche horaire est valide.
- Le comportement de la sortie peut être réglé comme normal ou inversé.

La sortie n'est activée que si la combinaison adéquate de ces conditions est réunie. Pour un aperçu, voir la figure 2.

Figure 2. Fonctionnalité de base des sorties.

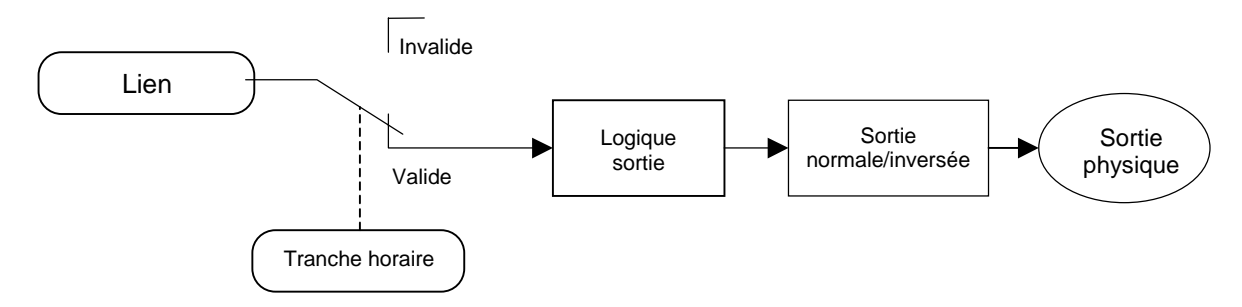

## 16.1. Numéro de sortie

Lien vers sortie N° de sortie :

Ce paramètre définit le numéro physique de la sortie. Chaque sortie dispose d'un numéro spécial permettant à la centrale de l'identifier et dépendant de l'adresse du module connecté à la carte de relais.

#### Comment programmer

Voir Comment programmer, page 12, pour plus de détails sur les touches utilisables.

Voir les tableaux 1 à 4 du Guide d'installation et de programmation rapide de l'ATS4000 pour plus de détails sur la numérotation des sorties.

Sortie 3 rattaché au lien ? Lien :

#### 16.1.1. Numéro lien

Entrez ici le numéro de lien activant la sortie.

La sortie suit les liens, à moins que la tranche horaire (éventuellement programmée) ne soit invalide. En présence d'un lien programmé sur 0, la sortie ne suit pas les liens.

#### Valeurs par défaut :

Les seuls liens activant une sortie par défaut sont :

La sortie 2 (sortie STROBE de la carte mère) qui est liée au lien 2. La sortie 16 (sortie sirène de la carte mère) qui est liée au lien 1. Les sorties 32, 48, 64, 80, 96, 112, 128, 144, 160, 176, 192, 208 224 et 240 (DGP Sirène Sortie) qui sont liées au lien 1.

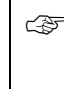

#### Comment programmer

Voir Comment programmer, page 12, pour plus de détails sur les touches utilisables.

Pour plus de détails sur les liens, voir Liens actifs page 140.

# 16.1.2. Tranche horaire pour contrôle de sortie

Sortie 3 Tranche horaire 12 N° tranche :

La tranche horaire entrée ici contrôle les périodes pendant lesquelles une sortie est active ou inactive. Si une tranche est programmée, la sortie suit cette tranche horaire.Le lien est inopérant lorsque la tranche est valide ; lorsqu'elle est invalide, par contre, la sortie suit le lien. Si aucune tranche n'est programmée, la sortie suit uniquement le lien.

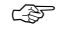

#### Comment programmer

Voir Comment programmer, page 12, pour plus de détails sur les touches utilisables.

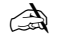

Voir aussi Tranches horaires page 95.

# 16.1.3. Active ou inactive pendant tranche horaire

Sortie 3 Inactive pendant tranche horaire \*-Modifier

| Active   | Lorsque l'option est réglée sur <i>Active pendant tranche horaire</i> , la sortie s'active dès que la tranche horaire est valide, quel que soit l'état du lien, pourvu que la sortie ne soit pas inversée.                                                                                          |
|----------|----------------------------------------------------------------------------------------------------|
| Inactive | Lorsque l'option est réglée sur <i>Inactive pendant tranche horaire</i> , la sortie est inactive, elle ne suit pas le lien pendant la période de validité de cette tranche horaire, pourvu que la sortie ne soit pas inversée. Lorsque la tranche est invalide, par contre, la sortie suit le lien. |

Détermine les effets des tranches horaires valides.

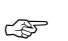

#### Comment programmer

Voir Comment programmer, page 12, pour plus de détails sur les touches utilisables.

-Modifier

#### 16.1.4. Sortie inversée

InverséeLorsque la sortie est inversée, la logique contrôlant la sortie est<br/>inversée : si la logique précédente prévoit l'activation de cette sortie<br/>(ACTIVÉ), cette option provoque donc sa désactivation (DÉSACTIVÉ).PAS-InverséeLa sortie suit le lien. Si celui-ci est actif, la sortie est donc activée<br/>(ACTIVE).

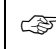

Comment programmer

Voir Comment programmer, page 12, pour plus de détails sur les touches utilisables.

## **17. MARCHE / ARRET AUTOMATIQUE**

Des tranches horaires permettent d'armer ou de désarmer automatiquement les groupes sans intervention de l'utilisateur.

## 17.1. Marche / arrêt automatique

Ś

Marche/arrêt automatique N° Programme :

Sortie 3 n'est PAS inversée

Entrez le numéro (compris entre 1 et 16) du programme.

#### Comment programmer

Voir Comment programmer, page 12, pour plus de détails sur les touches utilisables.

Pgm: 1 Tr horaire 2 N° tranche :

# 17.1.1. Marche / arrêt automatique : tranche horaire

Entrez la tranche horaire à utiliser pour les marche / arrêts automatiques. Lorsque la tranche horaire devient valide (à l'heure de début), les groupes se désarment. Lorsqu'elle expire (à l'heure de fin), les groupes s'arment.

1

#### Comment programmer

Voir Comment programmer, page 12, pour plus de détails sur les touches utilisables.

Voir aussi Tranches horaires page 95.

# 17.1.2. Groupe alarme pour marche/arrêt automatique

Pgm : 1 Grpe alrm : 14- Groupe Un Grpe alrm :

Le groupe d'alarme sert à déterminer les groupes automatiquement armés et/ou désarmés.

Lorsqu'une restriction s'applique au groupe d'alarme, l'armement automatique peut être retardé d'un certain délai (dit "durée d'arrêt automatique" défini par la restriction de groupe d'alarme, voir Timers page 65).

#### Comment programmer

Voir Comment programmer, page 12, pour plus de détails sur les touches utilisables.

Les paramètres du groupe d'alarme déterminent précisément le comportement de cette fonction qui respecte toutes les directives du groupe concernant le contrôle d'alarme. Par exemple si, dans le groupe d'alarme, l'option Marche et RAZ uniquement est réglée sur OUI, les groupes affectés peuvent uniquement s'armer automatiquement.

Si l'option Arrêt uniquement du groupe d'alarme est réglée sur OUI, les groupes affectés peuvent uniquement se désarmer automatiquement. Voir Groupes (page 54), pour plus de détails.

Si une restriction du groupe d'alarme est réglée sur OUI, les utilisateurs peuvent allonger la durée de l'arrêt du ou des groupes. Voir "Utilisation conjointe des restrictions de groupe d'alarme et de la fonction marche/arrêt" ci-dessous pour plus de détails.

- Chaque combinaison d'une tranche horaire et d'un groupe d'alarme s'appelle un programme. On compte 16 programmes en tout : un pour chaque groupe possible. Un programme distinct doit être affecté à chacun des groupes ou des ensembles de groupes dont vous attendez un comportement différent, par exemple un arrêt à tel moment de la journée.
- Pendant la programmation des groupes d'alarme, vous pouvez affecter une tranche horaire au groupe d'alarme afin de préciser le moment où il est valide. Le groupe d'alarme affecté à un programme correspondant à un timer de marche/arrêt ne requiert pas de tranche horaire.

Lorsque vous affectez une tranche horaire à la fois au groupe d'alarme et à la fonction de marche/arrêt, vérifiez que les valeurs respectives des deux tranches sont compatibles.
# Utilisation conjointe des restrictions de groupe d'alarme et de la fonction marche/arrêt

Les utilisateurs peuvent retarder le moment où le ou les groupes s'arment en entrant leur code (ou en présentant leur carte) pendant le "temps d'avertissement". Pour ce faire, il suffit de lier une restriction au groupe d'alarme approprié et d'activer l'option *Groupe à arrêt minuté*.

Procédez comme suit :

- Programmez une restriction de groupe d'alarme pour le ou les groupes requis par l'arrêt minuté. Ces groupes doivent également être inclus dans tout groupe d'alarme affecté à la restriction (voir ci-dessous).
- La même restriction de groupe d'alarme (telle qu'elle est programmée ci-dessus) doit être réglée sur OUI dans :
  - le groupe d'alarme utilisé dans le programme de minutage de marche / arrêt (timer),
  - le groupe d'alarme affecté aux claviers et aux lecteurs de carte sur lesquels l'utilisateur est censé exécuter la fonction,
  - le groupe d'alarme affecté à l'utilisateur ou aux utilisateurs censé(s) exécuter la fonction.
- Les délais requis doivent être programmés dans Timers (page 65):

Restriction de groupe d'alarme 1. La durée du report de l'armement,
Temps d'avertissement. La durée du signal sonore d'avertissement émis par le clavier avant l'armement du ou des groupes. Le code ou la carte doit être entré pendant ce temps d'avertissement pour retarder l'armement automatique.

- Pour activer un autre signal sonore depuis une sortie, liez celle-ci au *Lien d'avertissement* programmé dans *Base de données de groupe* pour le ou les groupes indiqués dans la restriction de groupe d'alarme.
- Vous devez vérifier que les restrictions de groupe d'alarme sont aussi affectées au groupe d'alarme pour les stations d'utilisateur et d'armement.

| Groupes (page 54)                             |
|-----------------------------------------------|
| <i>Timers</i> (page 65)                       |
| Restrictions de groupe d'alarme (page 98)     |
| menu utilisateur 14, Programmer utilisateurs. |
|                                               |

## **18. SALLES FORTES**

Les groupes de salle forte sont ceux qui arment automatiquement d'autres groupes au bout d'un certain délai, une fois qu'ils sont eux-mêmes armés. Un utilisateur disposant de tels groupes dans son groupe d'alarme peut donc les armer. Le délai part au moment où tous les groupes de salle forte sont armés. L'utilisateur n'est donc pas tenu de disposer du contrôle des alarmes sur les groupes automatiquement armés.

Une procédure de programmation spéciale permet de déclencher un timer de restriction de groupe d'alarme lorsque tous les groupes 2, 3, 4, Groupe :

de salle forte sont armés. Une fois le délai du timer expiré, tout groupe ne concernant pas une salle forte éventuellement lié aux groupes de salle forte s'arme automatiquement.

Par exemple : Un bâtiment doté de trois groupes de bureaux (groupes 3, 4 et 5), d'un local commun (groupe 1) et d'un réfectoire commun (groupe 2). La définition des groupes de bureaux comme groupes de salle forte permet d'armer le local et le réfectoire au bout d'un certain délai démarrant après l'armement du dernier bureau.

Autres programmations requises :

- Les groupes (3, 4 et 5) doivent être affectés aux salles fortes dans cette option.
- Réglez Pas de marche auto après salle forte sur NON dans Options du système (page 70).
- Les groupes soumis à un délai (1 et 2) doivent être liés aux groupes désignés comme salles fortes dans Groupes liés (page 109) (en d'autres termes, les groupes 1 et 2 doivent être liés aux groupes 3, 4 et 5).
- Les groupes liés n'étant pas affectés comme salles fortes (groupe 1 & 2) doivent être inclus, via une restriction de groupe d'alarme, dans Groupe à arrêt minuté via Restrictions de groupe d'alarme (page 98).
- Le délai d'armement des groupes est programmé dans *Timers* (page 65) comme temps d'arrêt dans la restriction de groupe d'alarme déjà décrite ci-dessus.
- La restriction de groupe d'alarme est alors insérée dans les groupes d'alarme requis (*affecté aux utilisateurs /RAS's*) afin d'activer la fonction. Le groupe d'alarme doit inclure le ou les groupes affectés à la restriction pour que celle-ci puisse opérer.

## **19. GROUPES LIES**

Dans un complexe comprenant plusieurs groupes, l'entrée de ce complexe est généralement partagée par tous les groupes. Cette entrée ne doit s'armer qu'une fois le dernier groupe armé et constitue ainsi un groupe commun.

La manière la plus simple de définir une entrée commune est d'affecter plusieurs groupes à une zone ne générant des alarmes que si tous ces groupes sont armés. Dans ce cas, le système utilise le temps d'entrée/sortie le plus long.

L'autre manière de créer des groupes communs est de recourir à un groupe dédié. En liant ce groupe aux autres, vous le contraignez à s'armer automatiquement dès que le dernier de ces autres groupes liés est armé. Inversement, dès que le premier des autres groupes se désarme, le groupe commun l'imite.

Le recours aux groupes liés permet également de désarmer individuellement le groupe commun qui dispose, en effet, de son propre temps d'entrée/sortie. Vous pouvez aussi sélectionner les liens qu'il transmettra, car il est doté de liens séparés.

Par exemple :

Le groupe 1 est un foyer. La groupe 1 est lié aux groupes 2, 3 et 4. Lorsque l'un des groupes 2, 3 ou 4 est désarmé, le groupe 1 est lui aussi désarmé. Lorsque l'un des groupes 2, 3 ou 4 est armé, le groupe 1 est lui aussi armé.

Les groupes liés disposent aussi d'un contrôle d'alarme sur le groupe commun (à condition que cette option soit programmée dans le groupe d'alarme).

Par exemple :

Le groupe 1 est lié aux groupes 2, 3 et 4. Un utilisateur du groupe 3 peut donc acquitter une alarme dans le groupe 1.

1

## 19.1. Groupes liés

Lien avec groupe Groupe commun :

Groupe :

Groupe commun 1: 2, 3, 4

Cette liaison de groupes s'opère en sélectionnant d'abord le groupe commun (voir l'affichage 1).

Sélectionnez ensuite les groupes à lier au groupe commun (voir l'affichage <sup>(2)</sup>). Pour supprimer par la suite les groupes liés, il vous suffira de les entrer une seconde fois.

#### Comment programmer

## **20.** CODE SYSTEME

Les centrales ATS supportent deux codes systèmes différents (parfois désignés comme " *Code site* " ou "*codes d'installation*") sur les RAS ATS1170 à une porte. Chaque code système inclut également une option permettant la compensation (offset) des numéros de carte, afin de faciliter la programmation. Ce code système propriétaire a été développé par Aritech.

Le DGP ATS1250/1260 à 4 portes/4 ascenseurs ne requiert pas la programmation de cette option dans la centrale. En effet, lorsque vous utilisez le menu Vers autres modules, l'option est programmée dans le DGP. Voir aussi le Guide de programmation des ATS 1250/1260.

## 20.1. Code système 1

Code système 1 : 004346 Codesys :

Entrez le premier code système ici. Ce code unique a été spécialement développé par Aritech pour notre gamme de lecteurs de carte et de cartes.

Il se compose normalement de 6 chiffres. S'il en compte moins, ajoutez des zéros en tête.

#### Comment programmer

Voir Comment programmer, page 12, pour plus de détails sur les touches utilisables.

## 20.2. Offset carte 1

Offset carte 1 + 0 \*-N<sup>o</sup> modif :

Indiquez le nombre à ajouter à ou à soustraire du numéro de la carte pour les cartes gérées à l'aide du code système A. La centrale ATS calcule le numéro de l'utilisateur à l'aide de la formule :

Numéro utilisateur = ID CARTE + (ou -) décalage/offset de la carte

Ce numéro calculé sert à la programmation de l'utilisateur et à la transmission des liens à la centrale de télésurveillance ou à TITAN.

Par exemple :

Le décalage de la carte est programmé comme -5000. Le numéro physique réel de la carte est 5001. La carte est programmée comme Utilisateur numéro 1 et c'est sous cette appellation qu'elle transmettra ses informations.

Comment programmer

comment programmer

Appuyez sur la touche suivante pour :

| [MENU*]   | Indiquer si le décalage doit être ajouté (+ ) ou soustrait ( - ). |
|-----------|-------------------------------------------------------------------|
| ? [ENTER] | Entrer le décalage requis.                                        |
| [ENTER]   | Enregistrer le paramètre affiché et passer à l'affichage suivant  |

LA

## 20.3. Code système 2

Indiquez si nécessaire le second code système. Voir Code système 1 pour plus de détails.

## 20.4. Offset carte 2

Offset carte 2 + 0 '-Nég, № :

Codesys :

Code système 2 : 005678

Indiquez le nombre à ajouter à ou à soustraire du numéro ID de la carte pour les cartes gérées à l'aide du code système B. Voir Offset carte 1 pour plus de détails.

## **21. SHUNT DE ZONE**

La procédure de shunt permet d'empêcher une zone de générer une alarme pendant un certain temps en cas d'activation. Le temps de shunt commence au moment de l'activation d'une sortie (correspondant le plus souvent à un déverrouillage de porte). Pendant le temps de shunt, la zone est exclue. Lorsque la zone est encore ouverte à la fin du délai de shunt, elle génère une alarme variant en fonction de son type et de l'état du groupe.

16 shunts sont disponibles et peuvent être programmés individuellement. Il est possible de prévoir le déclenchement d'un avertissement avant l'expiration du shunt.

## 21.1. Numéro de shunt

Désigne le shunt à programmer (sur les 16 disponibles).

#### Comment programmer

Voir Comment programmer, page 12, pour plus de détails sur les touches utilisables.

Shunt

N° shunt :

Lorsqu'un clavier sert à lancer le shunt, le numéro de celui-ci doit correspondre au numéro de le clavier (1 à 16, défini à l'aide des dipswitchs du clavier).

#### 21.1.1. Numéro de zone à shunter

Détermine la zone à shunter. Cette zone ne peut être affectée qu'à UN SEUL shunt.

L'affichage indique le numéro de la zone correspondant à ce shunt.

#### Comment programmer

Voir Comment programmer, page 12, pour plus de détails sur les touches utilisables.

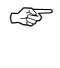

111

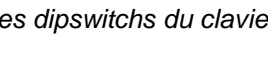

Shunt 1 : shunt la zone 200

N° de Zone :

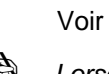

Shunt 1 : N° de sortie pour lancer shunt N° sortie :

Shunt 1 : Durée du shunt réglée sur

### 21.1.2. Numéro de sortie pour lancer le shunt

Sélectionnez la sortie dont l'activation déclenchera le shunt. L'affichage montre la sortie affectée.

C'est la condition de cette sortie qui détermine si la zone doit rester shuntée ou pas : lorsque la sortie est activée, la zone est toujours shuntée, lorsque la sortie se désactive, la durée du shunt est lancée et la zone sera ré-incluse à l'expiration du délai programmé.

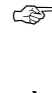

#### Comment programmer

Voir Comment programmer, page 12, pour plus de détails sur les touches utilisables.

(Sec) 30

Durée :

à

Le temps de shunt total est donc égal à la somme de la période pendant laquelle la sortie reste active et de la durée du shunt (mesuré par le timer).

### 21.1.3. Durée du shunt

Programme la durée du shunt de la zone.

Lorsque ce délai expire et que la zone demeure ouverte, une condition d'alarme se produit (elle varie en fonction du type de la zone et de l'état du groupe).

Lorsque la valeur entrée est inférieure à 128, le temps est exprimé en secondes (entre 1 et 127 secondes).

Lorsque la valeur entrée est supérieure à 128, le temps est exprimé en minutes, mais il convient d'ajouter le nombre de minutes à ce chiffre.

Par exemple, pour 30 minutes entrez 158. (soit 128 + 30).

La valeur 128 est invalide. Pour une mesure précise des temps compris entre 1 ou 2 minutes, entrez une valeur en secondes (par exemple 60 ou 120 secondes).

N'utilisez pas de temps de 0 seconde, à moins que les portes et Zone refermée annule shunt ne soient réglés sur OUI, sous peine de bloquer indéfiniment la zone.

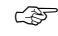

#### Comment programmer

Voir Comment programmer, page 12, pour plus de détails sur les touches utilisables.

N'utilisez pas de temps de 0 seconde, à moins que les portes et Zone refermée annule shunt ne soient réglés sur OUI, sous peine de bloquer indéfiniment la zone.

#### 21.1.4. Durée d'avertissement du Shunt

La durée d'avertissement est 0 Durée :

Programme le temps pendant lequel un lien d'avertissement sera activé avant l'expiration du shunt. Notez que ce temps d'avertissement doit être défini dans la même unité de temps (seconde ou minute) que le temps de shunt.

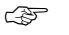

#### Comment programmer

### 21.1.5. Numéro de lien de shunt

Le lien affecté ici sera activé pendant l'exécution du shunt.

#### Comment programmer

Voir Comment programmer, page 12, pour plus de détails sur les touches utilisables.

### 21.1.6. Lien d'avertissement

Lien d'avertissement est 4 Lien :

Le lien affecté ici sera activé pendant le temps d'avertissement du shunt.

#### Comment programmer

Voir Comment programmer, page 12, pour plus de détails sur les touches utilisables.

NON – Porte ouverte lance le shunt \*-Modifier 0 - Passer

### 21.1.7. Porte ouverte lance le shunt

Détermine les modalités d'activation du shunt.

| OUI | Vous avez besoin d'un clavier ou d'une sortie de shunt pour déclencher le shunt. En cas de recours à un clavier, l'utilisateur doit être affecté à un groupe de porte valide. |
|-----|----------------------------------------------------------------------------------------------------|
|-----|----------------------------------------------------------------------------------------------------|

NON C'est la condition de la zone, fermée ou ouverte, qui déclenche le shunt.

### Comment programmer

Voir *Comment programmer*, page 12, pour plus de détails sur les touches utilisables. Appuyez sur **0** pour mettre fin à la programmation de ce shunt et passer au shunt suivant.

Si cette option est réglée sur OUI et si le clavier ou le relais de shunt déclenche le shunt, la durée du shunt s'arrête si la zone ne revient pas à l'état normal au bout :

de 3 secondes en présence d'un temps de shunt programmé entre 1 et 127 secondes. 3 minutes en présence d'un temps de shunt programmé entre 1 et 127 minutes.

Si cette option est réglée sur OUI, "Zone shuntée en E/S " doit être réglé sur NON.

### 21.1.8. Zone shuntée si désarmé

NON – Zone shuntée si désarmé \*-Modifier 0 - Passer

Indique si la zone est shuntée lorsque l'un ou plusieurs des groupes qui lui sont affectés sont désarmés.

## Comment programmer

Voir *Comment programmer*, page 12, pour plus de détails sur les touches utilisables. Appuyez sur **0** pour mettre fin à la programmation de ce shunt et passer au shunt suivant.

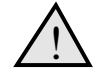

Réglez Zone shuntée si désarmé ou Zone shuntée si armé sur OUI. Dans le cas contraire, la procédure de shunt ne fonctionnera pas.

### 21.1.9. Zone shuntée si armé

Cette option indique si la procédure de shunt des portes opère lorsque tous les groupes affectés à la zone bloquée sont sécurisés.

### Comment programmer

Voir *Comment programmer*, page 12, pour plus de détails sur les touches utilisables. Appuyez sur **0** pour mettre fin à la programmation de ce shunt et passer au shunt suivant.

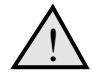

Réglez Zone shuntée si désarmé ou Zone shuntée si armé sur OUI. Dans le cas contraire, la procédure de shunt ne fonctionnera pas.

### 21.1.10. Zone refermée annule shunt

NON – Zone refermée annule shunt \*-Modifier 0 - Passer

Indique que la fermeture de la zone annule le temps de shunt.

| OUI | Dès que la zone shuntée revient à l'état normal, le lien <i>Porte déverrouillée</i> et le shunt sont réarmés.       |
|-----|----------------------------------------------------------------------------------------------------|
| NON | Le lien <i>Porte déverrouillée</i> et le shunt ne sont pas réarmés lorsque la zone shuntée revient à l'état normal. |

### Comment programmer

Voir *Comment programmer*, page 12, pour plus de détails sur les touches utilisables. Appuyez sur **0** pour mettre fin à la programmation de ce shunt et passer au timer suivant.

#### 21.1.11. Anti rebond 2 secondes

NON –Anti rebond 2 secondes \*-Modifier 0 - Passer

Cette option retarde l'annulation du lien de porte. Elle concerne les portes dotées de serrures magnétiques et de "motos verrous".

| OUI | Afin d'allouer à une porte le temps requis pour se refermer convenablement,<br>le système attend deux secondes entre le retour de la zone à l'état normal et<br>l'annulation du lien de porte et du shunt. |
|-----|----------------------------------------------------------------------------------------------------|
| NON | Le système n'attend pas.                                                                                                    |

### Comment programmer

Voir *Comment programmer*, page 12, pour plus de détails sur les touches utilisables. Appuyez sur **0** pour mettre fin à la programmation de ce shunt et passer au timer suivant.

NON – Zone shuntée en E/S \*-Modifier 0 - Passer

### 21.1.12. Zone shuntée en E/S

Cette option permet de traiter la zone shuntée comme une zone d'entrée/sortie.

| OUI | Un code doit être entré pour déclencher le shunt ou avant que le shunt n'expire, sous peine de générer une alarme.                                                                                                    |
|-----|----------------------------------------------------------------------------------------------------|
| NON | La zone shuntée n'est pas traitée comme une zone d'entrée/sortie.                                                                                                    |
| £7  | <b>Comment programmer</b><br>Voir <i>Comment programmer</i> , page 12, pour plus de détails sur les touches utilisables.<br>Appuyez sur <b>0</b> pour mettre fin à la programmation de ce shunt et passer au shunt<br>suivant. |
|     | Lorsque cette option est réglée sur OUI, l'option Porte ouverte lance le shunt doit<br>être réglée sur NON.                                                                                                    |

### 21.1.13. Consigner la zone

NON – Consigner la zone \*-Modifier 0 - Passer

Cette option permet à la zone d'être imprimée via l'imprimante sous la rubrique " ouverture/fermeture de porte " lorsqu'elle passe de l'état *normal* à l'état ouverte.

| OUI | Chaque changement d'état de la porte provoque son impression.           |
|-----|-------------------------------------------------------------------------|
| NON | Les changements d'état de la porte ne sont pas transmis à l'imprimante. |

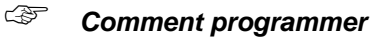

Voir *Comment programmer*, page 12, pour plus de détails sur les touches utilisables. Appuyez sur **0** pour mettre fin à la programmation de ce shunt et passer au shunt suivant.

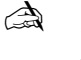

Lorsque Imprimer si zone ouverte ? est réglé sur OUI dans Base de données de zone (page 39) pour la zone affectée au shunt, un message d'ouverture de porte est imprimé à deux reprises.

## **22. SORTIE VALIDE TRANCHE HORAIRE**

Sélectionnez ici la tranche horaire virtuelle que vous désirez associer à une sortie : tant que la sortie est active, la tranche demeure valide. Utilisez cette option pour invalider le groupe d'alarme lorsque certaines conditions ne sont pas réunies.

Cette option permet notamment :

- D'interdire l'utilisation d'un clavier à moins qu'un contact clé ne soit actif sur une zone.
- De ne permettre l'arrêt d'un groupe que si un autre groupe a été préalablement désarmé.

Les tranches horaires associées à des sorties sont appelées " Tranches horaires virtuelles " (numérotées de 26 à 41) par opposition aux " Tranches horaires programmables " (de 1 à 24) valides uniquement entre l'heure de début et de fin.

## 22.1. Tranche horaire

Sortie valide tranche horaire TH. (26-41)

TH 27 Suivre sortie 3

N° sortie :

Sélectionnez la tranche horaire que vous désirez associer à la sortie. Les tranches disponibles sont numérotées entre 26 et 41.

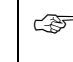

#### Comment programmer

Voir Comment programmer, page 12, pour plus de détails sur les touches utilisables.

#### 22.1.1. Sortie à suivre

Affectez la sortie appropriée à la tranche horaire.

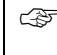

#### Comment programmer

Voir Comment programmer, page 12, pour plus de détails sur les touches utilisables.

En cas de programmation de groupes de portes, les tranches horaires 26 à 41 ne peuvent s'utiliser qu'avec les portes 1 à 16.

Les portes 17 à 64 ne sont disponibles que sur les DGP à 4 portes reconnaissant uniquement les tranches horaires 0 à 24.

Les tranches horaires 26 à 41 ne peuvent jamais s'utiliser dans les **groupes de portes et d'étage**.

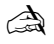

En cas d'inversion de la sortie, les tranches horaires 26 à 41 restent invalides tant que la sortie est active (le lien n'est pas activé).

## **23. SCRUTER LES ERREURS**

Utilisez ce menu pour savoir combien d'erreurs ont été détectées dans les communications entre la centrale ATS et les modules auxquels elle est connectée.

## 23.1. Type de module

1-RAS, 2-DGP, 3-RAZ compteurs 0-Sortie, Menu :

Sélectionnez un type de module pour afficher le nombre d'erreurs de scrutation correspondant. Vous pouvez éventuellement acquitter le compteur d'erreurs. Les options disponibles sont les suivantes :

| 1 – RAS           | Affichage des erreurs de scrutation pour les claviers distants.      |
|-------------------|----------------------------------------------------------------------|
| 2 – DGP           | Affichage des erreurs de scrutation pour les DGP ou le transmetteur. |
| 3 – Réinitialiser | Acquittement de tous les compteurs d'erreurs.                        |

La sélection d'un type de module provoque l'affichage d'une liste de tous les modules correspondants. A ce stade, il suffit pour choisir un module spécifique d'entrer son numéro : 1-RAS, Nombre erreur est 0 0-Sortie, № RAS :

| RAS 1–16 | Claviers distants 1 à 16                       |
|----------|------------------------------------------------|
| DGP 0    | Centrale ATS4000 avec la centrale de réception |
| DGP 1–15 | Extensions E/S bus 1 à 15                      |

#### Comment lire les erreurs de scrutation des modules

Appuyez sur la touche de clavier suivante pour :

? [ENTER] Sélectionner le module dont vous désirez afficher les erreurs.

**[ENTER]** Quitter la liste et revenir à la sélection du type de module.

Acquittez le compteur des erreurs de toutes les unités lorsque le système est exempt d'erreur après l'installation. Dans le cas contraire, les erreurs spécifiques à l'installation risqueraient de fausser les comptes. Le système peut enregistrer au maximum 255 erreurs.

## **24. U/D** VERS AUTRE MODULE

Ce menu permet de décharger des données relatives aux fonctions de contrôle d'accès vers les DGP 4 portes/4 ascenseurs, ATS1250/1260.

Lorsque vous avez programmé ces DGP afin qu'ils soient scrutés et en ligne, le système décharge automatiquement toute programmation les concernant.

Cependant, en cas d'ajout, de réinitialisation selon les valeurs par défaut ou de remplacement, à un stade ultérieur, d'un DGP à 4 portes/4 ascenseurs, toutes les données (utilisateur, groupe d'étage/porte, tranche horaire et vacances) pertinentes peuvent être déchargées à l'aide de ce menu de programmation.

Ces paramètres sont en effet stockés dans les bases de données de la centrale et du DGP. Ceci, afin que le DGP à 4 portes/4 ascenseurs puisse opérer de façon autonome en cas de problème de communication avec la centrale.

## 24.1. Télécharger option

1-Afficher état 2-Décharger Options :

Deux menus sont disponibles : le premier affiche l'état du déchargement, le second permet de sélectionner l'élément à décharger.

#### Comment programmer

Voir Comment programmer, page 12, pour plus de détails sur les touches utilisables.

## 24.2. Afficher état, Décharger

Ajouter option de porte 0012 - 0128 Fichier = 0005

Indique l'état du déchargement. L'affichage montre :

- Les éléments de la base de données déchargés.
- Le nombre total de blocs à décharger, afin de pouvoir suivre la progression de l'opération.
- Le nombre de blocs déjà déchargés.
- Le nombre de blocs dans la file d'attente.

L'exemple reproduit ci-dessus correspond à l'affichage qui apparaît après la sélection des groupes de porte et le lancement du déchargement. Le 12<sup>e</sup> bloc (sur les 128 disponibles) est en cours de déchargement et il en reste encore 5 à récupérer.

1-Arrêt 2-Utilisateurs 3-Grpes 4-Tr. horaire 5-vacances Option :

## 24.3. Télécharger tout

Sélectionnez la base de données à décharger.

| 1. | Annuler           | Termine tout déchargement en cours. Efface la base de données en cours de déchargement dans le DGP à 4 portes/4 ascenseurs. |
|----|-------------------|----------------------------------------------------------------------------------------------------|
| 2. | Utilisateurs      | Tous les utilisateurs                                                                                                    |
| 3. | Groupes           | Tous les groupes de porte ou d'étage                                                                                        |
| 4. | Tranches horaires | Les tranches horaires 0 à 24                                                                                                |
| 5. | Vacances          | Les vacances                                                                                                    |

### Comment programmer

Voir Comment programmer, page 12, pour plus de détails sur les touches utilisables.

## **25. AFFICHER DERNIERE CARTE**

Ce menu affiche le code système et le numéro de la dernière carte lue par un lecteur connecté à la centrale (uniquement pour les portes 1 à 16, à l'exclusion des portes 17 à 64 sur un DGP à 4 portes/4 ascenseurs).

Dans cet exemple, l'affichage montre le code système "FC=0000" et le numéro de carte "Utilisateur=0000".

RAS dern carte FC=0000 |Utilisateur=0000 Appuyez sur ENTER

Ś

Comment programmer[ENTER]Pour revenir au menu de programmation.

A La carte doit avoir un format reconnu par le système programmé.

- Si vous n'entrez pas le code système correct dans l'option 20, seul le numéro système (et non l'ID) de la carte s'affiche.
- Si le code système correct est programmé dans l'option 20, l'affichage montre à la fois le code système et l'ID de la carte.

## 26. **Menu reserve**

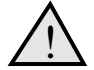

ATTENTION ! NE PAS UTILISER.

Ce menu sert uniquement aux tests d'usine. Vous ne devez jamais l'utiliser, sauf sur demande du personnel d'Aritech. Ne pas utiliser ce menu ! Entrée

## **27. MENU RESERVE**

Ce menu ne concernant pas le marché européen, vous ne devez pas l'utiliser.

## **28. VERS AUTRES MODULES**

Utilisez cette option pour accéder aux menus de programmation des RAS à 1 porte (telles que l'ATS1170) ou des DGP à 4 portes/4 ascenseurs (tels que l'ATS1250/1260). Ces modules distants sont dotés de menus supplémentaires pouvant être affichés sur la centrale à l'aide de ce menu.

Le module distant doit être :

- Connecté au bus de la centrale.
- Défini avec une adresse de RAS ou de DGP à l'aide de dipswitchs intégrés.
- Programmé pour être scruté [polled] depuis le menu Claviers (page 46, RAS uniquement) ou *DGP* (page 53, DGP uniquement).
- Programmé avec un type correct (DGP uniquement) dans le menu DGP (page 53).

## 28.1. Type de module

Type module distant : 1-DGP 2-RAS N°Type :

Pour établir une connexion avec le module distant, sélectionnez d'abord le type de celui-ci : RAS (par exemple pour un ATS1170 ou pour une RAS à 1 porte) ou DGP (par exemple pour un ATS1250/1260 ou un DGP à 4 portes/4 ascenseurs).

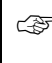

#### Comment programmer

Voir Comment programmer, page 12, pour plus de détails sur les touches utilisables.

## 28.2. Sélectionner le module à programmer

Sélectionnez le numéro du module à programmer : le même que celui défini à l'aide des dipswitchs placés sur le module.

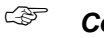

#### Comment programmer

Voir Comment programmer, page 12, pour plus de détails sur les touches utilisables.

Pour plus de détails sur la programmation des modules distants, reportez-vous au guide approprié.

## **29. CONNEXION VERS TITAN**

Ce menu stocke la programmation concernant la connexion vers un ordinateur exécutant le logiciel TITAN (ATS8100) servant à programmer ou contrôler le système MASTER.

A Voir aussi la section intitulée "Menu de maintenance" dans le Guide du gestionnaire.

## 29.1. Connexion TITAN distante ?

OUI – Connexion TITAN distante ? \*-Modifier 0 - Passer

Indique s'il est possible de se connecter à un ordinateur distant équipé de TITAN.

| OUI | Il est possible de se connecter à TITAN en vue d'un chargement/déchargement.   |
|-----|--------------------------------------------------------------------------------|
| NON | Il est impossible de se connecter à TITAN en vue d'un chargement/déchargement. |

#### Comment programmer

Voir *Comment programmer*, page 12, pour plus de détails sur les touches utilisables. Appuyez sur 0 pour vous rendre directement à *N° appel de l'ordinateur*.

## 29.2. Connexion TITAN distante si armé

NON – Connexion TITAN distante si armé \*-Modifier 0 - Passer

Indique s'il est possible de se connecter à TITAN à distance lorsque l'un des groupes est armé.

| OUI         | Il est possible de se connecter à TITAN en vue d'un chargement/déchargement lorsque l'un des groupes est armé.   |
|-------------|----------------------------------------------------------------------------------------------------|
| NON         | Il est impossible de se connecter à TITAN en vue d'un chargement/déchargement lorsque l'un des groupes est armé. |
| ~~ <b>(</b> | Comment programmer                                                                                               |

Voir *Comment programmer*, page 12, pour plus de détails sur les touches utilisables. Appuyez sur 0 pour vous rendre directement à  $N^{\circ}$  appel de l'ordinateur

## 29.3. Arrêt des groupes à distance ?

OUI – Arrêt des groupes à distance ? \*-Modifier 0 - Passer

Indique s'il est possible de désarmer des groupes depuis TITAN distant.

| OUI | L'arrêt à distance des groupes est permis.   |
|-----|----------------------------------------------|
| NON | L'arrêt à distance des groupes est interdit. |

### Comment programmer

Voir *Comment programmer*, page 12, pour plus de détails sur les touches utilisables. Appuyez sur 0 pour vous rendre directement à *N° appel de l'ordinateur*.

NON – Connexion TITAN locale ? \*-Modifier 0 - Passer

## 29.4. Connexion TITAN locale ?

Indique s'il est possible de se connecter à TITAN sur le site.

| OUI                    | Il est possible de se connecter sur le site à TITAN, en vue d'un chargement/déchargement.                                                                                  |
|------------------------|----------------------------------------------------------------------------------------------------|
| NON                    | Il est impossible de se connecter sur le site à TITAN, en vue d'un chargement/déchargement.                                                                                |
| <b>کی کی</b><br>۷<br>۸ | <b>Comment programmer</b><br>/oir <i>Comment programmer</i> , page 12, pour plus de détails sur les touches utilisables.<br>.ppuyez sur 0 pour quitter le menu Imprimante. |

## 29.5. Connexion par modem ?

NON – Connexion par modem ? \*-Modifier 0 - Passer

Indique s'il est possible d'établir une connexion de chargement/déchargement à l'aide d'un modem compatible Hayes sur l'ATS1801 (interface série pour imprimante/ordinateur).

| OUI | Chargement/déchargement à l'aide d'un modem compatible Hayes connecté à l'ATS1801. |
|-----|------------------------------------------------------------------------------------|
| NON | Chargement/déchargement à l'aide du transmetteur intégré seul.                     |

### Comment programmer

Voir *Comment programmer*, page 12, pour plus de détails sur les touches utilisables. Appuyez sur 0 pour vous rendre directement à *N° appel de l'ordinateur*.

## 29.6. Transmettre les alarmes à TITAN ?

NON – Transmettre les alarmes à TITAN ? \*-Modifier 0 - Passer

Indique si les alarmes doivent être transmises à TITAN.

| OUI | Les alarmes sont transmises via le numéro de téléphone de TITAN. |
|-----|------------------------------------------------------------------|
| NON | Les alarmes ne sont pas transmises à TITAN.                      |

#### (F

#### Comment programmer

Voir *Comment programmer*, page 12, pour plus de détails sur les touches utilisables. Appuyez sur 0 pour vous rendre directement à  $N^{\circ}$  appel de l'ordinateur.

## 29.7. Transmettre les accès à TITAN ?

NON – Transmettre les accès à TITAN ? \*-Modifier 0 - Passer

Indique si les évènements de contrôle des accès doivent être transmis à TITAN.

| OUI | Les évènements de contrôle des accès sont transmis via le numéro de téléphone de TITAN. |
|-----|-----------------------------------------------------------------------------------------|
|-----|-----------------------------------------------------------------------------------------|

NON Les évènements de contrôle des accès ne sont pas transmis à TITAN.

### Comment programmer

Voir *Comment programmer*, page 12, pour plus de détails sur les touches utilisables. Appuyez sur 0 pour vous rendre directement à *N° appel de l'ordinateur*.

## 29.8. N° appel de l'ordinateur

"\*"- Pause, N° tél : N° Pc :

Stocke le numéro de téléphone composé par un modem connecté à l'interface imprimante/ordinateur ATS1801 afin d'établir une connexion de chargement/déchargement à distance.

#### Comment programmer

Voir Comment programmer, page 12, pour plus de détails sur les touches utilisables.

## 29.9. Numéro d'appel

"\*"- Pause, N° tél : N° rappel :

Stocke le numéro de téléphone à composer pour établir une connexion avec TITAN lorsqu'un utilisateur active l'option " Appeler logiciel de gestion ".

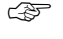

#### Comment programmer

Voir Comment programmer, page 12, pour plus de détails sur les touches utilisables.

## 29.10. Numéro de contre appel

"\*"- Pause, N° tél : Maint :

Stocke le numéro de téléphone à rappeler pour établir une connexion TITAN à distance. *Méthode de contre appel.* 

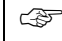

#### Comment programmer

Voir Comment programmer, page 12, pour plus de détails sur les touches utilisables.

## 29.11. Adresse de l'ordinateur

Adresse de l'ordinateur : 0 Adresse :

Stocke l'adresse servant à identifier la centrale lors de connexion avec TITAN.

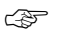

#### Comment programmer

Voir Comment programmer, page 12, pour plus de détails sur les touches utilisables.

Rour désactiver, entrez la valeur "0".

G.

## 29.12. Mot de passe

Mot de passe 000000000 Mot :

La centrale ATS 4000 requiert un Mot de passe pour pouvoir être accédée via TITAN. La connexion peut être établie à l'aide d'une ligne téléphonique (liaison commutée) ou de l'interface RS232 (lorsqu'elle est disponible, ce qui est le cas sur l'ATS1801).

Le mot de passe comprend toujours 10 chiffres. Sa valeur par défaut est 0000000000.

Le logiciel TITAN peut toujours se connecter à la centrale ATS avec le mot de passe par défaut, mais il écrase ensuite celui-ci avec celui programmé dans TITAN pour la centrale ATS actuellement ouverte.

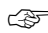

#### Comment programmer

Voir Comment programmer, page 12, pour plus de détails sur les touches utilisables.

## 29.13. Tentatives de connexion

Tentatives sécurité 255, Echec 0 Tentatives :

Entrez ici le nombre maximum de tentatives successives de connexion à TITAN. Chaque connexion de modem non suivie de la réception d'un mot de passe correct est considérée comme une tentative. L'affichage montre aussi le nombre de tentatives infructueuses.

#### Comment programmer

Voir Comment programmer, page 12, pour plus de détails sur les touches utilisables.

### 29.14. Nombre de sonneries

Nombre de sonneries : 0 Sonneries :

Entrez ici le nombre de sonneries devant précéder la réponse à un appel entrant. La valeur 0 permet d'empêcher totalement la réponse aux appels entrants.

#### Comment programmer

Voir Comment programmer, page 12, pour plus de détails sur les touches utilisables.

## 29.15. Nombre d'appels avant réponse

Nombre d'appels avant réponse : 0 Appels :

Entrez ici le nombre d'appels devant précéder la réponse à un appel entrant. La valeur 0 permet d'empêcher totalement la réponse aux appels entrants. Chaque appel entrant doit en outre dépasser le nombre minimum de sonneries défini dans *Nombre de sonneries*.

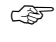

#### Comment programmer

#### 29.16. **Discriminateur FAX**

Ś

NON – Discriminateur FAX -Modifier 0 - Passer

En cas de concordance entre le nombre de sonneries et le nombre d'appels programmés, le système répondra immédiatement au prochain appel entrant.

#### Comment programmer

Voir Comment programmer, page 12, pour plus de détails sur les touches utilisables.

Voir aussi Nombre de sonneries et Nombre d'appels avant réponse.

## **30.** IMPRIMANTE

Programmer ici les détails de l'imprimante. Pour gérer la sortie imprimante de la centrale ATS, prévoir le périphérique ATS1801 ou ATS1802.

## 30.1. Activer imprimante au fil de l'eau

Permet une impression au fil de l'eau.

OUI Si vous désirez permettre au port imprimante de la centrale ATS d'imprimer chaque événement au moment où il survient. Vous pouvez toujours utiliser l'option " Imprimer historique " si nécessaire (voir le Guide du gestionnaire). NON Si l'imprimante n'est pas connectée ou si vous n'avez pas besoin de l'utiliser au fil de l'eau. Pour obtenir une impression, vous devrez donc recourir à l'option "Imprimer historique ". Ś

#### Comment programmer

Voir Comment programmer, page 12, pour plus de détails sur les touches utilisables. Appuyez sur 0 pour quitter le menu Imprimante.

Pour qu'une impression quelconque puisse être obtenue au fil de l'eau, vous devez d'abord régler Imprimer évènements d'alarme ou Imprimer évènements d'accès sur OUI.

## 30.2. Imprimer évènements d'alarme

NON – Imprimer évènements d'alarme -Modifier 0 - Passer

NON – Imprimante au fil de l'eau ?

Modifier 0-Passer

Imprime tous les évènements d'alarme.

| OUI | Tous les évènements d'alarme sont imprimés.   |
|-----|-----------------------------------------------|
| NON | Les évènements d'alarme ne sont pas imprimés. |

#### Comment programmer

Voir Comment programmer, page 12, pour plus de détails sur les touches utilisables. Appuyez sur 0 pour quitter le menu Imprimante.

à

Pour qu'une impression quelconque puisse être obtenue au fil de l'eau, vous devez d'abord régler Imprimer évènements d'alarme ou Imprimer évènements d'accès sur OUI.

## 30.3. Imprimer évènements d'accès

NON – Imprimer évènements d'accès \*-Modifier 0 - Passer

Cette fonction permet d'imprimer tous les évènements de contrôle des accès.

| OUI           | Tous les évènements de contrôle des accès sont imprimés.                                                                                                    |
|---------------|----------------------------------------------------------------------------------------------------|
| NON           | Les évènements de contrôle des accès ne sont pas imprimés.                                                                                                    |
| ) &<br>\<br>\ | <b>Comment programmer</b><br>/oir <i>Comment programmer</i> , page 12, pour plus de détails sur les touches utilisables<br>Appuyez sur 0 pour quitter le menu Imprimante. |
| A F           | Pour qu'une impression quelconque puisse être obtenue au fil de l'eau, vous devez<br>l'abord régler Imprimer évènements d'alarme ou Imprimer évènements d'accès sur       |

## 30.4. Imprimer hors tranche horaire

OUI.

NON – Impr données hors tranche horaire \*-Modifier 0 - Passer

Permet à l'imprimante de ne fonctionner qu'en dehors de la tranche horaire.

| OUI | L'imprimante n'est active que si la tranche horaire indiquée est invalide.                                                                                                    |  |  |
|-----|----------------------------------------------------------------------------------------------------|--|--|
| NON | L'imprimante n'est active que si la tranche horaire indiquée est valide.                                                                                                    |  |  |
| ¢   | <b>Comment programmer</b><br>Voir <i>Comment programmer</i> , page 12, pour plus de détails sur les touches utilisables.<br>Appuyez sur 0 pour quitter le menu Imprimante.                                                |  |  |
|     | Tout événement survenu alors que les données ne sont pas envoyées vers<br>l'imprimante sera perdu pour l'impression. Vous pourrez cependant l'imprimer à<br>l'aide de l'option "Imprimer historique" du menu utilisateur. |  |  |
| A   |                                                                                                    |  |  |

Activer imprimante au fil de l'eau doit être réglé sur OUI pour pouvoir imprimer les évènements.

## **30.5.** Imprimer pendant tranche horaire

NON – Imprimer pendant tranche horaire Tranche :

L'imprimante est active uniquement pendant la tranche horaire indiquée, à moins que l'option *Imprimer hors tranche horaire* (voir ci-dessus) ne soit réglée sur OUI. La tranche par défaut est TH 0 (toujours valide).

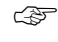

### Comment programmer

## 30.6. Option

Imprimante Epson 9600, 7, e, 1 Option :

Vous pouvez programmer l'interface de l'imprimante pour une imprimante matricielle Epson ou laser HPII à l'aide des paramètres de communication optionnels.

| Option       | Baud  | Mot    | Parité  | Arrêt |
|--------------|-------|--------|---------|-------|
| 1 Epson      | 9600  | 7 bits | Paire   | 1     |
| 2 Laser HPII | 9600  | 8 bits | Aucune  | 1     |
| 3 Laser HPII | 19200 | 8 bits | Aucune  | 1     |
| 4 Epson      | 9600  | 7 bits | Impaire | 1     |
| 5 Epson      | 9600  | 7 bits | Aucune  | 1     |
| 6 Epson      | 9600  | 8 bits | Aucune  | 1     |
| 7 Epson      | 9600  | 8 bits | Impaire | 1     |
| 8 Epson      | 9600  | 8 bits | Paire   | 1     |

ŝ

Comment programmer

Voir Comment programmer, page 12, pour plus de détails sur les touches utilisables.

## **31. TEST DE BATTERIE**

Ce menu enregistre les détails de la procédure automatique de test de la batterie et permet aussi de déclencher une procédure manuelle, ainsi qu'un test automatique de déconnexion de la batterie (si la déconnexion dure plus de 10 minutes, un avertissement est généré).

Pendant le test, la centrale et/ou les DGP, ainsi que tous les modules auxiliaires pilotés, sont alimentés à tour de rôle par la batterie pour éviter une commutation massive.

## 31.1. Sélectionner le test ou le programme de batterie

Test de batterie : 1-Progr, 2-Test Option :

Fréquence du test - Désactivé

-Modi, 0-Passer

Sélectionnez 1 pour programmer le test de la batterie ou 2 pour effectuer un test.

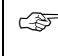

Comment programmer

Voir Comment programmer, page 12, pour plus de détails sur les touches utilisables.

### 31.1.1. Fréquence du test

Indiquez la fréquence des tests de batterie.

Choisissez l'une des options disponibles à l'aide de la touche [MENU\*] :

Désactivé Chaque jour ouvrable Chaque lundi Premier lundi du mois

G.

#### Comment programmer

Voir *Comment programmer*, page 12, pour plus de détails sur les touches utilisables. Appuyez sur 0 pour passer à Heure du test.

### 31.1.2. Heure du test

Programmez ici l'heure de début (en heures et minutes) du début du test.

÷

#### Comment programmer

Voir Comment programmer, page 12, pour plus de détails sur les touches utilisables.

### 31.1.3. Durée du test

Durée du test 000 Minutes :

Heure du test 00:00

Heures :

Programmez ici (en minutes) la durée du test. En cas de défaillance de la batterie pendant le test, le module concerné rétablit immédiatement l'alimentation CA.

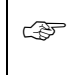

Comment programmer

Voir Comment programmer, page 12, pour plus de détails sur les touches utilisables.

## 31.2. Test de batterie manuel

Aucun test de batterie DGP en cours Taper ENTER

Cette option permet de tester manuellement les batteries de la centrale ATS et des DGP. Ce test est indépendant du test automatique de la batterie.

#### Comment programmer

[ENTER] Permet de passer à l'affichage du test manuel suivant.

## 31.3. Rapport de test de batterie

Toutes batteries DGP testées avec succès Taper ENTER

Affiche les résultats du test de batterie précédent.

#### Comment programmer

[ENTER] Permet de passer à l'affichage du test manuel suivant.

## 31.4. Sélectionner le numéro de DGP pour le test de batterie

Test de batterie manuel pour DGP # 1-16 DGP :

Cette option permet d'indiquer le numéro DGP de l'unité à tester.

DGP1-15 = Centrale ATS 4002 =

DGP1-15 DGP16

Vous ne pouvez sélectionner qu'une seule unité en même temps.

#### Comment programmer

Ś

## **32. MESSAGE LCD PERSONNALISE**

Cette option enregistre un texte libre affiché sur la ligne supérieure du LCD de la ou des claviers à la place du texte standard. Il ne doit pas excéder 32 caractères et peut inclure des chiffres, des espaces et des signes de ponctuation.

Utilisez l'option texte du clavier pour entrer le texte. Les touches 1 à 9 comportent des caractères alphabétiques dans leur partie

Aritech, (\*) - Fin Aritech

supérieure. Pour entrer une lettre, il suffit d'appuyer sur la touche appropriée le nombre de fois correspondant à la position de la lettre. Les deux casses sont disponibles, de même que les valeurs numériques et les espaces. Voir la *Figure 1 : Agencement du clavier pendant la* saisie de texte page 90.

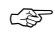

#### Comment programmer

Voir Comment programmer, page 12, pour plus de détails sur les touches utilisables.

En cas d'utilisation de la touche [MENU\*], seules les lettres précédant le curseur sont enregistrées. Pour enregistrer un mot existant, entrez-le de nouveau ou, à l'aide de la touche [ENTER], faites passer le curseur dessus.

## **33. PROGRAMMER PROCHAIN ENTRETIEN**

Cette option permet de programmer la date de la prochaine visite d'entretien et la teneur du message qui s'affichera sur le LCD des claviers pour rappeler à l'utilisateur qu'il doit prendre rendez-vous avec le service d'entretien.

## 33.1. Date d'entretien

Date de l'entretien à 0/0/0 Entrer le jour :

Entrez ici la date à laquelle s'affichera le message de rappel d'entretien.

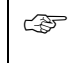

#### Comment programmer

Voir Comment programmer, page 12, pour plus de détails sur les touches utilisables.

### 33.2. Message d'entretien

, (\*) - Fin Entretien requis

Programmez ici le texte (32 caractères au plus) qui s'affichera sur le LCD des claviers à la date prévue pour le rappel d'entretien.exemple, entretien requis

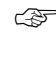

#### Comment programmer

Voir Message LCD personnalisé page 129.

## **34. PROGRAMMER EVENEMENTS SYSTEME**

Les liens s'activent lorsque des évènements spécifiques se produisent dans le système : défaut secteur, zone générant une alarme, timer d'entrée en cours d'exécution, mise hors ligne d'un DGP, etc.

A Pour plus de détails sur les liens, voir Liens actifs page 140.

## 34.1. Défaut secteur lien

Défaut secteur lien Lien :

Batterie basse lien

Défaut fusible lien

Lien :

Lien :

Ce lien s'active en cas de détection d'une condition de défaut secteur sur la centrale ATS ou sur un DGP.

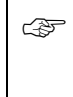

#### Comment programmer

Voir Comment programmer, page 12, pour plus de détails sur les touches utilisables.

N'utilisez jamais les liens 1 à 16 : ils correspondent à des liens prédéfinis. Pour désactiver un lien spécifique, affectez lui la valeur 0.

## 34.2. Batterie basse lien

Ce lien s'active en cas de détection d'une condition Batterie faible sur la centrale ATS ou sur un DGP.

Voir aussi Défaut secteur.

## 34.3. Défaut fusible lien

Ce lien s'active en cas de détection d'une condition Défaut fusible sur la centrale ATS ou sur un DGP.

Voir aussi Défaut secteur.

## 34.4. Autoprotection lien

Ce lien s'active en cas de détection d'une condition autoprotection sur la centrale ATS ou sur un DGP.

Voir aussi Défaut secteur.

Lien :

Autoprotection lien

## 34.5. Défaut sirène lien

Ce lien s'active en cas de détection d'un défaut sirène sur la centrale ATS ou sur un DGP.

Voir aussi Défaut secteur.

## 34.6. DGP exclu lien

Ce lien s'active en cas d'exclusion d'un DGP via le menu utilisateur 16, *Exclure/ré-inclure RAS/DGP*.

Voir aussi Défaut secteur.

34.7. DGP hors ligne lien

Ce lien s'active lorsqu'un DGP programmé pour être scruté ne répond pas.

Voir aussi Défaut secteur.

## 34.8. RAS hors ligne lien

Ce lien s'active lorsqu'un RAS [clavier distant] programmé pour être scruté ne répond pas.

Voir aussi Défaut secteur.

## 34.9. Contrainte lien

Ce lien s'active en cas d'alarme contrainte.

Voir aussi Défaut secteur.

## 34.10. Bande terminée lien

Ce lien s'active lorsque le compteur de film d'une caméra excède le niveau programmé dans Bande terminée.

Voir aussi Défaut secteur.

A Voir Niveau bande haute (terminée dans Options du système (page 70).

Contrainte lien Lien :

DGP exclu lien Lien :

DGP hors ligne ligne lien Lien :

DGP hors ligne lien Lien :

Bande terminée lien Lien :

Défaut sirène lien Lien :

Défaut transmission lien Lien :

## 34.11. Défaut transmission lien

Ce lien (parfois appelé aussi FTC ou défaut d'aboutissement) s'active lorsque la centrale ATS ne parvient plus à transmettre d'informations à la centrale de télésurveillance.

Voir aussi Défaut secteur.

## 34.12. Mode test lien

Mode test lien Lien :

Ce lien s'active lorsque la centrale ATS est en mode de test.

Voir aussi Défaut secteur.

## 34.13. Tout armé lien

Tout armé lien Lien :

Ce lien s'active si tous les groupes devant signaler les marche/arrêt sont armés si aucune alarme n'est en cours et si aucune temporisation entrée/sortie n'est en cours d'exécution.

Voir aussi Défaut secteur.

## 34.14. Buzzer clavier lien

Buzzer clavier lien Lien :

L'activation de ce lien provoque celle des buzzers des claviers. Le lien doit également être affecté aux liens qui sont supposés déclencher le buzzer du clavier.

Voir aussi Défaut secteur.

## **35. PROGRAMMER MACRO LOGIQUE**

La programmation de macros constitue un puissant outil d'activation des zones ou des liens dans certaines conditions : zones macro activées ou équations logiques combinant des zones macro et des conditions de sortie.

Vous pouvez combiner jusqu'à quatre entrées macro, composées chacune d'un lien ou d'une sortie, dans l'équation logique. Chaque zone peut être précédée d'un opérateur ET ou OU et aussi programmée de manière à inverser la logique.

Les options de programmation sont organisées de manière à ce que le résultat de la macro déclenche une sortie (impulsion, timer, avec délai, sans délai ou blocage) en cas d'activation.

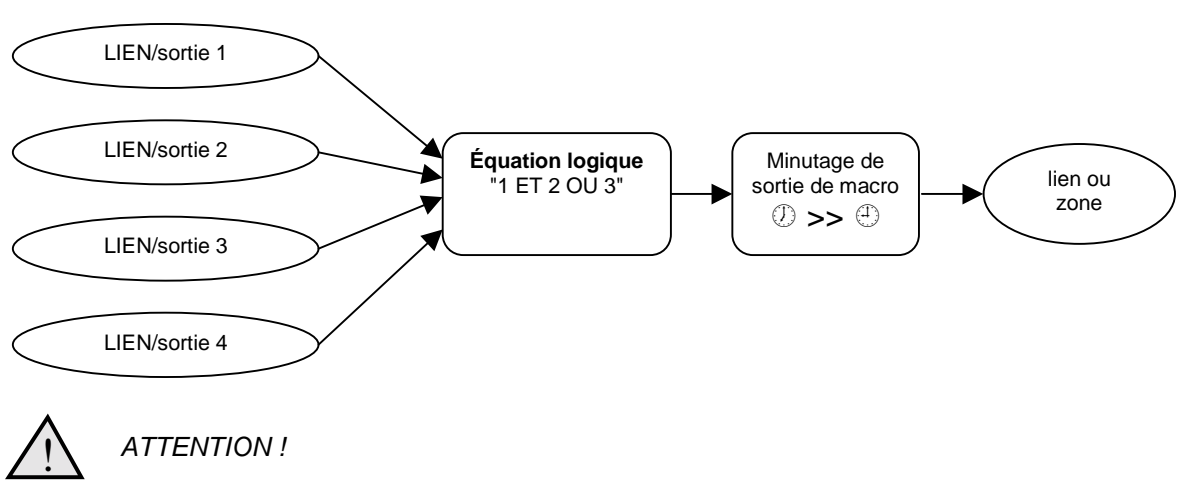

Figure 3. Programmation de macros

Il est capital de planifier soigneusement la macro sur papier en notant tous les détails, ainsi que l'origine de chaque zone et/ou du lien avant de commencer à programmer.

A Voir aussi Liens actifs (page 140) et Lien vers sortie (page 103).

## 35.1. Numéro de macro

Numéro de macro logique Numéro macro:

Entrez le numéro d'un des 24 programmes de macro disponibles.

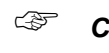

#### Comment programmer

M1 Désactivée \*- Modifier, 0-Sortie

### 35.1.1. Fonction de sortie

La sortie (ou résultat) d'une macro permet d'activer un lien ou une zone et peut avoir certaines fonctions de synchronisation.

| Option         | Fonction                                                                                                    |  |
|----------------|----------------------------------------------------------------------------------------------------|--|
| Désactivé      | Ce programme de macro est désactivé.                                                                                                    |  |
| Suit           | Suit l'équation logique .                                                                                                    |  |
| impulsionnelle | Suit l'équation logique <b>pour</b> le temps programmé <b>uniquement</b> .                                                                                                    |  |
|                | S'annule dès qu'une entrée de l'équation logique change d'état.                                                                                                    |  |
| Minutée        | S'active <b>pour</b> le temps programmé, quels que soient les changements des entrées de l'équation logique.                                                                                                    |  |
| Retardée       | S'active <b>après</b> et pour le temps programmé, à moins que l'équation logique n'ait changé entre temps.                                                                                                    |  |
| Sans délai     | Suit l'équation logique, mais <b>demeure actif</b> pour le temps programmé dès que l'équation logique a changé.                                                                                                    |  |
| Bloqué         | S'active sur <b>l'une quelconque</b> des trois premières entrées de macro de l'équation logique et n'est remis à zéro que par la quatrième entrée de macro (les fonctions <b>ET / OU</b> éventuellement programmées sont inopérentes). |  |
| 🖙 Comr         | nent programmer                                                                                                    |  |
| Арриу          | ez sur l'une de ces touches de clavier pour :                                                                                                    |  |
| [MEN           | U*] Afficher une nouvelle fonction de sortie.                                                                                                    |  |
| 0              | Quitter le menu Programmer macro logique.                                                                                                    |  |

Quitter le menu Programmer macro logique.

[ENTER] Enregistrer la fonction affichée et passer à l'affichage suivant.

### 35.1.2. Durée

Cette option permet d'indiquer le délai (compris entre 2 et 255 secondes) applicable en cas de sélection d'une des fonctions de sortie macro retardées (impulsionnelle, minutée,

Durée :

#### Comment programmer

Voir Comment programmer, page 12, pour plus de détails sur les touches utilisables.

#### 35.1.3. Sortie macro active lien ou zone

retardée, sans délai).

M 1 Active Lien 0 \*- Modif, N°:

M1 Durée 0 Secondes

Cette option permet d'indiquer si la sortie de la macro doit activer un lien ou une zone et de préciser lequel.

La sortie de la macro est activée en fonction du résultat de l'application de l'équation logique aux entrées de la macro et se comporte comme indiquée dans la programmation de la Fonction de sortie.

<sup>(</sup>F

### Comment programmer

Appuyez sur l'une de ces touches de clavier pour :

| ? [ENTER] | Entrer et afficher un nouveau numéro de lien ou de zone. Entrez le même numéro à deux reprises pour inverser la sortie de la macro, afin qu'elle active le lien ou la sortie si le résultat de l'équation est faux. Une sortie de macro inversée se reconnaît au point d'exclamation (!) placé avant le numéro. |
|-----------|----------------------------------------------------------------------------------------------------|
| [MENU*]   | Sélectionner " Lien " ou "Zone".                                                                                                    |
| [ENTER]   | Enregistrer les détails affichés et passer à l'affichage suivant.                                                                                                    |

### 35.1.4. Entrée de macro

M 1 = E0 OU E0 OU E0 OU E0 \*- Mod, Ent 1:

Programmez jusqu'à quatre entrées de macro (lien ou numéro de sortie) et précisez pour chacune si elle joue le rôle d'un ET ou d'un OU dans l'équation logique.

Lorsque toutes les conditions de l'équation logique sont réunies, la sortie de la macro s'active et le lien ou la zone programmé à l'étape précédente est activé (conformément à la fonction éventuelle de synchronisation programmée dans la sortie de la macro).

| (F | <i>Comment pr</i><br>Appuyez sur | <b>ogrammer</b><br>I'une de ces touches de clavier pour :                                                                                                    |
|----|----------------------------------|----------------------------------------------------------------------------------------------------|
|    | ? [ENTER]                        | Entrer et afficher un nouveau numéro de lien ou de zone. Entrez le même numéro à deux reprises pour inverser la sortie de la macro. Une sortie de macro inversée se reconnaît au point d'exclamation (!) placé avant le "E" ou le "R". |
|    | [MENU*]                          | Sélectionner " Lien " (E) ou "Sortie" (R)                                                                                                    |
|    | [ENTER]                          | Enregistrer les détails affichés et revenir à l'affichage Macro<br>logique initial.                                                                                                    |

## 35.1.5. Équation de macro logique

M 1 = E0 OU E0 OU E0 OU E0 \*- Mod, Log1:

Indique les opérateurs logiques utilisés dans l'équation.

INVERT (entrée 2 de la macro).

| Opérateur |                                         | Description                                                                                                    |             |
|-----------|-----------------------------------------|----------------------------------------------------------------------------------------------------|-------------|
|           | OU                                      | Le résultat est vrai si l'une des entrées est active.                                                                                                    |             |
|           | ET                                      | Le résultat n'est vrai que si les deux entrées sont actives.                                                                                                    |             |
| - F       | Commen<br>Appuyez<br>[MENU*]<br>[ENTER] | <i>t programmer</i><br>sur l'une de ces touches de clavier pour :<br>Sélectionner "OU" ou "ET".<br>Enregistrer les détails affichés et revenir à l'affichage Macro logique ir                               | nitia       |
|           | Toute ent                               | rée de macro inutilisée DOIT être conservée comme une condition O                                                                                                    | U.          |
| À         | ll est poss<br>la sortie c<br>INVERT (  | sible de générer des conditions NAND et NOR en inversant l'opérateu<br>ou des entrées de la macro. NAND = INVERT (entrée 1 de la macro) (<br>rentrée 2 de la macro). NOR = INVERT (entrée 1 de la macro) ET | ır de<br>OU |

## **36. MENU RESERVE**

Réservé. Ne pas utiliser.

# **37. MENU RESERVE**

Réservé. Ne pas utiliser.

## **38. MENU RESERVE**

Réservé. Ne pas utiliser.

## **39. MENU RESERVE**

Réservé. Ne pas utiliser.

# **40. M**ENU RESERVE

Réservé. Ne pas utiliser.

# **41. MENU RESERVE**

Réservé. Ne concerne pas le marché européen.

## **42. BASE DE DONNEES TRANSMISSION**

La transmission des alarmes dépend des paramètres de Transmission dans Base de données de zone qui déterminent une classe de transmission. Vous avez le choix entre 8 classes contenant chacune 6 conditions.

## 42.1. Sélectionner la classe de transmission

Sélectionnez la classe à programmer :

| N° de la<br>classe | Nom                  |  |
|--------------------|----------------------|--|
| 1                  | Alarme médicale      |  |
| 2                  | Alarme incendie      |  |
| 3                  | Alarme panique       |  |
| 4                  | Alarme vol           |  |
| 5                  | Alarme générale      |  |
| 6                  | Alarme 24/24         |  |
| 7                  | Supervision incendie |  |
| 8                  | Alarmes système      |  |

Numéro de classe N° classe :

Classe 1: Médicale - 1. Alarme

condition :

Chaque classe permet de transmettre plusieurs types d'alarme. Ainsi la classe Alarme panique regroupe des alarmes SIA [American Security Industry Association] de type PA (Alarme panique) et HA (alarme hold-up).

Ś

#### Comment programmer

Voir Comment programmer, page 12, pour plus de détails sur les touches utilisables.

Pour plus de détails sur les classes ou la transmission des alarmes, voir Communications (page 84) et Transmission d'informations (page 142).

#### 42.1.1. Sélectionner la condition de classe

Sélectionnez la condition à programmer :

| Condition | Signale                             |
|-----------|-------------------------------------|
| 1         | Des alarmes                         |
| 2         | Des fins d'alarme                   |
| 3         | Des alarmes d'autoprotection        |
| 4         | Des fins d'alarmes d'autoprotection |
| 5         | Des exclusions                      |
| 6         | Des fins d'exclusion (réinclusion)  |

#### Comment programmer

OUI - Transmettre à CS1 \* - Modifier, 0 - Passer

### 42.1.1.1. Transmettre à la centrale 1

Cette option permet d'indiquer si la condition en cours doit être signalée à la centrale de télésurveillance n° 1.

Ś

### Comment programmer

Voir Comment programmer, page 12, pour plus de détails sur les touches utilisables.

#### 42.1.1.2. Transmettre à la centrale 2

**42.1.1.3. Transmettre à la centrale 3** Voir Transmettre à la centrale 1.

Voir Transmettre à la centrale 1.

OUI - Transmettre à CS2 \* - Modifier, 0 - Passer

OUI - Transmettre à CS3 \* - Modifier, 0 - Passer

OUI Transmettre à CS4 \* - Modifier, 0 - Passer

## 42.1.1.4. Transmettre à la centrale 4

Voir Transmettre à la centrale 1.

#### 42.1.1.5. Activer écoute

NON – Activer écoute \* - Modifier, 0 - Passer

Cette option permet d'indiquer si l'écoute est autorisée pour la condition en cours.

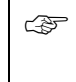

Comment programmer

Voir Comment programmer, page 12, pour plus de détails sur les touches utilisables.

## **43. TEST CYCLIQUE**

Ce menu stocke la programmation relative aux tests cycliques.

## 43.1. Heure du prochain test

Heure du prochain test à: 00:00 Heures :

Entrez l'heure (en heures et minutes) du test cyclique en vous basant sur l'horloge au fil de l'eau.

F

#### Comment programmer

## 43.2. Fréquence de test cyclique

Fréquence de test cyclique 00 Heures Heures :

Indiquez l'intervalle (en heures) devant séparer deux tests successifs.

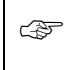

Comment programmer

Voir Comment programmer, page 12, pour plus de détails sur les touches utilisables.

## 43.3. Étendre test d'appel

NON – Étendre test d'appel \* - Modifier, 0 - Passer

Cette option permet de n'envoyer un test cyclique qu'en l'absence de toute transmission pendant l'intervalle séparant deux tests successifs.

| OUI         | Un test cyclique n'aura lieu que si aucune alarme n'a été transmise pendant l'intervalle séparant deux tests successifs. |  |  |
|-------------|----------------------------------------------------------------------------------------------------|--|--|
| NON         | Un test cyclique aura lieu à la fin de l'intervalle séparant deux tests successifs.                                      |  |  |
| چه <b>د</b> | Comment programmer                                                                                                    |  |  |

#### Que sont les liens ?

Les liens sont des emplacements de mémoire du microprocesseur enregistrant l'occurrence de certains évènements standards ou programmés. En d'autres termes, lorsque certains évènements se produisent, les liens correspondants s'activent.

#### Pourquoi le système ATS utilise-t-il des liens ?

Le système ATS utilise des liens pour faciliter l'activation des sorties et la manipulation des macros. Les liens offrent en effet les deux options et constituent donc une méthode bien plus souple que les types de sortie fixes, dans la mesure où ces derniers sont difficiles à combiner. Il est même possible d'utiliser un même lien pour plusieurs évènements dans le cadre d'évènements combinés.

#### Quels évènements peuvent activer des liens ?

Ils sont très nombreux, depuis l'activation d'une zone jusqu'à une défaillance du réseau électrique, en passant par l'ouverture de portes ou le déclenchement de temporisations d'entrée/sortie. En résumé, les liens peuvent être programmés dans :

- La Base de données de zone comme " Lien Zone ". Les zones peuvent aussi être liées à des liens prédéfinis dans le cadre de liens de sirène ou d'alarmes à l'état marche ou arrêt. Les liens sont alors activés dès que ces liens se produisent dans la zone concernée.
- La base de données de groupe. Dans cette base, les liens sont déclenchés par des temporisations d'entrée/sortie, des sirènes, des alarmes, etc. Ils sont activés dès que certains évènements surviennent dans un groupe, quelle que soit la zone concernée.
- La base de données des stations RAS. Dans cette base, les liens permettent d'ouvrir une porte à l'aide de commandes spéciales.
- Le shunt de zone associé à l'ouverture d'une porte.
- Les liens résumés qui contiennent des évènements système, tels que les pannes d'électricité et les batteries faibles.
- Les macros qui les utilisent (ainsi que les états de sortie) pour manipuler des zones ou d'autres liens.
- Les DGP à 4 portes/4 ascenseurs qui les activent sur le plan interne (voir le manuel de programmation du DGP approprié).

Certains liens activent les liens dans différentes sections. Ainsi, lorsqu'une zone déclenche une alarme :

- La sirène est activée (lien programmé dans la base de données de groupe et celle des zones).
- Un lien placé au-dessus de la porte peut aussi éventuellement s'allumer (car le lien de zone est lui aussi activé).

Toutes ces réactions se produisent en même temps et sont la conséquence d'un seul et même lien ayant causé l'alarme.

### Quels sont les liens prédéfinis ?

Les 16 liens prédéfinis sont décrits dans le tableau suivant :

| Lien | Nom          | Description                                                                                                    |  |  |
|------|--------------|----------------------------------------------------------------------------------------------------|--|--|
| Lien | NOM          | Description                                                                                                    |  |  |
| 1    | Sirène       | Lien sirène par défaut (affecté à la base de données de groupe ).                                                                                                    |  |  |
|      |              | Lorsqu'il est réglé sur OUI dans cette base, ce lien s'active dès qu'une sirène est déclenchée dans l'un des groupes.                                                                                                    |  |  |
| 2    | Alarme armée | Lorsqu'il est réglé sur OUI dans la base de données de groupe, ce lien s'active dès qu'une alarme est générée par la zone et que tous les groupes affectés à celle-ci sont armés. Le lien sert à activer le flash système.                                          |  |  |
| 3    | Alarme armée | Identique au lien 2.                                                                                                    |  |  |
| 4    | Alarme armée | Identique au lien 2.                                                                                                    |  |  |
| 5    | Alarme armée | Identique au lien 2.                                                                                                    |  |  |
| 6    | Alarme jour  | Lorsqu'il est réglé sur OUI dans la Base de données de<br>zone, ce lien s'active dès qu'une alarme est générée par la<br>zone et que l'un ou plusieurs des groupes affectés à celle-<br>ci sont désarmés.                                                           |  |  |
| 7    | Alarme jour  | Identique au lien 6.                                                                                                    |  |  |
| 8    | Alarme 24/24 | Lorsqu'il est réglé sur OUI dans la Base de données de<br>zone, ce lien s'active 24/24 dès qu'une alarme est générée<br>par la zone.                                                                                                    |  |  |
| 9    | Alarme armée | Identique au lien 2.                                                                                                    |  |  |
| 10   | Alarme armée | Identique au lien 2.                                                                                                    |  |  |
| 11   | Alarme armée | Identique au lien 2.                                                                                                    |  |  |
| 12   | Alarme armée | Identique au lien 2.                                                                                                    |  |  |
| 13   | Alarme jour  | Identique au lien 6.                                                                                                    |  |  |
| 16   | Test         | Ce lien s'active pendant le test à l'armement. Un lien de<br>test permet d'activer un dispositif servant à tester d'autres<br>modules devant être vérifiés. C'est le cas par exemple<br>lorsque l'allumage d'une lampe permet de tester un<br>détecteur de lumière. |  |  |
|      |              | Ce lien s'active pendant la moitié de la Durée du lien<br>pendant test programmé dans le menu 6, <i>Timers</i> . La<br>période restante permet au module testé de revenir à son<br>état normal.                                                                     |  |  |
|      |              | Veillez par conséquent à ce que la durée du test à l'armement ne soit pas supérieure à celle du lien de test.                                                                                                    |  |  |

#### Pour plus de détails sur l'utilisation des liens...

Reportez-vous aux sections relatives au :

- Menu 1, Base de données de zone page 13
- Menu 2, Base de données de groupe page 41
- Menu 3, Claviers page 46
- Menu 16, *Lien vers sortie* page 103
- Menu 21, Shunt de zone page 111
- Menu 28, Vers autres modules (DGP à 4 portes/4 ascenseurs) page 120 et au Guide de programmation concernant le contrôleur distant utilisé.
- Menu 34, Lance marche automatique/arrêt page 130
- Menu 35, Programmer macro logique page 133

## **TRANSMISSION D'INFORMATIONS**

La transmission d'informations dans une centrale ATS se distingue entre les évènements de zone et les évènements système. Les zones utilisent des classes et des sous-classes de rapport pouvant être programmées par zone. Dans la Base de données transmission, vous pouvez opérer une sélection concernant les conditions à transmettre pour chaque classe.

Le Tableau 13 donne un aperçu des liens signalés, par sous-classe et par condition. La colonne CID indique le lien Contact ID signalé. La colonne SIA indique la classification SIA du lien.

| N° du type | Classe   | Sous-classe  | Condition            | CID  | SIA |
|------------|----------|--------------|----------------------|------|-----|
| 1          | Médicale | Médicale 100 | Alarme               | E100 | MA  |
|            |          |              | Autoprotection       | E383 | TA  |
|            |          |              | Exclure              | E570 | MB  |
|            |          |              | Fin d'alarme         | R100 | MR  |
|            |          |              | Fin d'autoprotection | R383 | TR  |
|            |          |              | Ré-inclure           | R570 | MU  |
| 2          |          | Médicale 101 | Alarme               | E101 | MA  |
|            |          |              | Autoprotection       | E383 | TA  |
|            |          |              | Exclure              | E570 | MB  |
|            |          |              | Fin d'alarme         | R101 | MR  |
|            |          |              | Fin d'autoprotection | R383 | TR  |
|            |          |              | Ré-inclure           | R570 | MU  |

Tableau 13. Aperçu des liens signalés par sous-classe
| N° du type | Classe   | Sous-classe  | Condition            | CID  | SIA |
|------------|----------|--------------|----------------------|------|-----|
| 3          |          | Médicale 102 | Alarme               | E102 | MA  |
|            |          |              | Autoprotection       | E383 | ТА  |
|            |          |              | Exclure              | E570 | MB  |
|            |          |              | Fin d'alarme         | R102 | MR  |
|            |          |              | Fin d'autoprotection | R383 | TR  |
|            |          |              | Ré-inclure           | R570 | MU  |
| 4          | Incendie | Incendie 110 | Alarme               | E110 | FA  |
|            |          |              | Autoprotection       | E383 | TA  |
|            |          |              | Exclure              | E570 | FB  |
|            |          |              | Fin d'alarme         | R110 | FR  |
|            |          |              | Fin d'autoprotection | R383 | TR  |
|            | _        |              | Ré-inclure           | R570 | FU  |
| 5          |          | Incendie 111 | Alarme               | E111 | FA  |
|            |          |              | Autoprotection       | E383 | TA  |
|            |          |              | Exclure              | E570 | FB  |
|            |          |              | Fin d'alarme         | R111 | FR  |
|            |          |              | Fin d'autoprotection | R383 | TR  |
|            |          |              | Ré-inclure           | R570 | FU  |
| 6          |          | Incendie 112 | Alarme               | E112 | FA  |
|            |          |              | Autoprotection       | E383 | TA  |
|            |          |              | Exclure              | E570 | FB  |
|            |          |              | Fin d'alarme         | R112 | FR  |
|            |          |              | Fin d'autoprotection | R383 | TR  |
|            |          |              | Ré-inclure           | R570 | FU  |
| 7          |          | Incendie 113 | Alarme               | E113 | FA  |
|            |          |              | Autoprotection       | E383 | TA  |
|            |          |              | Exclure              | E570 | FB  |
|            |          |              | Fin d'alarme         | R113 | FR  |
|            |          |              | Fin d'autoprotection | R383 | TR  |
|            | -        |              | Ré-inclure           | R570 | FU  |
| 8          |          | Incendie 114 | Alarme               | E114 | FA  |
|            |          |              |                      | E383 | TA  |
|            |          |              | Exclure              | E570 | FB  |
|            |          |              | Fin d'alarme         | R114 | FR  |
|            |          |              | Fin d'autoprotection | R383 | TR  |
|            |          |              | Ré-inclure           | R570 | FU  |
| 9          |          | Incendie 115 | Alarme               | E115 | FA  |
|            |          |              | Autoprotection       | E383 | TA  |
|            |          |              | Exclure              | E570 | FB  |
|            |          |              | Fin d'alarme         | R115 | FR  |
|            |          |              | Fin d'autoprotection | R383 | TR  |
|            |          |              | Ré-inclure           | R570 | FU  |

| N° du type | Classe  | Sous-classe  | Condition            | CID  | SIA |
|------------|---------|--------------|----------------------|------|-----|
| 10         |         | Incendie 116 | Alarme               | E116 | FA  |
|            |         |              | Autoprotection       | E383 | TA  |
|            |         |              | Exclure              |      | FB  |
|            |         |              | Fin d'alarme         | R116 | FR  |
|            |         |              | Fin d'autoprotection | R383 | TR  |
|            |         |              | Ré-inclure           | R570 | FU  |
| 11         |         | Incendie 117 | Alarme               | E117 | FA  |
|            |         |              | Autoprotection       | E383 | TA  |
|            |         |              | Exclure              | E570 | FB  |
|            |         |              | Fin d'alarme         | R117 | FR  |
|            |         |              | Fin d'autoprotection | R383 | TR  |
|            |         |              | Ré-inclure           | R570 | FU  |
| 12         |         | Incendie 118 | Alarme               | E118 | FA  |
|            |         |              | Autoprotection       | E383 | TA  |
|            |         |              | Exclure              | E570 | FB  |
|            |         |              | Fin d'alarme         | R118 | FR  |
|            |         |              | Fin d'autoprotection | R383 | TR  |
|            |         |              | Ré-inclure           | R570 | FU  |
| 13         | Panique | Panique 120  | Alarme               | E120 | PA  |
|            |         |              | Autoprotection       | E383 | TA  |
|            |         |              | Exclure              | E570 | PB  |
|            |         |              | Fin d'alarme         | R120 | PR  |
|            |         |              | Fin d'autoprotection | R383 | TR  |
|            | -       |              | Ré-inclure           | R570 | PU  |
| 14         |         | Panique 121  | Alarme               | E121 | HA  |
|            |         |              | Autoprotection       | E383 | TA  |
|            |         |              | Exclure              | E570 | HB  |
|            |         |              | Fin d'alarme         | R121 | HR  |
|            |         |              | Fin d'autoprotection | R383 | TR  |
|            | -       |              | Ré-inclure           | R570 | HU  |
| 15         |         | Panique 122  | Alarme               | E122 | PA  |
|            |         |              | Autoprotection       | E383 | TA  |
|            |         |              | Exclure              | E570 | PB  |
|            |         |              | Fin d'alarme         | R122 | PR  |
|            |         |              | Fin d'autoprotection | R383 | TR  |
|            | -       | Denimus 400  | Re-Inclure           | R570 |     |
| 16         |         | Panique 123  | Alarme               | E123 |     |
|            |         |              | Autoprotection       | E383 |     |
|            |         |              |                      | E5/0 | PB  |
|            |         |              | Fin d'autoprotoction | R123 |     |
|            |         |              |                      | R383 |     |
|            |         |              | ke-inclure           | K570 | טץן |

| N° du type | Classe | Sous-classe | Condition            | CID  | SIA |
|------------|--------|-------------|----------------------|------|-----|
| 17         | Vol    | Vol 130     | Alarme               | E130 | BA  |
|            |        |             | Autoprotection       | E383 | ТА  |
|            |        |             | Exclure              | E570 | BB  |
|            |        |             | Fin d'alarme         | R130 | BR  |
|            |        |             | Fin d'autoprotection | R383 | TR  |
|            |        |             | Ré-inclure           | R570 | BU  |
| 18         |        | Vol 131     | Alarme               | E131 | BA  |
|            |        |             | Autoprotection       | E383 | TA  |
|            |        |             | Exclure              | E570 | BB  |
|            |        |             | Fin d'alarme         | R131 | BR  |
|            |        |             | Fin d'autoprotection | R383 | TR  |
|            | _      |             | Ré-inclure           | R570 | BU  |
| 19         |        | Vol 132     | Alarme               | E132 | BA  |
|            |        |             | Autoprotection       | E383 | TA  |
|            |        |             | Exclure              | E570 | BB  |
|            |        |             | Fin d'alarme         | R132 | BR  |
|            |        |             | Fin d'autoprotection | R383 | TR  |
|            | -      |             | Ré-inclure           | R570 | BU  |
| 20         |        | Vol 133     | Alarme               | E133 | BA  |
|            |        |             | Autoprotection       | E383 | TA  |
|            |        |             | Exclure              | E570 | BB  |
|            |        |             | Fin d'alarme         | R133 | BR  |
|            |        |             | Fin d'autoprotection | R383 | TR  |
|            | -      |             | Ré-inclure           | R570 | BU  |
| 21         |        | Vol 134     | Alarme               | E134 | BA  |
|            |        |             | Autoprotection       | E383 | TA  |
|            |        |             | Exclure              | E570 | BB  |
|            |        |             | Fin d'alarme         | R134 | BR  |
|            |        |             | Fin d'autoprotection | R383 | TR  |
|            | -      |             | Ré-inclure           | R570 | BU  |
| 22         |        | Vol 135     | Alarme               | E135 | BA  |
|            |        |             |                      | E383 | TA  |
|            |        |             | Exclure              | E570 | BB  |
|            |        |             | Fin d'alarme         | R135 | BR  |
|            |        |             | Fin d'autoprotection | R383 | TR  |
|            | -      |             | Re-inclure           | R570 | BU  |
| 23         |        | VOI 136     | Alarme               | E136 | BA  |
|            |        |             | Autoprotection       | E383 |     |
|            |        |             |                      | E5/0 | RR  |
|            |        |             |                      | R136 | RK  |
|            |        |             | Fin d'autoprotection | R383 |     |
|            |        |             | Re-inclure           | K570 | RU  |

| N° du type | Classe   | Sous-classe  | Condition            | CID  | SIA |
|------------|----------|--------------|----------------------|------|-----|
| 24         |          | Vol 137      | Alarme               | E137 | BA  |
|            |          |              | Autoprotection       | E383 | TA  |
|            |          |              | Exclure              | E570 | BB  |
|            |          |              | Fin d'alarme         | R137 | BR  |
|            |          |              | Fin d'autoprotection | R383 | TR  |
|            |          |              | Ré-inclure           | R570 | BU  |
| 25         |          | Vol 138      | Alarme               | E138 | BA  |
|            |          |              | Autoprotection       | E383 | ТА  |
|            |          |              | Exclure              | E570 | BB  |
|            |          |              | Fin d'alarme         | R138 | BR  |
|            |          |              | Fin d'autoprotection | R383 | TR  |
|            |          |              | Ré-inclure           | R570 | BU  |
| 26         | Alarme   | Générale 140 | Alarme               | E140 | UA  |
|            | générale |              | Autoprotection       | E383 | TA  |
|            |          |              | Exclure              | E570 | UB  |
|            |          |              | Fin d'alarme         | R140 | UR  |
|            |          |              | Fin d'autoprotection | R383 | TR  |
|            |          |              | Ré-inclure           | R570 | UU  |
| 27         |          | Générale 141 | Alarme               | E141 | GA  |
|            |          |              | Autoprotection       | E383 | ТА  |
|            |          |              | Exclure              | E570 | GB  |
|            |          |              | Fin d'alarme         | R141 | GR  |
|            |          |              | Fin d'autoprotection | R383 | TR  |
|            | -        |              | Ré-inclure           | R570 | GU  |
| 28         |          | Générale 142 | Alarme               | E142 | ZA  |
|            |          |              | Autoprotection       | E383 | TA  |
|            |          |              | Exclure              | E570 | ZB  |
|            |          |              | Fin d'alarme         | R140 | ZR  |
|            |          |              | Fin d'autoprotection | R383 | TR  |
|            | -        |              | Ré-inclure           | R570 | ZU  |
| 29         |          | Générale 143 | Alarme               | E143 | SA  |
|            |          |              | Autoprotection       | E383 | TA  |
|            |          |              | Exclure              | E570 | SB  |
|            |          |              | Fin d'alarme         | R143 | SR  |
|            |          |              | Fin d'autoprotection | R383 | TR  |
|            |          |              | Ré-inclure           | R570 | SU  |
| 30         |          | Générale 144 | Alarme               | E144 | WA  |
|            |          |              | Autoprotection       | E383 | TA  |
|            |          |              |                      | E570 | WB  |
|            |          |              | Fin d'alarme         | R144 | WR  |
|            |          |              | Fin d'autoprotection | R383 | TR  |
|            |          |              | Ré-inclure           | R570 | WU  |

| N° du type | Classe | Sous-classe  | Condition            | CID  | SIA |
|------------|--------|--------------|----------------------|------|-----|
| 31         |        | Générale 145 | Alarme               | E145 | BA  |
|            |        |              | Autoprotection       | E383 | ТА  |
|            |        |              | Exclure              | E570 | BB  |
|            |        |              | Fin d'alarme         | R145 | BR  |
|            |        |              | Fin d'autoprotection | R383 | TR  |
|            |        |              | Ré-inclure           | R570 | BU  |
| 32         | Alarme | 24/24 150    | Alarme               | E150 | QA  |
|            | 24/24h |              | Autoprotection       | E383 | TA  |
|            |        |              | Exclure              | E570 | QB  |
|            |        |              | Fin d'alarme         | R150 | QR  |
|            |        |              | Fin d'autoprotection | R383 | TR  |
|            | _      |              | Ré-inclure           | R570 | QU  |
| 33         |        | 24/24 151    | Alarme               | E151 | QA  |
|            |        |              | Autoprotection       | E383 | TA  |
|            |        |              | Exclure              | E570 | QB  |
|            |        |              | Fin d'alarme         | R151 | QR  |
|            |        |              | Fin d'autoprotection | R383 | TR  |
|            |        |              | Ré-inclure           | R570 | QU  |
| 34         |        | 24/24 152    | Alarme               | E152 | QA  |
|            |        |              | Autoprotection       | E383 | TA  |
|            |        | -            | Exclure              | E570 | QB  |
|            |        |              | Fin d'alarme         | R152 | QR  |
|            |        |              | Fin d'autoprotection | R383 | TR  |
|            | -      |              | Ré-inclure           | R570 | QU  |
| 35         |        | 24/24 153    | Alarme               | E153 | QA  |
|            |        |              | Autoprotection       | E383 | TA  |
|            |        |              | Exclure              | E570 | QB  |
|            |        |              | Fin d'alarme         | R153 | QR  |
|            |        |              | Fin d'autoprotection | R383 | TR  |
|            |        |              | Ré-inclure           | R570 | QU  |
| 36         |        | 24/24 154    | Alarme               | E154 | QA  |
|            |        |              | Autoprotection       | E383 | TA  |
|            |        |              | Exclure              | E570 | QB  |
|            |        |              | Fin d'alarme         | R150 | QR  |
|            |        |              | Fin d'autoprotection | R383 | TR  |
|            |        |              | Ré-inclure           | R570 | QU  |
| 37         |        | 24/24 155    | Alarme               | E155 | QA  |
|            |        |              |                      | E383 | TA  |
|            |        |              |                      | E570 | QB  |
|            |        |              | Fin d'alarme         | R155 | QR  |
|            |        |              | Fin d'autoprotection | R383 | TR  |
|            |        |              | Ré-inclure           | R570 | QU  |

| N° du type | Classe      | Sous-classe Condition |                      | CID  | SIA |
|------------|-------------|-----------------------|----------------------|------|-----|
| 38         |             | 24/24 156             | Alarme               | E156 | QA  |
|            |             | Autoprotection        | E383                 | ТА   |     |
|            |             |                       | Exclure              | E570 | QB  |
|            |             |                       | Fin d'alarme         | R156 | QR  |
|            |             |                       | Fin d'autoprotection | R383 | TR  |
|            |             |                       | Ré-inclure           | R570 | QU  |
| 39         |             | 24/24 157             | Alarme               | E157 | QA  |
|            |             |                       | Autoprotection       | E383 | TA  |
|            |             |                       | Exclure              | E570 | QB  |
|            |             |                       | Fin d'alarme         | R157 | QR  |
|            |             |                       | Fin d'autoprotection | R383 | TR  |
|            |             |                       | Ré-inclure           | R570 | QU  |
| 40         |             | 24/24 158             | Alarme               | E158 | QA  |
|            |             |                       | Autoprotection       | E383 | TA  |
|            |             |                       | Exclure              | E570 | QB  |
|            |             |                       | Fin d'alarme         | R158 | QR  |
|            |             |                       | Fin d'autoprotection | R383 | TR  |
|            |             |                       | Ré-inclure           | R570 | QU  |
| 41         |             | 24/24 159             | Alarme               | E159 | QA  |
|            |             |                       | Autoprotection       | E383 | TA  |
|            |             |                       | Exclure              | E570 | QB  |
|            |             |                       | Fin d'alarme         | R159 | QR  |
|            |             |                       | Fin d'autoprotection | R383 | TR  |
|            |             |                       | Ré-inclure           | R570 | QU  |
| 42         |             | 24/24 161             | Alarme               | E161 | QA  |
|            |             |                       | Autoprotection       | E383 | ТА  |
|            |             |                       | Exclure              | E570 | QB  |
|            |             |                       | Fin d'alarme         | R161 | QR  |
|            |             |                       | Fin d'autoprotection | R383 | TR  |
|            |             |                       | Ré-inclure           | R570 | QU  |
| 43         | Fire        | Supervision           | Alarme               | E200 | FA  |
|            | supervisory | incendie 200          | Autoprotection       | E383 | FT  |
|            |             |                       | Exclure              | E570 | FB  |
|            |             |                       | Fin d'alarme         | R200 | FR  |
|            |             |                       | Fin d'autoprotection | R383 | FJ  |
|            | _           |                       | Ré-inclure           | R570 | FU  |
| 44         |             | Supervision           | Alarme               | E201 | FA  |
|            |             | Incendie 201          | Autoprotection       | E383 | FT  |
|            |             |                       | Exclure              | E570 | FB  |
|            |             |                       | Fin d'alarme         | R201 | FR  |
|            |             |                       | Fin d'autoprotection | R383 | FJ  |
|            |             | Ré-inclure            | R570                 | FU   |     |

| N° du type | Classe       | Sous-classe          | Condition            | CID  | SIA |
|------------|--------------|----------------------|----------------------|------|-----|
| 45         |              | Supervision          | Alarme               | E202 | FA  |
|            |              | incendie 202         | Autoprotection       | E383 | FT  |
|            |              |                      | Exclure              | E570 | FB  |
|            |              |                      | Fin d'alarme         | R202 | FR  |
|            |              |                      | Fin d'autoprotection | R383 | FJ  |
|            |              |                      | Ré-inclure           | R570 | FU  |
| 46         |              | Supervision          | Alarme               | E203 | FA  |
|            |              | incendie 203         | Autoprotection       | E383 | FT  |
|            |              |                      | Exclure              | E570 | FB  |
|            |              |                      | Fin d'alarme         | R203 | FR  |
|            |              |                      | Fin d'autoprotection | R383 | FJ  |
|            |              |                      | Ré-inclure           | R570 | FU  |
| 47         |              | Supervision          | Alarme               | E204 | FA  |
|            | incendie 204 | Autoprotection       | E383                 | FT   |     |
|            |              |                      | Exclure              | E570 | FB  |
|            |              | Fin d'alarme         | R204                 | FR   |     |
|            |              | Fin d'autoprotection | R383                 | FJ   |     |
|            |              | Ré-inclure           | R570                 | FU   |     |
| 48         |              | Supervision          | Alarme               | E205 | FA  |
|            |              | incendie 205         | Autoprotection       | E383 | FT  |
|            |              |                      | Exclure              | E570 | FB  |
|            |              |                      | Fin d'alarme         | R205 | FR  |
|            |              |                      | Fin d'autoprotection | R383 | FJ  |
|            |              |                      | Ré-inclure           | R570 | FU  |
| 49         |              | Supervision          | Alarme               | E206 | FA  |
|            |              | incendie 206         | Autoprotection       | E383 | FT  |
|            |              |                      | Exclure              | E570 | FB  |
|            |              |                      | Fin d'alarme         | R206 | FR  |
|            |              |                      | Fin d'autoprotection | R383 | FJ  |
|            |              |                      | Ré-inclure           | R570 | FU  |

La liste des évènements système dépend du type de protocole sélectionné ; les petits protocoles ne transmettent que des évènements résumés, tandis que les gros formats transmettent toutes les informations disponibles (voir le Tableau 14 et le Tableau 15).

Le Tableau 14 et le Tableau 15 montrent une liste d'évènements transmis ventilés par les fonctions ID de Contact et SIA [American Security Industry Association]. ID de Contact signale la plupart des évènements individuellement ; il indique non seulement l'évenement et le point (ou l'utilisateur) mais aussi le groupe. SIA n'est pas aussi détaillé et applique en plus un décalage aux liens transmis par les DGP (+300) ou les RAS (+400).

|                                                       |      | ID de Contact |                       |      | SIA                   |  |
|-------------------------------------------------------|------|---------------|-----------------------|------|-----------------------|--|
| Description                                           | Lien | Groupe        | Point/<br>Utilisateur | Lien | Point/<br>Utilisateur |  |
| Code de contrainte entré (tout n° de code)            | E120 | 00            | C 008                 | HA   | C 401-464             |  |
| Code de contrainte restauré                           | R120 | 00            | C 008                 | HR   | C 401-464             |  |
| Groupe armé                                           | C402 | 01-16         | U 001-999             | CL   | U 001-999             |  |
| Arrêt groupes                                         | O402 | 01-16         | U 001-999             | OP   | U 001-999             |  |
| RAS hors ligne (tout n° de RAS)                       | E143 | 00            | C 001                 | ET   | 000                   |  |
| RAS hors ligne (tout n° de RAS)                       | R143 | 00            | C 001                 | ER   | 000                   |  |
| DGP hors ligne (tout n° de DGP)                       | E143 | 00            | C 002                 | ET   | 000                   |  |
| DGP En ligne (tout n° de DGP)                         | R143 | 00            | C 002                 | ER   | 000                   |  |
| DGP Défaut de secteur (tout n° de DGP)                | E301 | 00            | C 004                 | AT   | 000                   |  |
| DGP Secteur OK (tout n° de DGP)                       | R301 | 00            | C 004                 | AR   | 000                   |  |
| DGP Batterie faible (tout n° de DGP)                  | E302 | 00            | C 005                 | YT   | 000                   |  |
| DGP Batterie restaurée (tout n° de DGP)               | R302 | 00            | C 005                 | YR   | 000                   |  |
| DGP Défaut de fusible                                 | —    | —             | —                     | ET   | 000                   |  |
| DGP Fusible OK                                        | —    | —             | —                     | ER   | 000                   |  |
| DGP Défaut sirène (tout n° de DGP)                    | E320 | 00            | C 007                 | TA   | 000                   |  |
| DGP Sirène OK (tout n° de DGP)                        | R320 | 00            | C 007                 | TR   | 000                   |  |
| DGP Autoprotection (tout n° de DGP)                   | E145 | 00            | C 006                 | TA   | 000                   |  |
| DGP Autoprotection restaurée (tout n° de DGP)         | R145 | 00            | C 006                 | TR   | 000                   |  |
| DGP 16 Redémarrage UC                                 | E305 | 00            | C 003                 | —    | —                     |  |
| Autoprotection RAS (tout n° de RAS)                   | —    | —             | —                     | TA   | 000                   |  |
| Autoprotection RAS restaurée (tout n° de RAS)         | _    | —             | —                     | TR   | 000                   |  |
| Désarmé hors période, Groupe                          | E608 | 00            | C 012                 | OK   | 000                   |  |
| Le groupe n'est Plus désarmé Hors période             | R608 | 00            | C 012                 | —    | —                     |  |
| Bande terminée                                        | E150 | 00            | C 011                 | —    | —                     |  |
| Bande terminée restaurée                              | R150 | 00            | C 011                 | —    | —                     |  |
| ALARMÉ\\Un garde de sécurité n'a pas répondu          | E102 | 00            | C 009                 | QA   | 000                   |  |
| Auto Test Call                                        | E602 | 00            | C 016                 | RP   | 000                   |  |
| Demande d'un technicien d'entretien par l'utilisateur | E411 | 00            | C 013                 | YX   | 000                   |  |
| DÉFAUT Surveillance de défaut de ligne                | E351 | 00            | C 014                 | YS   | 000                   |  |
| Défaut restauré Surveillance de défaut de ligne       | R351 | 00            | C 014                 |      |                       |  |
| Connexion directe activée via le port J15             | E416 | 00            | C 010                 | _    | _                     |  |
| Entrée en mode programme                              | E150 | 00            | C 015                 | LB   | 000                   |  |
| Sortie du mode programme                              | R150 | 00            | C 015                 | LS   | 000                   |  |

#### Tableau 14. Exemple de format de rapport court

|                                                 |      | Contact ID |                       |      | SIA                   |  |  |
|-------------------------------------------------|------|------------|-----------------------|------|-----------------------|--|--|
| Description                                     | Lien | Groupe     | Point/<br>Utilisateur | Lien | Point/<br>Utilisateur |  |  |
| CONTRAINTE. Entrée au Clavier                   | E120 | 00         | C 001-064             | HA   | C 401-464             |  |  |
| RAZ Contrainte au Clavier                       | R120 | 00         | C 001-064             | HR   | C 401-464             |  |  |
| Groupe Armé                                     | C402 | 01-16      | U 001-999             | CL   | U 001-999             |  |  |
| Arrêt groupes                                   | O402 | 01-16      | U 001-999             | OP   | U 001-999             |  |  |
| RAS Hors ligne                                  | E143 | 00         | C 001-064             | ET   | C 401-464             |  |  |
| RAS En ligne                                    | R143 | 00         | C 001-064             | ER   | C 401-464             |  |  |
| DGP Hors ligne                                  | E143 | 00         | C 065-079             | ET   | C 301-316             |  |  |
| DGP En ligne                                    | R143 | 00         | C 065-079             | ER   | C 301-316             |  |  |
| DGP Défaut secteur                              | E301 | 00         | C 065-080             | AT   | C 301-316             |  |  |
| DGP Défaut restauré, Secteur OK                 | R301 | 00         | C 065-080             | AR   | C 301-316             |  |  |
| DGP Batterie faible                             | E302 | 00         | C 065-080             | ΥT   | C 301-316             |  |  |
| DGP 1Défaut restauré, Batterie restaurée        | R302 | 00         | C 065-080             | YR   | C 301-316             |  |  |
| DGP Défaut fusible                              | E300 | 00         | C 065-080             | ET   | C 317-332             |  |  |
| DGP Défaut restauré, Fusible OK                 | R300 | 00         | C 065-080             | ER   | C 317-332             |  |  |
| DGP Défaut sirène                               | E320 | 00         | C 065-080             | ТА   | C 317-332             |  |  |
| DGP Défaut restauré, Sirène OK                  | R320 | 00         | C 065-080             | TR   | C 317-332             |  |  |
| DGP Autoprotection                              | E145 | 00         | C 065-080             | ТА   | C 301-316             |  |  |
| DGP Autoprotection restaurée                    | R145 | 00         | C 065-080             | TR   | C 301-316             |  |  |
| DGP Test batterie commencé                      | E608 | 00         | C 065-080             | _    |                       |  |  |
| DGP Test batterie terminé                       | R608 | 00         | C 065-080             | _    | _                     |  |  |
| DGP Échec test batterie                         | E309 | 00         | C 065-080             | YT   | C 301-316             |  |  |
| DGP Défaut restauré, Test batterie réussi       | R309 | 00         | C 065-080             | YR   | C 301-316             |  |  |
| DGP Redémarrage UC                              | E305 | 00         | C 065-080             | RR   | C 301-316             |  |  |
| DGP Erreur de codage                            | E303 | 00         | C 065-080             | _    |                       |  |  |
| DGP Modification de la configuration matérielle | E304 | 00         | C 065-080             | —    |                       |  |  |
| DGP Scrutation désactivée                       | E330 | 00         | C 065-080             | ET   | C 333-348             |  |  |
| DGP Scrutation activée                          | R330 | 00         | C 065-080             | ER   | C 333-348             |  |  |
| DGP Exclu                                       | E570 | 00         | C 065-080             | UB   | C 301-316             |  |  |
| DGP Ré-inclus                                   | R570 | 00         | C 065-080             | UU   | C 301-316             |  |  |
| Autoprotection RAS                              | E137 | 00         | C 001-064             | ТА   | C 401-464             |  |  |
| Autoprotection RAS restaurée                    | R137 | 00         | C 001-064             | TR   | C 401-464             |  |  |
| RAS Autoprotection clavier                      | E145 | 00         | C 001-064             | JA   | C 401-464             |  |  |
| RAS Redémarrage UC                              | E305 | 00         | C 001-064             | RR   | C 401-464             |  |  |
| RAS Erreur de codage                            | E303 | 00         | C 001-064             | _    |                       |  |  |
| RAS Modification de la configuration matérielle | E304 | 00         | C 001-064             | _    |                       |  |  |
| RAS Scrutation désactivée                       | E330 | 00         | C 001-064             | _    |                       |  |  |
| RAS Scrutation activée                          | R330 | 00         | C 001-064             | _    |                       |  |  |
| RAS Exclue                                      | E570 | 00         | C 001-064             | UB   | C 401-464             |  |  |
| RAS Ré-incluse                                  | R570 | 00         | C 001-064             | UU   | C 401-464             |  |  |
| Désarmé hors période, Groupe                    | E608 | 00         | C 160-175             | OK   | 000                   |  |  |
| Le groupe n'est Plus désarmé Hors période       | R608 | 00         | C 160-175             | _    |                       |  |  |

#### Tableau 15. Exemple de format de rapport long

| Description                                                                     |      | Contact ID |                       |      | SIA                   |  |
|---------------------------------------------------------------------------------|------|------------|-----------------------|------|-----------------------|--|
|                                                                                 |      | Groupe     | Point/<br>Utilisateur | Lien | Point/<br>Utilisateur |  |
| Bande faible                                                                    | E150 | 00         | 129                   | —    | —                     |  |
| Bande terminée                                                                  | E150 | 00         | 130                   | —    |                       |  |
| Bande terminée restaurée                                                        | R150 | 00         | 130                   | —    | —                     |  |
| Reprise temps de sortie                                                         | E150 | 00         | 131                   | —    | —                     |  |
| ALARMÉ\\Un garde de sécurité n'a pas répondu                                    | E102 | 00         | 143                   | QA   | 000                   |  |
| Caméras écrans Bandit ré-inclus                                                 | R570 | 00         | 133                   | —    |                       |  |
| Caméras écrans Bandit exclus                                                    | E570 | 00         | 133                   | —    |                       |  |
| Test d'arrêt en cours                                                           | E150 | 00         | 134                   | —    | —                     |  |
| Test d'arrêt terminé                                                            | R150 | 00         | 134                   | —    | —                     |  |
| Test d'arrêt non terminé                                                        | E150 | 00         | 135                   | —    | —                     |  |
| Test d'arrêt entièrement terminé                                                | E150 | 00         | 136                   | —    | —                     |  |
| Test d'armement en cours                                                        | E150 | 00         | 137                   | —    |                       |  |
| Test d'armement terminé                                                         | R150 | 00         | 137                   | —    | —                     |  |
| Test d'armement non terminé                                                     | E150 | 00         | 138                   | WF   | 000                   |  |
| Test d'armement entièrement terminé                                             | E150 | 00         | 139                   | WP   | 000                   |  |
| RAZ retardée activée                                                            | E150 | 00         | 140                   | —    | —                     |  |
| Les communications avec la Centrale de<br>télésurveillance ont été interrompues | E150 | 00         | 128                   | -    |                       |  |
| Défaut restauré Communications avec la 3Centrale de télésurveillance            | E150 | 00         | 128                   | -    | —                     |  |
| Les communications avec la Centrale de télésurveillance n'ont pas abouti        | E150 | 00         | 128                   | -    |                       |  |
| RAZ automatique                                                                 | E150 | 00         | 141                   | _    |                       |  |
| Heure modifiée                                                                  | E150 | 00         | 142                   | JT   | U 001-999             |  |
| Test automatique envoyé à la Centrale de télésurveillance                       | E602 | 00         | 000                   | RP   | 000                   |  |
| Appel à distance redéclenché                                                    | E602 | 00         | 144                   | _    |                       |  |
| Technicien d'entretien Connecté à la centrale ATS                               | E150 | 00         | 145                   | _    |                       |  |
| Technicien d'entretien Déconnecté de la centrale<br>ATS                         | R150 | 00         | 145                   | -    | —                     |  |
| Demande d'un technicien d'entretien par l'utilisateur                           | E411 | 00         | 000                   | YX   | 000                   |  |
| DEFAUT, Surveillance de défaut de ligne                                         | E351 | 00         | 000                   | LT   | 001                   |  |
| Défaut restauré Surveillance de défaut de ligne                                 | R351 | 00         | 000                   | LR   | 001                   |  |
| Connexion appel à distance activée                                              | E416 | 00         | 147                   | —    | —                     |  |
| Logiciel de gestion connecté                                                    | E416 | 00         | 147                   | RB   | 000                   |  |
| Connexion directe activée via le port J15                                       | E416 | 00         | 147                   | —    | —                     |  |
| Déconnexion à distance/directe activée                                          | R146 | 00         | 147                   | RS   | 000                   |  |
| Entrée en mode programme                                                        | E150 | 00         | 146                   | LB   | 000                   |  |
| Sortie du mode programme                                                        | R150 | 00         | 146                   | LS   | 000                   |  |
| Bande faible restaurée                                                          | R150 | 00         | 129                   | —    | —                     |  |
| Centrale ATS commandée                                                          | E422 | 00         | 000                   | RB   | 000                   |  |
| Commande restaurée                                                              | R422 | 00         | 000                   | RS   | 000                   |  |

# **RESOLUTION DES INCIDENTS**

#### Centrale ATS – modèle ATS4000

| Condition                                                                                                    | Cause possible                                                                                                    |
|----------------------------------------------------------------------------------------------------|----------------------------------------------------------------------------------------------------|
| Le Clavier LCD principal (adresse<br>RAS 1) a tous ses LED qui clignotent et                                               | Le bus de données est peut-être mal connecté.                                                                                                    |
| affiche le message "entretien ".                                                                                           | L'adresse du RAS est peut-être mal définie.                                                                                                    |
| La centrale ne communique pas avec les claviers et/ou les DGP.                                                             | <ul> <li>Le bus de données est peut-être mal connecté ou utilise<br/>un type de câble inapproprié.</li> </ul>                                                                                                    |
|                                                                                                    | <ul> <li>Les numéros RAS et/ou DGP à scruter ne sont peut-être<br/>pas programmés ou ne correspondent pas aux adresses<br/>définies sur les unités.</li> </ul>                                                                      |
| Les claviers et/ou les DGP semblent<br>alterner entre les états En ligne et Hors<br>ligne (selon les indications "BAS/DGP" | <ul> <li>Le bus de données est peut-être mal connecté ou utilise<br/>un type de câble inapproprié.</li> </ul>                                                                                                    |
| sur le LED des RAS à 16 groupes et le message " Défaut RAS ").                                                             | <ul> <li>La terminaison est peut-être incorrecte (liens TERM mal<br/>mis). Voir la section consacrée au câblage dans le Guide<br/>d'installation.</li> </ul>                                                                        |
| La zone déclenche une alarme alors que le groupe est désarmé.                                                              | La zone est mal câblée, ce qui déclenche une alarme<br>d'autoprotection (circuit ouvert ou court circuit) au lieu d'une<br>condition zone ouverte. Il est possible que les résistances FDL<br>(fin de ligne) soient mal installées. |
|                                                                                                    | Voir les schémas de câblage dans le Guide d'installation.                                                                                                    |
| Il est impossible d'affecter des<br>groupes d'alarme au moment de la<br>programmation des utilisateurs.                    | <ul> <li>Aucun groupe d'alarme n'a été programmé avec l'option<br/>"Souhaitez-vous affecter ce groupe d'alarme aux<br/>utilisateurs " réglée sur OUI.</li> </ul>                                                                    |
|                                                                                                    | • Si vous utilisez un code autre que celui de l'utilisateur principal (utilisateur 1) pour accéder aux programmes utilisateur, le groupe d'alarme qui lui est affecté risque de vous interdire l'usage de cette fonction.           |
|                                                                                                    | Voir la section consacrée à l'option 5 dans le Guide de programmation.                                                                                                    |
| Le DGP ne transmet pas d'information à la centrale de télésurveillance                                                     | <ul> <li>Les connexions de la ligne téléphonique sont peut-être mal<br/>câblées. Voir les schémas de câblage dans le Guide<br/>d'installation.</li> </ul>                                                                           |
|                                                                                                    | <ul> <li>Le récepteur de la centrale de télésurveillance ne prend<br/>pas en charge le protocole programmé.</li> </ul>                                                                                                    |
|                                                                                                    | <ul> <li>Le numéro de compte dans le menu de programmation 9<br/>est peut-être mal programmé.</li> </ul>                                                                                                    |
|                                                                                                    | Le numéro de téléphone 1 DOIT être programmé.                                                                                                    |
|                                                                                                    | <ul> <li>Aucune centrale de télésurveillance n'est programmée<br/>pour transmettre le lien. Voir Base de données de zone et<br/>Base de données de groupe.</li> </ul>                                                               |

## Claviers LCD — Modèles ATS1100, ATS1105

| Condition                                                                                                    | Cause possible                                                                                                    |
|----------------------------------------------------------------------------------------------------|----------------------------------------------------------------------------------------------------|
| Toutes les LED du clavier clignotent.                                                                                                    | • Les dipswitchs sont peut-être mal positionnés :<br>l'adresse définie sur le clavier est donc fausse<br>et la station ne répond pas aux scrutations. |
|                                                                                                    | • Le bus de données est peut-être mal connecté.                                                                                                    |
|                                                                                                    | <ul> <li>Le clavier n'est pas scruté (peut-être parce qu'il<br/>n'a pas été inclus dans la liste de scrutation ).</li> </ul>                          |
| Les LED ne fonctionnent pas.                                                                                                    | <ul> <li>Il n'y a pas d'alimentation électrique ou<br/>l'alimentation est trop faible.</li> </ul>                                                     |
| Les LED ne semblent pas indiquer la condition                                                                                               | Le type de clavier est peut-être mal défini :                                                                                                    |
| correcte.                                                                                                    | • L'option <i>Clavier LCD</i> doit être réglée sur OUI.                                                                                               |
| Le clavier semble alterner entre les états En ligne et<br>Hors ligne (comme le prouve l'affichage du<br>message " Défaut RAS " sur le LCD). | <ul> <li>La terminaison est peut-être incorrecte.</li> <li>Voir la section consacrée au câblage dans le<br/>Guide d'installation.</li> </ul>          |
| L'entrée d'un code au clavier déclenche une erreur (7 bips sonores).                                                                        | <ul> <li>Vous avez peut-être utilisé un code PIN<br/>incorrect.</li> </ul>                                                                            |
|                                                                                                    | <ul> <li>Le clavier n'est peut-être pas programmé avec<br/>un groupe d'alarme.</li> </ul>                                                             |
|                                                                                                    | <ul> <li>Le groupe d'alarme du PIN n'autorise peut-être<br/>pas l'accès à ce clavier.</li> </ul>                                                      |

#### Clavier à 4 LED modèle ATS1155

| Condition                                                                                | Cause possible                                                                                                    |
|------------------------------------------------------------------------------------------|----------------------------------------------------------------------------------------------------|
| Toutes les LED du clavier clignotent.                                                    | <ul> <li>Les dipswitchs sont peut-être mal positionnés : l'adresse<br/>définie sur le clavier est donc fausse et la station ne<br/>répond pas aux scrutations.</li> </ul> |
|                                                                                          | Le bus de données est peut-être mal connecté.                                                                                                    |
|                                                                                          | <ul> <li>Le clavier n'est pas scruté (peut-être parce qu'il n'a pas<br/>été inclus dans la liste de scrutation au moment de sa<br/>programmation).</li> </ul>             |
| Les LED ne fonctionnent pas.                                                             | <ul> <li>Il n'y a pas d'alimentation électrique ou l'alimentation est<br/>trop faible.</li> </ul>                                                                         |
| Les LED ne semblent pas indiquer la condition correcte.                                  | Le clavier a peut-être été défini à tort comme <i>Clavier LCD</i> . Cette option doit être réglée sur NON.                                                                |
| Le clavier semble alterner entre les états<br>En ligne et Hors ligne .                   | <ul> <li>La terminaison est peut-être incorrecte.</li> <li>Voir la section consacrée au câblage dans le Guide<br/>d'installation.</li> </ul>                              |
| Le clavier semble se bloquer lorsque le relais qu'il contrôle via la borne OUT s'active. | <ul> <li>Le relais ne dispose probablement pas d'une diode de roue libre.</li> </ul>                                                                                      |
| L'entrée d'un code au clavier déclenche                                                  | Vous avez peut-être utilisé un code PIN incorrect.                                                                                                    |
| une erreur (7 bips sonores).                                                             | <ul> <li>Le clavier n'est peut-être pas programmée avec un<br/>groupe d'alarme.</li> </ul>                                                                                |
|                                                                                          | <ul> <li>Le groupe d'alarme du PIN n'autorise peut-être pas<br/>l'accès à ce clavier.</li> </ul>                                                                          |

## DGP – Modèles ATS1201, ATS1210

| Condition                                                                                                    | Possible cause                                                                                                    |  |  |  |  |
|----------------------------------------------------------------------------------------------------|----------------------------------------------------------------------------------------------------|--|--|--|--|
| La LED "Tx" sur le DGP ne clignote pas.                                                                                                    | <ul> <li>Les dipswitchs sont peut-être mal positionnés : l'adresse<br/>définie sur le DGP est donc fausse et celui-ci ne répond pas<br/>aux scrutations.</li> </ul>                                                                                                    |  |  |  |  |
|                                                                                                    | <ul> <li>Le bus de données est peut-être mal connecté.</li> <li>Le DCP n'est peut-être pas programmé peur être scruté</li> </ul>                                                                                                    |  |  |  |  |
|                                                                                                    | • Le DGF frest peut-eire pas programme pour eire scrute .                                                                                                    |  |  |  |  |
| Les LED "Tx" et "Rx" ne fonctionnent pas.                                                                                                    | Il n'y a pas d'alimentation électrique ou l'alimentation est trop faible.<br>Le câble du bus de données système est peut-être mal connecté<br>ou l'alimentation électrique (réseau ou batterie) est déficiente.                                                                                                    |  |  |  |  |
| Le DGP semble alterner entre les états<br>En ligne et Hors ligne (comme le prouve<br>l'affichage du message " Défaut DGP "<br>sur l'un des LCD de le clavier).                                               | La terminaison est peut-être incorrecte. Voir la section consacrée au câblage dans le Guide d'installation.                                                                                                    |  |  |  |  |
| Tout ou partie des zones du DGP<br>semblent être continuellement en<br>autoprotection (ou générer continuelle-<br>ment des alarmes si "Mode AL/AP<br>activé" dans Options du système est<br>réglée sur NON). | <ul> <li>Les numéros de zone du DGP ont été mal calculés et les numéros des types de zone ont donc été affectés à des zones inappropriés dans la Base de données de zone. Voir la section intitulée "Zones et sorties de chaque DGP" dans le Guide d'installation.</li> <li>Les dipswitchs du ou des modules d'expansion à 8 zones</li> </ul>               |  |  |  |  |
|                                                                                                    | Module d'expansion:1er2e3eDipswitch 1ONOFFOFFDipswitch 2OFFONOFFDipswitch 3OFFOFFONDipswitch 4inutiliséOFFON                                                                                                    |  |  |  |  |
| Deux ou trois cartes d'extension<br>8 zones ont été installées pour faire<br>passer le nombre de zones du DGP à<br>24 ou 32 zones, mais les zones ne<br>sont pas reconnues.                                  | Le dipswitch 5 sur le DGP n'a pas été réglé sur ON.                                                                                                    |  |  |  |  |
| Le ou les modules 4 relais (ATS1810)<br>utilisés avec le DGP ne fonctionnent<br>pas, mais certaines LED du module<br>semblent allumées en permanence.                                                        | Le dipswitch 6 sur le DGP est réglé sur ON (une position réservée aux systèmes dotés de cartes à 8 relais ou de collecteurs ouverts à 16 voies).                                                                                                    |  |  |  |  |
| Les cartes relais à 8 relais (ATS1811)<br>ou à collecteur ouvert à 16 voies<br>(ATS1820) connectés au DGP ne<br>fonctionnent pas.                                                                            | Le dipswitch 6 sur le DGP n'est pas réglé sur ON.                                                                                                    |  |  |  |  |
| La sortie de la sirène (connectée à un<br>haut-parleur de 8 Ohm) ne fonctionne<br>pas lorsque les conditions de son<br>activation sont réunies.                                                              | <ul> <li>Le dernier (16<sup>e</sup>) numéro de relais associé à l'adresse DGP<br/>n'a pas été lié à un numéro de lien sirène. Voir :</li> <li>Lien vers sortie (Guide de programmation)</li> <li>Base de données de groupe, lien sirène<br/>(Guide de programmation)</li> <li>Zones et sorties affectées à chaque DGP<br/>(Guide d'installation)</li> </ul> |  |  |  |  |

## Interface d'imprimante série – Modèle ATS1802

| Condition                           | Cause possible                                                                                                    |
|-------------------------------------|----------------------------------------------------------------------------------------------------|
| Pas d'mpression                     | <ul> <li>La sortie de l'imprimante ou les évènements sélectionnés n'ont peut-être pas<br/>été activés,ou la tranche horaire sélectionnée pour l'impression a peut-être<br/>été mal programmée dans le menu 30, Imprimante.</li> </ul>                                                                             |
|                                     | <ul> <li>Le débit en bauds et les options de parité sélectionnés dans le menu de<br/>programmation 30, Imprimante, ne concordent peut-être pas avec les options<br/>définies sur l'imprimante.</li> </ul>                                                                                                    |
|                                     | <ul> <li>Le câble reliant le port B de l'ATS1802 à l'imprimante est peut-être inapproprié.<br/>Vérifiez son câblage dans le Guide d'installation.</li> </ul>                                                                                                    |
|                                     | • Vous avez peut-être utilisé un câble trop long ou d'un type inapproprié. Vous devez<br>en effet employer un câble RS232 blindé à 4 ou 6 fils n'excédant pas 15 mètres.                                                                                                    |
|                                     | <ul> <li>L'imprimante n'envoie pas de signal DTR (Data Terminal Ready, +8 à +11V CC)<br/>à l'entrée CTS sur le port B de l'ATS1802 (vérifiez à l'aide d'un voltmètre et<br/>inspectez la connexion entre le connecteur série de l'imprimante, la broche 20<br/>"DTR" et le port B "CTS" de l'ATS1802).</li> </ul> |
|                                     | Il est possible que l'imprimante série ne soit pas configurée correctement.                                                                                                    |
| L'impression est<br>inintelligible, | Le débit en bauds et les options de parité sélectionnés dans le menu de programmation 30, Imprimante, ne concordent peut-être pas avec les options définies sur l'imprimante.                                                                                                    |
|                                     | L'imprimante n'est pas compatible avec les codes Epson d'impression condensée et améliorée (SI, DC2, S0 et DC4).                                                                                                    |

## Modules de sortie – Modèles ATS1810, ATS1811, ATS1820

| Condition                                                                                 | Cause possible                                                                                                    |
|-------------------------------------------------------------------------------------------|----------------------------------------------------------------------------------------------------|
| La carte à 8 relais (ATS1811)<br>ne fonctionne pas :                                      |                                                                                                    |
| <ul> <li>– lorsqu'elle est reliée à la centrale<br/>ATS.</li> </ul>                       | Le paramètre "Nombre de cartes de sortie " n'a pas été défini dans l'option 7 du menu de programmation, <i>Options du système</i> .                                    |
|                                                                                           | (nombre de cartes de sortie = 1 pour chaque ensemble de 8 sorties.)                                                                                                    |
| <ul> <li>– lorsqu'elle est reliée à un DGP.</li> </ul>                                    | Le dipswitch 6 n'a pas été positionné sur ON.                                                                                                    |
| La carte 16 sorties à collecteur ouvert<br>(ATS1820) ne fonctionne pas :                  |                                                                                                    |
| <ul> <li>lorsqu'elle est reliée à la centrale.</li> </ul>                                 | Le paramètre "Nombre de cartes de sortie " n'a pas été défini dans l'option 7 du menu de programmation, <i>options du Système</i> .                                    |
|                                                                                           | (nombre de cartes de sortie = 2 pour chaque carte à 16 sorties collecteur ouvert).                                                                                     |
| <ul> <li>– lorsqu'elle est reliée à un DGP.</li> </ul>                                    | Le dipswitch 6 n'a pas été positionné sur ON.                                                                                                    |
| La carte 4 relais ATS1810<br>ne fonctionne pas :                                          |                                                                                                    |
| <ul> <li>– lorsqu'elle est reliée à la centrale<br/>ATS.</li> </ul>                       | Le paramètre "Nombre de cartes de sortie " n'a pas été défini dans l'option 7 du menu de programmation, <i>options du système</i> .                                    |
| <ul> <li>– lorsqu'elle est reliée à un DGP.</li> </ul>                                    | Le dipswitch 6 n'a pas été positionné sur ON.                                                                                                    |
| Le relais ne fonctionne pas après son activation selon les modalités précisées ci-dessus. | <ul> <li>Le relais n'a pas été lié avec un numéro de lien ou le<br/>numéro de relais/sortie a été mal calculé et n'est donc pas<br/>programmé correctement.</li> </ul> |
|                                                                                           | <ul> <li>La sortie est maintenue à l'état Inactive pendant une<br/>tranche horaire.</li> </ul>                                                                         |
|                                                                                           | Le câble a été mal connecté.                                                                                                    |
|                                                                                           | Voir:                                                                                                    |
|                                                                                           | <ul> <li>Lien vers sortie – numérotation, Zones/ DGPs/ Relais</li> <li>Le Guide d'installation des cartes relais/sortie</li> </ul>                                     |

# LIBRAIRIE

| Ouvert                       | Voir Normal/Ouvert/Autoprotection/Exclu                                                                                                    |
|------------------------------|----------------------------------------------------------------------------------------------------|
| Alarme                       | État d'un système de sécurité lorsqu'un détecteur connecté à une zone est<br>activé et lorsque la condition du groupe est telle que cette activation doit être<br>signalé. C'est le cas par exemple en cas de bris de porte déclenchant une<br>sirène.                                                                                                    |
| Alarme locale                | Alarme, transmise uniquement dans le local protégé, se produisant lorsqu'un groupe est occupé. Les modalités de déclenchement d'une alarme locale peuvent être vérifiées et corrigées par le personnel du site ; il est donc superflu de la transmettre à une centrale de télésurveillance.                                                                                                    |
| Armé                         | Condition d'un groupe dans lequel le changement d'état d'une zone (de <i>normal</i> à ouvert) déclenche une alarme. Un groupe ou un local n'est armé que lorsqu'il est inoccupé, alors que certaines zones spéciales (telle que les salles fortes) peuvent rester armées en permanence.                                                                                                    |
| Armé                         | Condition d'un groupe ou d'un local inoccupé dans lequel le système de sécurité a été activé.                                                                                                    |
| Autoprotection               | Situation dans laquelle une zone, un clavier, une centrale, un DGP ou les câbles associés font l'objet d'une tentative de fraude ou sont accidentellement endommagés. La fonction d'autoprotection déclenche alors un signal spécial.                                                                                                    |
| Centrale                     | Module électronique servant à rassembler toutes les données émanant des zones d'un local. En fonction de la programmation et de l'état des groupes, il peut générer des signaux d'alarme éventuellement transmis à une <i>centrale de télésurveillance</i> (voir ce terme).                                                                                                    |
| Centrale de télésurveillance | Entreprise spécialisée supervisant les alarme dans les systèmes protégés via le réseau PTT. Une centrale de télésurveillance est toujours située à distance du local/groupe qu'elle surveille.                                                                                                    |
| Chargement/déchargement      | Protocole permettant de gérer un système ATS et de modifier les paramètres via un système local ou distant par le réseau PTT.                                                                                                    |
| Code PIN                     | Nombre de 4 à 6 chiffres affecté à un utilisateur ou sélectionné par celui-ci.<br>Vous devez en taper un sur un clavier ATS avant de pouvoir accéder à la<br>plupart des fonctions de sécurité. Dans la programmation ATS, le code PIN<br>est associé à un numéro d'utilisateur identifiant le détenteur du code PIN.                                                                                      |
| Contact clé                  | Module utilisant un contact actionné par une clé pour armer ou désarmer des groupes.                                                                                                    |
| Contact de porte             | Contact magnétique permettant de détecter une porte ou une fenêtre ouverte.                                                                                                    |
| Contrainte                   | Situation dans laquelle un utilisateur est contraint de violer le système<br>de sécurité (par exemple d'ouvrir une porte sous la menace d'une arme).<br>La fonction de contrainte ATS permet à un utilisateur agissant sous la menace<br>d'activer un signal (par exemple pour appeler la centrale de télésurveillance).<br>Pour ce faire, il entre un chiffre de contrainte en même temps qu'un code PIN. |
| Contrôle d'accès             | Contrôle des entrées ou des sorties d'un groupe de sécurité.                                                                                                    |
| Carte de sortie              | Circuit imprimé se connectant à la centrale ATS ou à un DGP pour générer des sorties de relais ou de collecteur ouvert. Lors de la programmation, 1 carte de sortie égale 8 sorties.                                                                                                    |
| Curseur                      | Témoin souligné clignotant sur l'écran LCD pour indiquer l'endroit où le prochain caractère saisi au clavier apparaîtra.                                                                                                    |
| Désarmé                      | Condition d'un groupe inoccupé lorsque le système de sécurité est configuré de manière à ce qu'une activité normale ne puisse pas déclencher d'alarme.                                                                                                    |

| DGP                                          | Acronyme "Data Gathering Panel" (panneau de collecte de données).<br>Module d'extension permettant d'etendre le nombre d'entrées / sorties sur<br>un système ATS.                                                                                                    |
|----------------------------------------------|----------------------------------------------------------------------------------------------------|
| Dispositif de numérotation<br>(transmetteur) | Module électronique permettant au système ATS de transmettre les alarmes<br>et autres évènements à une <i>centrale de télésurveillance</i> (voir ce terme).<br>Peut également servir à effectuer des fonctions de télémaintenance.                                                                                |
| DUAL                                         | Abréviation de "détecteur double technologie". Détecteur volumétrique servant à détecter les intrus dans une partie spécifique d'un groupe ou d'un local. La technique utilisée est en fait la combinaison de deux méthodes : IRP et hyperfréquence, Ultrasonique, etc.                                           |
| En ligne/Hors ligne<br>(Online/Offline)      | Synonyme d'opérationnel/non opérationnel. Un module peut être hors ligne en raison de son fonctionnement défectueux ou de sa déconnexion du contrôle.                                                                                                    |
| Entrée de macro                              | Lien ou sortie utilisé dans une équation logique. Chaque entrée de macro est un lien ou une sortie.                                                                                                    |
| Équation logique                             | Expression logique combinant des entrées de macro d'une manière spécifique.<br>Le résultat d'une équation logique s'appelle une sortie de macro.                                                                                                    |
| Exclure                                      | Voir Normal/Ouvert/Autoprotection/Exclu                                                                                                    |
| Groupe                                       | Partie d'une installation locale dotée de besoins spécifiques en matière de sécurité.<br>Le système ATS permet de diviser n'importe quel local ou périmètre en 16 groupes dotés chacun de ses propres zones. Chaque groupe est identifié par un numéro et un nom. Par exemple, Groupe 1 Bureau, Groupe 2 Atelier, |
|                                              | Groupe 3 Salle de reunion, etc.                                                                                                    |
| Groupe d'alarme                              | Méthode permettant de définir les options disponibles aux utilisateurs, aux<br>claviers ou aux lecteurs de porte dans le cadre du contrôle des alarmes.<br>Chaque groupe d'alarme se définit comme un ensemble de groupes, de<br>fonctions de contrôle des alarmes et d'options de menu.                          |
|                                              | Les types de zone servant au contrôle des groupes (contacts clé) utilisent également les groupes d'alarme.                                                                                                    |
| Groupe d'étage                               | Fonction ATS affectant un groupe d'étages à un utilisateur pour lui permettre de sélectionner les niveaux correspondants lorsqu'il accède à un lecteur de carte d'ascenseur. L'accès à chaque étage du groupe peut être restreint via une tranche horaire.                                                        |
| Groupe de porte                              | Fonction ATS permettant d'affecter plusieurs portes ou ascenseurs à l'utilisateur pour lui permettre d'y accéder. L'accès à chaque porte du groupe peut être restreint via une tranche horaire.                                                                                                    |
| Historique                                   | Liste des alarmes passées et des évènements de contrôle d'accès stockée<br>dans la mémoire et pouvant être affichée sur une Clavier LCD ou envoyée à<br>une imprimante.                                                                                                    |
| LCD                                          | Acronyme "Liquid Crystal Display" (écran à cristaux liquides). Partie d'un clavier servant à afficher les messages en clair en Français.                                                                                                    |
| Lecteur (de carte)                           | Module de contrôle d'accès utilisé pour lire des cartes donnant accès à des zones. Selon les besoins et le type des cartes, le lecteur peut être magnétique ou de proximité.                                                                                                    |
| LED                                          | Acronyme "Light Emitting Diode" (diode électroluminescente). Voyant<br>lumineux placé sur un clavier pour signaler une condition : groupe dans une<br>alarme, panne de communication, etc.                                                                                                    |
| Lien                                         | Signal activé par une condition de zone, une condition de groupe, l'état ou une défaillance du système, une commande de porte (sur les portes 1 à 16) ou une condition de <i>shunt</i> (voir ce terme). La fonction principale d'un lien est d'activer une sortie.                                                |

| Logique de macro                       | Ensemble de règles, créé par des entrées de macro, des équations logiques et des sorties de macro, servant à activer des liens ou des zones.                                                                                                    |                                                                                                    |  |
|----------------------------------------|----------------------------------------------------------------------------------------------------|----------------------------------------------------------------------------------------------------|--|
| Normal/Ouvert/<br>Autoprotection/Exclu | Décrit la condition d<br>Normal :<br>Ouvert :<br>Autoprotection :<br>Exclu :                                                                                                    | <ul> <li>'une zone.</li> <li>La zone n'est PAS ouverte. Exemple : porte fermée.</li> <li>La zone est ouverte. Exemple : porte ouverte.</li> <li>Le détecteur de la zone est ouvert ou en court-circuit.</li> <li>Quelqu'un a peut-être essayé d'ouvrir le couvercle du détecteur.</li> <li>La zone a été éjectée du système.Elle n'indique plus aucun état ouvert ou fermé.</li> </ul> |  |
| PIR                                    | Acronyme de "Passive Infra Red detector" (détecteur de mouvement passif à infrarouge). Détecteur servant à détecter les intrus dans une certaine partie d'un groupe ou d'un local.                                                                                                    |                                                                                                    |  |
| RAS                                    | Acronyme de "Remote Arming Station" (station d'armement distante). Voir Station d'armement.                                                                                                    |                                                                                                    |  |
| Restriction de groupe<br>d'alarme      | <ul> <li>Restriction pouvant être affectée à un groupe d'alarme afin de permettre à différents types d'utilisateur :</li> <li>d'utiliser l'option d'arrêt minuté avec certains groupes,</li> <li>de limiter le contrôle des alarmes à «Marche et RAZ uniquement» pour certains groupes, ou</li> <li>d'utiliser la fonction «Nombre d'utilisateurs» ou «Urgence».</li> </ul> |                                                                                                    |  |
| RTE                                    | Acronyme de "Request To Exit" (demande de sortie). Zone programmée pour activer un lien de porte (par exemple un bouton placé à l'intérieur d'une porte afin de permettre aux utilisateurs de sortir sans recourir au lecteur de carte protégeant la porte).                                                                                                    |                                                                                                    |  |
| Scrutation                             | Envoi permanent, par la centrale ATS, de messages d'interrogation aux<br>DGP et aux claviers afin de permettre à ces unités distantes de transférer<br>leurs données.                                                                                                    |                                                                                                    |  |
| Shunt                                  | Procédure empêchant automatiquement une zone de générer une alarme<br>lorsqu'elle est activée. Cette technique permet notamment d'empêcher une<br>porte ouverte pour un bref instant de générer une alarme.                                                                                                    |                                                                                                    |  |
| Sortie de macro                        | Paramètre conserva<br>un élément horaire.                                                                                                    | Int le résultat d'une équation logique et pouvant comporter<br>Les sorties de macro activent des liens ou des zones.                                                                                                    |  |
| Station d'armement (RAS)               | Module permettant à l'utilisateur de la centrale de gérer les fonctions de sécurité ou les points d'accès (portes) d'un groupe. Le clavier peut être une console ATS (clavier LCD, lecteur) ou un autre module conçu pour assumer une fonction de sécurité : armement/arrêt, ouverture de portes, etc.                                                                      |                                                                                                    |  |
| Tranche horaire                        | Paramètre de programmation identifiant des périodes spécifiques pendant<br>des jours déterminés. Des tranches horaires sont affectées aux fonctions ATS<br>afin de contrôler leur activation et surtout de limiter leur accès. Exemples de<br>fonctions contrôlées par des tranches horaires : armement ou arrêt<br>automatique des groupes ou ouverture des portes.        |                                                                                                    |  |
| Transmission des alarmes (reporting)   | Procédure de transmission des évènements d'alarme ou autres à une centrale de télésurveillance via un transmetteur téléphoniquet un ensemble de règles (ou protocole).                                                                                                    |                                                                                                    |  |
| Utilisateur                            | Toute personne utilisant le système ATS. Les utilisateurs sont identifiés auprès<br>du système ATS par un numéro unique associé au code PIN de l'utilisateur.                                                                                                    |                                                                                                    |  |
| Zone                                   | Signal électrique envoyé par un détecteur (détecteur PIR, contact de porte) au système ATS. Chaque module est identifié par un numéro de zone et un nom. Exemples : 14 Bouton agression Réception, 6 Porte feu.                                                                                                    |                                                                                                    |  |

#### NDEX

accès à la centrale via un modem commuté, 61 alarme A vers B (ACPO), 70 activation de la sirène et du flash en cas d'autoprotection, 75 affichage instantané, 78 blocage des alarmes système, 76 délai de RAZ automatique, 84 désactivation du clignotement des LED du groupe, 78 programmation d'un Délai de rappel, 68 RAZ automatique, 84 RAZ des alarmes système maintenues, 58 RAZ sans code, 52 silencieuse tant que le DGP parvient à transmettre, 79 armement forcé, 60 armement/arrêt automatique, 105 numéro, 105 programmation des tranches horaires, 106 programmation du groupe d'alarme à utiliser, 106 transmission, 107 arrêt forcé, 60 système, 11 base de données de groupe, 41 Durée d'arrêt, 44 écoute, 45 empêcher marche si exclusion totale, 46 lien, 42 alarme armée, 42 alarme jour, 42 alarme locale, 43 caméra, 43 désarmé, 42 entrée, 43 exclu, 42 pré-alarme, 44 sortie, 43 système réinitialisé, 42 temps d'avertissement, 43 message vocal, 44 nom et numéro du groupe, 41 numéro, 41 temporisation entrée/sortie, 41 tranche horaire invalide, 44 transmission A&B (ACPO), 45 transmission des défaut de sortie, 45 transmission des liens, 44 base de données de zone autoriser l'exclusion d'une zone, 34 buzzer de clavier, 38 groupe commun, 35 groupe d'alarme, 35 imprimer sur activation, 40 lien activé par des zones, 37 caméra active, 40 sirène, 38 zone ouverte, 40 liens. 38 liens à transmettre par zone, 33 liste des types, 15-32 message vocal, 35

niveau de film de la caméra, 71 nom des zones, 13 numéro de zone, 13 RAZ ingénieur (alarme), 34 sélection d'une résistance FDL, 82 temporisation entrée/sortie, 41 test des zones, 36 transmission des liens, 33 type de zone, 14 utilisation de la fonction Ecoute, 34 base de données de zone, 13 base de données des classes activation de l'écoute pour une condition, 138 désignation de la centrale de réception destinatrice des informations de condition. 138 liste des classes de transmission, 142 sélection d'une classe, 137 sélection d'une condition, 137 transmission d'informations, 142 batterie faible, 130 lien, 130 batterie, test durée, 128 fréquence, 127 heure de début, 128 manuel, 128 résultat, 128 caméra durée de suspicion, 68 film presque terminé, 71 film terminé, 71 RAZ à l'aide de [ENTER] O, 76 carte, numéro du second site, 111 centrale, résolution des incidents, 153 chargement/déchargement. Voir connexion vers TITAN code de site. Voir code système code système, 110 affichage de la dernière carte, 119 programmation, 110 programmation du décalage de l'ID de carte, 110 communication, options, 84 connexion distante à l'armement, 121 connexion ordinateur adresse de l'ordinateur, 123 autoriser chargement/déchargement si armé, 122 chargement/déchargement via modem Hayes, 122 connexion autorisée à l'armement, 121 désactivation de l'arrêt à distance, 121 essais de connexion à l'ordinateur, 124 mot de passe, 124 nombre d'appels avant réponse, 124 numéro de téléphone du service, 123 programmation du numéro de tél. à rappeler, 123 programmation du numéro de tél. de l'ordinateur, 123 sonneries avant réponse aux appels entrants, 124 transmisssion des alarmes à un ordinateur, 122, 123 connexion TITAN activer à distance, 121 connexion vers TITAN, 121 contrainte, 57, 82, 83 activation à l'aide d'un code, 57 lien, 131 contrôle d'alarme à l'aide d'une seule touche, 51

apercu des options de carte. 49 armement forcé, 60 armement/arrêt automatique, 105 arrêt auto des cartes, 51 arrêt/armement par les cartes, 51 blocage des alarmes système, 76 buzzers d'entrée sortie, 52 combinaison du contrôle d'accès et du contrôle d'alarme, 73 déverrouillage de porte, 50 en cas d'utilisation de cartes, 49 exclusion des zones actives à l'armement, 60 groupes communs, 109 RAZ sans code, 52 réduit à la RAZ, 59 réduit à l'armement/RAZ, 59 réduit à l'arrêt. 59 restriction de groupe d'alarme, 98 restriction de groupe d'alarme arrêt minuté et armt/RAZ, 99 restriction de groupe d'alarme avec armement/RAZ, 99 restriction de groupe d'alarme avec arrêt minuté, 98 temporisation entrée/sortie, 41 temps d'entrée/sortie, 14 utilisation des chargements/déchargements, 121, 122 contrôle de porte activation du shunt lorsqu'armé, 114 activation du shunt lorsque désarmé, 113 activation du shunt par la commande d'ouverture de porte, 113 affichage d'une zone shuntée, 50 aperçu des options de contrôle d'alarme, 49 arrêt auto des cartes. 51 arrêt/armement par les cartes, 51 codes système, 110 consigner la zone, 115 contrôle d'alarme à l'aide de cartes, 49 à l'aide d'une touche, 51 délai de déverrouillage, 69 fonctionnement de la touche ENTER, 50 groupe du contrôleur de sortie, 48 lien avertissement de shunt, 113 fermeture de porte, 114 porte retardé de deux secondes, 114 shunt de zone, 113 numéro de shunt, 111 programmation de la durée du shunt, 112 programmation de la sortie de déclenchement du shunt, 112 programmation des zones à shunter, 111 programmation du code système, 110 programmation du décalage de l'ID de carte, 110 programmation du temps d'avertissement, 112 shunt entrée/sortie, 115 shunt de zone, 111 contrôleur de sortie nombre de contrôleurs connectés au DGP, 72 résolution des incidents, 158 sortie des RAS, 48 déchargement, 118 indication de l'état du déchargement, 118 sélection de la base de données, 119 défaut secteur

délai précédant la transmission à la centrale de réception, 69 DGP. 53 à 4 ascenseurs définition du type, 53 à 4 portes définition du type, 53 affichage des erreurs de scrutation, 117 DGP déconnecté lien, 131 en ligne/hors ligne, 53 lien DGP exclus, 131 programmation d'un DGP à 4 portes/4 ascenseurs, 120 résolution des incidents, 156 scrutation, 53 standard définition du type, 53 test de la batterie, 127 type, 53 diagnostic procédure spéciale au clavier, 119 dispositif de numérotation. Voir options de communication écoute. 45 écoute (Ecoute), 34 entrée/sortie activation du buzzer sur une RAS, 52 délai de transmission, 70 programmation de la temporisation, 41 shunt, 115 entretien. Voir programmation, entretien suivant temps alloué, 68 erreurs entre l'ATS et les unités connectées numéro détecté, 117 exclusion alarmes d'autoprotection des zones, 80 désactiver la fonction d'auto-réinclusion, 58 empêcher marche si exclusion totale, 46 réinclusion automatique à l'arrêt, 74 shunt de zone. 111 transmission, 88 zone, 34 format de transmission, 86 groupe affectation à des groupes d'alarme, 56 nom et numéro, 41 groupe commun programmation, 35 zones, 35 groupe d'alarme, 54 accès à la centrale via un modem commuté, 61 activation de la contrainte à l'aide d'un code, 57 affectation à un utilisateur, 56 affectation aux stations d'armement, 47 affectation de groupes, 56 affectation de restrictions, 61 affectation des fonctions de contrôle, 57 afficher la liste des groupes à l'armement/arrêt, 57 alternatif. 64 armement et RAZ uniquement, 54 armement forcé, 60 arrêt minuté. 54 Base de données de zone, 35 concept, 54 désactiver la fonction d'auto-réinclusion, 58 empêcher l'arrêt forcé, 60 exclusion automatique des zones actives, 60 groupes, 54

groupes d'alarme alternatifs, 101 limité à l'arrêt des RAS, 52 nom, 56 non disponible à l'utilisateur, 56 numéro, 55 options du menu utilisateur, 63 paramètres par défaut, 55 pas d'armement si pas de timer d'arrêt, 63 points importants, 54 programmation, 54 RAZ des alarmes, 84 RAZ des alarmes système maintenues, 58 réinclusion automatique à l'arrêt, 74 restriction, 98 restriction à l'incrémentation du compteur, 62 restriction aux alarmes d'urgence, 62 restriction de la durée d'arrêt. 65 restriction du contrôle d'alarme à la RAZ, 59 restriction du contrôle d'alarme à l'armement/RAZ, 59 restriction du contrôle d'alarme à l'arrêt, 59 servant à l'armement/arrêt automatique, 106 station d'armement, 54 tranches horaires, 54, 64 uniquement disponible à certaines périodes, 64 groupe de zones, 35 imprimante, 125 activer l'imprimante au fil de l'eau, 125 impression des ouvertures/fermetures de porte, 115 imprimer les liens d'alarme, 125 imprimer les liens de contrôle d'accès, 126 imprimer uniquement hors tranche horaire, 126 imprimer zones sur activation, 40 options, 127 résolution des incidents, 157 tranche horaire d'activation, 126 LCD délai avant rotation du texte, 73 message personnalisé, 129 vitesse de rotation du texte, 74 LED, test, 95 librairie, 89, 159 lien, 140 activation, 140 activé par des zones, 37 alarme 24 hr 8, 39 alarme armée, 42 alarme armée 10, 39 alarme armée 11, 40 alarme armée 2, 38 alarme armée 3, 39 alarme armée 4, 39 alarme armée 5, 39 alarme armée 9, 39 alarme jour, 42 alarme jour 13, 40 alarme jour 6, 39 alarme jour 7, 39 alarme locale, 43 Arrêt groupes, 42 autoprotection système, 130 avantages, 140 avertissement de shunt, 113 batterie faible, 130 caméra, 40, 43 concept, 140 contrainte, 131 déclenchement console, 132 déclenchement de macros, 133 défaut fusible, 130

défaut secteur. 130 défaut sirène, 131 défaut transmission, 132 DGP déconnecté, 131 DGP exclus, 131 entrée, 43 exclu, 42 film épuisé, 131 liaison à des sorties, 103 liens. 38 mode de test, 132 pré-alarme, 44 prédéfini, 141 RAS déconnecté, 131 shunt de zone, 113 sirène. 38. 42 sortie, 43 système réinitialisé, 42 système, activation, 130 temps d'avertissement, 43 test d'activation, 69 tous armés, 132 zone, 37 zone ouverte, 40 lien de porte programmation de la station d'armement, 47 Lien vers sortie, 103 liens à sortir inversion de la sortie, 105 liaison d'un lien à la sortie, 104 liens liés par défaut, 104 numéro de la sortie, 104 résolution des incidents, 158 tranche horaire, 104 liens système, 130 autoprotection, 130 batterie faible, 130 contrainte, 131 déclenchement console, 132 défaut fusible, 130 défaut secteur, 130 défaut sirène. 131 défaut transmission, 132 DGP déconnecté, 131 DGP exclus, 131 film épuisé, 131 mode de test, 132 RAS déconnecté, 131 tous armés, 132 macro. Voir programmation de macros menu programmation accès, 11 code de l'ingénieur principal, 11 description de l'affichage LCD, 12 navigation, 11 Mode AL/AP, 74 modem, chargement/déchargement, 122 mot de passe, 124 mots de texte, 89 liste des mots préprogrammés dans la librairie, 90 nom de groupe, 41 nom de zone, 13 programmation, 89 programmation du texte de lien de zone, 73 restrictions de groupe d'alarme, 100 saisie au clavier, 90 nom de groupe, 41 nom de groupe d'alarme, 56

nom de restriction de groupe d'alarme, 100 nom de zone, 13 numéro d'armement/arrêt, 105 numéro de groupe, 41 numéro de groupes d'alarme, 55 numéro de programme de macro, 133 numéro de restriction de groupe d'alarme, 100 numéro de shunt, 111 numéro de site, 111 numéro de sortie. 104 numéro de téléphone centrale de réception, 86 MSN, 85 ordinateur, 123 **PABX**, 84 rappel, 123 service, 123 numéro de tranche horaire, 96 numéro de zone description, 13 options de communication, 84 activation de l'écoute, 88 activer la surveillance de ligne, 85 choix de la tonalité Bell ou CCITT, 87 codes SIA à 3 chiffres, 85 désactivation de la transmission des exclusions, 88 interface RNIS analogique, 88 numéro de PABX, 84 numéro MSN, 85 numérotation par tonalités ou par impulsions, 85 programmation des codes de compte, 87 programmation des numéros de tél. de la centrale de réception, 86 sélection du format des informations transmises à la centrale de réception, 86 test cvclique, 138 transmission double, 88 options de menu description de l'affichage LCD, 12 navigation, 11 programmation, 12 programmation des options OUI/NON, 12 programmation des valeurs, 12 options du menu utilisateur programmation, 63 sélection, 63 options du système, 70 options financières activation, 79 options système activation de la sirène et du flash en cas d'autoprotection, 75 affichage des liens d'utilisateur, 79 affichage du nom des zones, 75 affichage instantané des alarmes, 78 arrêt des zones 24 hr, 70 blocage des alarmes d'arrêt retardées, 80 blocage des alarmes système, 76 décalage de l'ID utilisateur, 82 délai avant rotation du texte LCD, 73 désactivation de l'affichage des codes utilisateur, 77 désactivation de l'insertion automatique de restriction de groupe d'alarme, 77 désactivation des LED de groupe, 77 désactivation du clignotement des LED du groupe, 78 deux utilisateurs requis pour la programmation des codes, 78 extensions de zone connectées, 80 film presque terminé (caméra), 71

film terminé (caméra), 71 groupes pour un arrêt total, 70 jamais d'exclusion de l'autoprotection de zone, 80 mode de contrainte, 82, 83 mode de test, 72 nom de l'utilisateur dans l'invite, 75 nombre de contrôleurs de sortie, 72 options réservées aux banques et institutions financières, 79 préfixe des codes d'alarme, 73 RAZ de la caméra à l'aide de [ENTER] O, 76 RAZ ingénieur sur alarmes d'autoprotection, 81 RAZ ingénieur sur alarmes système, 81 réinclusion automatique à l'arrêt, 74 sélection d'une résistance FDL, 82 sélection d'une supervision simple ou double de la zone, 74 sirènes uniquement en cas d'échec de transmission, 79 test de la sirène pendant les tests d'armement, 76 texte de lien de zone, 73 transmission de plusieurs alarmes, 81 transmission de plusieurs restaurations, 81 vitesse de rotation du texte LCD, 74 ouverture de porte programmation d'une station d'armement, 47 panneau de données, 53 précision des timers, 65 programmation description de la procédure, 12 DGP à 4 portes/4 ascenseurs ou RAS à 1 porte, 120 entretien suivant, 129 entrée de la date du prochain entretien, 129 texte de rappel, 129 texte, 89 programmation de macros, 133 activation par la sortie macro d'un lien ou d'une zone, 134 comportement de la sortie, 134 définition de l'équation logique, 135 délai de sortie de la macro, 134 numéro, 133 résultat de l'équation logique, 134 sélection d'un opérateur logique, 135 utilisation des entrées macro pour définir des équations logiques, 135 RAS activation de la scrutation, 46 activation du buzzer d'entrée sortie, 52 affichage des erreurs de scrutation, 117 affichage d'une zone shuntée, 50 affichage instantané des alarmes, 78 aperçu des options disponibles, 49 arrêt auto des cartes, 51 arrêt/armement par les cartes, 51 contrôle d'alarme à l'aide de cartes, 49 à l'aide d'une touche, 51 en cas d'utilisation de cartes, 49 désactivation clignotement des LED du groupe, 78 désactivation des LED de groupe, 77 déverrouillage dans le cadre d'un contrôle d'alarme, 50 en ligne, 46 fonctionnement de la touche ENTER, 50 groupe d'alarme, 47, 54 groupe du contrôleur de sortie, 48

hors liane. 46 LCD, 48 menu Groupe d'alarme, 47 programmation de l'ouverture de porte, 47 programmation RAS à 1 porte, 120 RAS offline lien, 131 RAZ alarme sans code PIN, 52 résolution des incidents, 154, 155 restrictions de groupe d'alarme, 100 restrictions de groupe d'alarme à arrêt uniquement, 52 RAZ automatique, 84 centrale, 97 délai de RAZ automatique, 84 groupe d'alarme, 84 paramètres usine, 97 RAZ alarme en cas d'utilisation de cartes, 49 sans code, 52 RAZ ingénieur alarmes d'autoprotection, 81 alarmes système, 81 résistances FDL, 74 résolution des incidents, 153 centrale ATS4000, 153 DGP (ATS1201/1210, 156 interface imprimante ATS1802, 157 modules de sortie (ATS181x, ATS1820), 158 stations d'armement LCD (ATS110x, ATS112x), 154 stations d'armement LED (ATS115x), 155 restrictions de groupe d'alarme, 54, 98 affectation aux groupes d'alarme, 61 armement/RAZ, 99 arrêt minuté des groupes, 98 arrêt minuté et armement/RAZ, 99 arrêt sur les RAS, 52 délai d'avertissement, 67 désactivation de l'insertion automatique, 77 Durée d'arrêt, 44 durée d'arrêt automatique, 99 nom, 100 numéro, 100 pas d'armement si pas de timer d'arrêt, 63 programmation de la durée alternative d'arrêt automatique, 101 programmation de la durée d'arrêt automatique, 100 programmation de l'armement/RAZ, 100 programmation de l'armement/RAZ alternatif, 103 restriction 7 - urgence, 99 restriction 8 - compteur, 99 temps d'avertissement, 99 transmission des urgences, 98 utilisation des salles fortes, 108 utilisées au guichet, 98 utilisées avec l'armement/arrêt, 106 RNIS numéro MSN, 85 transmission analogique, 88 salles fortes, 77 scrutation affichage des erreurs, 117 DGP, 53 erreurs, 117 scruter RAS, 46 stations d'armement distantes, 46 service. Voir programmation, entretien suivant

tranche horaire 25, 95 shunt de zone, 111 activation lorsqu'armé, 114 activation lorsque désarmé, 113 activation par la commande d'ouverture de porte, 113 consigner la zone, 115 entrée/sortie, 115 lien, 113 avertissement de shunt, 113 fermeture de porte, 114 porte retardé de deux secondes, 114 numéro, 111 programmation, 111 programmation de la durée, 112 programmation de la sortie de déclenchement du shunt, 112 programmation du temps d'avertissement, 112 SIA, transmission avec codes à 3 chiffres, 85 sirène activation en cas d'autoprotection du système, 75 activation uniquement si le DGP ne parvient pas à transmettre à la centrale de réception, 79 durée de l'activation. 69 panne, 131 test pendant les tests d'armement, 76 site identification du second site, 111 numéro, 111 sortie. Voir liens à sortir utilisation de la sortie des RAS, 48 stations d'armement distantes (RAS), 46 test affichage des erreurs de scrutation, 117 armement test des sirènes, 76 batterie, 127 durée, 128 fréquence, 127 heure de début, 128 manuel, 128 résultat, 128 cyclique, 138 entrée de la fréquence, 139 entrée de l'heure, 138 uniquement en l'absence de toute transmission pendant l'intervalle, 139 LED, 95 liste des types, 36 test automatique des zones, 36 test d'armement mode d'opération, 72 temps alloué, 67 test d'arrêt mode d'opération, 72 temps alloué, 66 texte client sur LCD, 129 libre programmable sur LCD, 129 texte de lien de zone, 73 timers, 65 alarme A vers B (ACPO), 70 armement/arrêt utilisation des catégories, 107 délai d'avertissement, 67 délai de déverrouillage, 69 délai de transmission des défauts secteur, 69

délai précédant la transmission des alarmes d'entrée/sortie, 70 délai précédant la transmission d'une alarme retardée d'arrêt, 67 durée d'activation de sirène, 69 durée d'arrêt (restriction de groupe d'alarme), 65 durée d'arrêt automatique (restriction de groupe d'alarme), 99 durée de suspicion des caméras, 68 durée du test d'activation, 69 précision, 65 rappel alarme locale, 68 temps alloué à l'entretien du système, 68 temps alloué au test d'armement, 67 temps alloué au test d'arrêt, 66 temps alloué au tests de zone, 68 temps d'avertissement (restriction de groupe d'alarme), 99 tranche horaire associée à une sortie, 116 affectation d'une sortie, 116 programmation, 116 tranches horaires, 95 affectation au groupe d'alarme, 64 armement/arrêt automatique, 106 contrôle d'une sortie, 104 fonctionnement les vacances, 96 groupe hors période, 44 groupes d'alarme, 54 hard (non modifiables), 95 numéro, 96 pour DGP à 4 portes/4 ascenseurs, 116 programmables (modifiables), 116 programmation de l'heure de début, 96 programmation de l'heure de fin, 96 sélection des jours ouvrables et fériés, 97 soft (programmables), 95 tranches horaires 25 (techn. entretien activé), 95 transmission activation de l'écoute (CS), 88 alarme A&B (ACPO), 45 alarme retardée d'arrêt, 67 analogique RNIS, 88 armement/arrêt automatique, 107 choix de la tonalité Bell ou CCITT, 87 codes de compte par groupe, 87 défaut de sortie, 45 défaut transmission lien, 132 double, 88 écoute (groupe), 45 Ecoute (zones), 34 exclusions, 88 groupe (ouverture/fermeture), 44 lien de zone, 33 liste des liens transmis par zone, 142

liste des liens système transmis au format court, 149 liste des liens système transmis au format long, 150 message vocal de groupe, 44 message vocal de zone, 35 plusieurs alarmes, 81 plusieurs restaurations, 81 programmation des codes de compte, 87 programmation des numéros de tél. de la centrale de réception, 86 sélection du format des informations envoyées à la centrale de réception, 86 SIA avec codes à 3 chiffres, 85 test cyclique, 138 zones à la centrale de réception, 33 transmission d'informations, 142 transmission retardée alarmes d'entrée/sortie, 70 défauts secteur), 69 type de zone alarme d'autoprotection, 14 armé/désarmé, 14 liste des types, 15-32 programmation, 14 temps d'entrée/sortie, 14 utilisateur affichage des liens d'utilisateur spécial, 79 affichage du nom des zones, 75 ajout de chiffres au code de contrôle d'alarme, 73 décalage de l'ID avant la transmission au logiciel de gestion, 82 désactivation de l'affichage des codes utilisateur, 77 deux utilisateurs requis pour la programmation des codes, 78 empêché d'armer, 63 nom de l'utilisateur dans l'invite. 75 restriction de groupe d'alarme, 98 version, 94 affichage du numéro, 94 zone affectée à une salle forte, 108 alarmes d'autoprotection, 14 armé/désarmé, 14 autoriser l'exclusion, 34 base de données, 13 liaison, 109 numéro, 13 procédure automatique de test, 36 shunt, 111 temporisation entrée/sortie, 41 temps d'entrée/sortie, 14 utilisation de groupes communs, 109 utilisée comme salle forte, 108 zone active armement. 60 armement avec les zones actives, 60

# **O**RGANIGRAMME DE PROGRAMMATION

| 1. Base de don | nées de zone | ► 1. Numéro de zone          | -         | <ol> <li>Nom de zone</li> </ol> |                            | ]                    |
|----------------|--------------|------------------------------|-----------|---------------------------------|----------------------------|----------------------|
|                |              |                              |           | 2. Type de zone                 |                            | ]                    |
|                |              |                              |           | 3. Rapport                      |                            |                      |
|                |              |                              |           | 4. Transmettre alarme à c       | entrale de réception 1     | 7                    |
|                |              |                              |           | 5. Transmettre alarme à c       | entrale de réception 2     | 7                    |
|                |              |                              |           | 6. Transmettre alarme à c       | centrale de réception 3    |                      |
|                |              |                              |           | 7 Transmettre alarme à c        | entrale de réception 4     |                      |
|                |              |                              |           | 8 Activer écoute pour cet       |                            |                      |
|                |              |                              |           | 9 Activer RAZ ingénieurs        |                            |                      |
|                |              |                              |           | 10 Activer RAZ ingénieur        |                            | ]                    |
|                |              |                              |           | 10. Activer RAZ ingenieurs      |                            |                      |
|                |              |                              |           | 11. Desactiver exclusion 20     |                            |                      |
|                |              |                              |           | 12. Selectionner message        |                            |                      |
|                |              |                              |           | 13. Affectation à un groupe     | e / groupe d'alarme        |                      |
|                |              |                              |           | 14. Type de test                |                            |                      |
|                |              |                              |           | 15. Evènement « zone »          |                            |                      |
|                |              |                              |           | 16. Evènement « sirène »        |                            |                      |
|                |              |                              |           | 17. Buzzer de clavier           |                            |                      |
|                |              |                              |           | 18. Activer tous les évènen     | nents 24h/24h              | ]                    |
|                |              |                              |           | 19. Evènement 2, alarme a       | armée                      | ]                    |
|                |              |                              |           | 20. Evènement 3, alarme a       | armée                      | ]                    |
|                |              |                              |           | 21. Evènement 4, alarme a       | armée                      | ]                    |
|                |              |                              |           | 22. Evènement 5, alarme a       | armée                      |                      |
|                |              |                              |           | 23. Evènement 6, alarme d       | lésarmée                   | ]                    |
|                |              |                              |           | 24. Evènement 7, alarme d       | lésarmée                   | ]                    |
|                |              |                              |           | 25. Evènement 8, alarme 2       | 24 heures                  |                      |
|                |              |                              |           | 26. Evènement 9, alarme a       | armée                      |                      |
|                |              |                              |           | 27. Evènement 10, alarme        | armée                      |                      |
|                |              |                              |           | 28. Evènement 11, alarme        | armée                      |                      |
|                |              |                              |           | 29. Evènement 13, alarme        | désarmée                   |                      |
|                |              |                              |           | 30. Activer Evt « zone ouve     | erte »                     |                      |
|                |              |                              |           | 31. Evènement« caméra »         |                            |                      |
|                |              |                              |           | 32. Imprimer quand zone o       | ouverte                    |                      |
|                |              |                              |           |                                 |                            |                      |
|                |              |                              |           |                                 |                            |                      |
|                |              |                              |           | Type de 2011e                   |                            |                      |
|                | 0. Au        | cun type programmé           | 22. Désa  | ar. retar RAZ/ Armer Al.        | 44. Issue sec. av restr. g | ipe al               |
|                | 2. Ala       | arme armée                   | 24. Nom   | bre de caméras 2                | 46. Dés. Alrm/Arm gén.     | Alrm                 |
|                | 3. Ala       | arme Entr/Sortie             | 25. Nom   | bre de caméras 3                | 47. Dés susp Alm/Arm g     | én. Alm              |
|                | 5. Al        | arme 24/24                   | 27. Tech  | inique avec rapport             | 49. Caméra 2 bande terr    | minée                |
|                | 6. CI        | é impulsionnelle             | 28. Aları | ne armée avec RAZ               | 50. Caméra 3 bande terr    | minée                |
|                | 7. Zo        | ne de suspicion caméra       | 29. Aları | ne 24/24 avec RAZ               | 51. Caméra 4 bande terr    | minée                |
|                | 8. De        | sarm Retard./Arm.Al. gén.    | 30. Issu  | e de secours avec RAZ           | 52. Caméra 5 bande terr    | minée                |
|                | 10. Ne       | Pas Utiliser                 | 32. Zone  | armée vers Active Evt           | 54. Caméra 7 bande terr    | minée                |
|                | 11. Ala      | arme de retard désarmée      | 33. Aları | me 24/24 et exclusion           | 55. Caméra 8 bande terr    | minée                |
|                | 12. Re       | lancer timer de sortie       | 34. Gp c  | lés/Gp alm. Restr. Arm          | 56. Issue sec. Si aucune   | e TH 41              |
|                | 13. Vé       | rification Entr/Sort ss armt | 35. Gpe   | al Gpe Restr. Arm uniq          | 57. Rapport technique et   | t Ecran              |
|                | 15. 15.      | sue de secours               | 37. Nom   | bre de caméras 6                | 59. Alarme 24/24 si auci   | une TH41             |
|                | 16. Dé       | ft sect alarme loc 24/24     | 38. Nom   | bre de caméras7                 | 60. Fin de sortie          |                      |
|                | 17. Ne       | Pas Utiliser                 | 39. Nom   | bre de caméras 8                | 61. Transmission maintie   | en dés. entr/sortie  |
|                |              | -hour local comms fail       | 40. Dés.  | Durée susp./Armer Al            | 62. Transmission maintie   | en désactivé d'accès |
|                | 19. EC       | vers Act Evt alrm24/24       | 41. ISSU  | e secours Entr/Sortie code      | 64. Transmission dés A     | ccess ctrl armt      |
|                | 21. Iss      | ue secours av code util      | 43. Zone  | e Dés. vers Active Evt          |                            |                      |
|                |              |                              |           |                                 |                            |                      |
|                |              |                              |           |                                 |                            |                      |

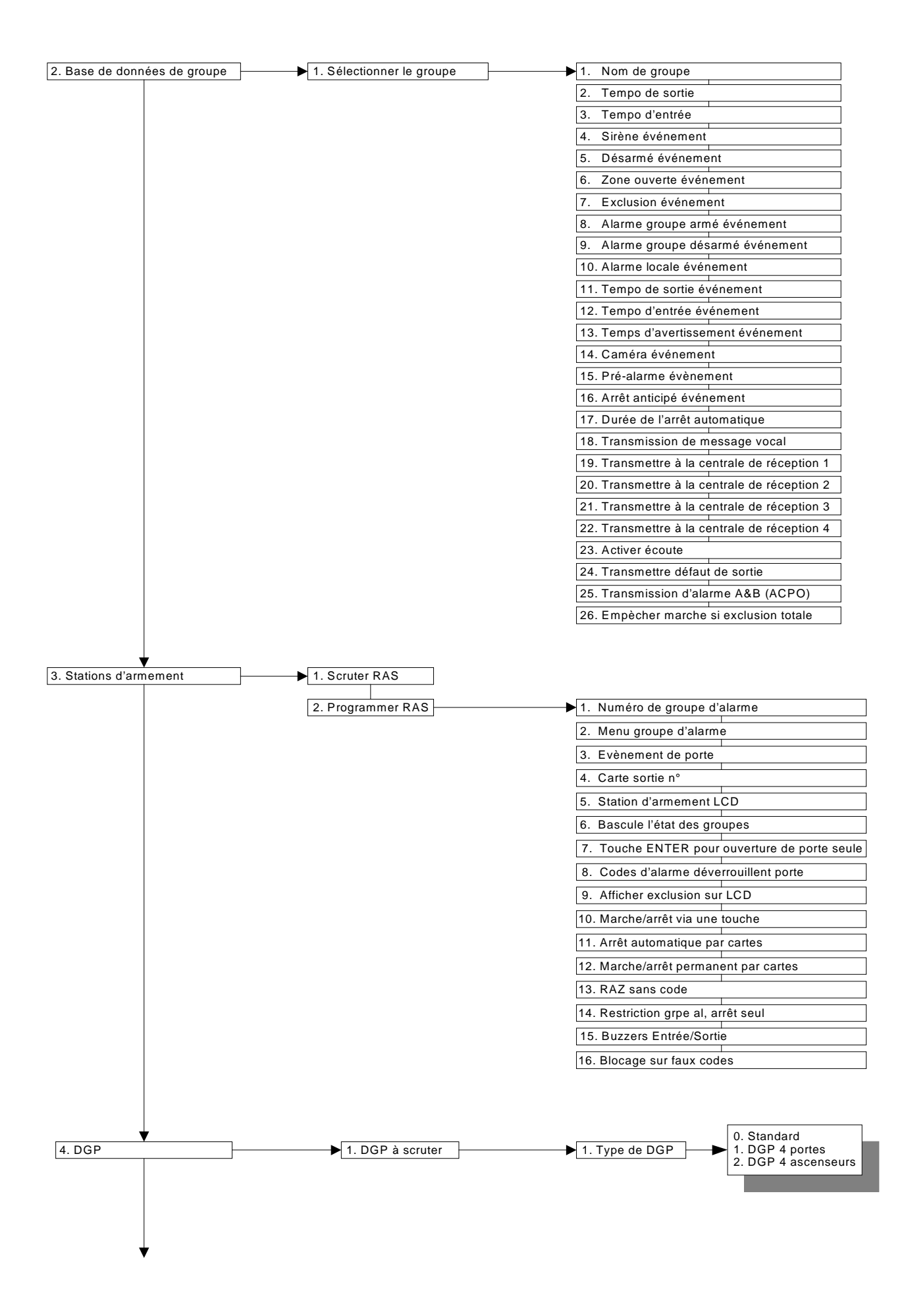

| 5. Groupe | d'alarme                                   | ► 1. Numéro                                                           | → 1. Nom                                       |
|-----------|--------------------------------------------|-----------------------------------------------------------------------|------------------------------------------------|
|           |                                            |                                                                       | 2. Groupes                                     |
|           |                                            |                                                                       | 3. Groupe d'alarme d'utilisateur               |
|           |                                            |                                                                       | 4. Contrôle de système d'alarme                |
|           |                                            |                                                                       | 5. Liste de groupes                            |
|           |                                            |                                                                       | 6. Contrainte de clavier                       |
|           |                                            |                                                                       | 7. RAZ alarme système                          |
|           |                                            | Si Omission                                                           | 8. Désactiver ré-inclusion auto                |
|           |                                            |                                                                       | 9. Armer et RAZ uniquement                     |
|           |                                            |                                                                       | 10. Désarmer uniquement                        |
|           |                                            |                                                                       | 11. RAZ alarme uniquement                      |
|           |                                            | ▼                                                                     | 12 Exclure automatiquement les zones quivertes |
|           | Ор                                         | tions menu utilisateur                                                | 13. Armement forcé si zones ouvertes           |
|           | 1. Etat de centrale                        | 13. Démarrer test automatique                                         | 14. Empêcher décormement forcé                 |
|           | 2. Zones ouvertes<br>3. Zones en alarme    | 14. Programmer utilisateurs<br>15. Heure et date                      |                                                |
|           | 4. Zones exclues                           | 16. Exclure/ré-inclure RAS/DGP                                        |                                                |
|           | 5. Historique<br>6. Rapport de test        | 17. Activer/Désactiver maintenance                                    | 16. Restriction 1                              |
|           | 7. Menu maintenance                        | 19. Programmation Installateur                                        | 17. Restriction 2                              |
|           | 8. Compteurs de cliché<br>9 Noms des zones | 20. Groupes de porte et d'étage<br>21 Jours fériés                    | 18. Alarm group restriction 3                  |
|           | 10. Exclure zone                           | 22. Ouvrir porte                                                      | 19. Restriction 4                              |
|           | 11. Ré-inclure zone                        | 23. Débloquer, Bloquer, Exclure et Valider<br>24. Imprimer historique | 20. Restriction 5                              |
|           |                                            |                                                                       | 21. Restriction 6                              |
|           |                                            |                                                                       | 22. Restriction 7 – Urgence                    |
|           |                                            |                                                                       | 23. Restriction 8 – compteur                   |
|           |                                            |                                                                       | 24. Pas d'armement si restrict. Sans tempo     |
|           |                                            |                                                                       | 25. Tranche horaire                            |
|           |                                            |                                                                       | 26. Autre groupe d'alarme                      |
|           |                                            |                                                                       | · · ·                                          |
|           |                                            |                                                                       |                                                |
|           |                                            |                                                                       |                                                |
|           |                                            |                                                                       |                                                |
|           |                                            |                                                                       |                                                |
|           |                                            |                                                                       |                                                |
|           |                                            |                                                                       |                                                |
| 6 Timoro  | ,                                          | 1 Postriction 1 Durác dásarman                                        | aant                                           |
| 0. Timers |                                            | Restriction 2 – Durée désarment                                       | nent                                           |
|           |                                            | 3. Restriction 3 – Durée désarmen                                     | nent                                           |
|           |                                            | 4. Restriction 4 – Durée désarmen                                     | nent                                           |
|           |                                            | 5. Restriction 5 – Durée désarmen                                     | nent                                           |
|           |                                            | 6. Restriction 6 – Durée désarmen                                     | nent                                           |
|           |                                            | 7. Restriction 7 – Durée désarmen                                     | nent                                           |
|           |                                            | 8. Restriction 8 – non utilisée                                       |                                                |
|           |                                            | 9. Durée du test utilisateu                                           |                                                |
|           |                                            | 10. Durée du test à l'armement                                        |                                                |
|           |                                            | 11. Temps d'avertisseme                                               |                                                |
|           |                                            | 12. Temps d'alarme retardée                                           |                                                |
|           |                                            | 14. Durée technician                                                  |                                                |
|           |                                            | 15. Bappel d'alarme locale                                            |                                                |
|           |                                            | 16. Durée test zone individuel                                        |                                                |
|           |                                            | 17. Durée d'impulsion gâche                                           | _                                              |
|           |                                            | 18. Durée de l'event de tes                                           |                                                |
|           |                                            | 19. Durée sirène                                                      |                                                |
|           |                                            | 20. Retard défaut secteur                                             |                                                |
|           |                                            | 21. Retard transm alarmes E/S                                         |                                                |
| •         | ,                                          | 22. Retard al. A vers B (ACPO)                                        |                                                |

22. Retard al. A vers B (ACPO)

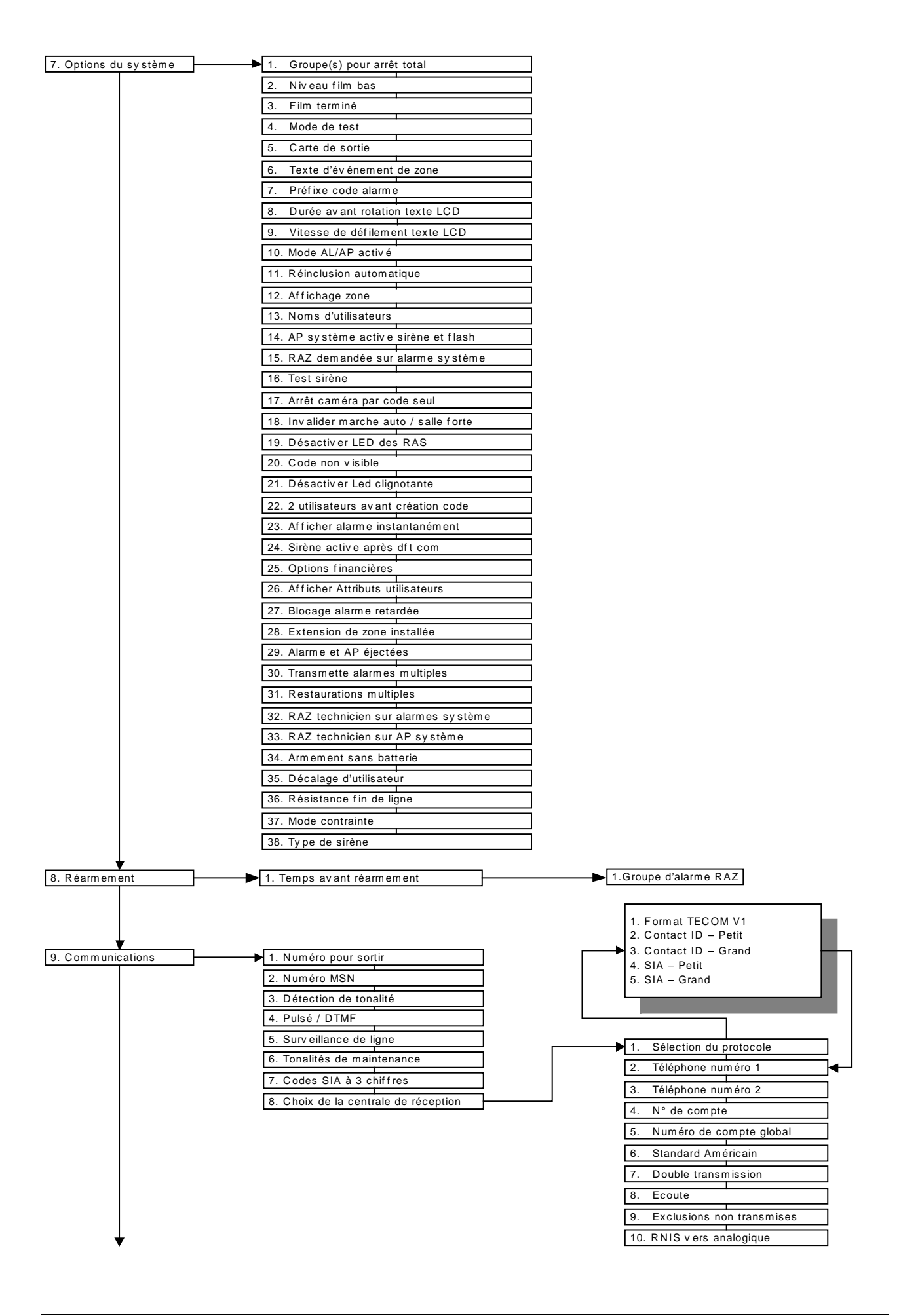

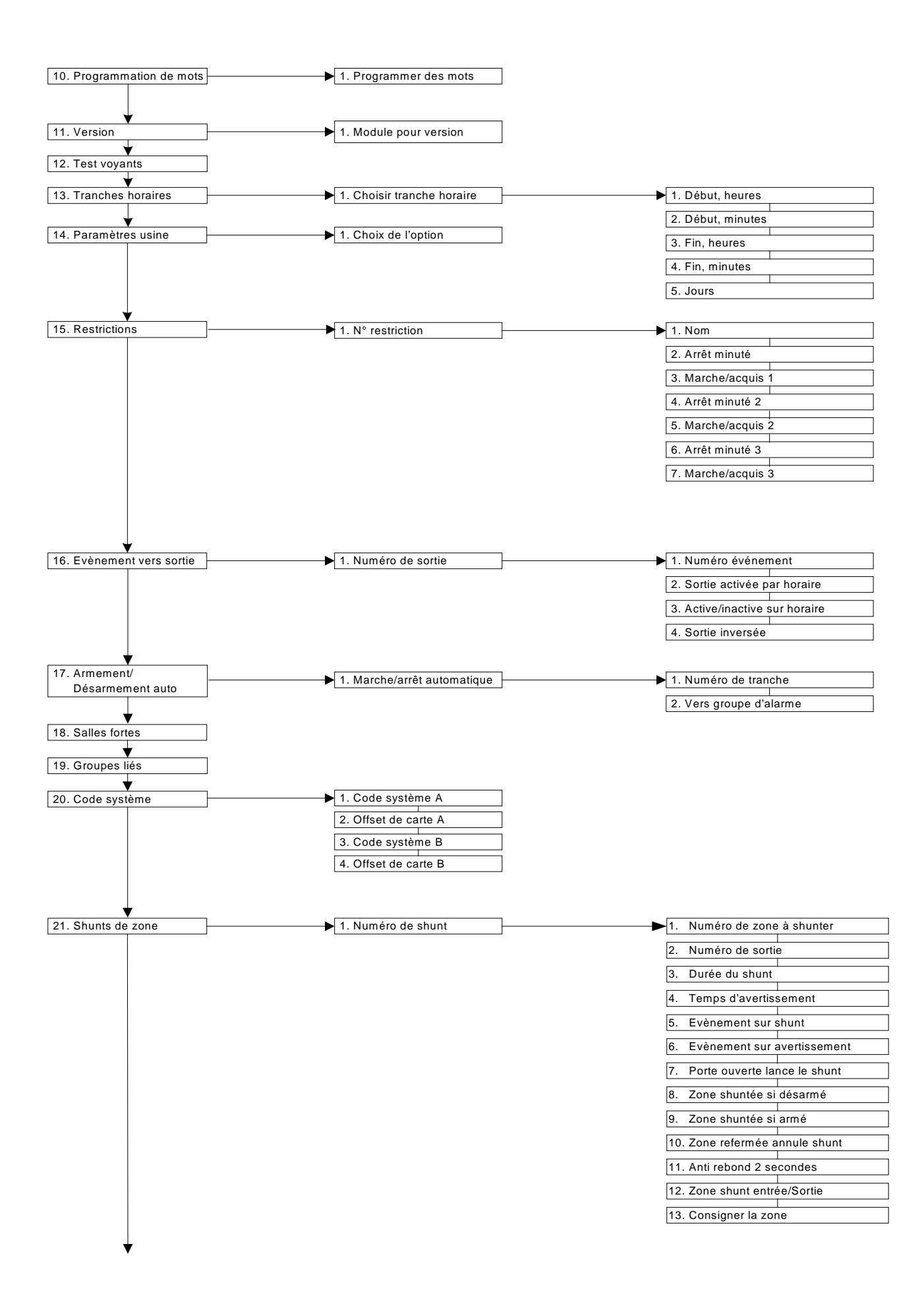

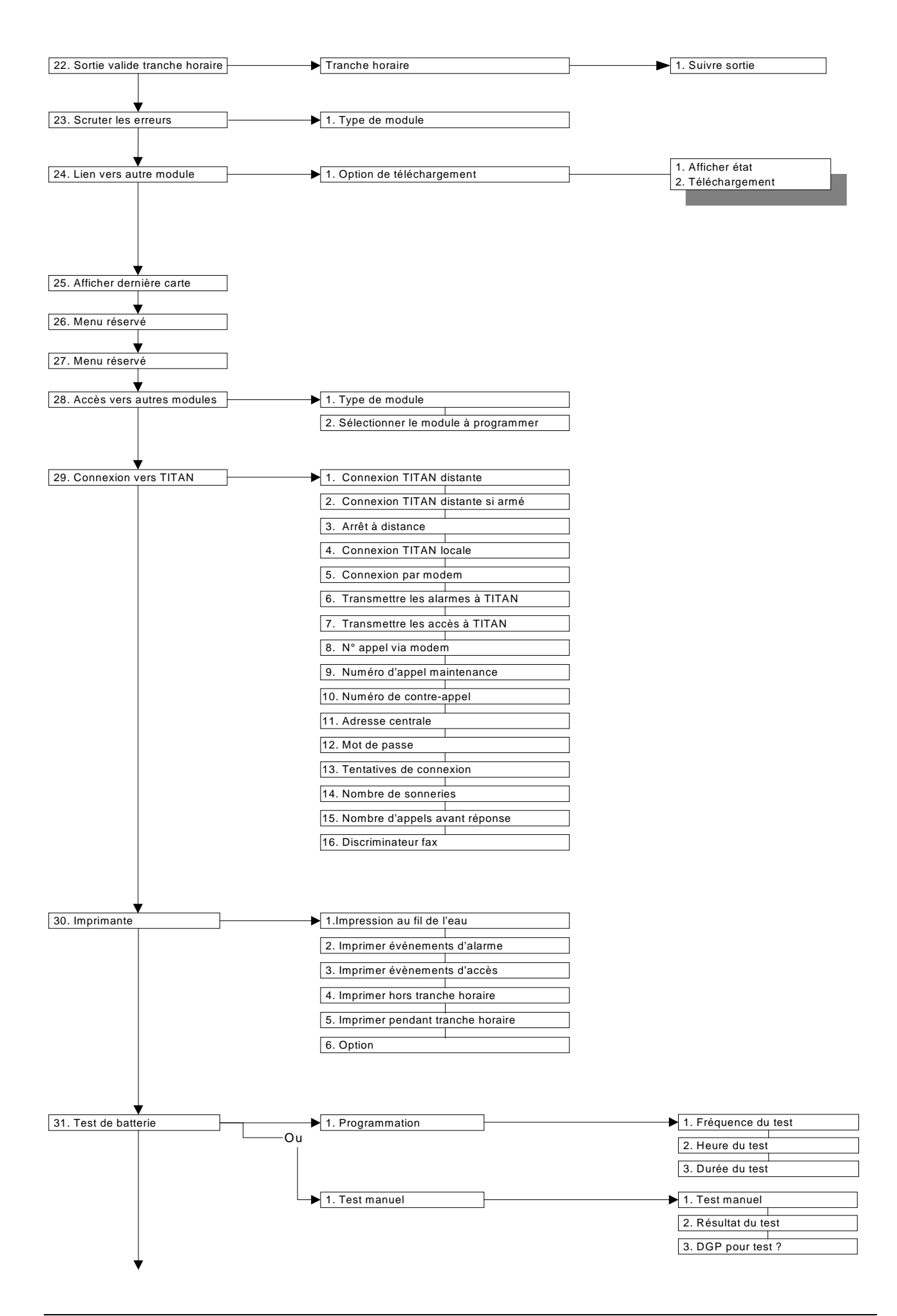

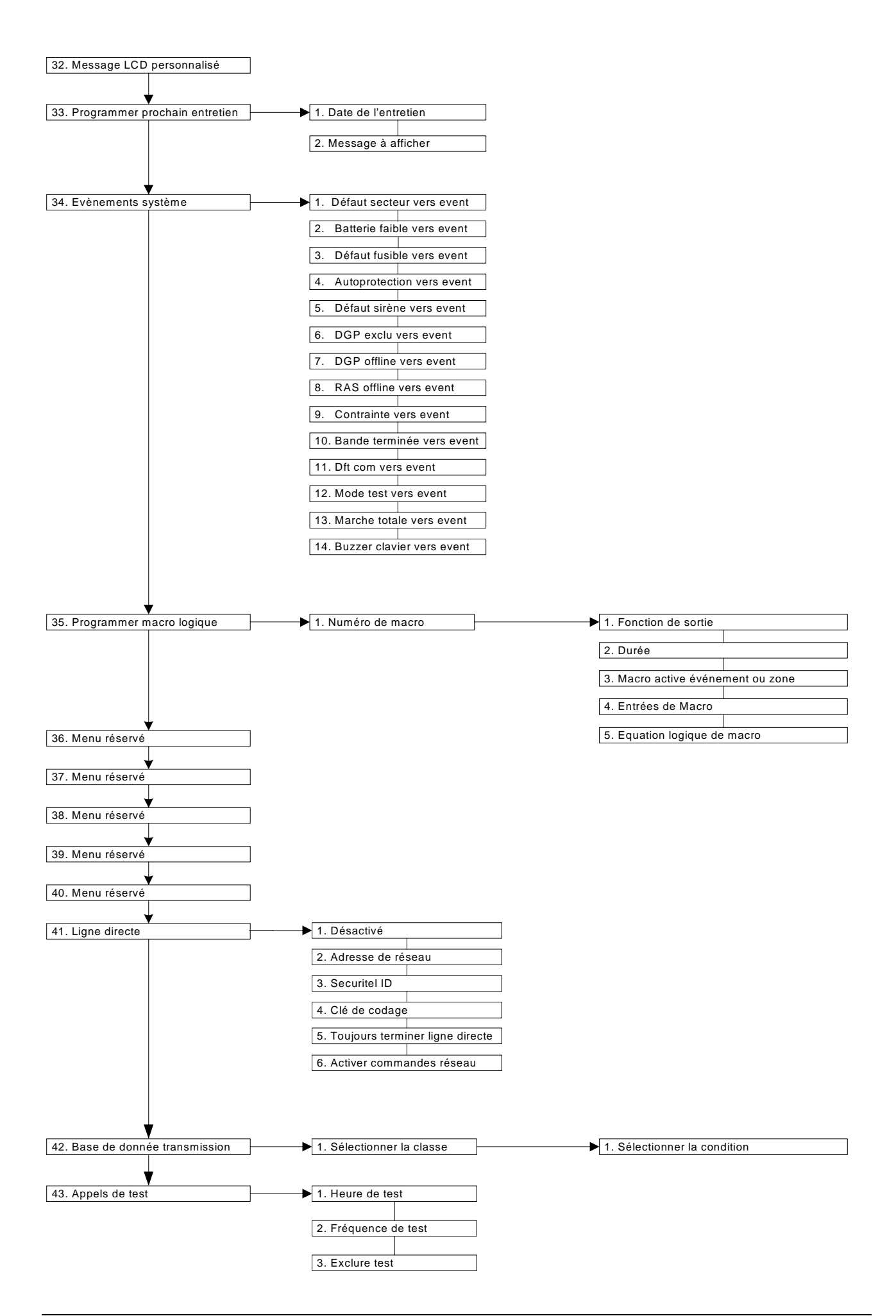

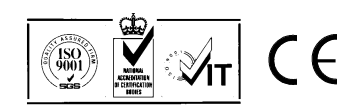

14 4972 999-2